# 5 De principio a fin

Este capítulo cubre los conceptos básicos de GP-Pro EX de principio a fin, incluyendo las operaciones simples tales como la administración de archivos, copias de seguridad de los archivos del proyecto, y la conversión de bloques de direcciones.

Por favor lea"5.1 Menú de configuración" (página 5-2) y después consulte la página correspondiente.

| 5.1  | Menú de configuración                                                       | 5-2        |
|------|-----------------------------------------------------------------------------|------------|
| 5.2  | Iniciar/Crear/Guardar/Finalizar                                             | 5-9        |
| 5.3  | Copia de seguridad de un archivo de proyecto                                | 5-23       |
| 5.4  | Introducir una contraseña en un archivo de proyecto                         | 5-27       |
| 5.5  | Confirmar la lista de direcciones usada en un archivo de proyecto           | 5-38       |
| 5.6  | Convertir direcciones múltiples                                             | 5-47       |
| 5.7  | Ver la información del proyecto                                             | 5-51       |
| 5.8  | Copiar una pantalla de otro proyecto                                        | 5-55       |
| 5.9  | Registrar direcciones con nombres comprensibles                             | 5-59       |
| 5.10 | Usar cabeceras y pies de página en una pantalla                             | 5-68       |
| 5.11 | Cambiar el Número de pantalla, Título o Color de pantalla                   | 5-75       |
| 5.12 | Copiar/Eliminar una pantalla                                                | 5-78       |
| 5.13 | Buscar/Reemplazar direcciones de objetos, etiquetas y comentarios en obje   | etos.5-82  |
| 5.14 | Cambiar todos los atributos de los objetos a la vez                         | 5-86       |
| 5.15 | Cambiar la forma de todos los objetos                                       | 5-94       |
| 5.16 | Configurar los valores predeterminados usando los objetos existentes en pan | talla.5-97 |
| 5.17 | Guía de configuración                                                       | 5-100      |
| 5.18 | Restricciones                                                               | 5-214      |

## 5.1 Menú de configuración

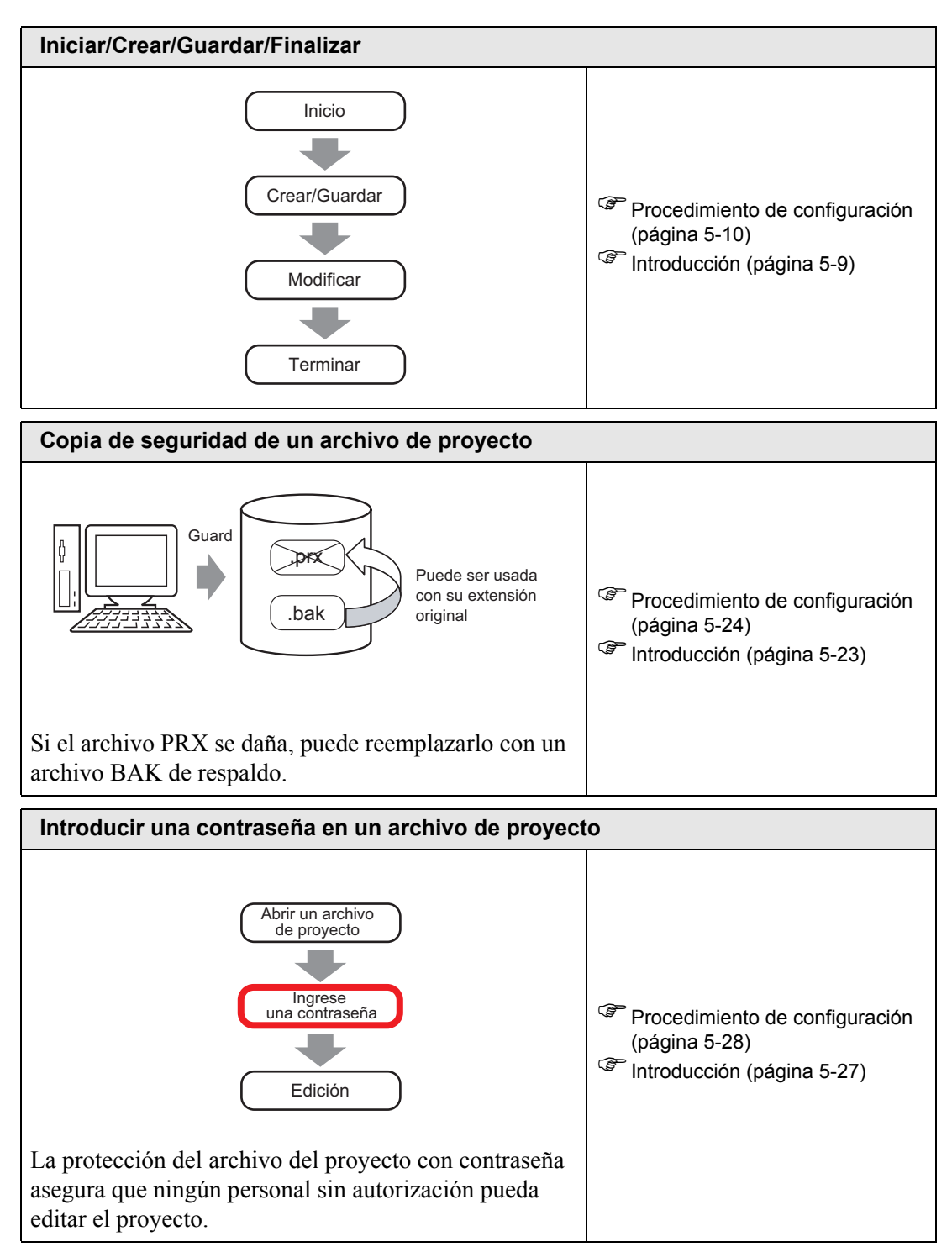

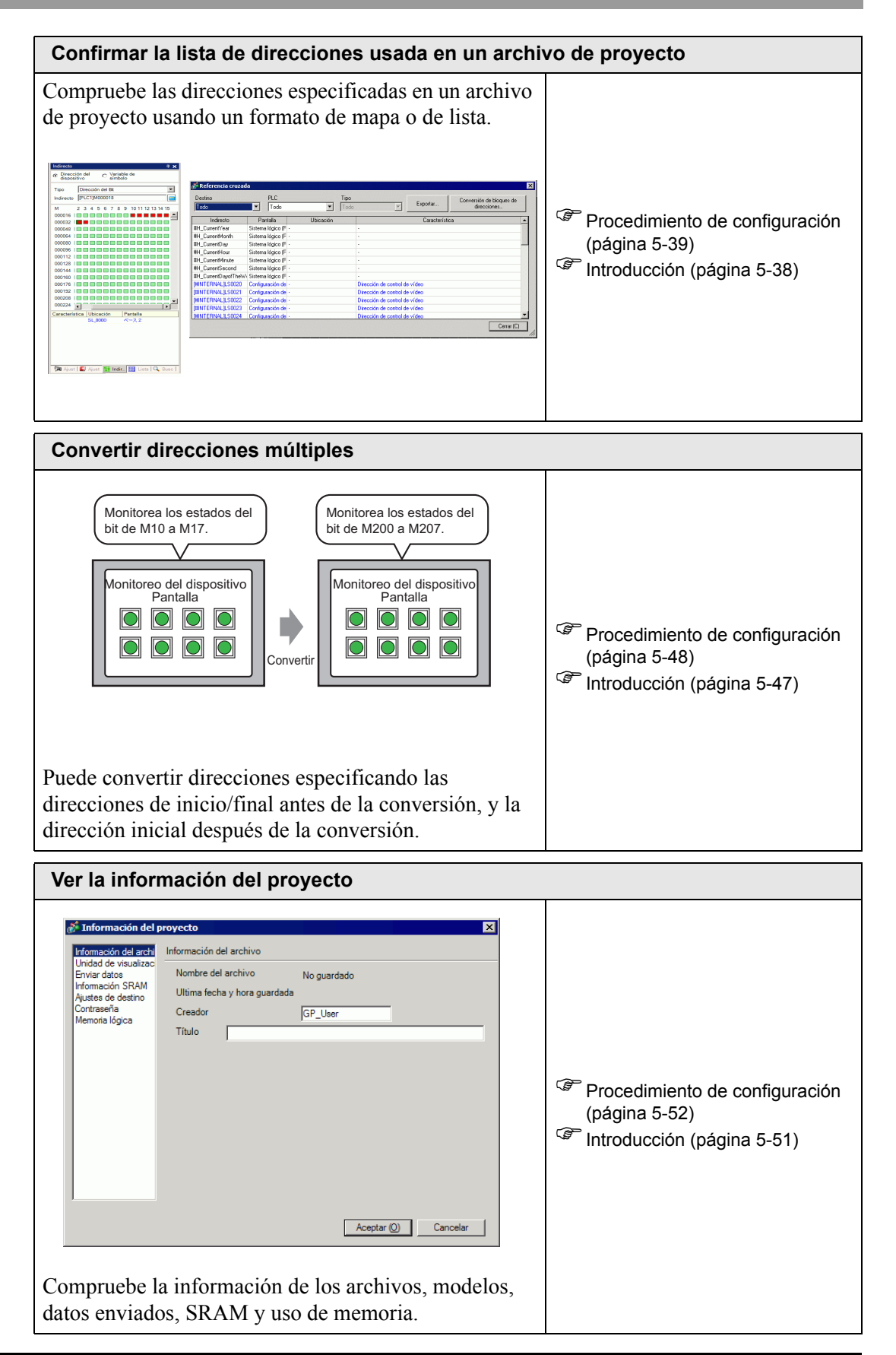

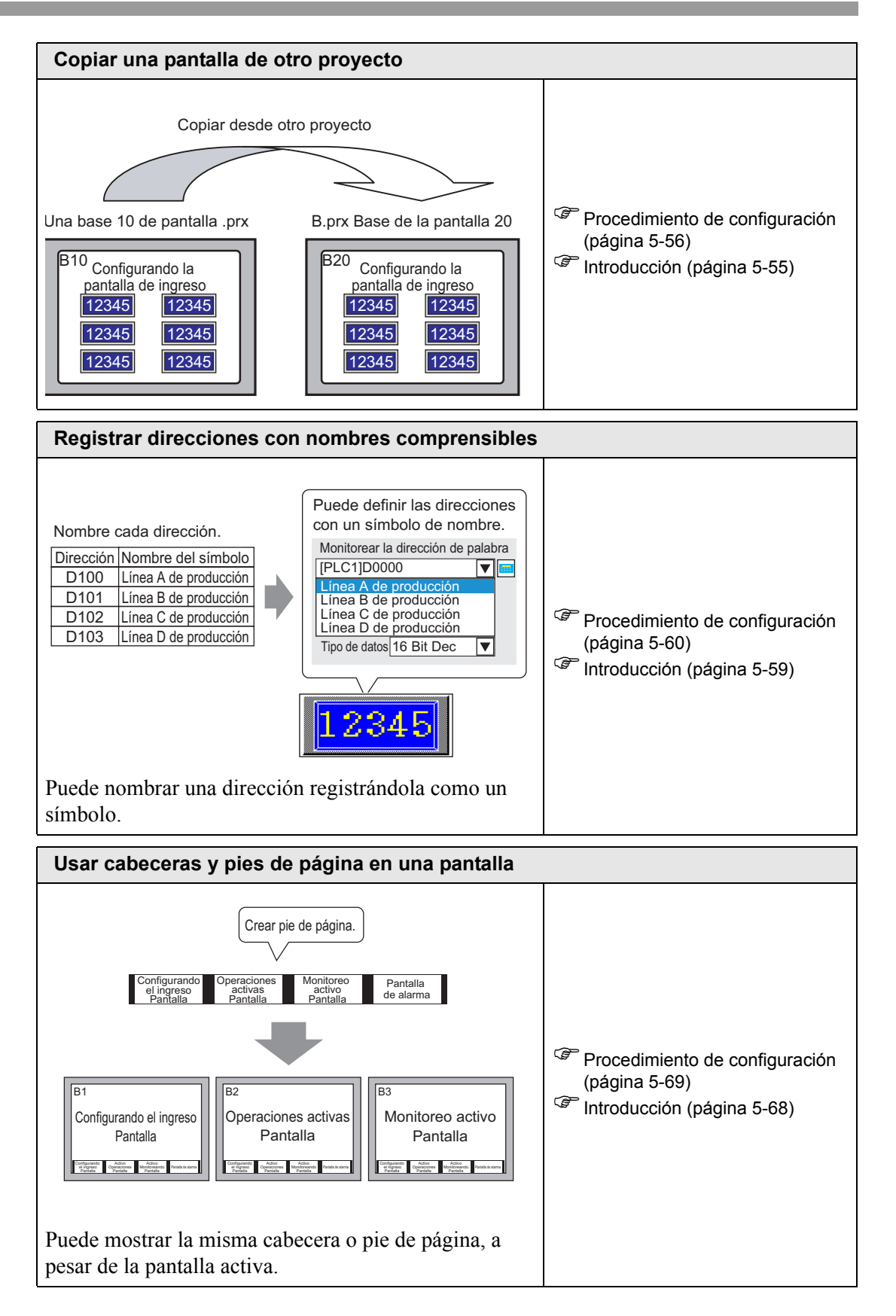

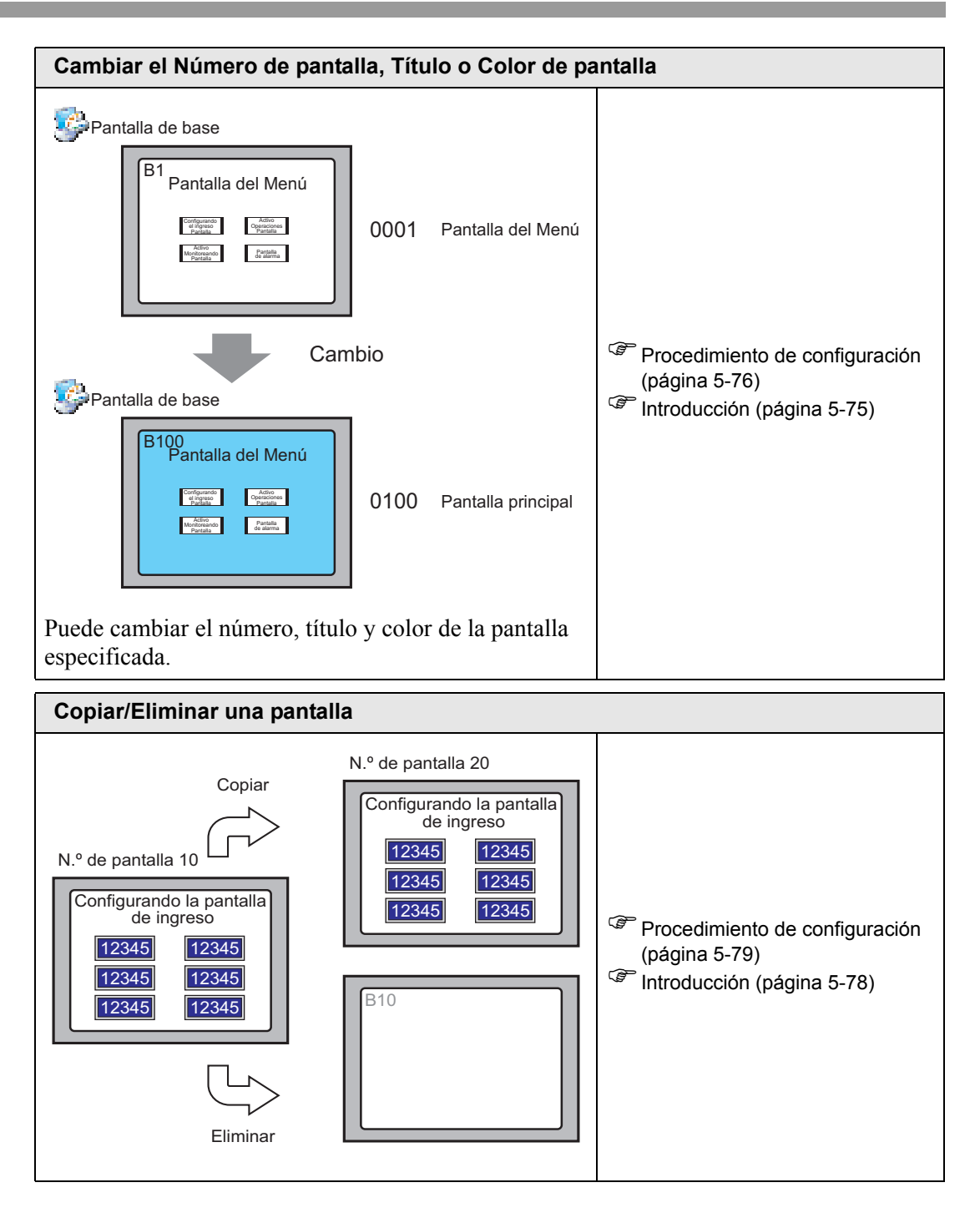

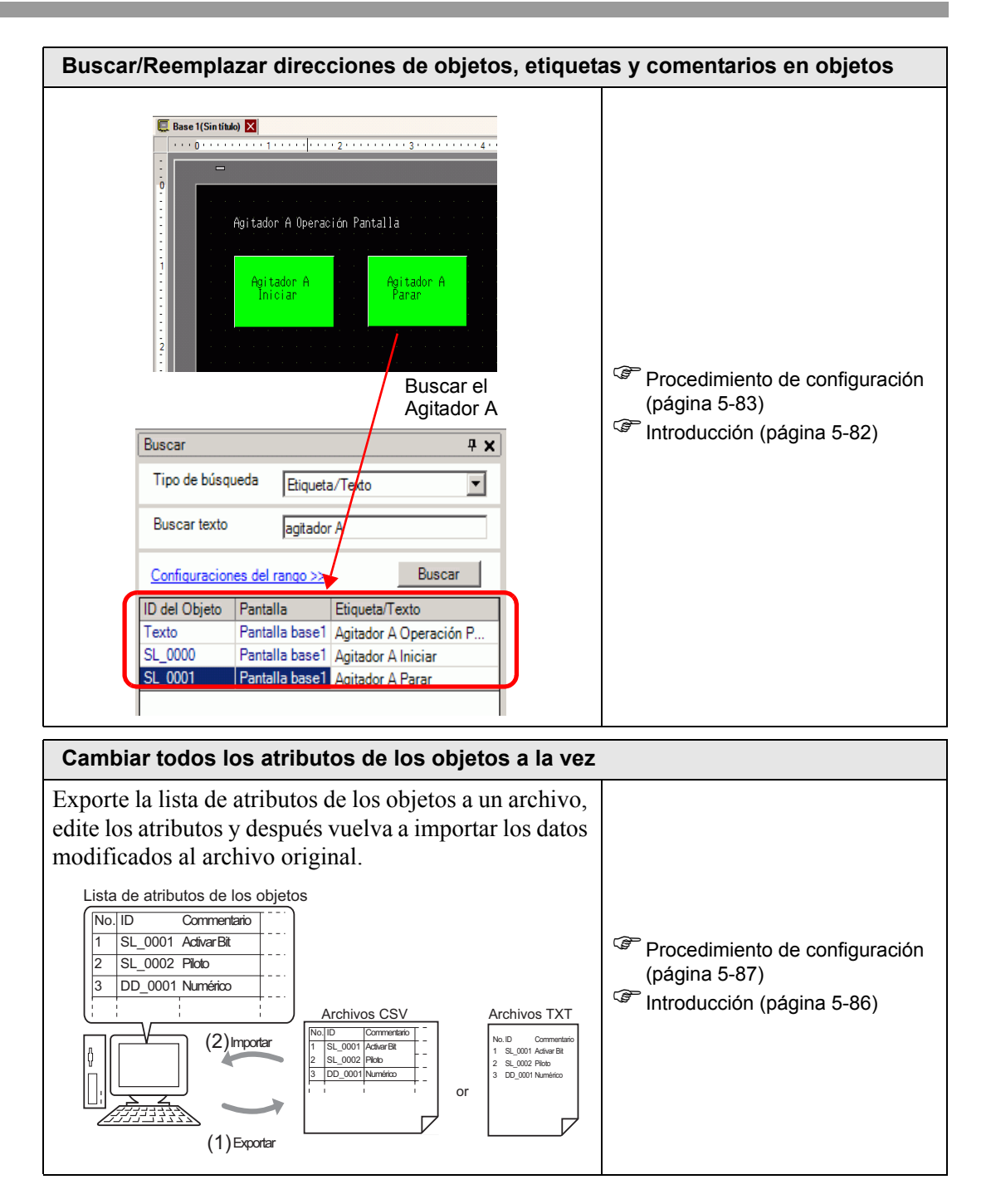

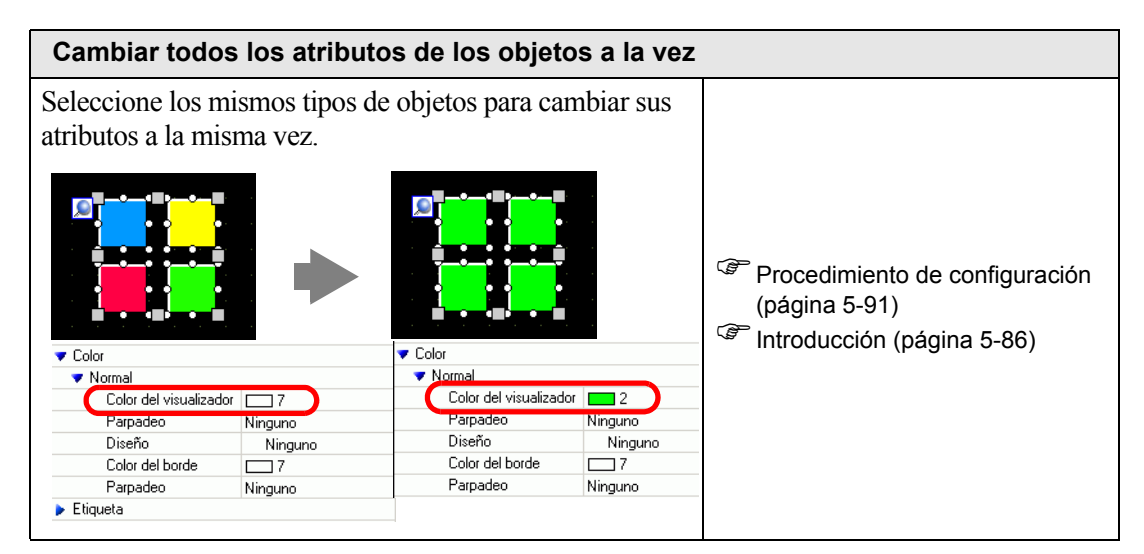

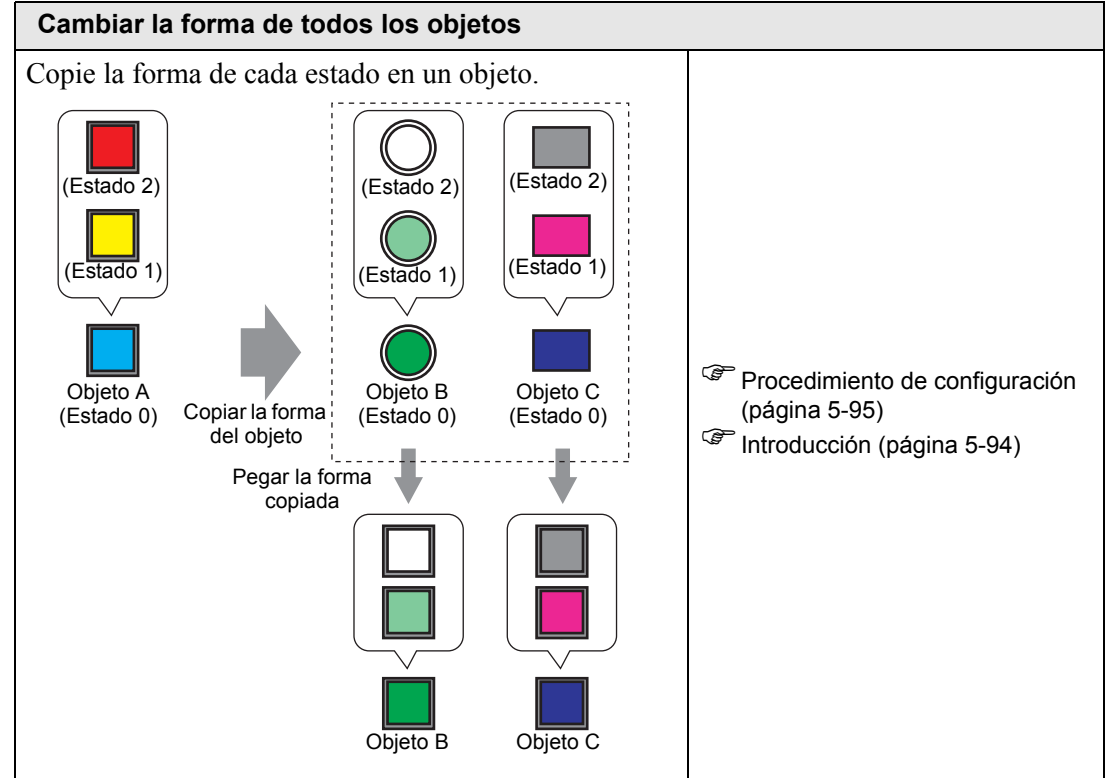

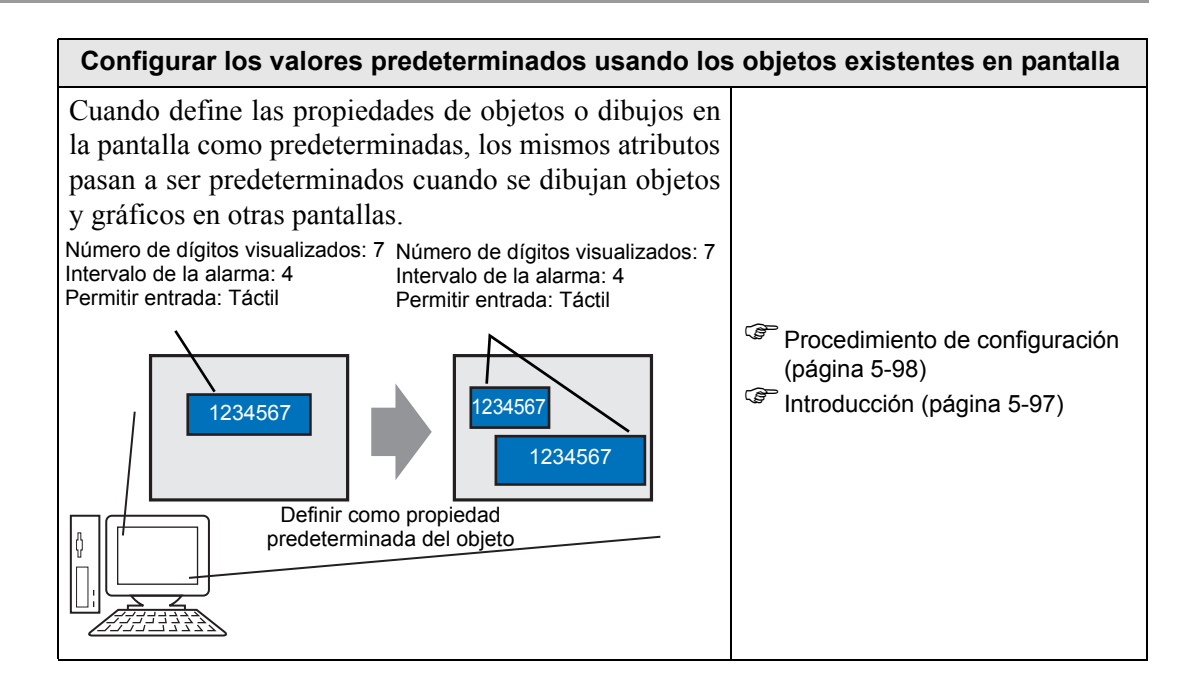

### 5.2 Iniciar/Crear/Guardar/Finalizar

#### 5.2.1 Introducción

Esta sección describe el flujo de trabajo, desde el inicio de GP-Pro EX hasta la creación, el almacenamiento y la edición de los archivos del proyecto.

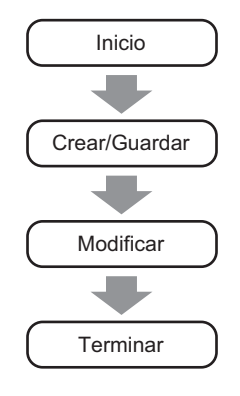

#### Archivo del proyecto

El archivo creado en GP-Pro EX se llama el "Archivo del proyecto".

Un archivo de proyecto (\*.prx) contiene las pantallas del proyecto, los ajustes y las funciones para la unidad de visualización. Una vez que transfiere un archivo de proyecto a un visualizador, dicho visualizador comunica con el dispositivo/PLC para que pueda visualizar y funcionar en el archivo.

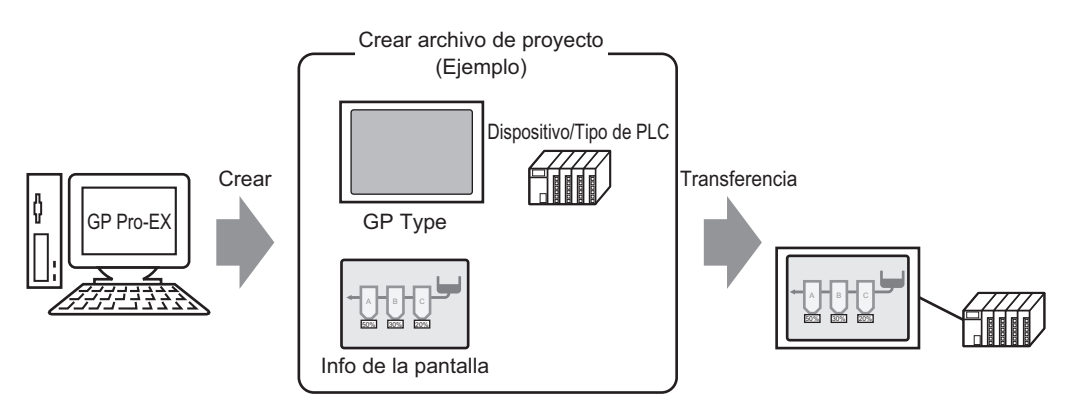

#### 5.2.2 Procedimiento de configuración

#### NOTA

- Para obtener información detallada, consulte la Guía de configuración.
  - "5.17.6 Guía de configuración de [Ajustes del sistema]" (página 5-149)

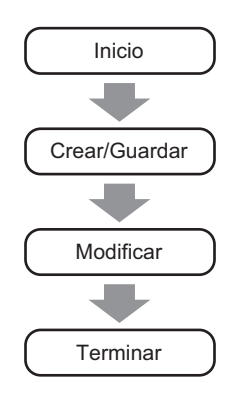

#### Inicio

1 Haga doble clic en el acceso directo en el escritorio o bien en el menú [Inicio], elija [Programa (P)], [Pro-face], y seleccione [GP-Pro EX \*.\*\*]. Los asteriscos \*\* definen la versión.

|                    | -          |               | i,  | Accessories | ► |   |              |     |                   |
|--------------------|------------|---------------|-----|-------------|---|---|--------------|-----|-------------------|
| Ξ                  | 224        | Programas 🕴   | 6   | Pro-face    | ► | Ē | GP-Pro EX V1 | ی 🔁 | Uninstall         |
| 8 <mark>.</mark> 0 | $\bigcirc$ | Documentos    | ·T  |             | _ |   |              |     | Readme            |
| 8                  |            |               |     |             |   |   |              | ្នោ | TransferTool      |
| Ħ                  | <b>\$</b>  | Configuración | ۲I. |             |   |   |              | (   | Manual (Help) 🔷 🕨 |
| ě.                 | A.         | D             |     |             |   |   |              | 5   | GP-Pro EX         |
| 8                  |            | buscar ,      |     |             |   |   |              | 4   | ProjectConverter  |
| <b>S</b> 20        | 2          | Ayuda         | Ŀ   |             |   |   |              | _   |                   |
| dow.               | <u>7</u>   | Ejecutar      |     |             |   |   |              |     |                   |
| MIN                | D          | Apagar        |     |             |   |   |              |     |                   |
| <b>1</b>           | Inicio     |               |     |             |   |   |              |     |                   |

**2** GP-Pro EX se abre y aparece la siguiente pantalla.

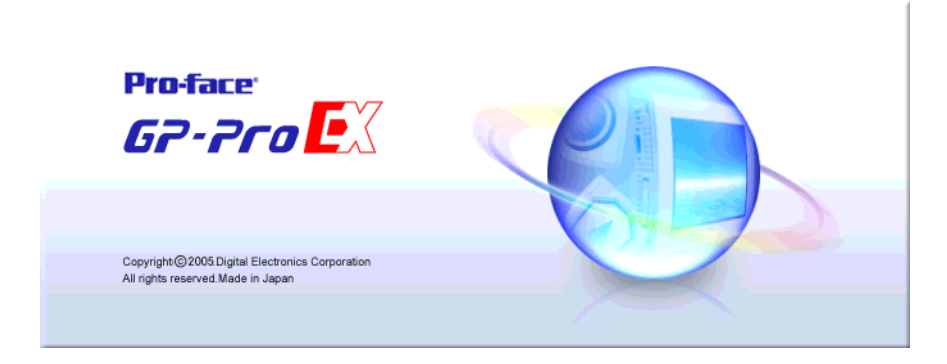

**3** Aparece el cuadro de diálogo [Bienvenido a GP-Pro EX]. Seleccione [Crear nuevo proyecto] y haga clic en [Aceptar].

| 🚰 GP-Pro EX                                                                                       |                                                                                                    | _ 8 >           | < |
|---------------------------------------------------------------------------------------------------|----------------------------------------------------------------------------------------------------|-----------------|---|
| Proyecto (F) Ver (V) Ayuda (H)<br>Ajustes del<br>sistema<br>C C C C C C C C C C C C C C C C C C C | Viste previe >> Comparison >> Comparison >> |                 |   |
| Lista de pantallas 🛛 📮 🗙                                                                          |                                                                                                    | Propiedades 7 > | < |
| Tipo de pantalla 📃 👻                                                                              | 💰 Bienvenido a GP-Pro EX 🛛 🗙                                                                                                    |                 |   |
| Método de búsqueda                                                                                |                                                                                                    | at at 1         |   |
| Refinar búsqueda Buscar                                                                           | O Crear un proyecto desde un ejemplo                                                                                                    |                 |   |
| 首告弟父 三章书                                                                                          |                                                                                                    |                 |   |
|                                                                                                   | Abrir un proyecto existente     Abrir un proyecto eciente United px  Aceptar (0)  Cancelar                                                                                                    |                 |   |
|                                                                                                   |                                                                                                    | ( 50            | - |

- Para crear un proyecto nuevo, seleccione [Nuevo (N)] en el menú [Proyecto (F)]. También puede hacer clic en 📄 para crear un proyecto nuevo. Aparece el cuadro de diálogo [Nuevo archivo de proyecto].
  - Puede crear un archivo de proyecto basado en proyectos de ejemplo almacenados en la carpeta [Ejemplo]. En la ventana de bienvenida, seleccione [Crear un proyecto desde un ejemplo]. El proyecto será de sólo lectura. Guarde el archivo usando el comando [Guardar como (A)] en el menú [Proyecto (F)].
- 4 En la siguiente pantalla, seleccione [Serie GP3000] desde [Serie] y después seleccione el tamaño de pantalla de la serie, [Modelo] y [Orientación]. Después haga clic en [Siguiente].
  "3.3 Lista de modelos soportados" (página 3-8)

| 💕 Bienvenido a GP-Pro EX |                                           |                        |           |               | ×        |
|--------------------------|-------------------------------------------|------------------------|-----------|---------------|----------|
| GP-Pro                   | Unidad de visualización                   |                        |           |               |          |
|                          | Serie (GP30)                              | JU Series              |           |               |          |
|                          | GP-35                                     | ** Series              |           |               | •        |
|                          | Modelo AGP-3                              | 500S                   |           |               | -        |
|                          | Método de<br>instalación Horizor          | ntal 💌                 |           |               |          |
|                          | Especificaciones<br>Tamaño de la pantalla | 10.4 tipo              |           |               |          |
|                          | Resolución                                | 640x480 puntos (VGA)   |           |               |          |
|                          | Unidad de visualización                   | STN Color LCD          |           |               |          |
|                          | Colores del Display                       | 4096 Colores           |           |               |          |
|                          | Memoria interna                           | 8 Mbyte                |           |               |          |
|                          | Memoria de backup                         | 320 Kbyte              |           |               |          |
|                          | COM1                                      | RS-232C/RS-422(RS-485) |           |               |          |
|                          | COM2                                      | RS-422(RS-485)         |           |               |          |
|                          | USB                                       | 2 Puerto               |           |               |          |
|                          | LAN<br>Torioto CE                         | i Fuerto<br>Habilitado |           |               |          |
|                          | Fotrada de vídeo                          | Ninguno                |           |               |          |
|                          | Placa interna                             | Ninguno                |           |               |          |
|                          | 1 isos interna                            | - thighte              |           |               |          |
|                          |                                           |                        |           |               |          |
|                          |                                           |                        | Atrás (B) | Siguiente (N) | Cancelar |

# • [Especificaciones] muestra con detalle las especificaciones del modelo de display seleccionado.

- Si selecciona [Serie GP2000], GP-Pro EX cierra y se inicia GP-PRO/ PB III para Windows. Si GP-PRO/PB III para Windows no está instalado, la aplicación no puede iniciar y volverá a GP-Pro EX.
- Si selecciona [Serie IPC (PC/AT)], no necesita definir la [Orientación]. Especifique el tamaño del display de datos en [Tamaño de la pantalla].
- **5** Aparece el siguiente cuadro de diálogo. Seleccione [Fabricante], [Serie] y [Puerto] y haga clic en [Ajustes de comunicación].

| ΝΟΤΑ | <ul> <li>Para crear una pantalla sin configurar los ajustes de comunicación para la<br/>serie del dispositivo/PLC, haga clic en [Nueva pantalla] para mostrar el<br/>editor de pantalla [Base 1].</li> <li>Para crear un programa lógico, haga clic en [Lógica nueva] para visualizar el</li> </ul> |
|------|----------------------------------------------------------------------------------------------------|
|      | editor de lógica [Main].<br>Capítulo 29 Programación lógica", página 29-1)                                                                                                    |
|      | • Si selecciona la casilla [Usar el área de sistema], puede configurar el área de datos del sistema interno de la GP en el dispositivo/PLC.                                                                                                    |

<sup>₱</sup> "5.17.6 Guía de configuración de [Ajustes del sistema] ◆ Configuración del área del sistema" (página 5-179)

| 💰 Nuevo archivo de proyecto | X                                                                                                    |
|-----------------------------|----------------------------------------------------------------------------------------------------|
|                             | Dispositivo/PLC                                                                                                |
|                             | Fabricante Mitsubishi Electric Corporation                                                                     |
|                             | Serie Q/QnA Serial Communication                                                                               |
|                             | Dispositivo/FLC reciente                                                                                       |
|                             | Digital Electronics Corporation General Ethernet<br>Mitrubiabi Electric Corporation O/OnA Serial Communication |
|                             | Digital Electronics Corporation LT Driver                                                                      |
|                             | Utilizar el área de sistema Refiérase al manual de este dispositivo/PLC                                        |
|                             | Método de conexión                                                                                             |
|                             | Puerto COM1                                                                                                    |
|                             |                                                                                                    |
|                             | Ir al Manual del dispositivo/PLC                                                                               |
| 6                           |                                                                                                    |
|                             |                                                                                                    |
|                             |                                                                                                    |
|                             |                                                                                                    |
|                             |                                                                                                    |
| Atrás (B)                   | Parámetros de comunicación Lógica nueva Nueva pantalla Cancelar                                                |

6 Si especifica [Usar el área del sistema], puede asignar el área de datos del sistema interno de la GP al dispositivo/PLC. Cuando se cierre el cuadro de diálogo [Nuevo archivo de proyecto] y aparezca la [Lista de periféricos] en la ventana principal, haga clic en [Dispositivo/PLC1].

| Unidad de visual<br>Serie<br>Modelo<br>Método de inst | ización<br>GP3000 Series<br>AGP-3500T<br>Ialación Horizontal |
|-------------------------------------------------------|--------------------------------------------------------------|
| Lista de periféric                                    | os Lista de direcciones de dispositivo/PLC                   |
| Dispositivo/PLC                                       |                                                              |
| Fabricante                                            | Mitsubishi Electric Corporation PuertoI COM1                 |
| Serie                                                 | :Q/QnA Serial Communicatic V1.11.02.β1                       |
| Impresora                                             |                                                              |
| Tipo                                                  | :Desactivado                                                 |
| Código de barras                                      |                                                              |
| Tipo                                                  | :Desactivado                                                 |
| Código de barras                                      |                                                              |
| Tipo                                                  | :Desactivado                                                 |
| Entrada de acces                                      | so remoto al ordenador                                       |
| Tipo                                                  | :Desactivado                                                 |
| Script1                                               |                                                              |
| Tipo                                                  | :Desactivado                                                 |
| Script2                                               |                                                              |
| Tipo                                                  | :Desactivado                                                 |
| Unidad VM                                             |                                                              |
| Salida de pulsa                                       | ción :Ninguno                                                |
|                                                       |                                                              |
|                                                       |                                                              |
|                                                       |                                                              |

7 Cuando se muestre [Dispositivo/PLC], especifique los ajustes de comunicación.

| Serie<br>Modelo<br>Método de instalación | GP3000 Series<br>AGP-3500S<br>Horizontal                |                         |
|------------------------------------------|---------------------------------------------------------|-------------------------|
| Dispositivo/PLC                          | Agregar Dispositivo/PLC Elimir                          | nar Dispositivo/PLC     |
| Dispositivo/PLC 1                        |                                                         |                         |
| Sumario                                  |                                                         | Cambiar Dispositivo/PLC |
| Fabricante Mitsub                        | i Electric Corporation Serie A Series Computer Link     | Puerto COM2             |
| Modo de datos del te                     | 2 <u>Cambiar</u>                                        |                         |
| Parámetros de comunic                    | ión                                                     |                         |
| SIO Type                                 | C RS232C    RS422/485(2wire)                            | I                       |
| Speed                                    | 19200                                                   |                         |
| Data Length                              | © 7 C 8                                                 |                         |
| Parity                                   | C NONE C EVEN C ODD                                     |                         |
| Stop Bit                                 | C 1 © 2                                                 |                         |
| Flow Control                             | NONE     C ER(DTR/CTS)     C XON/XOFF                   |                         |
| Timeout                                  | 3 * (sec)                                               |                         |
| Retry                                    | 2 .                                                     |                         |
| Wait To Send                             | 0 📩 (ms) Default                                        |                         |
| Parámetros del dispositi                 | especifico                                              |                         |
| N.º de dispositivos                      | LCs permitidos 16 📷                                     |                         |
| Número Nombre                            | I dispositivo Lontiguración<br>Station No.=0,PC No.=255 |                         |
|                                          |                                                         |                         |

NOTA

• Los detalles de los [Ajustes de comunicación] varían en función del dispositivo/PLC. Véase el "Manual de conexión del dispositivo de GP-Pro EX" para su dispositivo/PLC

Se recomienda mantener la configuración inicial para [Tiempo de espera de recepción], [Reintentar] y [Esperar a enviar].

#### Crear/Guardar

8 Abra la ventana Lista de pantallas y haga doble clic en la pantalla base.

| Lista de p | antallas        |            | 4 ×          |
|------------|-----------------|------------|--------------|
| Tipo de p  | antalla T       | odo        | •            |
| Método d   | e búsqueda      | Título     | •            |
| Refinar b  | úsqueda 🗌       |            | Buscar       |
| ъ          | <b>II X</b>   I | l 💋 🍇      |              |
| 🚱 Panta    | lla base        |            |              |
|            |                 | 0001       | (Sin título) |
| 🚱 Panta    | llas            |            |              |
| 🍪 Panta    | lla de lógica   |            |              |
|            |                 | INIT       | (Sin título) |
|            |                 | MAIN       | (Sin título) |
| 🍪 E/S      |                 |            |              |
|            |                 |            |              |
|            |                 |            |              |
|            |                 |            |              |
|            |                 |            |              |
|            |                 |            |              |
|            |                 |            | _            |
| 1          | 1.9000          |            |              |
| Ajus       | t  🏭 Indir   4  | Վ Busc   🖺 | Ajus 🔡 Lista |

NOTA

- Si la [Lista de pantallas] no está en el área de trabajo, elija [Área de trabajo (W)] en el menú [Ver (V)] y seleccione [Lista de pantallas (G)].
  - Para crear un programa lógico, haga doble clic en la pantalla de lógica actualmente mostrada. Si selecciona un modelo que no soporta las funciones de lógica, puede crear el programa lógico, sin embargo, el programa no se ejecutará en el visualizador.

Capítulo 29 Programación lógica", página 29-1)

9 La [Pantalla base] se muestra como en el ejemplo.

| Lista de pantallas 🛛 🕈 🗙             | E Base 1(Sin título) 🗙                 |
|--------------------------------------|----------------------------------------|
| Tipo de pantalla Todo                | ······································ |
| Método de búsqueda Título            |                                        |
| Refinar búsqueda Buscar              |                                        |
| 🖆 🔁 🏨 🗶 🖳 🏭 👯                        |                                        |
| 🚱 Pantalla base                      |                                        |
| 0001 (Sin título)                    |                                        |
| 🍪 Pantallas                          | •                                      |
| 🎲 Pantalla de lógica                 |                                        |
| INIT (Sin título)                    |                                        |
| MAIN (Sin título)                    |                                        |
| 🚱 E/S                                |                                        |
|                                      |                                        |
|                                      |                                        |
|                                      | 4                                      |
|                                      |                                        |
|                                      |                                        |
|                                      |                                        |
| 🏹 Aju   🚺 Aju   🏭 Indir 🔡 Lista 🔍 Bu |                                        |

#### 10 Cree una pantalla.

| Lista de pantallas 🛛 🕂 🗙             | 📮 Base 1(Sin título) 🗙                                                                                         |  |
|--------------------------------------|----------------------------------------------------------------------------------------------------|--|
| Tipo de pantalla Todo 💌              | ••••0•••••4••••••5••••••6                                                                                      |  |
| Método de búsqueda Título            | -                                                                                                    |  |
| Refinar búsqueda Buscar              |                                                                                                    |  |
| <sup>™</sup> ↔ ♣ × 🗏 <i>월</i> ¥      |                                                                                                    |  |
| Pantalla base                        |                                                                                                    |  |
|                                      |                                                                                                    |  |
| 0001 (Untitled)                      |                                                                                                    |  |
| 🌮 Pantallas                          |                                                                                                    |  |
| Pantalla de lógica                   |                                                                                                    |  |
| INIT (Sin título)                    |                                                                                                    |  |
| - MAIN                               |                                                                                                    |  |
| MAIN (Sin título)                    |                                                                                                    |  |
| 🚱 E/S                                | 3 Contraction and a second second second second second second second second second second second second second |  |
|                                      |                                                                                                    |  |
|                                      |                                                                                                    |  |
|                                      |                                                                                                    |  |
|                                      |                                                                                                    |  |
|                                      |                                                                                                    |  |
|                                      |                                                                                                    |  |
| 🕅 Aju   🔛 Aju   🇱 Indir 🔡 Lista 🔍 Bu |                                                                                                    |  |

11 Agregue una pantalla nueva.

Seleccione [Nueva pantalla (N)] en el menú [Pantalla (S)], o bien haga clic en 🔁 . Aparece el cuadro de diálogo [Nueva pantalla]. Seleccione el [Tipo de pantalla], especifique el número de la pantalla y el [Título], y haga clic en [Nuevo].

| 💕 Nueva pantalla                   |                                           | ×        |
|------------------------------------|-------------------------------------------|----------|
| Tipo de pantalla                   | Base                                      |          |
| Pantalla                           | 2 🕂 🏢                                     |          |
| Título                             | Sin título                                |          |
| Emplee la plantilla                |                                           |          |
| Seleccione una<br>Plantilla recien | plantilla de la lista<br>temente empleada |          |
|                                    | Nuevo                                     | Cancelar |

#### 12 Aparece la pantalla [Base 2].

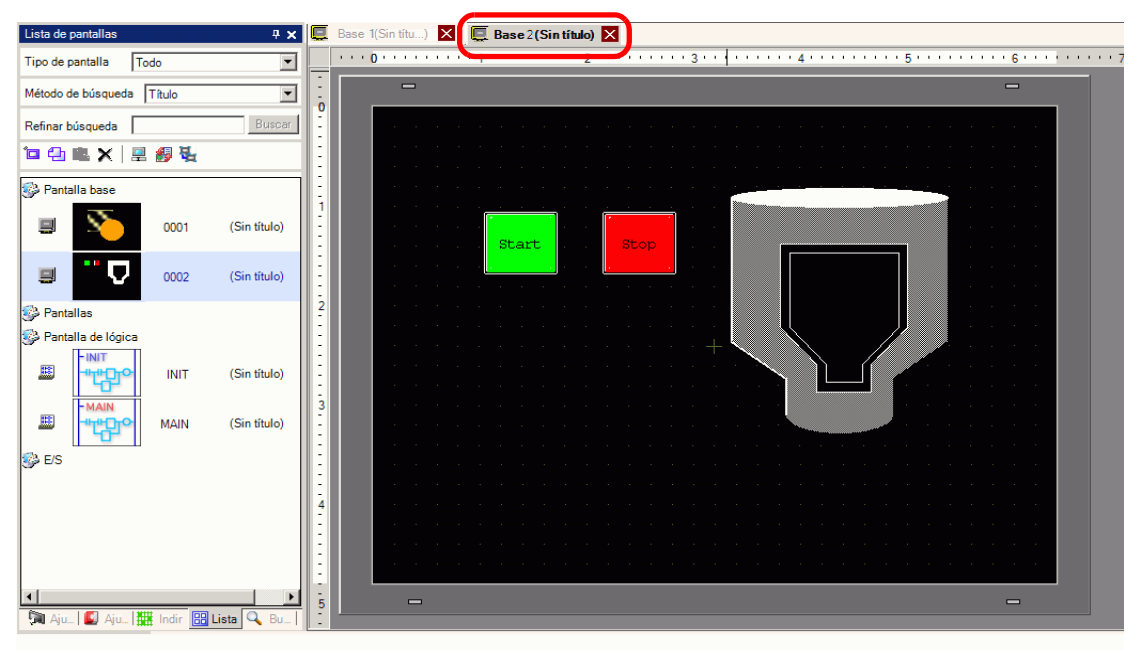

NOTA

• Compruebe el estado de visualización de la pantalla (incluso durante el modo de dibujo) haciendo clic en el icono [Vista previa] vista previa en la barra de herramientas Estado (los colores se muestran usando los ajustes de color de la unidad de visualización. Sólo puede obtener una vista previa de las pantallas Base y Ventana. En el menú [Ver (V)], elija [Área de trabajo (W)] y seleccione [Propiedades (P)] para comprobar operaciones sencillas (por ejemplo, mostrar u ocultar objetos de ventana, cambiar el estado de Interruptor Piloto y mostrar valores en visualizadores de datos).Puede

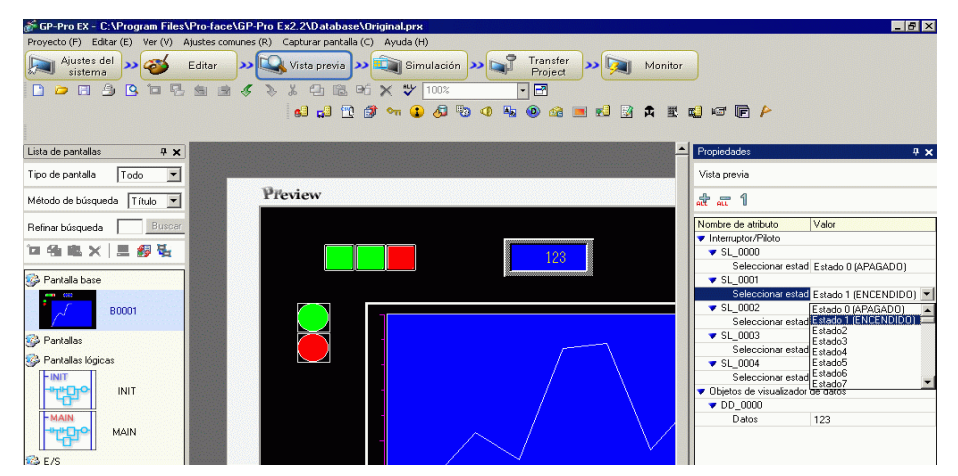

guardar la pantalla de vista previa visualizada en un archivo JPEG seleccionado [Exportar a un archivo (F)] desde el menú [Capturar pantalla (C)].

Después de verificar el visualizador, haga clic en el [Editar] **Feditar** en la barra de herramientas Estado para volver al editor de pantalla.

13 En el menú [Proyecto (F)], seleccione [Guardar como (A)].

|          | L                                   |        |
|----------|-------------------------------------|--------|
| Proy     | vecto (F)                           |        |
|          | Nuevo ( <u>N</u> )                  |        |
|          | Abrir ( <u>O</u> )                  | Ctrl+0 |
|          | Guardar ( <u>S</u> )                | Chrl+S |
|          | Guardar como ( <u>A</u> )           |        |
|          | Propiedades ( <u>I</u> )            | +      |
|          | Ajustes del sistema ( $\subseteq$ ) |        |
| 1        | Editar ( <u>E</u> )                 |        |
| ų,       | Vista previa ( <u>W</u> )           |        |
|          | Simulación ( <u>L</u> )             | Ctrl+T |
|          | Transferir proyecto ( <u>G</u> )    | •      |
| <b>)</b> | Monitor ( <u>M</u> )                |        |
|          | Utilidad ( <u>T</u> )               | •      |
|          | Imprimir ( <u>P</u> )               | •      |
|          | Proyecto reciente ( <u>)</u>        | •      |
|          | Salir (X)                           |        |

14 Aparece el cuadro de diálogo [Guardar como]. Defina la ubicación de almacenamiento y el nombre del archivo y haga clic en [Guardar].

| Guardar como            |            |                      |     |         | ? ×      |
|-------------------------|------------|----------------------|-----|---------|----------|
| Guardar en:             | 🔁 Database |                      | - € | 🗈 💣 🎟 • |          |
| Historial<br>Escritorio |            |                      |     |         |          |
| Mis documentos          |            |                      |     |         |          |
| Mi PC                   | Nombre de  |                      |     |         |          |
|                         | archivo:   | test.prx             |     |         | Guardar  |
| Mis sitios de red       | Tipo:      | Project File (*.prx) |     | -       | Cancelar |
|                         | Comenta    |                      |     |         |          |
|                         |            |                      |     |         | //       |

| NOTA |  |
|------|--|
|      |  |

• El nombre del archivo puede tener hasta 255 caracteres, incluyendo la extensión del archivo.

La ubicación predeterminada es \Archivos de programa\Pro-face\GP-Pro EX\Base de datos.

 El siguiente mensaje de error aparece en la ventana [Comprobar error] si se produce un error al guardar el archivo.
 22.0 Reviser errore?" (págine 22.60)

"33.9 Revisar errores" (página 33-60)

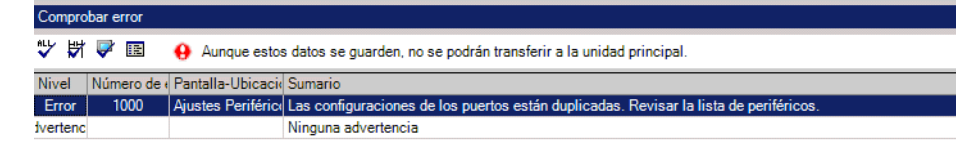

#### Modificación

15 En el menú [Proyecto (F)], seleccione [Abrir (O)], o bien haga clic en el icono Abrir 🝺.

|          | Nuevo (N)                        |        |  |  |
|----------|----------------------------------|--------|--|--|
| Þ        | Abrir ( <u>O</u> )               | Ctrl+0 |  |  |
| В        | Guardar ( <u>5</u> )             | Ctrl+S |  |  |
|          | Guardar como ( <u>A</u> )        |        |  |  |
|          | Propiedades ( <u>I</u> )         | ,      |  |  |
|          | Ajustes del sistema (⊆)          |        |  |  |
| 1        | Editar ( <u>E</u> )              |        |  |  |
| ц,       | Vista previa ( <u>W</u> )        |        |  |  |
|          | Simulación ( <u>L</u> )          | Ctrl+T |  |  |
|          | Transferir proyecto ( <u>G</u> ) | ,      |  |  |
| <b>M</b> | Monitor ( <u>M</u> )             |        |  |  |
|          | Utilidad ( <u>T</u> )            | ,      |  |  |
|          | Imprimir ( <u>P</u> )            | ,      |  |  |
|          | Proyecto reciente ( <u>)</u>     | ,      |  |  |
|          | Salir (X)                        |        |  |  |

NOTA

• Si intenta abrir un archivo de proyecto de una versión anterior, aparece la siguiente advertencia.

| 💰 GP-P                                                                                                    | ro EX  | × |  |
|----------------------------------------------------------------------------------------------------|--------|---|--|
| Selected project created in version 3.0,<br>If you save the project in this version, previous versions will n<br>able to open it anymore.<br>Continue opening the project? |        |   |  |
|                                                                                                    | Cancel |   |  |

• Los archivos de proyecto copiados o transferidos a un CD-ROM se abrirán como sólo lectura. Cuando se guarda, aparece el cuadro de diálogo [Guardar como] donde puede cambiar el nombre del archivo.

16 En la ventana [Abrir archivo], especifique el archivo del proyecto\*.prx) y haga clic en [Abrir].

| Abrir archivo                                                    |                             |                              | ? ×      |
|------------------------------------------------------------------|-----------------------------|------------------------------|----------|
| Buscar en:                                                       | 🚞 Database                  | 🕤 3 🟚 🛤 🖬                    |          |
| My Recent<br>Documents<br>Desktop<br>My Documents<br>My Computer | Original                    |                              |          |
| My Network                                                       | Nombre de<br>archivo:       | Original                     | Abrir    |
|                                                                  | Tipo de archivos:           | Archivo del proyecto (*.prx) | Cancelar |
|                                                                  | Comentario<br>Visualización | AGP-3550T                    |          |

17 Se abre la ventana principal del proyecto.

| Lista de p | pantallas        |             | 4 ×          |
|------------|------------------|-------------|--------------|
| Tipo de p  | pantalla         | Todo        | -            |
| Método d   | le búsqueo       | la Título   | •            |
| Refinar h  | vienueda         |             | Buscar       |
|            |                  |             | Dorogan      |
|            |                  | = 🗗 🙀       |              |
| 🎲 Panta    | alla base        | _           |              |
| 8          |                  | 0001        | (Sin título) |
| 8          |                  | 0002        | (Sin título) |
| 🎲 Panta    | allas            |             |              |
| 🌮 Panta    | alla de lógi     | са          |              |
|            | -יומי<br>-יליברי | D INIT      | (Sin título) |
|            |                  | MAIN        | (Sin título) |
| 🍪 E/S      |                  |             |              |
|            |                  |             |              |
|            |                  |             |              |
|            |                  |             |              |
|            |                  |             |              |
| •          |                  |             | <b>F</b>     |
| 🕅 Aju.     | .   🖾 Aju        | . 🔛 Indir 🔡 | Lista 🔍 Bu   |

NOTA

- También puede abrir un archivo de proyecto, haciendo doble clic en el mismo (\*.prx).
  - Abra dos archivos de proyecto distintos a la vez.

18 En la ventana [Lista de pantallas], seleccione la pantalla base que desea modificar. La pantalla aparece en el área de edición.

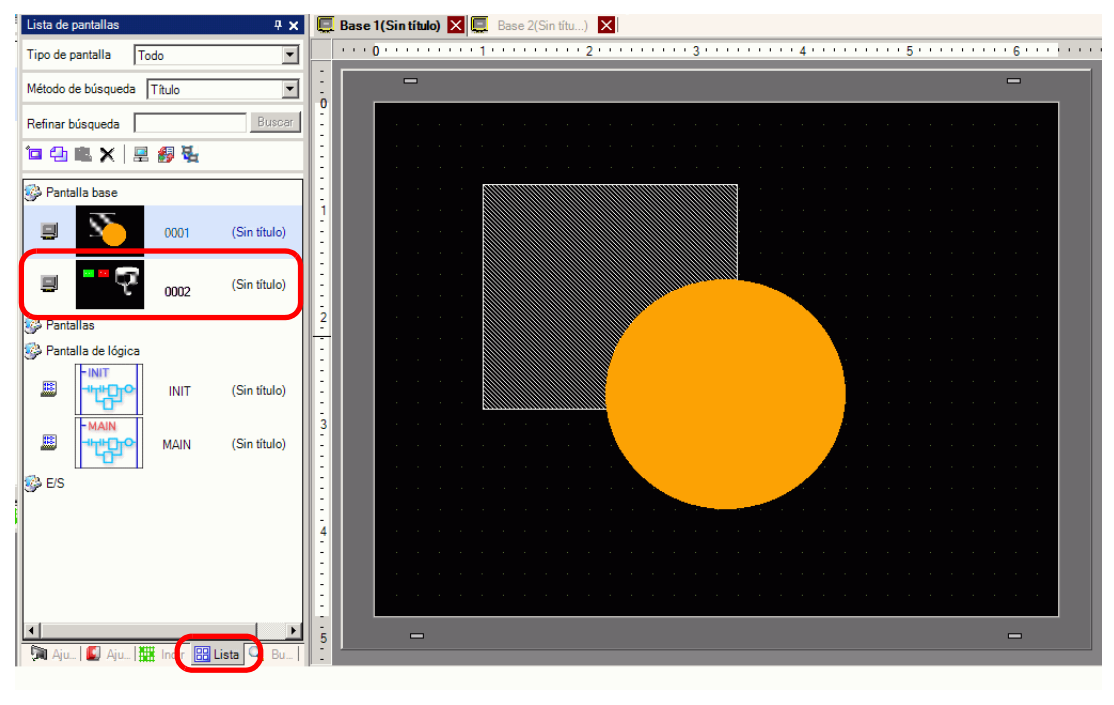

- ΝΟΤΑ
  - En la ventana [Lista de pantallas], seleccione la pantalla de lógica que desea modificar. La pantalla aparece en el área de edición.
- 19 Modifique la pantalla.

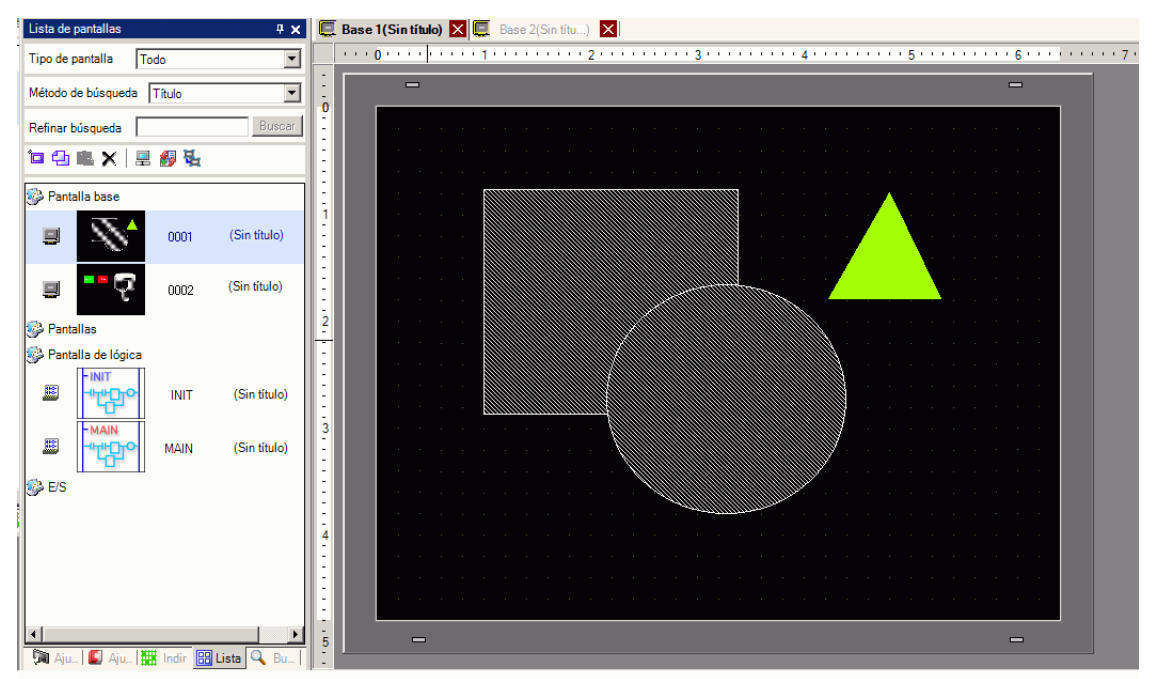

20 Para guardar los cambios, seleccione [Guardar (S)] desde el menú [Proyecto (F)], o bien haga clic en el icono Guardar 📄.

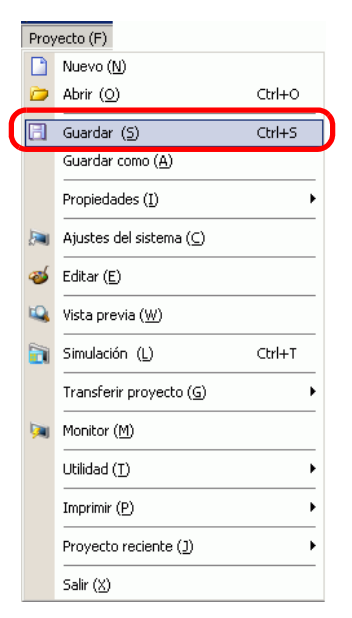

#### Finalización

21 Para cerrar el proyecto, seleccione [Salir (X)] en el menú [Proyecto (F)], o bien haga clic en la esquina superior derecha del icono 💌 .

| Proy     | vecto (F)                        |        |  |  |  |
|----------|----------------------------------|--------|--|--|--|
|          | Nuevo ( <u>N</u> )               |        |  |  |  |
| Þ        | Abrir ( <u>O</u> )               | Ctrl+O |  |  |  |
| B        | Guardar ( <u>5</u> )             | Ctrl+S |  |  |  |
|          | Guardar como ( <u>A</u> )        |        |  |  |  |
|          | Propiedades ( <u>I</u> )         | ÷      |  |  |  |
|          | Ajustes del sistema ( <u>⊂</u> ) |        |  |  |  |
| 参        | Editar ( <u>E</u> )              |        |  |  |  |
| 4        | Vista previa ( <u>W</u> )        |        |  |  |  |
|          | Simulación (L)                   | Ctrl+T |  |  |  |
|          | Transferir proyecto ( <u>G</u> ) | •      |  |  |  |
| <b>M</b> | Monitor ( <u>M</u> )             |        |  |  |  |
|          | Utilidad ( <u>T</u> )            | +      |  |  |  |
|          | Imprimir ( <u>P</u> )            | ×      |  |  |  |
|          | Proyecto reciente ( <u>)</u>     | +      |  |  |  |
|          | Salir (X)                        |        |  |  |  |

NOTA

 Para cerrar una pantalla, haga clic en 🗶 en el lado derecho de la pestaña o bien haga clic con el botón derecho del mouse en la pestaña y seleccione [Cerrar (Número de pantalla)] desde el menú. También puede cerrarla con la tecla de acceso directo.

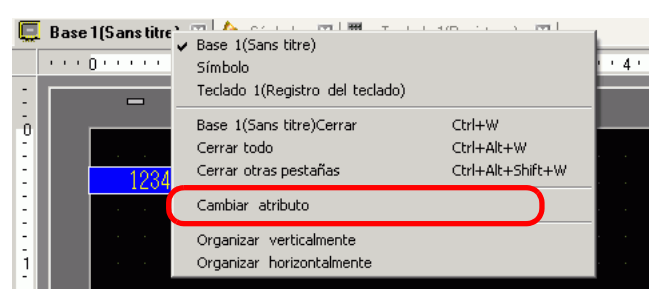

La visualización de la pestaña se guarda cuando cierra el proyecto. La próxima vez que abra el proyecto, la visualización de la pestaña será la misma.

22 Si modifica un archivo de proyecto e intenta salir de la aplicación sin guardarlo, aparecerá el cuadro de diálogo [Confirmar guardado del archivo de proyecto].

| 💰 Confirr | nar salvaguar   | dado del archiv     | o de proyecto     | × |
|-----------|-----------------|---------------------|-------------------|---|
| ?         | Untitled.prx ha | i sido actualizado. | ¿Desea guardarlo? |   |
|           | Sí (Y)          | No (N)              | Cancelar          |   |

- Si hace clic en [Sí (Y)], el proyecto se guarda en el estado actual y se cierra.
- Si hace clic en [No (N)], el proyecto se cierra con la última información guardada.
- Si hace clic en [Cancelar], el proyecto vuelve al estado previo a la operación sin cerrarse.

### 5.3 Copia de seguridad de un archivo de proyecto

#### 5.3.1 Introducción

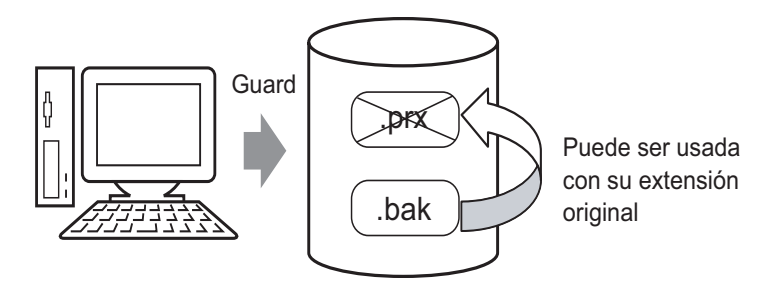

Para proteger contra la pérdida de datos, puede crear un archivo de copia de seguridad (\*.bak) para su proyecto. Puede usarlo para volver a la versión anterior. Para recuperar un archivo de proyecto, cambie la extensión del archivo de la copia de seguridad a ".prx".

| NOTA | • Si el proyecto se cierra de forma incorrecta, el archivo del proyecto (*.prx) se            |
|------|-----------------------------------------------------------------------------------------------|
|      | copia a la carpeta de "copia de seguridad" automáticamente impidiendo la<br>pérdida de datos. |

#### 5.3.2 Procedimiento de configuración

#### Copia de seguridad como un procedimiento histórico

• Para obtener información detallada, consulte la Guía de configuración. <sup>©</sup> "5.17.7 Guía de configuración de [Ajustes opcionales] ■ General" (página 5-192)

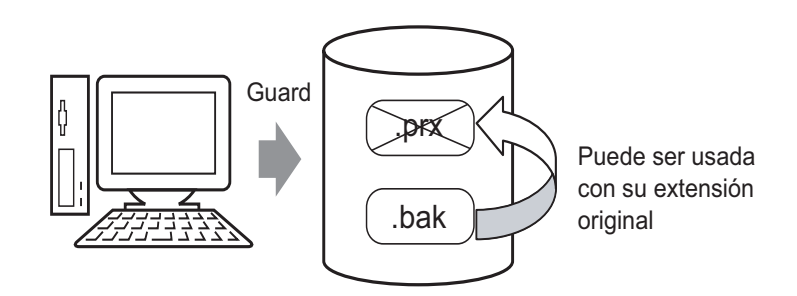

1 Seleccione [Ajustes opcionales (O)] en el menú [Ver (V)]. Aparece el cuadro de diálogo [Ajustes opcionales]. Seleccione la casilla [Guardar la copia de seguridad al sobrescribir].

| General                                   | Ajustes generales para el editor del sistema           |
|-------------------------------------------|--------------------------------------------------------|
| Barra de función                          | Activar la actualización online                        |
| Comprobar error<br>Estilo de edición de k | 🔽 Buscar actualizaciones cuando se inicie el programa. |
| Lógica común<br>Ladder                    | Ajustar el idioma del editor                           |
|                                           | Idioma Spanish                                         |
| Script<br>Tabla de texto                  | Copia de seguridad                                     |
| Configuraciónes com<br>Ladder             | 🔽 Guardar una copia de seguridad al sobreescribir      |
| L                                         | Condición de la memoria del editor                     |
|                                           | 🔽 Habilitado                                           |
|                                           |                                                        |
|                                           |                                                        |
|                                           |                                                        |
|                                           |                                                        |
|                                           |                                                        |
|                                           |                                                        |
|                                           |                                                        |
|                                           |                                                        |
|                                           | Aceptar (0) Cancelar                                   |

NOTA

- Se guarda un archivo de copia de seguridad como "Nombre del archivo del proyecto original.bak".
- Se guarda un archivo de copia de seguridad en la misma ubicación que el archivo original.

#### Hacer una copia de seguridad al terminar de forma anormal y al iniciar el archivo

Si el programa se cierra de forma incorrecta, se genera un archivo de copia de seguridad en la carpeta "copia de seguridad". Cuando abre GP-Pro EX de nuevo, aparece el siguiente cuadro de diálogo.

| 💰 Bienvenido a GP-Pro EX |                                                                                                    | ×                                  |
|--------------------------|----------------------------------------------------------------------------------------------------|------------------------------------|
| GP-Pro                   | Se encontró un archivo de auto-guardado antes de una terminación<br>anormal.<br>Por favor selecciónelo desde la lista y ejecute Modificar/Fliminar |                                    |
|                          | Nombre del archivo                                                                                                    | Guardar la fecha                   |
|                          | C:\Pro-EX\STEP3\Module1120_EN\Database\                                                                                                    | 2/22/2007 1:43:24 PM               |
|                          | ☐ Restablacer                                                                                                    | Eliminar<br>Siguiente ( <u>N</u> ) |

#### ♦ Qué hacer si el programa se cierra de forma incorrecta

- 1 Seleccione el archivo que desea arreglar. Seleccione la casilla [Restaurar] y haga clic en [Siguiente].
- 2 El archivo se corrige y se abre como un "Archivo de autoguardado". Después del inicio, los archivos guardados en la carpeta de copia de seguridad se eliminan de forma automática.

| 💣 GP-Pro EX - C:\Documents and Settings                                                      | \My Documents\Pro-face\GP-Pro EX 2.2\Database\Original.prx | Archivo de Auto-guardó                 |
|----------------------------------------------------------------------------------------------|------------------------------------------------------------|----------------------------------------|
| Proyecto (F) Editar (E) Ver (V) Ajustes com                                                  | unes (R) Dibujar (D) Objetos (P) Pantalla (S) Ayuda (H)    |                                        |
| Ajustes del Sistema                                                                          | >> 🔍 Vista previa >> 📬 Simulación >> 📬 Transfer<br>Project | >> 👰 Monitor                           |
| 🗋 📁 🖪 🔔 🖪 🗖 🚮 💼                                                                              | 💰 🚴 🖁 🛍 🗠 🗙 🖤 100% 🔹 🛃 🗗                                   | 13113121212111111111111111111111111111 |
| ₩ 9 9 9 41 H D 0 1                                                                           | 👎 🛷 🛃 💭 🗊 🐜 🚺 🔕 🖉 🖓 🖉 🖉                                    | 💻 🛃 🕼 🛱 📖 🖙 🕞 🄌 😻 🗖 日                  |
| $\boxed{\begin{array}{c} A \cdot / \land \Box & \bigcirc \circ \land \\ \hline \end{array}}$ | <b>↓ ↓ ↓ ↓ ↓ ↓ ↓ ↓ ↓ ↓</b>                                 | 🧕 📴 📴 🗖 🏙 🚰 🖳 🥠 🐺 🖽 🖕 🕒                |
| Ajustes del sistema                                                                          | 🕂 🗙 📮 Base 1 (Unbenannt) 🗵                                 |                                        |
| Visualizar                                                                                   | ···· 0······ 1······ 2·····                                | 3 4                                    |
| Visualizar                                                                                   |                                                            | -                                      |
| Unidad de visualización                                                                      |                                                            |                                        |
| Programas lógicos                                                                            |                                                            |                                        |
| Vídeo/Película                                                                               |                                                            |                                        |
| Fuente                                                                                       |                                                            |                                        |

**3** En el menú [Proyecto (F)], seleccione [Guardar como (A)] para guardar el archivo en la ubicación definida con el nombre definido.

#### ♦ Iniciar GP-Pro EX sin corregir el archivo del proyecto

1 Seleccione el archivo que no necesita ser corregido y haga clic en [Eliminar]. Se elimina el archivo guardado de forma automática en la carpeta "copia de seguridad".

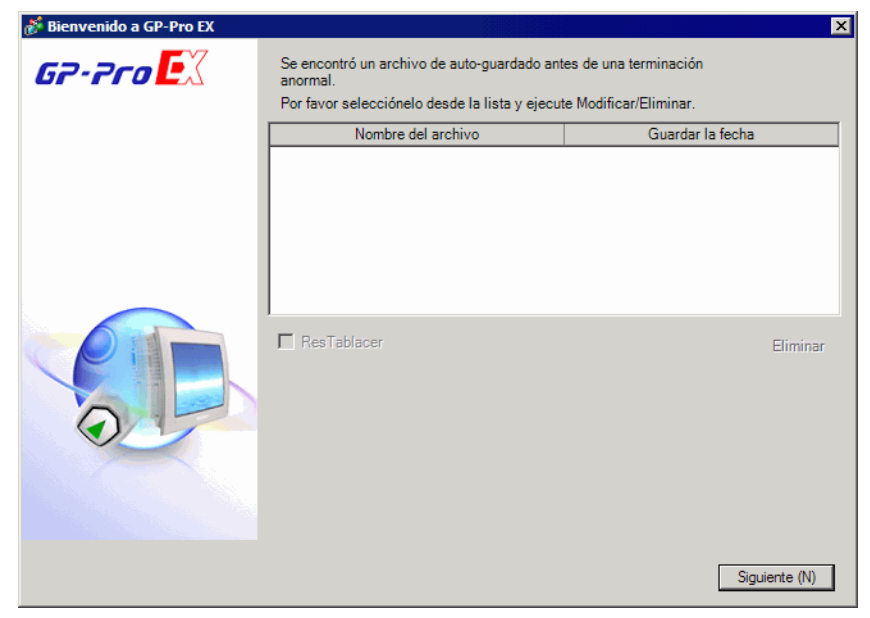

**2** Haga clic en [Siguiente] e inicie un archivo de proyecto normalmente. El archivo del proyecto se abre en su estado de guardado más reciente.

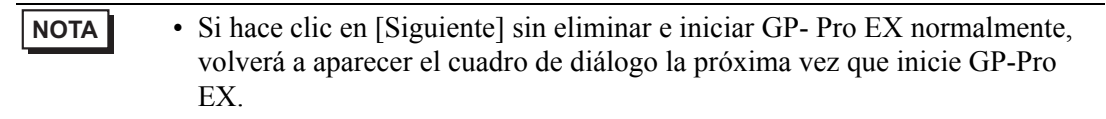

#### 5.4 Introducir una contraseña en un archivo de proyecto

#### 5.4.1 Introducción

NOTA

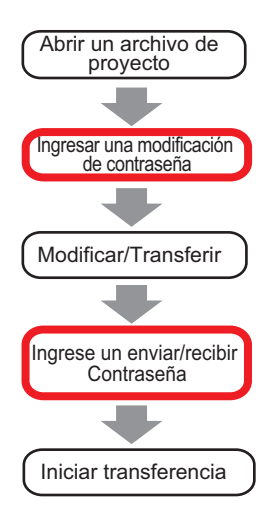

Proteja un archivo de proyecto, configurando una contraseña para editar o transferir dicho archivo.

Cuando se edita o transfiere un archivo de proyecto, aparece el cuadro de diálogo que confirma la contraseña.

Si introduce una contraseña y se confirma, puede editar o transferir el archivo del proyecto.

• Recuerde su contraseña para así editar/transferir un archivo de proyecto. • Para obtener información acerca de la configuración de una contraseña de transmisión, véase:

"33.6 Transferir con contraseñas" (página 33-35)

#### 5.4.2 Procedimiento de configuración

#### ΝΟΤΑ

Para obtener información detallada, consulte la Guía de configuración.
 "5.17.3 Guía de configuración de [Propiedades] Contraseña" (página 5-113)

#### Configurar una contraseña para editar un archivo de proyecto

Cuando abre un archivo de proyecto, aparece un cuadro de diálogo para introducir una contraseña.

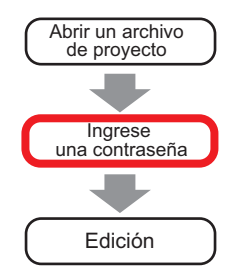

1 Elija [Información (I)] en el menú [Proyecto (F)] y seleccione [Contraseñas (P)].

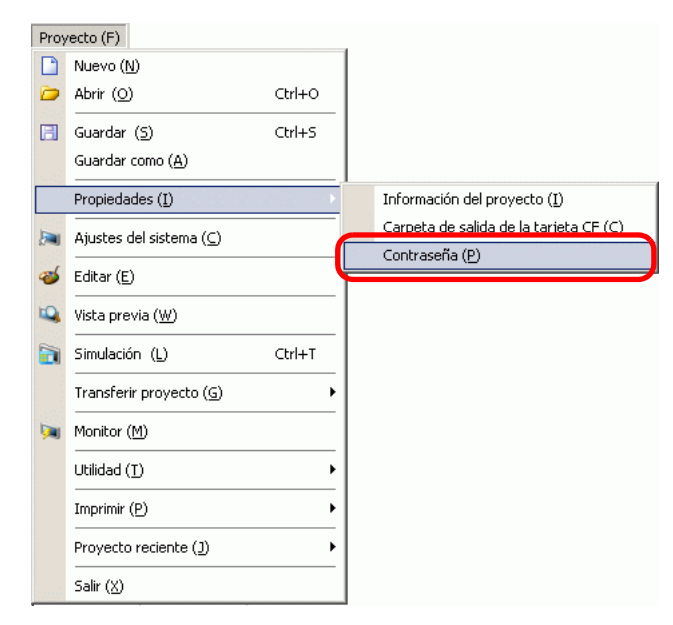

2 El cuadro de diálogo [Información del proyecto] aparece con los ajustes de la [Contraseña].

| 💰 Información del p                                  | proyecto                                                                                              |
|------------------------------------------------------|----------------------------------------------------------------------------------------------------|
| Información del archi                                | Contraseña                                                                                            |
| Enviar datos                                         | Editar                                                                                                |
| Información SRAM<br>Aiustes de destino<br>Contraseña | Editar archivo de proyecto Ajustes de la Contraseña                                                   |
| Memona logica                                        | Enviar/Recibir                                                                                        |
|                                                      | Enviar/Recibir archivo de Ajustes de la Contraseña                                                    |
|                                                      | *Para abrir/enviar/recibir, asegúrese de recordar su contraseña.<br>Manténgalo al alcence de la mano. |
|                                                      | Aceptar (O) Cancelar                                                                                  |

**3** En el área [Editar] seleccione la casilla [Habilitado] para mostrar el siguiente cuadro de diálogo.

| Registro de contra                                    | seña     |                |          |            |
|-------------------------------------------------------|----------|----------------|----------|------------|
| Introduzca una contr                                  | aseña o  | le súper usua  | io.      |            |
| Contraseña nueva                                      |          |                | _        |            |
| Confirmar la contrase                                 | ña       |                |          |            |
| Precaución<br>Si se olvida las cor<br>ni desbloquear. | itraseña | is, no podrá a | brir arc | chivos,    |
| Mantenga su contr<br>seguro.                          | aseña p  | rivada y guáro | dela er  | n un lugar |
|                                                       |          | Acepter (0     |          | Canadar    |

4 Introduzca una contraseña. La contraseña puede tener hasta 10 caracteres de un byte. Confirme la contraseña.

| NOTA | • | Para habilitar la configuración de contraseñas, debe definir la [Contraseña de |
|------|---|--------------------------------------------------------------------------------|
|      |   | súper usuario].                                                                |

**5** Haga clic en [Aceptar] para volver al cuadro de diálogo [Información del proyecto]. [Ajustes de la contraseña] está habilitado y puede definir contraseñas para cada nivel de usuario.

| Gestión de edición del archivo de proyecto Defina una contraseña |       |  |  |
|------------------------------------------------------------------|-------|--|--|
| Contraseña                                                       | жжжже |  |  |
| Confirmar                                                        | ****  |  |  |

6 Haga clic en [Ajustes de la contraseña] para visualizar el siguiente cuadro de diálogo.

Introduzca la contraseña de súper usuario definida anteriormente y haga clic en [Aceptar].

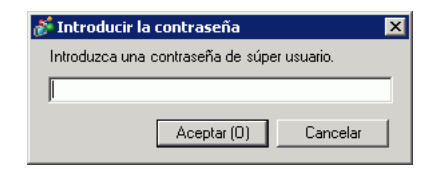

7 Para el [Usuario estándar] haga clic en [Cambiar].

| Información del p                                    | royecto                                                                                               |
|------------------------------------------------------|----------------------------------------------------------------------------------------------------|
| Información del archi                                | Contraseña                                                                                            |
| Enviar datos                                         | Editar                                                                                                |
| Información SRAM<br>Ajustes de destino<br>Contraseña | Editar archivo de proyecto Ajustes de la Contraseña                                                   |
| Memoria lógica                                       | Enviar/Recibir                                                                                        |
|                                                      | Enviar/Recibir archivo de Ajustes de la Contraseña<br>proyecto                                        |
|                                                      | *Para abrir/enviar/recibir, asegúrese de recordar su contraseña.<br>Manténgalo al alcence de la mano. |
|                                                      | Aceptar (Q) Cancelar                                                                                  |

8 Introduzca una contraseña. La contraseña puede tener hasta 10 caracteres de un byte. Confirme la contraseña y haga clic en [Aceptar].

| ð | Registro de contraseña                                                                  | X |
|---|-----------------------------------------------------------------------------------------|---|
|   |                                                                                         | _ |
|   | Introduzca una contraseña de súper usuario.                                             |   |
|   | Contraseña nueva                                                                        |   |
|   | Confirmar la contraseña                                                                 |   |
|   | Precaución<br>Si se olvida las contraseñas, no podrá abrir archivos,<br>ni desbloquear. |   |
|   | Mantenga su contraseña privada y guárdela en un lugar<br>seguro.                        |   |
|   | Aceptar ( <u>0</u> ) Cancelar                                                           |   |

**9** Haga clic en [Aceptar] para cerrar el cuadro de diálogo [Ajustes de la contraseña]. En la ventana [Información del proyecto], seleccione la casilla [Proteger el proyecto] para proteger el proyecto contra el acceso no autorizado con una contraseña.

| 💰 Gestión de edición del archivo de proyectoAjus        | stes de la 🗙 |
|---------------------------------------------------------|--------------|
| Gestión de edición del archivo de proyecto Defina una   | contraseña   |
| Contraseña                                              |              |
| Confirmar                                               |              |
| Precaución                                              |              |
| Si olvidó su contraseña no podrá abrir archivos         | de proyecto. |
| Mantenga su contraseña privada y guardela en<br>seguro. | un lugar     |
| Aceptar (O)                                             | Cancelar     |

- 10 Haga clic en [Aceptar] para completar la configuración de la contraseña.
  - Al abrir un archivo de proyecto protegido con contraseña, aparece el cuadro de diálogo [Desactivar protección]. Cuando introduzca una contraseña válida y haga clic en [Aceptar], la protección se desactivará y podrá editar el proyecto.

| Gestión de edición d | el archivo de proyecto Defina una contraseña |
|----------------------|----------------------------------------------|
| Contraseña           | жжжж                                         |

• Para cambiar el nivel de protección, en el cuadro [Ajustes de la contraseña], seleccione el nivel del usuario con el ajuste [Usuario de inicio]. En la ventana [Información del proyecto] con la casilla [Proteger el proyecto] seleccionada, el nivel de usuario definido cambia al nivel de usuario estándar para editar el proyecto.

#### Cambiar la contraseña del proyecto

Use el cuadro de diálogo [Información del proyecto] para cambiar o eliminar las contraseñas de proyectos.

1 En el menú [Proyecto (F)] elija [Información (I)] y seleccione [Contraseñas (P)]. Aparece el cuadro de diálogo [Información del proyecto].

| Información del proye                                                                                                    | ecto                                                                                                    | × |
|----------------------------------------------------------------------------------------------------|----------------------------------------------------------------------------------------------------|---|
| Información del archivo<br>Unidad de visualización<br>Enviar datos<br>Información SRAM<br>Ajustes de destino<br>Contraseña<br>Memoria lógica | Contraseña<br>Editar<br>✓ Habilitado<br>Nivel de usuario actual<br>Generativa Ajustes de la Contraseña<br>Eliminar todas las contraseñas<br>✓ Proteger el proyecto (Usuario estándar) |   |
|                                                                                                    | Enviar/Recibir<br>Enviar/Recibir archivo de Ajustes de la Contraseña<br>Para abrir/enviar/recibir, asegúrese de recordar su contraseña.<br>Guarde la contraseña en un lugar seguro.   |   |
|                                                                                                    | Aceptar (D) Cancelar                                                                                                    |   |

2 En la sección Editar, haga clic en [Ajustes de la contraseña]. En el cuadro de diálogo que aparece, introduzca la contraseña de Súper usuario y haga clic en [Aceptar].

| 💰 Introducir la contraseña                  | X |
|---------------------------------------------|---|
| Introduzca una contraseña de súper usuario. |   |
|                                             |   |
| Aceptar (0) Cancelar                        |   |

3 Haga clic en el botón [Cambiar] para los niveles de usuario cuyas contraseñas desea cambiar.

| Información del p                    | royecto                                                                                               | × |
|--------------------------------------|----------------------------------------------------------------------------------------------------|---|
| Información del archi                | Contraseña                                                                                            |   |
| Unidad de visualizac<br>Enviar datos | Editar                                                                                                |   |
| Ajustes de destino<br>Contraseña     | Editar archivo de proyecto Ajustes de la Contraseña                                                   |   |
| Memoria lógica                       | Enviar/Recibir                                                                                        |   |
|                                      | Enviar/Recibir archivo de Ajustes de la Contraseña<br>proyecto                                        | ) |
|                                      | *Para abrir/enviar/recibir, asegúrese de recordar su contraseña.<br>Manténgalo al alcence de la mano. |   |
|                                      | Aceptar ( <u>O</u> ) Cancelar                                                                         |   |

4 Introduzca una contraseña. La contraseña puede tener hasta 10 caracteres de un byte. Confirme la contraseña y haga clic en [Aceptar].

| 🕯 Registro de contraseña                                                                | ×                              |  |  |  |
|-----------------------------------------------------------------------------------------|--------------------------------|--|--|--|
| Introduzca una contraseña                                                               | a de súper usuario.            |  |  |  |
| Contraseña nueva                                                                        |                                |  |  |  |
| Confirmar la contraseña                                                                 |                                |  |  |  |
| Precaución<br>Si se olvida las contraseñas, no podrá abrir archivos,<br>ni desbloquear. |                                |  |  |  |
| Mantenga su contraseña<br>seguro.                                                       | privada y guárdela en un lugar |  |  |  |
|                                                                                         | Aceptar ( <u>D</u> ) Cancelar  |  |  |  |

#### Ajustes de Bloquear la contraseña

Cuando se define una contraseña, puede bloquear las contraseñas del script, la pantalla creada y los objetos agrupados. Para editar un objeto o datos cuando una contraseña está bloqueada, o bien para desbloquear una contraseñan, tendrá que introducir la contraseña del nivel de usuario definido.

#### Script (D-Script, Global D-Script)

1 Abra el editor de D-Script o Global D-Script y seleccione la casilla [Bloquear la contraseña].

| 💣 D-Script                                                                     |                                                                                                    | - 🗆 ×            |
|--------------------------------------------------------------------------------|----------------------------------------------------------------------------------------------------|------------------|
| Archivo (F) Editar (E) Ver (V) Buscar (S)                                      | Ayuda (H)                                                                                                    |                  |
| 🐇 🚴 🕹 🖴 🔍 🗗 📑 🗋                                                                |                                                                                                    |                  |
| Función 4                                                                      | 😫 G:00001 🗵                                                                                                    | 4 ⊳              |
| Funciones incluidas (Instrucciones)<br>Dibujo                                  | ID : 00001 Comentario Idioma ASCII V Habilitar función o<br>Disparador Temporizador V Tipo de datos Bin                                                                                                    | lepurar<br>aseña |
| Círculo<br>Punto<br>Línea<br>Rectángulo                                        | Configuración 1                                                                                                    |                  |
| Entrada<br>Funciones definidas por el usuario<br>re de la fu<br>Tipo de script | Expresión de ejecución         Agrandar el área de expresión del script         Immoducir dirección           0001         0002         0003         0004           0005         0006         0007         0008           0009         0010         0010         0011           0012         0013         0014         0012 |                  |
| Llamar <b>Crear</b><br>Editar Eliminar<br>Duplicar Cambiar nombre              | Area de mensaje<br>1 Fila: Este scrip necesita una expresión de ejecución. Cree una expresión de ejecución.                                                                                                    | ×                |
|                                                                                | Cerrar A                                                                                                    | e buu            |

2 En el cuadro de diálogo que aparece, mueva el control deslizante al nivel de usuario para su contraseña y haga clic en [Aceptar].

| ð 1 | 💕 Ajustes del nivel de usuario |        |                      | × |
|-----|--------------------------------|--------|----------------------|---|
| Г   | Defin                          | a el n | ivel de usuario.     |   |
|     | -                              | - 1    | Súper usuario        |   |
|     | -5                             |        | Usuario avanzado     |   |
|     | -                              | -      | Usuario estándar     |   |
|     |                                |        | Aceptar (0) Cancelar |   |

3 Introduzca la contraseña del nivel de usuario seleccionado.

| Bloquear la con    | traseña 🛛 🗙          |
|--------------------|----------------------|
| Nivel de usuario:  | Súper usuario        |
| Contraseña:        |                      |
| 🔲 Recordar la cont | raseña               |
|                    | Aceptar (D) Cancelar |

NOTA

• Seleccione la casilla [Recordar la contraseña] para no tener que introducir más contraseñas cuando trabaje al mismo nivel de usuario en el proyecto.

4 Haga clic en [Aceptar] para finalizar la configuración.

#### Pantalla (Pantalla base, Pantalla de ventana, Pantalla lógica, Pantalla de E/S)

1 En la ventana (Lista de pantallas), haga clic con el botón derecho del mouse en la pantalla que desea configurar con contraseña y seleccione la casilla [Bloquear la contraseña].

| Lista de pantallas 🛛 🕂                     | × |
|--------------------------------------------|---|
| Tipo de pantalla Todo                      | • |
| Método de búsqueda Título                  | • |
| Refinar búsqueda Busca                     | ſ |
| 🎾 🏤 🕮 🗙 🗏 🖳 🏭 🌺                            |   |
| 🐝 Pantalla base                            | _ |
| B0001 (Sans titre)                         | 1 |
| Pant Copiar                                | l |
| 🚱 Pant Pegar                               | L |
| Cambiar atributo                           |   |
| - MA Bloquear la contraseña                | Г |
| Cambiar modo de visualización<br>Anidación |   |
|                                            |   |
|                                            |   |
|                                            |   |
|                                            |   |

2 En el cuadro de diálogo que aparece, mueva el control deslizante al nivel de usuario para su contraseña y haga clic en [Aceptar].

| ð | 💰 Ajustes del nivel de usuario |         |                      | × |
|---|--------------------------------|---------|----------------------|---|
|   | Defir                          | na el n | ivel de usuario.     | 1 |
|   | -                              | [ -     | Súper usuario        |   |
|   | 0                              | ŀ       | Usuario avanzado     |   |
|   | -                              | -       | Usuario estándar     |   |
|   |                                |         | Aceptar (0) Cancelar |   |

3 Introduzca la contraseña del nivel de usuario seleccionado.

| 💰 Bloquear la contraseña |                      |  |
|--------------------------|----------------------|--|
| Nivel de usuario:        | Súper usuario        |  |
| Contraseña:              |                      |  |
| 🔲 Recordar la cont       | raseña               |  |
|                          | Aceptar (D) Cancelar |  |

| NOTA |  |
|------|--|
|      |  |

• Seleccione la casilla [Recordar la contraseña] para no tener que introducir más contraseñas cuando trabaje al mismo nivel de usuario en el proyecto.

- 4 Haga clic en [Aceptar] para finalizar la configuración.
  - Si configura contraseñas de nivel del usuario en pantallas individuales, aparece la ventana [Desbloquear la contraseña] donde debe introducir la contraseña del nivel del usuario requerida. Si introduce una contraseña incorrecta, la pantalla aparecerá en la lista de pantallas pero no se podrá editar.
#### Objetos agrupados

1 Seleccione los objetos agrupados, elija [Bloquear la contraseña] y haga clic en [Bloquear la contraseña].

| - |                                                         |               |    |      |       |        |        |       |   |  |  | - |   |       |
|---|---------------------------------------------------------|---------------|----|------|-------|--------|--------|-------|---|--|--|---|---|-------|
|   |                                                         |               |    |      |       |        |        |       |   |  |  |   |   | 1     |
|   |                                                         |               |    |      |       |        |        |       |   |  |  |   |   |       |
|   |                                                         |               |    |      |       |        |        |       |   |  |  |   |   |       |
|   | Cortar (T)                                              | Ctrl+X        |    |      |       |        |        |       |   |  |  |   |   |       |
|   | Copiar (C)                                              | Ctrl+C        |    |      |       |        |        |       |   |  |  |   |   | 1000  |
|   | Duplicar (W)                                            | Cunty         |    |      |       |        |        |       |   |  |  |   |   | -     |
|   | Contau la Gaussa del abieto                             |               | _  |      |       |        |        |       |   |  |  |   |   | 2000  |
|   | Copiar la forma del objeto<br>Penar la forma del objeto |               |    |      |       |        |        |       |   |  |  |   |   |       |
|   |                                                         | D-I           | -  |      |       |        |        |       |   |  |  |   |   | -     |
|   | Seleccionar todo (L)                                    | Dei<br>Ctrl+A |    |      |       |        |        |       |   |  |  |   |   |       |
|   |                                                         |               | -  |      |       |        |        |       |   |  |  |   |   |       |
|   | Cambiar atributos (M)                                   |               |    |      |       |        |        |       |   |  |  |   |   | 10000 |
|   | Animación (N)                                           |               |    |      |       |        |        |       |   |  |  |   |   |       |
|   | Modificar vértica                                       |               | -  |      |       |        |        |       |   |  |  |   |   |       |
|   |                                                         |               | _  |      |       |        |        |       |   |  |  |   |   | 100   |
|   | Colocación de etiquetas de escala                       |               | _  |      |       |        |        |       |   |  |  |   |   |       |
|   | Agrupar (G)                                             |               | ×  |      |       |        |        |       |   |  |  |   |   | 150   |
|   | Bloquear la contraseña                                  |               | 7  | Blo  | quea  | r la o | contra | aseña |   |  |  |   |   |       |
|   | Ordepar (O)                                             |               |    | Elin | ninar | cont   | raser  | na    |   |  |  |   |   |       |
|   |                                                         |               | -1 |      |       |        |        |       |   |  |  |   |   |       |
|   | Situar/Alinear (A)                                      |               | ▶  |      |       |        |        |       |   |  |  |   |   | 0     |
|   | Rotar/girar (R)                                         |               | ۲  |      |       |        |        |       |   |  |  |   |   | 100   |
|   | Mostrar la dirección                                    |               |    |      |       |        |        |       |   |  |  |   |   |       |
| _ | Soltar clavija fina                                     |               |    |      |       |        |        |       |   |  |  |   |   |       |
|   | Configuración de quadrícula                             |               |    |      |       |        |        |       | _ |  |  | _ | _ |       |

2 En el cuadro de diálogo que aparece, mueva el control deslizante al nivel de usuario para su contraseña y haga clic en [Aceptar].

| ð | Ajust | es de   | el nivel de usuario  | × |
|---|-------|---------|----------------------|---|
| [ | Defir | na el n | ivel de usuario.     | 1 |
|   | -     | -       | Súper usuario        |   |
|   | 6     |         | Usuario avanzado     |   |
|   | -     | -       | Usuario estándar     |   |
|   |       |         | Aceptar (0) Cancelar |   |

**3** Introduzca la contraseña del nivel de usuario seleccionado.

| Bloquear la con   | traseña 🛛 🗙          |
|-------------------|----------------------|
| Nivel de usuario: | Súper usuario        |
| Contraseña:       |                      |
| 🗖 Recordar la con | traseña              |
|                   | Aceptar (0) Cancelar |

NOTA

 Seleccione la casilla [Recordar la contraseña] para no tener que introducir más contraseñas cuando trabaje al mismo nivel de usuario en el proyecto.

4 Haga clic en [Aceptar] para finalizar la configuración.

# 5.5 Confirmar la lista de direcciones usada en un archivo de proyecto

# 5.5.1 Introducción

Puede comprobar las direcciones especificadas en un archivo del proyecto de las dos siguientes maneras.

Formato de mapa

| Indirecto 4 X                                            | 1                |          |           |                   |           |                          |
|----------------------------------------------------------|------------------|----------|-----------|-------------------|-----------|--------------------------|
| Dirección del C Variable de<br>dispositivo C símbolo     |                  |          | Fo        | ormato de lista   |           |                          |
| Tipo Dirección del Bit                                   |                  |          |           |                   |           |                          |
| Indirecto [PLC1]M000018                                  | 🔊 Referencia cru | zada     |           |                   |           | X                        |
| M 2 3 4 5 6 7 8 9 10 11 12 13 14 15                      |                  |          |           |                   |           |                          |
| 000016                                                   | Destino          | PLC      |           | Tipo              | Exportar  | Conversión de bloques de |
| 000032                                                   | Todo             | PLC1     | <u> </u>  | Dirección del bit |           | direcciones              |
| 000048                                                   | Indirecto        | Pantalla | Ubicación |                   | Caracterí | stica                    |
| 000080                                                   | IPLC1X00000      | Base 1   | SL 0000   | Dirección del bit | odidotori | 0000                     |
| 000096                                                   | 1                |          |           |                   |           |                          |
| 000112                                                   |                  |          |           |                   |           |                          |
| 000128                                                   |                  |          |           |                   |           |                          |
| 000144                                                   |                  |          |           |                   |           |                          |
| 000160                                                   |                  |          |           |                   |           |                          |
| 000176                                                   |                  |          |           |                   |           |                          |
| 000192                                                   |                  |          |           |                   |           |                          |
| 000224                                                   |                  |          |           |                   |           |                          |
|                                                          |                  |          |           |                   |           |                          |
| SL 0000 X-3.2                                            |                  |          |           |                   |           |                          |
|                                                          |                  |          |           |                   |           |                          |
|                                                          |                  |          |           |                   |           | Cerrar (C)               |
|                                                          |                  |          |           |                   |           |                          |
|                                                          |                  |          |           |                   |           |                          |
|                                                          |                  |          |           |                   |           |                          |
| Con Alizant III Alizant IIII India IIII Linta III Durant |                  |          |           |                   |           |                          |
| und Ajust   🔛 Ajust 🛄 indir 🛅 Lista   🔍 Busc             | 1                |          |           |                   |           |                          |

### 5.5.2 Procedimiento de configuración

```
NOTA
```

Para obtener información detallada, consulte la Guía de configuración.
 <sup>CP</sup> "5.17.4 Guía de configuración de [Utilidad] ■ Referencia cruzada" (página 5-123)

#### ■ Visualizar la lista de direcciones

Muestra una lista de las direcciones especificadas en un archivo de proyecto.

1 En el menú [Proyecto (F)], elija [Utilidad (T)] y seleccione [Referencia cruzada (R)]. Aparece el cuadro de diálogo [Referencia cruzada].

| 💰 Referencia cruzad | a                 |           |              |                         |               |                                        |     |
|---------------------|-------------------|-----------|--------------|-------------------------|---------------|----------------------------------------|-----|
| Destino<br>Todo     | PLC<br>Todo       | <b>_</b>  | Tipo<br>Todo | <u> </u>                | Exportar      | Conversión de bloques d<br>direcciones | •   |
| Indirecto           | Pantalla          | Ubicación |              |                         | Característic | a                                      |     |
| #H_CurrentYear      | Sistema lógico (F |           |              |                         |               |                                        | 100 |
| #H_CurrentMonth     | Sistema lógico (F |           |              |                         |               |                                        |     |
| #H_CurrentDay       | Sistema lógico (F | -         |              |                         |               |                                        |     |
| #H_CurrentHour      | Sistema lógico (F | -         |              |                         |               |                                        |     |
| #H_CurrentMinute    | Sistema lógico (F |           |              | •                       |               |                                        |     |
| #H_CurrentSecond    | Sistema lógico (F |           |              | •                       |               |                                        |     |
| #H_CurrentDayofTheW | Sistema lógico (F |           |              |                         |               |                                        |     |
| [#INTERNAL]LS0020   | Configuración de  | •         |              | Dirección de control de | vídeo         |                                        |     |
| [#INTERNAL]LS0021   | Configuración de  | -         |              | Dirección de control de | vídeo         |                                        |     |
| [#INTERNAL]LS0022   | Configuración de  |           |              | Dirección de control de | vídeo         |                                        |     |
| [#INTERNAL]LS0023   | Configuración de  |           |              | Dirección de control de | vídeo         |                                        |     |
| [#INTERNAL]LS0024   | Configuración de  | -         |              | Dirección de control de | vídeo         |                                        | -   |
|                     |                   |           |              |                         |               | Cerrar (                               | C)  |

- 2 Seleccione la pantalla o la configuración que se mostrará desde [Destino].
- **3** Seleccione el [Dispositivo/PLC] del destino a mostrar.
- 4 Seleccione el [Tipo] de dirección a mostrar.
- 5 Aparece una lista de las direcciones en uso.

| 💕 Referencia cruz | zada        |           |                           |            |                                         |
|-------------------|-------------|-----------|---------------------------|------------|-----------------------------------------|
| Destino<br>Todo   | PLC<br>PLC1 | •         | Tipo<br>Dirección del bit | Exportar   | Conversión de bloques de<br>direcciones |
| Indirecto         | Pantalla    | Ubicación |                           | Caracterí: | stica                                   |
| [PLC1]X00000      | Base 1      | SL_0000   | Dirección del bit         |            |                                         |
|                   |             |           |                           |            |                                         |
|                   |             |           |                           |            |                                         |
|                   |             |           |                           |            |                                         |
|                   |             |           |                           |            |                                         |
|                   |             |           |                           |            |                                         |
|                   |             |           |                           |            |                                         |
|                   |             |           |                           |            |                                         |
|                   |             |           |                           |            |                                         |
|                   |             |           |                           |            | Corror (C)                              |
|                   |             |           |                           |            | Cellar (C)                              |

| ΝΟΤΑ | • Haga clic en la cabecera Direcciones para ordenar las direcciones de forma descendente o ascendente. La columna se ordena de forma alfanumérica.                                                                                                    |
|------|----------------------------------------------------------------------------------------------------|
|      | Image: Construction of the second second |
|      | <ul> <li>Haga clic en [Conversión de bloque de dirección] para convertir las direcciones enumeradas en un bloque.</li> <li>"5.6 Convertir direcciones múltiples" (página 5-47)</li> <li>Si especifica [Todo] en el campo [Destino] de la Referencia cruzada, la información de la dirección puede tardar en mostrarse.</li> <li>Puede abrir y editar la [Pantalla base] y [Pantalla de ventana] haciendo doble clic en el nombre de la pantalla.</li> </ul>                                                                                                    |

#### Exportar la lista de direcciones

Guarde (exporte) la lista de direcciones que se muestra en la referencia cruzada en formato CSV o formato de texto.

1 Muestre la lista de direcciones que quiera guardar (exportar) en el cuadro de diálogo [Referencia cruzada].

Seleccione la pantalla a mostrar, la configuración, el dispositivo/PLC y el tipo de dirección para cada uno.

| Cible  | Périphérique/Automate | Туре |   |
|--------|-----------------------|------|---|
| Tous 💌 | Tous                  | Tous | ~ |

2 Haga clic en [Exportar].

| Destino         PLC         Tipo         Conversión de bloques de direcciones           Todo         PLC1         Dirección del bit         Exportar         Conversión de bloques de direcciones           Indirecto         Pantalla         Ubicación         Característica           [PLC1]×00000         Base 1         SL_0000         Dirección del bit |      |
|----------------------------------------------------------------------------------------------------|------|
| Indirecto Pantalla Ubicación Característica<br>[PLC1]X00000 Base 1 SL_0000 Dirección del bit                                                                                                    |      |
| [PLC1]K00000 Base 1 SL_0000 Dirección del bit                                                                                                    | _    |
|                                                                                                    | 1000 |
|                                                                                                    |      |
|                                                                                                    |      |
|                                                                                                    |      |
|                                                                                                    |      |
|                                                                                                    |      |
|                                                                                                    |      |
|                                                                                                    |      |
|                                                                                                    |      |
| Cerrar (C                                                                                                    | F    |

**3** En el siguiente cuadro de diálogo seleccione [Guardar en], defina el [Nombre del archivo (N)] y [Tipo de archivo (T)] y haga clic en [Guardar].

| Exportar reference | ia cruzada |                    |              |            |       |                  | ? ×      |
|--------------------|------------|--------------------|--------------|------------|-------|------------------|----------|
| Guardar en:        | 🗀 backup   |                    |              | •          | G 🗊 🗈 | <del>ب</del> 📰 • |          |
|                    |            |                    |              |            |       |                  |          |
| Documentos         |            |                    |              |            |       |                  |          |
|                    |            |                    |              |            |       |                  |          |
| Escritorio         |            |                    |              |            |       |                  |          |
| Liscincino         |            |                    |              |            |       |                  |          |
|                    |            |                    |              |            |       |                  |          |
| Mis<br>documentos  |            |                    |              |            |       |                  |          |
|                    |            |                    |              |            |       |                  |          |
| MiPC               |            |                    |              |            |       |                  |          |
| <b>S</b>           |            |                    |              |            |       |                  |          |
| Mis sitios de red  | Nombre:    |                    |              |            |       |                  | Guardar  |
|                    | Tipo:      | ,<br>CSV (delimita | ido por coma | s) (*.csv) |       | J                | Cancelar |
|                    |            |                    |              |            |       |                  |          |

4 Compruebe el contenido de la configuración abriendo el archivo que ha guardado (exportado) en la aplicación de Microsoft Excel o Bloc de notas.

# Procedimiento de configuración para ver direcciones en el mapa de direcciones

 Para obtener información detallada, consulte la Guía de configuración.
 ☞ "5.17.5 [Guía de configuración del [Área de trabajo] ■ Ajustes de la dirección" (página 5-132)

Muestra la lista de las direcciones especificadas en un archivo de proyecto con un mapa.

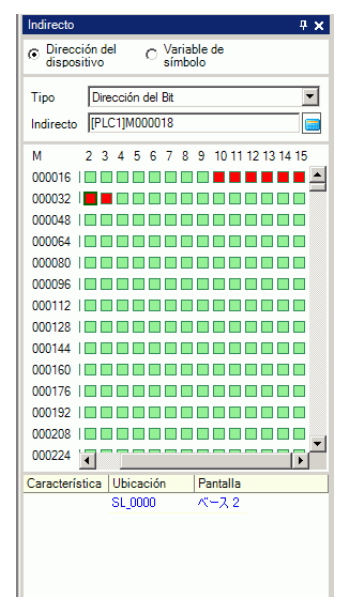

1 Haga clic en [Dirección] en el Área de trabajo.

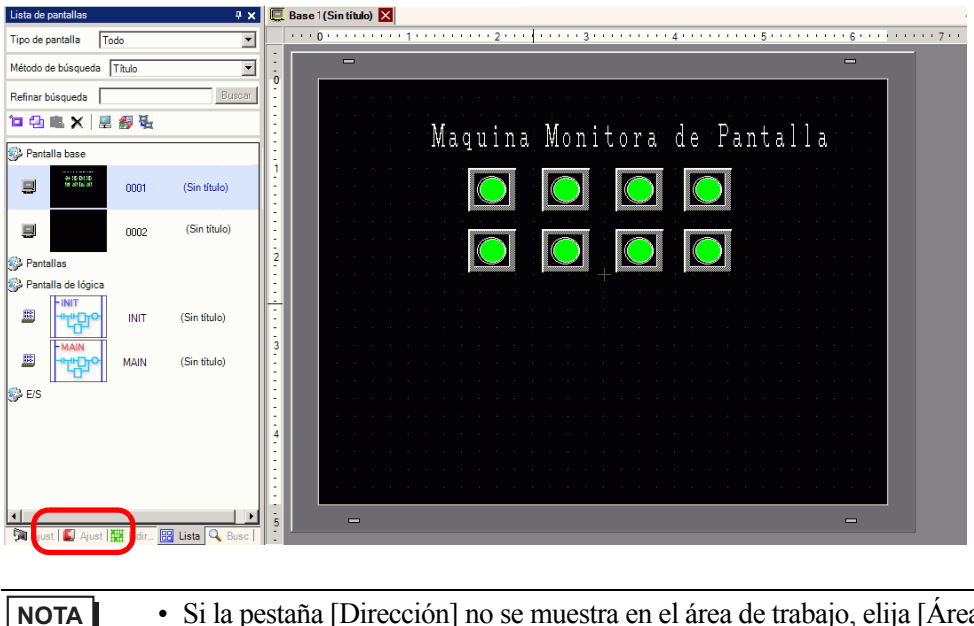

Si la pestaña [Dirección] no se muestra en el área de trabajo, elija [Área de trabajo (W)] en el menú [Ver (V)] y seleccione [Dirección (A)].

2 Aparece el siguiente cuadro de diálogo [Dirección].

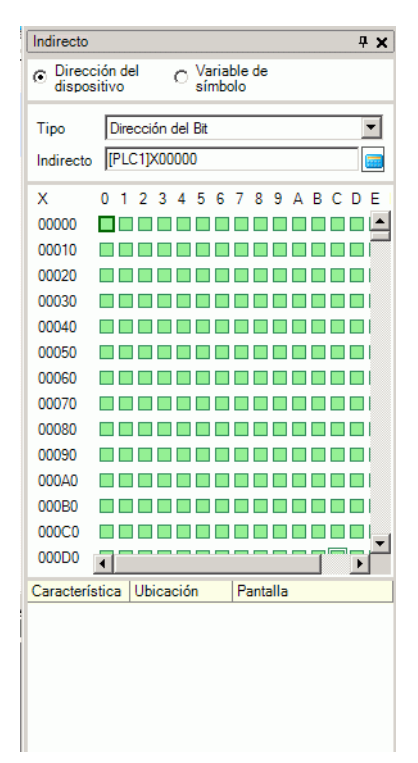

- 3 Seleccione el destino a mostrar de ya sea [Dirección del dispositivo] o [Variable de símbolo].
- 4 En la lista desplegable [Tipo], seleccione el tipo de dirección de ya sea [Dirección del bit] o [Dirección de palabra].
- 5 Seleccione la dirección del destino a mostrar. (Por ejemplo, M010)

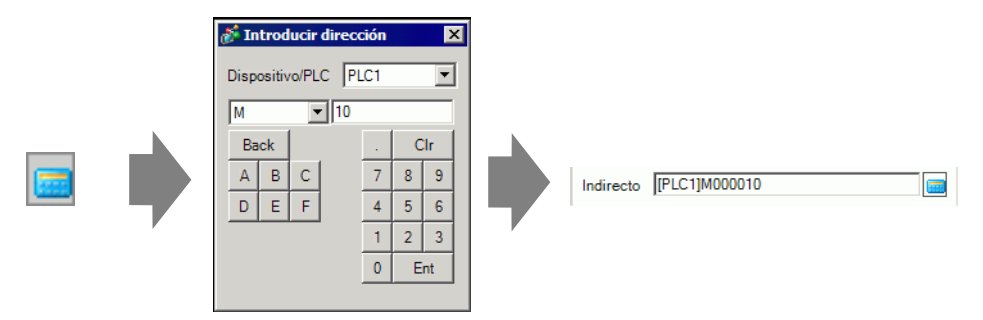

6 Puede verificar cuáles direcciones se usan en el mapa de direcciones.

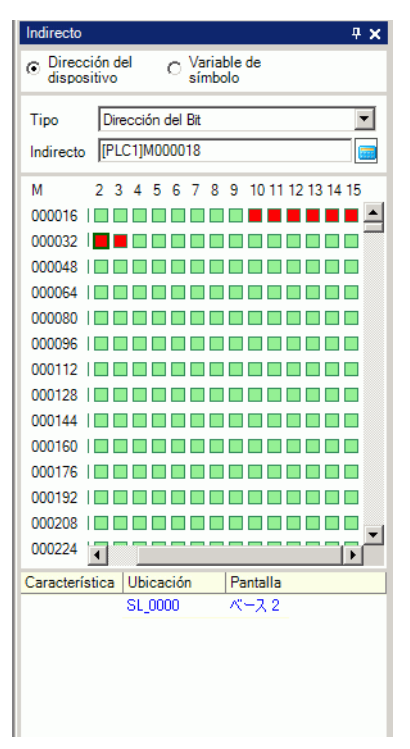

## Cambiar direcciones utilizadas en los objetos de pantalla desde el mapa de direcciones

- 👎 🗙 📃 Base 1(Sin títu...) 🗙 🛄 Base 2(Sin título) 🗙 Lista de pantallas Tipo de pantalla Todo • Método de búsqueda Título --Refinar búsqueda Buscar 📁 🕘 🏨 🗙 🛛 💻 💋 🍇 😂 Pant IIa base 10 93 83 85 12 93 83 85 0001 (Sin título) 0002 (Sin título) 🍪 Pantallas 🕵 Pantalla de lógica ..... INIT (Sin título) "ሆ ..... (Sin título) MAIN 🎒 E/S 🕅 Ajust 📓 Ajust 🚟 Indir.. 🔡 Lista 🔍
- 1 Abra la pantalla con el objeto cuya dirección desea cambiar.

2 Haga clic en [Dirección] en el Área de trabajo. Abra el [Tipo] de dirección apropiado.

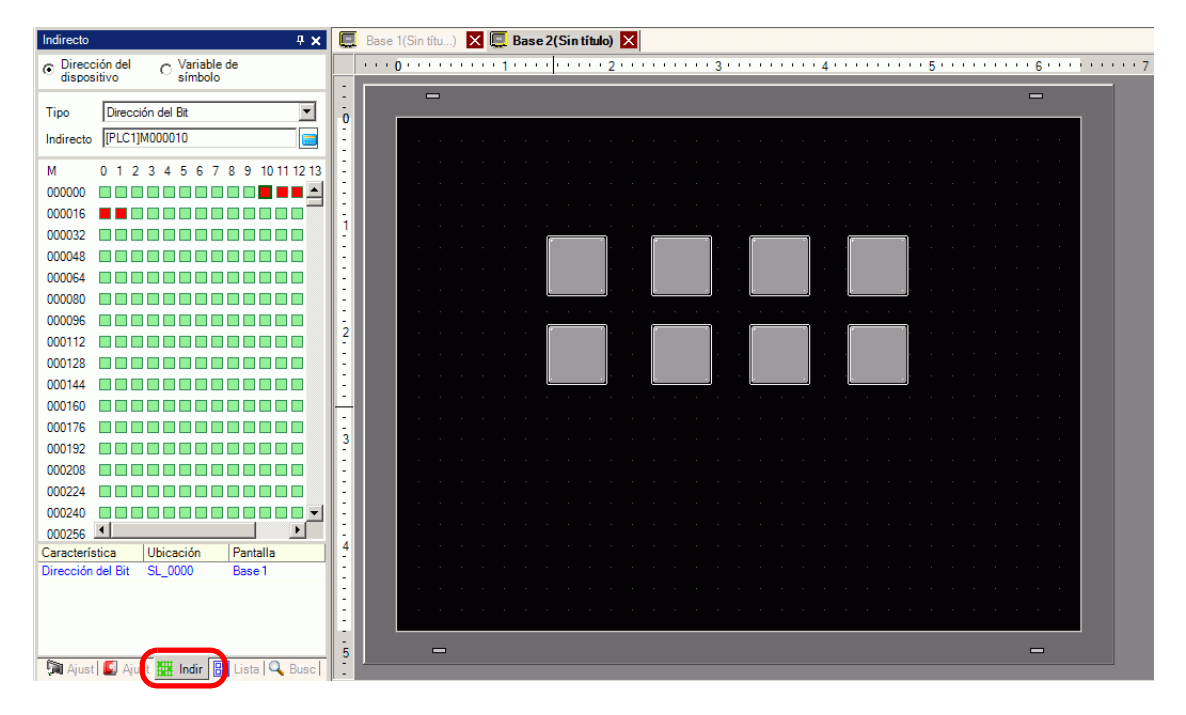

**3** Arrastre una dirección desde la lista y póngala en el objeto en la pantalla. No suelte el botón del mouse. Aparece el cuadro de diálogo [Lista de características].

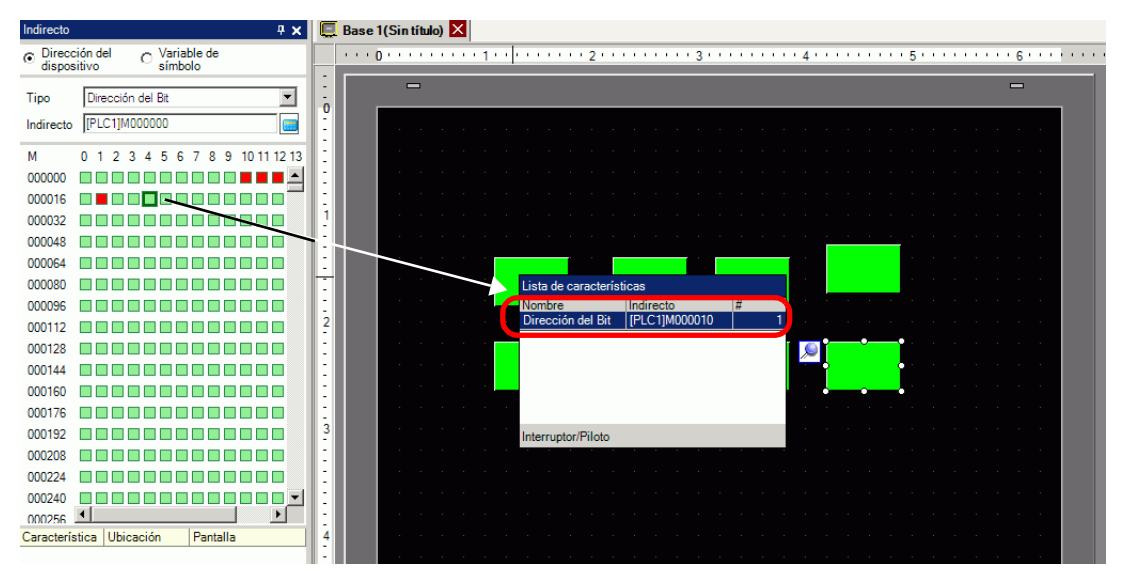

4 Manteniendo pulsado el botón del mouse, seleccione la fila apropiada en este cuadro. Suelte el botón del mouse.

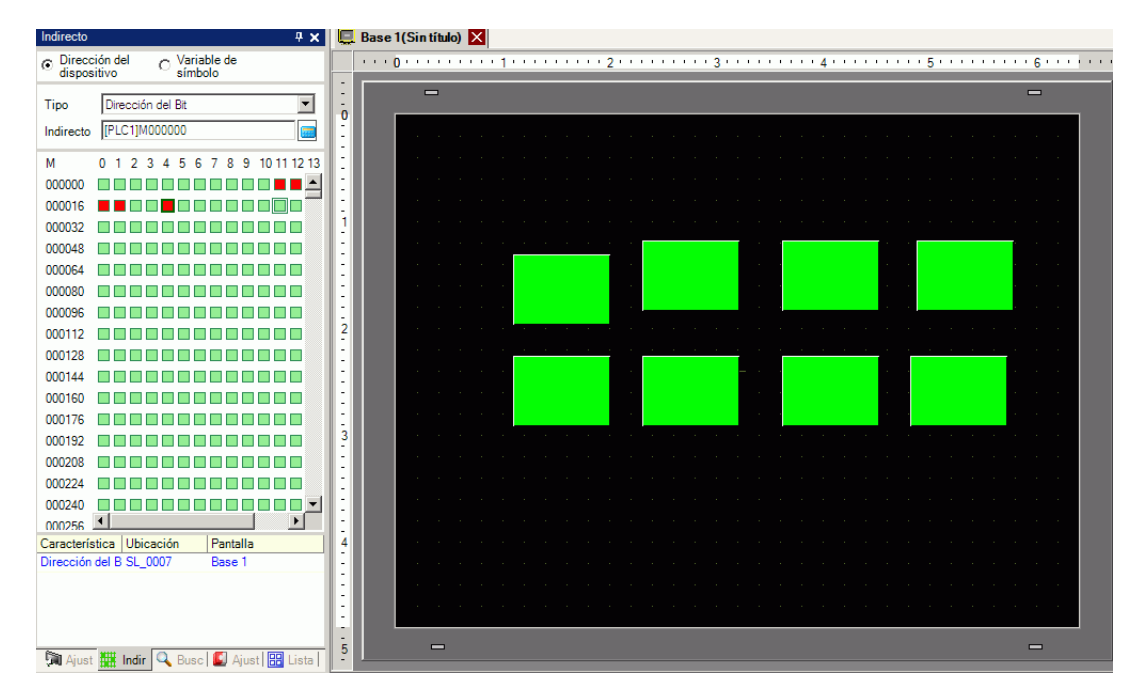

# 5.6 Convertir direcciones múltiples

# 5.6.1 Introducción

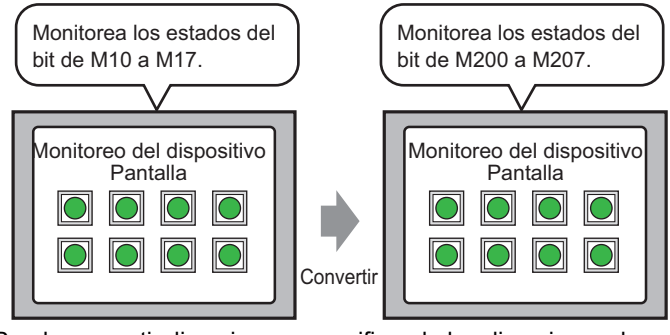

Puede convertir direcciones especificando las direcciones de inicio/final antes de la conversión, y la dirección inicial después de la conversión.

Puede convertir varias direcciones a la vez usando dos métodos de conversión. Use [Todo el proyecto] para convertir todas las direcciones en un proyecto. Use [Ajustes individuales] para convertir las direcciones en una pantalla de destino.

## 5.6.2 Procedimiento de configuración

#### NOTA

Para obtener información detallada, consulte la Guía de configuración.
 <sup>C</sup> "5.17.4 Guía de configuración de [Utilidad] ■ Conversión de bloques de direcciones" (página 5-120)

Convierte las direcciones definidas en las pantallas especificadas como un bloque.

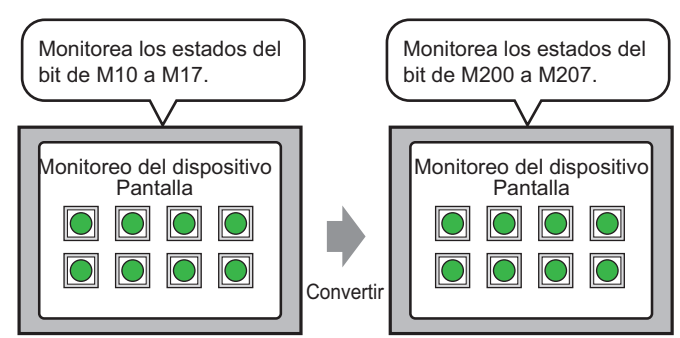

Puede convertir direcciones especificando las direcciones de inicio/final antes de la conversión, y la dirección inicial después de la conversión.

1 En el menú [Proyecto (F)], elija [Utilidad (T)] y seleccione [Convertir direcciones (A)]. Aparece el cuadro de diálogo [Conversión de bloques de direcciones].

| Dirección del bloque de conversió    | in        |                       | ×      |
|--------------------------------------|-----------|-----------------------|--------|
| Tipo de direccionamiento 📀 Bit       | C Palabra |                       |        |
| Direcciones a convertir              |           |                       |        |
| [#MEMLINK]000000                     | - 🔜       | [#MEMLINK]000000      |        |
| Direcciones después de la conversión |           |                       |        |
| [#MEMLINK]000000                     |           | [#MEMLINK]000000      |        |
| Elementos convertidos                |           |                       |        |
| Todo el proyecto                     |           |                       |        |
|                                      |           | Opciones >> Convertir | Cerrar |

2 Haga clic en [Ajustes individuales] para mostrar los elementos de la configuración para cada destino que será convertido.

| 💰 Dirección del bloque de conversión                                                                                                    | X                                                                                                    |
|----------------------------------------------------------------------------------------------------|----------------------------------------------------------------------------------------------------|
| Conversión de destino                                                                                                    | Pantalla Alama Ajustes comunes                                                                                                    |
| Ajustes individuales Codo el provecto<br>Tipo de direccionamiento<br>C Bit C Palabra<br>Dirección antes de la conversión<br>Inicio [PLC1]X00000 | Pantalla     Pantalla actual     Todas las pantallas       Image: Pantalla base     Nº de pantalla     1     Image: Pantalla       Nº de pantalla     1     Image: Pantalla     9399     Image: Pantalla       Image: Pantalla     1     Image: Pantalla     1     Image: Pantalla       Image: Pantalla     1     Image: Pantalla     2000     Image: Pantalla       Image: Pantalla     1     Image: Pantalla     2000     Image: Pantalla       Image: Pantalla     1     Image: Pantalla     1     Image: Pantalla       Image: Pantalla     1     Image: Pantalla     1     Image: Pantalla       Image: Pantalla     1     Image: Pantalla     1     Image: Pantalla |
| Dirección después de la conversión Inicio [PLC1]X00000                                                                                          | Convertir Cerrar                                                                                                    |

**3** En el área [Elementos convertidos], seleccione la casilla [Pantalla] y después seleccione los tipos de pantalla y los números de pantalla.

| 💰 Dirección del bloque de conversión     | ×                                                          |
|------------------------------------------|------------------------------------------------------------|
| Conversión de destino                    | Pantalla Alama Ajustes comunes                             |
| Ajustes individuales << Todo el proyecto | Pantalla <u>Pantalla actual</u> <u>Todas las pantallas</u> |
| Tipo de direccionamiento                 | N.º de pantalla                                            |
| Bit C Palabra                            | T Pantallas                                                |
| Dirección antes de la conversión         | N.º de pantalla 1 , N.º de pantalla 2000 , 1               |
| Inicio [PLC1]X00000                      | Módulos de vídeo                                           |
| Final [PLC1]X00000                       | inicial                                                    |
| Dirección después de la conversión       | Cabecera/Pie de página                                     |
| Inicio [PLC1]X00000                      | Logic Screens                                              |
|                                          | Convertir                                                  |

- 4 Seleccione el [Tipo de dirección] de ya sea [Bit] o [Palabra]. (Por ejemplo, bit)
- **5** En el área [Dirección a convertir], defina la dirección inicial (por ejemplo, M10) y la dirección final (por ejemplo, M17).

• En el campo [Dirección a convertir] no se puede definir diferentes registros para las direcciones inicio y final.

6 En el área [Dirección después de la conversión], defina la primera dirección después de la conversión (por ejemplo, M200).

7 Haga clic en [Convertir]. Cuando aparezca el mensaje de finalización, haga [Aceptar].

| Direcc | ión del bloque de conversión 🛛 🛛 🗙                              |
|--------|-----------------------------------------------------------------|
| •      | La dirección del bloque de conversión se completó exitosamente. |
|        | Aceptar (O)                                                     |

- NOTA
  Si ha seleccionado [Variable de símbolo] para las direcciones, la [Conversión de bloques de direcciones] no funcionará correctamente.
  Si el número total de direcciones (Dirección final Dirección de inicio) antes
  - Si el número total de direcciones (Dirección final Dirección de inició) antes de la conversión es mayor que el número total de direcciones (Dirección final - Dirección de inicio) después de la conversión, la última dirección del dispositivo se asigna a todas las direcciones restantes.

# 5.7 Ver la información del proyecto

# 5.7.1 Introducción

| 🕈 Información del                             | proyecto                       |
|-----------------------------------------------|--------------------------------|
| Información del archi<br>Unidad de visualizac | Información del archivo        |
| Enviar datos<br>Información SRAM              | Nombre del archivo No guardado |
| Ajustes de destino                            | Ultima fecha y hora guardada   |
| Memoria lógica                                | Creador GP_User                |
|                                               | Título                         |
|                                               |                                |
|                                               |                                |
|                                               |                                |
|                                               |                                |
|                                               |                                |
|                                               |                                |
|                                               |                                |
|                                               |                                |
|                                               | Acenter (D) Cancelar           |
|                                               |                                |

Desde el cuadro de diálogo [Información del proyecto] puede ver: Creador de archivos y Fecha del último almacenamiento, Modelo y Dispositivo/PLC, los datos enviados por Transferencia de proyecto, uso de la SRAM de respaldo, el programa lógico que está creando, el tamaño de la variable registrada, etc.

También puede especificar una carpeta de destino y una contraseña.

## 5.7.2 Procedimiento de configuración

```
NOTA
```

 Para obtener información detallada, consulte la Guía de configuración.
 <sup>CP</sup> "5.17.3 Guía de configuración de [Propiedades] ■ Información del proyecto" (página 5-108)

# Comprobar la [Información del proyecto]

1 En el menú [Proyecto (F)], elija [Información (I)] y seleccione [Información del proyecto].

| Proy     | vecto (F)                        |        |                                                 |
|----------|----------------------------------|--------|-------------------------------------------------|
|          | Nuevo ( <u>N</u> )               |        |                                                 |
| Þ        | Abrir ( <u>O</u> )               | Ctrl+0 |                                                 |
| B        | Guardar ( <u>5</u> )             | Ctrl+5 |                                                 |
|          | Guardar como ( <u>A</u> )        |        |                                                 |
|          | Propiedades ( <u>I</u> )         | •      | Información del proyecto ( <u>I</u> )           |
|          | Ajustes del sistema (⊆)          |        | Carpeta de salida de la tarjeta CF ( <u>C</u> ) |
| -        |                                  |        | Contraseña (P)                                  |
| 1        | Editar ( <u>E</u> )              |        |                                                 |
| Щ,       | Vista previa ( <u>W</u> )        |        |                                                 |
| ì        | Simulación ( <u>L</u> )          | Ctrl+T |                                                 |
|          | Transferir proyecto ( <u>G</u> ) | •      |                                                 |
| <b>)</b> | Monitor ( <u>M</u> )             |        |                                                 |
|          | Utilidad ( <u>T</u> )            | •      |                                                 |
|          | Imprimir ( <u>P</u> )            | •      |                                                 |
|          | Proyecto reciente ( <u>1</u> )   | •      |                                                 |
|          | Salir ( <u>X</u> )               |        |                                                 |

2 Aparece el cuadro de diálogo [Información del proyecto]. Si hace clic en cada elemento en la ventana izquierda, la información visualizada cambia.

| Información del p                                                                            | royecto                                 |                            |                        | ×                    |
|----------------------------------------------------------------------------------------------|-----------------------------------------|----------------------------|------------------------|----------------------|
| Información del archi                                                                        | Información del                         | l archivo                  |                        |                      |
| Unidad de visualizac<br>Enviar datos<br>Información SRAM<br>Ajustes de destino<br>Contraseña | Nombre del a<br>Ultima fecha<br>Creador | archivo<br>y hora guardada | No guardado<br>GP User |                      |
| Memona logica                                                                                | Título                                  |                            | , _                    |                      |
|                                                                                              |                                         |                            |                        |                      |
|                                                                                              |                                         |                            | Aceptar                | ( <u>O)</u> Cancelar |

**3** Cambie cualquier información según sea necesario, y haga clic en [Aceptar] para cerrar el cuadro de diálogo [Información del proyecto].

# Configurar la carpeta de destino

Especifica la ubicación para guardar los datos temporalmente antes de guardarlos en una tarjeta CF o dispositivo de almacenamiento USB.

1 En el menú [Proyecto (F)], elija [Información (I)] y seleccione [Carpeta de destino (C)].

| Proy     | vecto (F)                        |        |                                                 |
|----------|----------------------------------|--------|-------------------------------------------------|
|          | Nuevo ( <u>N</u> )               |        |                                                 |
| Þ        | Abrir ( <u>O</u> )               | Ctrl+O |                                                 |
| B        | Guardar ( <u>5</u> )             | Ctrl+S |                                                 |
|          | Guardar como ( <u>A</u> )        |        |                                                 |
|          | Propiedades ( <u>I</u> )         | )      | Información del proyecto (I)                    |
| <b>I</b> | Ajustes del sistema (⊆)          |        | Carpeta de salida de la tarjeta CF ( <u>C</u> ) |
| <b>ම</b> | Editar ( <u>E</u> )              |        | Contraseña (P)                                  |
| ų,       | Vista previa ( <u>W</u> )        |        |                                                 |
| ì        | Simulación (L)                   | Ctrl+T |                                                 |
|          | Transferir proyecto ( <u>G</u> ) | •      |                                                 |
| <b>)</b> | Monitor ( <u>M</u> )             |        |                                                 |
|          | Utilidad ( <u>T</u> )            | •      |                                                 |
|          | Imprimir ( <u>P</u> )            | •      |                                                 |
|          | Proyecto reciente ( <u>1</u> )   | •      |                                                 |
|          | Salir ( <u>X</u> )               |        |                                                 |

**2** Aparece el cuadro de diálogo [Información del proyecto]. Seleccione [Destino] y active la casilla [Habilitar tarjeta CF] o [Habilitar almacenamiento USB].

| Información del proy                                                                                                    | ecto >                                                                                                    |
|----------------------------------------------------------------------------------------------------|----------------------------------------------------------------------------------------------------|
| Información del archivo<br>Unidad de visualización<br>Enviar datos<br>Información SRAM<br>Ajustes de destino<br>Contraseña<br>Memoria lógica | Carpeta de destino de la Tarjeta CF<br>Habilitar tarjeta CF<br>Carpeta de salida de la tarjeta CF<br>C.\Program Files\Pro-face\GP-Pro Ex\Data<br>Explorar |
|                                                                                                    | Carpeta de almacenamiento USB  Carpeta de destino de almacenamiento USB  C:\Program Files\Pro-face\GP-Pro Ex\Data Explorar                                |
|                                                                                                    | Aceptar (0) Cancelar                                                                                                    |

**3** Haga clic en [Explorar...] y designe la carpeta.

|                                  | Buscar carpeta |                                                   | ? × |
|----------------------------------|----------------|---------------------------------------------------|-----|
| Converter                        |                | 🖃 🧰 GP-Pro EX                                     | •   |
| i Fonts<br>Fonts<br>ia<br>keymap |                | Converter     Converter     Database     ErrorLog |     |
| Keymap                           |                | 🗀 Font<br>🛅 Fonts<br>🛅 ja                         |     |
|                                  |                | Contraction (Contraction)                         | •   |

• En la configuración inicial, automáticamente se selecciona \Archivos de programa\Pro-face\GP-Pro EX \*.\*\* (\*.\*\* muestra la versión)\Base de datos (carpeta con el mismo nombre que el archivo del proyecto) para la carpeta de destino.

Haga clic en [Aceptar] para volver al cuadro de diálogo [Información del proyecto].

**4** Haga clic en [Aceptar]. Si especifica la carpeta de destino por primera vez, aparece el siguiente mensaje para confirmarlo. Haga clic en [Sí (Y)].

| 💰 Carpel | ta de advertencia en la tarjeta CF             | × |
|----------|------------------------------------------------|---|
| 2        | La carpeta no existe. ¿Desea crear la carpeta? |   |
|          | Sí (Y) No (N)                                  |   |

Se genera una carpeta ([data], [file]) de forma automática para almacenar los datos que se guardarán en la tarjeta CF o dispositivo de almacenamiento USB.

# 5.8 Copiar una pantalla de otro proyecto

# 5.8.1 Introducción

Puede copiar una pantalla creada en otro proyecto al proyecto que está editando actualmente. Hay dos métodos para copiar: especificar y luego copiar las pantallas necesarias o bien copiar todas las pantallas de otro proyecto.

#### Copiar las pantallas especificadas en otro proyecto

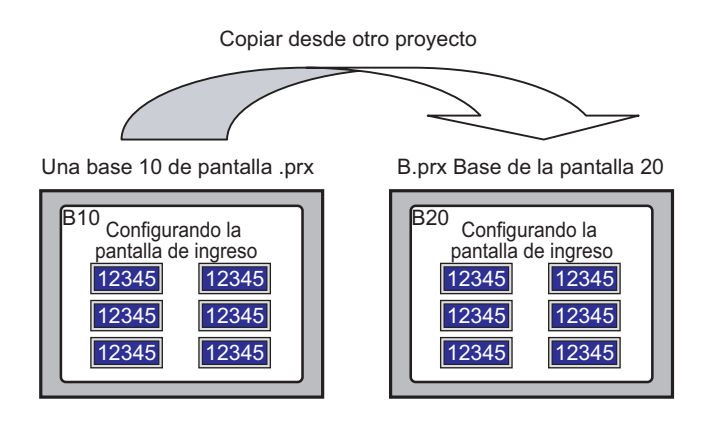

### Copiar todas las pantallas especificadas de otro proyecto

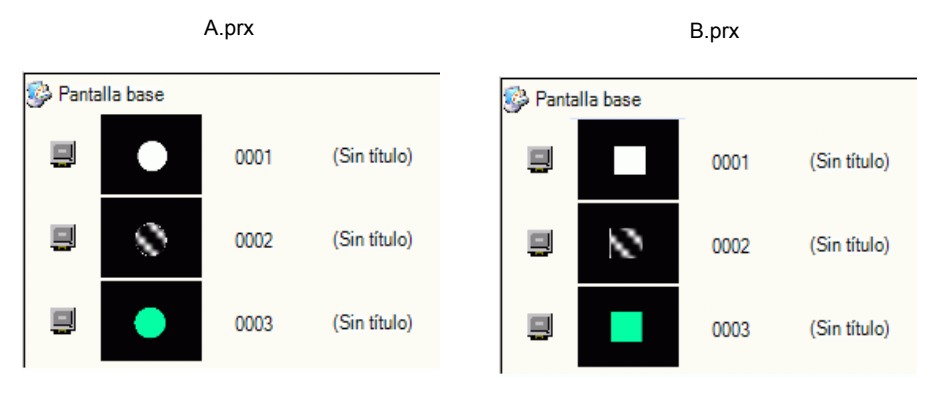

## 5.8.2 Procedimiento de configuración

#### NOTA

Para obtener información detallada, consulte la Guía de configuración.
 <sup>CP</sup> "5.17.4 Guía de configuración de [Utilidad] ■ Copiar desde otro proyecto" (página 5-124)

Copie la pantalla base del proyecto "A.prx" (por ejemplo, 10) al proyecto "B.prx".

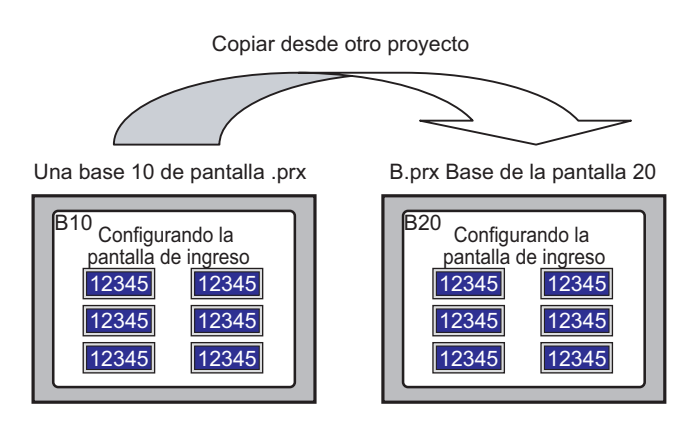

- 1 Abra el proyecto en el cual desea copiar las pantallas.
- 2 En el menú [Proyecto (F)], elija [Utilidad (T)] y seleccione [Copiar desde otro proyecto (C)].

| Pro      | vecto (F)                        |        |          |                                         |
|----------|----------------------------------|--------|----------|-----------------------------------------|
|          | Nuevo ( <u>N</u> )               |        |          |                                         |
|          | Abrir ( <u>O</u> )               | Ctrl+0 |          |                                         |
|          | Guardar ( <u>5</u> )             | Ctrl+5 |          |                                         |
|          | Guardar como ( <u>A</u> )        |        |          |                                         |
|          | Propiedades ( <u>I</u> )         | I      |          |                                         |
|          | Ajustes del sistema ( <u>C</u> ) |        |          |                                         |
| 1        | Editar ( <u>E</u> )              |        |          |                                         |
| ų,       | Vista previa ( <u>W</u> )        |        |          |                                         |
|          | Simulación (L)                   | Ctrl+T |          |                                         |
|          | Transferir proyecto ( <u>G</u> ) |        |          |                                         |
| <b>N</b> | Monitor ( <u>M</u> )             |        |          |                                         |
|          | Utilidad (I)                     |        |          | Convertir dirección ( <u>A</u> )        |
|          | Imprimir (P)                     |        |          | Referencia cruzada (R)                  |
|          |                                  |        |          | Copiar desde otro proyecto ( <u>C</u> ) |
|          | Proyecto reciente ( <u>]</u> )   |        | ~        | Comprobar error (E)                     |
|          | Salir ( <u>X</u> )               |        | <b>*</b> | Convertir tabla de texto ( <u>T</u> )   |

**3** En el cuadro de diálogo que aparece, use los campos [Buscar en] y [Nombre del archivo] para especificar el archivo y haga clic en [Abrir].

| Abrir una copia                           | del archivo de ot                          | ro proyecto                  |   |          | ? ×               |
|-------------------------------------------|--------------------------------------------|------------------------------|---|----------|-------------------|
| Buscar en:                                | 🔁 Database                                 |                              | • | 🗢 🗈 💣 🎟  | ·                 |
| Historial<br>Escritorio<br>Mis documentos | (Å <sup>®</sup> A.prx                      |                              |   |          |                   |
| Mis sitios de red                         | Nombre de<br>archivo:<br>Tipo de archivos: | A.prx<br>Archivo de proyecto |   | <b>•</b> | Abrir<br>Cancelar |

4 Aparecerá el cuadro de diálogo [Copiar desde otro proyecto].
 En el área [Elementos] seleccione [Pantalla], luego seleccione únicamente las casillas [Pantalla base] y [Copiar incluyendo la cabecera y el pie de página.].

| Archivo C:\Documents and Settin         | js\srivathanr\My Documents\Pro-face\\20080609_112449.ргх                                                                                                    |
|-----------------------------------------|----------------------------------------------------------------------------------------------------|
| Pantalla     Logica     Ajustes comunes | Número de pantalla     Copiar a - Número de la pantalla       Image: Pantalla base     1       Image: Copiar incluyendo la cabecera y el pie de página.     1 |
|                                         | Pantallas     I     Pantallas     I     Teclado     Módulo de vídeo/Unidad de DVI     I     Funciones globales                                                |
|                                         | Convertir la resolución                                                                                                    |
|                                         |                                                                                                    |
|                                         | Copiar Cancelar                                                                                                    |

**5** En el campo [Número de pantalla] de [Pantalla base], especifique las pantallas a copiar. En el campo [Copiar a] especifique la pantalla de destino de la primera pantalla copiada.

6 Haga clic en [Copiar].

| ΝΟΤΑ | • Si existe una el siguiente c | pantal<br>cuadro | la con el mismo núm<br>de diálogo de confir                                  | ero en el destino de la c<br>mación. | opia, aparece |
|------|--------------------------------|------------------|------------------------------------------------------------------------------|--------------------------------------|---------------|
|      | 6                              | Confirm          | nar la sobreescritura                                                        | X                                    |               |
|      |                                | ?                | Los siguientes ajustes ya existen en<br>sobrescribirán.<br>¿Desea continuar? | el proyecto y se                     |               |
|      |                                | Destino          | Todo                                                                         | •                                    |               |
|      |                                | Sobrescrib       | Destino                                                                      | Detalles de la configuración         |               |
|      |                                |                  | Pantalla base                                                                | 1:Sans titre                         |               |
|      |                                |                  | Pantallas lógicas                                                            | •                                    |               |
|      |                                |                  | Alarma                                                                       |                                      |               |
|      |                                | Sólo se s        | obrescribirán los elementos seleccion                                        | ados.                                |               |
|      |                                |                  | Ŀ                                                                            | Aceptar (0) Cancelar                 |               |

7 Cuando termina de copiar, aparece el siguiente mensaje. Haga clic en [Aceptar].

| 🕈 Copiar desde otro proyecto  | x                           |
|-------------------------------|-----------------------------|
| Archivo                       | Explorar                    |
| Convertir la resolución       |                             |
| Copiar destino 💿 Todo         | C Especificar pantalla      |
| Copiar la pantalla al destino |                             |
| Pantalla base                 | Inicio 1 🛨 🗰 Final 9999 🕂 🏢 |
| 🔽 Copiar incluyendo la ca     | abecera y el pie de página. |
| Pantallas                     | Inicio 1 📑 📰 Final 2000 🚎 🎫 |
| V Teclado                     | Inicio 1 📑 Final 8999 🐳 🎫   |
| Módulos de vídeo              | Inicio 1 \Xi Final 512 🚍 🏢  |
| N.º de pantalla a copiar      |                             |
| Pantalla base                 | Inicio 1 🗮                  |
| Pantallas                     | Inicio 1 芸 🧰                |
| Teclado                       | Inicio 1 🚔 🏢                |
| Módulos de vídeo              | Inicio 1                    |
|                               | Copiar Cancelar             |

# 5.9 Registrar direcciones con nombres comprensibles

# 5.9.1 Introducción

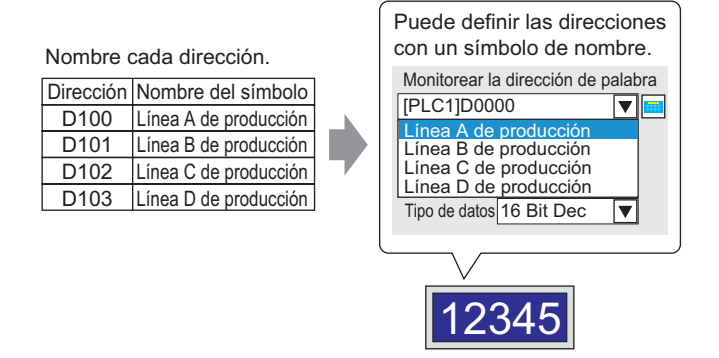

Puede asignar nombres a cada dirección. (Este nombre es "Símbolo"). Los objetos y otros elementos pueden usar el nombre de símbolo en los campos de dirección. Según sea necesario, puede cambiar la dirección relacionada con un símbolo sin afectar la configuración de direcciones en los objetos y otros elementos que usan dicho símbolo.

## 5.9.2 Procedimiento de configuración

## NOTA

- Para obtener información detallada, consulte la Guía de configuración.
  - IS.17.5 [Guía de configuración del [Área de trabajo] Ajustes de la dirección" (página 5-132)
  - <sup>C</sup> "5.17.8 [Guía de configuración de [Ajustes comunes] Ajustes de símbolos de variables" (página 5-207)
  - Para ver las direcciones que pueden usarse con las funciones de lógica, consulte:
    - "29.3 Direcciones utilizadas en el programa lógico" (página 29-8)

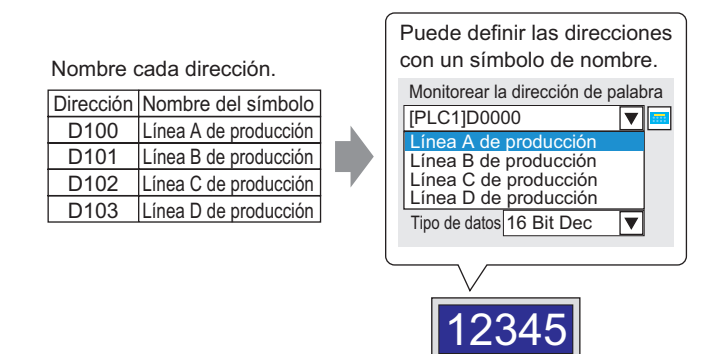

# Registrar la [Variable de símbolo]

1 En el menú [Ajustes comunes (R)] seleccione [Variable de símbolo (V)].

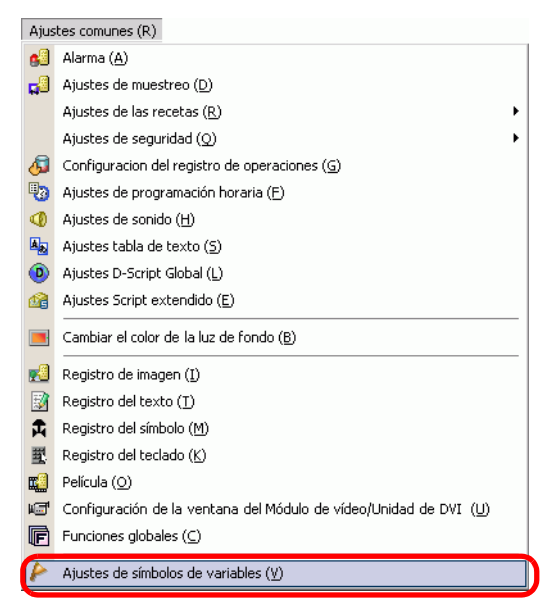

**2** Aparece la siguiente ventana.

| Base 1(Sin titu     | ) 🗙 🌔 Símbolo 🗙 |        |        |           |          |            |          |
|---------------------|-----------------|--------|--------|-----------|----------|------------|----------|
| Editar las variable | s de símbolo    |        |        |           |          |            | Utilidad |
| Nombre              | ∆ Tipo          | Matriz | Contar | Indirecto | Retentiv | Comentario |          |
| •                   |                 |        |        |           |          |            |          |
|                     |                 |        |        |           |          |            |          |
|                     |                 |        |        |           |          |            |          |
|                     |                 |        |        |           |          |            |          |

- **3** Haga clic en una celda en la columna [Nombre] y especifique el nombre de la variable del símbolo.
- 4 Seleccione el tipo de dirección del símbolo para cada celda en la columna [Tipo].

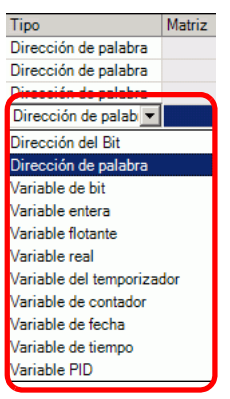

5 Haga clic en cada celda en la columna [Dirección] para mostrar 📻. Defina la dirección de cada símbolo.

(Por ejemplo: Producción de línea A: D100, Producción de línea B: D101, Producción de línea C: D102. Producción de línea D: D103)

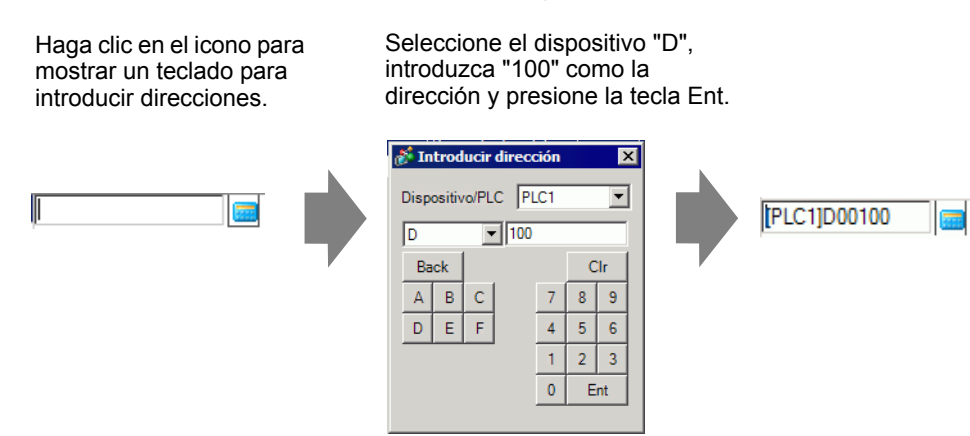

- 6 La configuración para registrar una dirección como un símbolo se ha completado.
- 7 Ahora, configure los símbolos para el elemento de su visualizador de datos. En el menú
   [Objetos (P)], elija [Display de datos (D)] y haga clic en [Visualizador numérico (N)], o bien haga clic en el icono y póngalo en la pantalla.

8 Haga doble clic en el elemento ubicado en la pantalla. Aparece el cuadro de diálogo Display de datos.

| 💰 Display de datos                                                                              | ×                                                                                                    |
|-------------------------------------------------------------------------------------------------|----------------------------------------------------------------------------------------------------|
| Display de datos   ID del Objeto   DD_0000   Comentario     ABC   Seleccionar forma   Sin forma | Básico       Visualizar       Austes de color de la alarma       Operación         Visualización de datos       Visualizador       Visualizador       Visualizador       Visualizador         Visualizador       Visualizador       Visualizador       Visualizador de Texto       Mostrar el datos estadísticos         Visualizar dirección de palabra       >>Extendido         [PLC1]D00000       Image: Contorno OFF         Tipo de datos       16 Bt Dec       Signo +/-       Contorno OFF |
| Ayuda ( <u>H</u> )                                                                              | Aceptar (0)Cancelar                                                                                                    |

- **9** Haga clic en [Seleccionar forma] y seleccione la forma apropiada.
- 10 En la lista [Visualizar dirección de palabra], seleccione el símbolo para almacenar el valor que será visualizado.
- 11 En la lista desplegable [Tipo de datos], defina el tipo de datos a mostrar.
- 12 Según sea necesario, especifique el color y el texto del display de datos en las pestañas [Alarma/Color] y [Visualizador] y haga clic en [Aceptar].
- 13 También defina los visualizadores de datos para los símbolos de "Producción de línea B", "Producción de línea C" y "Producción de línea D".

• Al designar la dirección, puede introducir el nombre de la variable directamente en el cuadro de control de la dirección sin primero registrar el símbolo. Después de introducir el símbolo, presione la tecla [Enter]. Cuando aparezca el siguiente mensaje, haga clic en [Registrar como símbolo]. Una vez registrado el símbolo, puede comprobarlo en [Variable de símbolo] en Ajustes comunes.

| Cuadro de control de<br>la dirección | è <b>→(</b>                                                                             | Visualizar direcció                                                                | n de palabra                               | ♥ Permitir entrada<br>alización<br>Signo +/- ♥ ♥ |          |
|--------------------------------------|-----------------------------------------------------------------------------------------|------------------------------------------------------------------------------------|--------------------------------------------|--------------------------------------------------|----------|
| 💰 Confirmar                          | registro del sí                                                                         | nbolo                                                                              |                                            |                                                  | ×        |
| ?>                                   | Usar uno de los<br>Guardar como i<br>- LineaE_Produ<br>Guardar como i<br>- LineaE_Produ | métodos siguier<br>un símbolo<br>ción Direcciór<br>una variable<br>ción Variable e | tes para registrar<br>de palabra<br>Intera | las variables de s                               | ímbolo.  |
|                                      | Registrar con                                                                           | io un símbolo                                                                      | Registrar como u                           | una variable                                     | Cancelar |

• Si selecciona [Formato de variable] y [Registrar como símbolo] para el campo [Registrar la variable], se registra como un símbolo de tipo "dirección de palabra". Si hace clic en [Registrar como variable], se registra como una variable de tipo "variable entera".

Si selecciona [Formato de la dirección], aparece el siguiente mensaje. Haga clic en [Sí] para registrarlo como un símbolo de tipo "dirección de palabra".

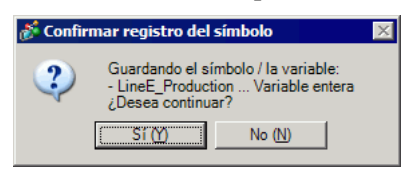

# Confirmar el registro del símbolo

1 Haga clic en [Dirección] en el Área de trabajo.

| Indirecto          |                                        | <b>4 x</b> |
|--------------------|----------------------------------------|------------|
| ⊙ Direct<br>dispos | ión del C Variable de<br>itivo Símbolo |            |
| Тіро               | Dirección del Bit                      | •          |
| Indirecto          | [PLC1]X00000                           | <b></b>    |
| х                  | 0 1 2 3 4 5 6 7 8 9 A B C              | DE         |
| 00000              |                                        |            |
| 00010              |                                        |            |
| 00020              |                                        |            |
| 00030              |                                        |            |
| 00040              |                                        |            |
| 00050              |                                        |            |
| 00060              |                                        |            |
| 00070              |                                        |            |
| 00080              |                                        |            |
| 00090              |                                        |            |
| 000A0              |                                        |            |
| 000B0              |                                        |            |
| 000C0              |                                        |            |
| 000D0              |                                        | È          |
| Caracterís         | stica Ubicación Pantalla               |            |
|                    |                                        |            |
|                    |                                        |            |
|                    |                                        |            |
|                    |                                        |            |
|                    |                                        |            |
|                    |                                        |            |
| 80-                |                                        |            |
| 🦼 Ajust            | t   🖳 Ajunt 🇰 Indir 🔠 Lista 🔍 E        | Busc       |

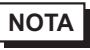

• Si la pestaña [Dirección] no se muestra en el área de trabajo, elija [Área de trabajo (W)] en el menú [Ver (V)] y seleccione [Dirección (A)].

- 2 Seleccione [Variable de símbolo].
- 3 Seleccione el tipo de dirección del símbolo desde la lista desplegable [Tipo].

4 En la lista desplegable [Atributo], seleccione el dispositivo/PLC para la variable de símbolo que se mostrará. Aparece la lista de direcciones de la variable de símbolo.

| Indirecto                  |                       | <b>₽ x</b>       |
|----------------------------|-----------------------|------------------|
| C Dirección<br>dispositivo | del ⊙ Variab<br>símbo | ole de<br>olo    |
| Tipo                       | Dirección de palat    | ora 💌            |
| Atributo                   | Todo                  | •                |
|                            |                       |                  |
| Nombre                     | ▲ Tipo                | Indirecto        |
| LineA_Produ                | ctic Dirección de pa  | [PLC1]D00100     |
| LineB_Produ                | ctic Dirección de pa  | [PLC1]D00101     |
| LineC_Produ                | ctic Dirección de pa  | [PLC1]D00102     |
| LineD_Produ                | cti Dirección de pa   | [PLC1]D00103     |
| •                          |                       |                  |
| Característica             | a Ubicación           | Pantalla         |
| Îa ∧ #₩                    | Ind 🎦 C 🔍 I           | Bul 🚺 A 🛛 💷 Lie  |
| 🧊 A 🎆                      | Ind 🄛 C 🔍 I           | Bu   🗾 A   🎛 Lis |

#### NOTA

- Para asociar una dirección con un objeto, arrastre la dirección a un objeto en la pantalla.
- Si hace doble clic en la dirección seleccionada desde la lista, puede abrir el cuadro de diálogo [Configuración de variables de símbolo].
- Haga clic en el icono para visualizar el cuadro de diálogo [Variables de símbolo no utilizadas] y seleccione Variables de símbolo no utilizadas. Puede borrar todas las variables de símbolo que aparecen en la lista.

## Comprobar cada dirección individual en uso

1 Seleccione el objeto para la dirección que desea comprobar y haga clic con el botón derecho del mouse para ver el menú.

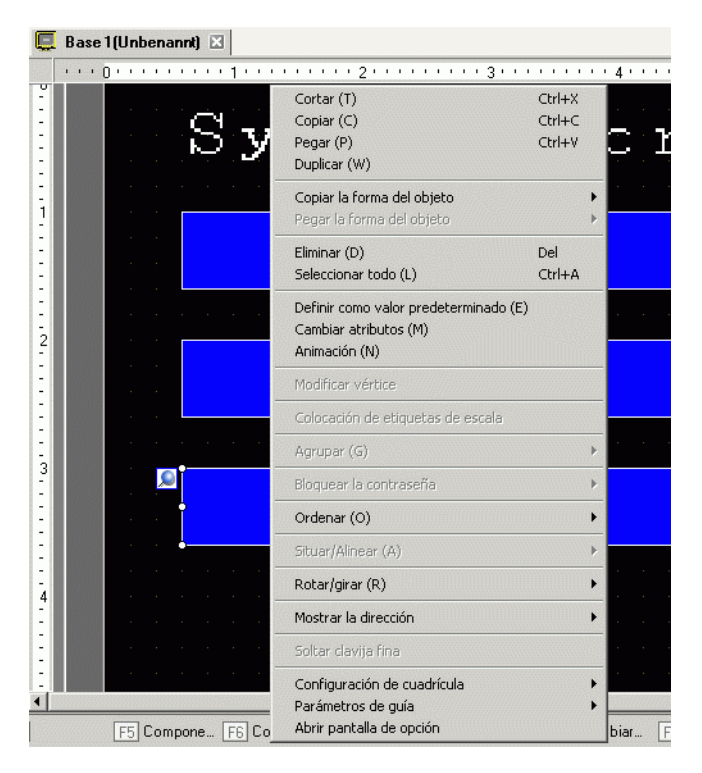

2 Elija [Mostrar la dirección] con el cursor para ver las direcciones asignadas al objeto.

| Sз | Cortar (T)<br>Copiar (C)<br>Pegar (P)<br>Duplicar (W)                           | Ctrl+X<br>Ctrl+C<br>Ctrl+V | creen                                                                                    | · · · ·           |
|----|---------------------------------------------------------------------------------|----------------------------|------------------------------------------------------------------------------------------|-------------------|
|    | Copiar la forma del objeto<br>Pegar la forma del objeto                         | •                          |                                                                                          |                   |
|    | Eliminar (D)<br>Seleccionar todo (L)                                            | Del<br>Ctrl+A              | 12345                                                                                    |                   |
|    | Definir como valor predeterminado (E)<br>Cambiar atributos (M)<br>Animación (N) |                            |                                                                                          |                   |
|    | Modificar vértice<br>Colocación de etiquetas de escala                          |                            | 12345                                                                                    |                   |
|    | Agrupar (G)                                                                     | +                          |                                                                                          |                   |
|    | Bioquear la contrasena<br>Ordenar (O)                                           | •                          | 12345                                                                                    |                   |
|    | Situar/Alinear (A)<br>Rotar/girar (R)                                           | +                          |                                                                                          |                   |
|    | Mostrar la dirección                                                            | •                          | [PLC1]D00000 <dirección de="" palabr<="" td=""><td>a de supervisión&gt;</td></dirección> | a de supervisión> |
|    | Soltar clavija fina                                                             |                            |                                                                                          |                   |
|    | Configuración de cuadrícula                                                     | :                          |                                                                                          |                   |

- **3** Haga clic en la dirección para seleccionar la dirección correspondiente en la ventana [Ajustes de la dirección].
  - Cuando se definen las direcciones de palabra o de Bit, se muestra la lista de direcciones para la dirección del dispositivo.

| Indirecto 🕂 🕈 🗙                                                                                                    |
|----------------------------------------------------------------------------------------------------|
| Dirección del C Variable de<br>dispositivo Símbolo                                                                                                    |
| Tipo Dirección de palabra                                                                                                    |
| D 0 1 2 3 4 5 6 7 8 9<br>00000 <b>• • • • • • • • • • • • • • • • •</b>                                                                                                    |
|                                                                                                    |
|                                                                                                    |
|                                                                                                    |
|                                                                                                    |
| 00100 00110 00110 000000 |
| Característica Ubicación Pantalla                                                                                                    |
| Dirección de pal DU_0004 Base 1                                                                                                    |

• Cuando se definen las variables de símbolo, se muestra la lista de direcciones para las variables de símbolo.

| Indirecto                                        |                             | <b>ф х</b> |  |  |  |  |  |  |
|--------------------------------------------------|-----------------------------|------------|--|--|--|--|--|--|
| <ul> <li>Dirección de<br/>dispositivo</li> </ul> | el 💿 Variable de<br>símbolo |            |  |  |  |  |  |  |
| Tipo T<br>Atributo T                             | o Todo Duto Todo            |            |  |  |  |  |  |  |
|                                                  |                             |            |  |  |  |  |  |  |
| Nombre 🔺                                         | Tipo Indirecto              |            |  |  |  |  |  |  |
| #L_RunMonitor.                                   | Variables del sis           |            |  |  |  |  |  |  |
| #L_ScanCount                                     | Variables del si:           |            |  |  |  |  |  |  |
| #L_ScanModeS                                     | Variables del sis           |            |  |  |  |  |  |  |
| #L_ScanTime                                      | Variables del si:           |            |  |  |  |  |  |  |
| #L_Status                                        | Variables del si:           |            |  |  |  |  |  |  |
| #L_StopPendin                                    | Variables del sis           |            |  |  |  |  |  |  |
| #L_StopScans                                     | Variables del sis           |            |  |  |  |  |  |  |
| #L_SyncRunS\                                     | Variables del sis           |            |  |  |  |  |  |  |
| #L_Time                                          | Variables del sis           |            |  |  |  |  |  |  |
| #L_UnlatchClea                                   | Variables del sis           |            |  |  |  |  |  |  |
| #L_Version                                       | Variables del sis           |            |  |  |  |  |  |  |
| #L_WatchdogT                                     | Variables del si:           |            |  |  |  |  |  |  |
| LineDManufacti                                   | Dirección de pa [PLC1]D00   | 0105 🖃     |  |  |  |  |  |  |
| •                                                |                             |            |  |  |  |  |  |  |

NOTA

• 🕞 Haga clic en el icono para visualizar el cuadro de diálogo [Variables de símbolo no utilizadas] y seleccione Variables de símbolo no utilizadas. Puede borrar todas las variables de símbolo que aparecen en la lista.

# 5.10 Usar cabeceras y pies de página en una pantalla

# 5.10.1 Introducción

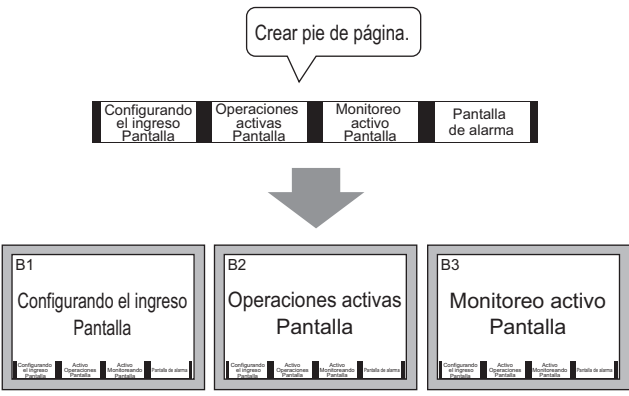

Puede mostrar un pie de página en cada pantalla.

Puede mostrar la misma cabecera/pie de página en pantallas múltiples. Puede crear hasta 20 cabeceras y 20 pies de página.

# 5.10.2 Procedimiento de configuración

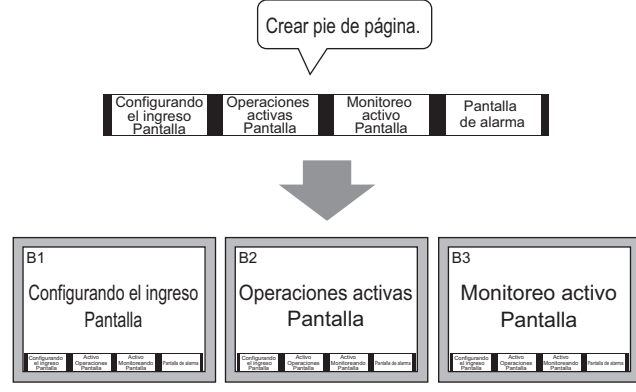

Puede mostrar un pie de página en cada pantalla.

1 Para mostrar el área de la pantalla del pie de página, seleccione [Pie de página (F)] desde el menú [Ver (V)] o bien haga clic en el botón [Modificar pie de página] \_\_\_\_\_ en la parte inferior del editor de pantalla.

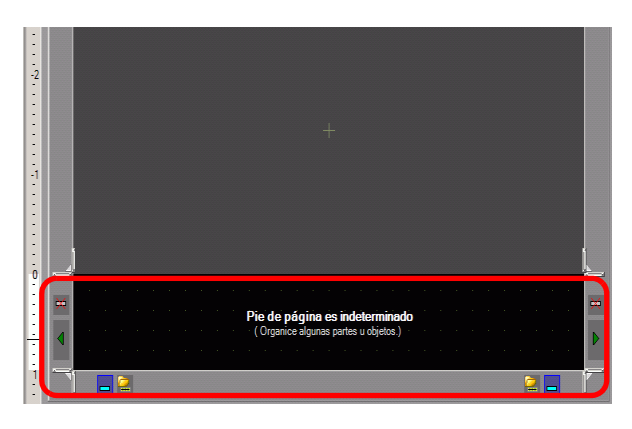

• Para mostrar el área de la pantalla de la cabecera, seleccione [Cabecera (H)] desde el menú [Ver (V)] o bien haga clic en el botón [Editar cabecera] en la parte superior del editor de pantalla.

2 Cree una pantalla en el área de edición del pie de página.

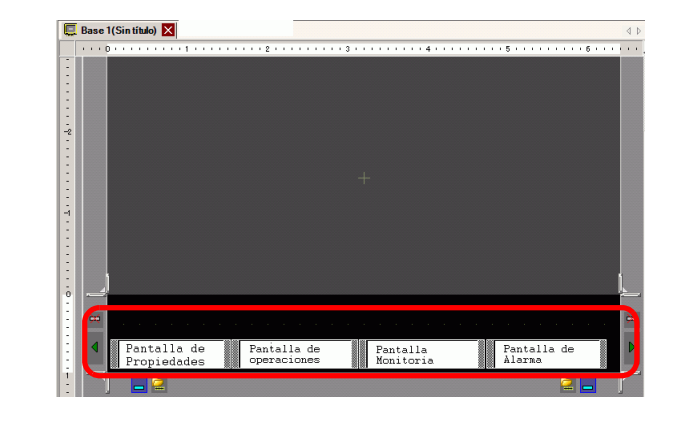

#### NOTA

• Haga clic en 🛱 para eliminar el área del pie de página creada.

- Para crear otro pie de página, haga clic en el botón [Pie de página siguiente]
  , o bien haga clic en el botón [Seleccionar pie de página] y en la lista de pies de página haga clic en [Nuevo].
- **3** Haga clic en el botón [Deshabilitar la modificación del pie de página] \_\_\_\_\_ para cerrar el área del pie de página.

|      |            |             |           |      |     | 2 •        |           |          | • 3 |       |            | •••        | •••       | 4 • | • • | • • | •••   | ••• | δ.       |            | ••        | ••• | ••• | 6 · · |
|------|------------|-------------|-----------|------|-----|------------|-----------|----------|-----|-------|------------|------------|-----------|-----|-----|-----|-------|-----|----------|------------|-----------|-----|-----|-------|
|      |            |             |           |      |     |            |           |          |     |       |            |            |           |     |     |     |       |     |          |            |           |     |     |       |
|      |            |             |           |      |     |            |           |          |     |       |            |            |           |     |     |     |       |     |          |            |           |     |     |       |
|      |            |             |           |      |     |            |           |          |     |       |            |            |           |     |     |     |       |     |          |            |           |     |     |       |
|      |            |             |           |      |     |            |           |          |     |       |            |            |           |     |     |     |       |     |          |            |           |     |     |       |
|      |            |             |           |      |     |            |           |          |     |       |            |            |           |     |     |     |       |     |          |            |           |     |     |       |
|      |            |             |           |      |     |            |           |          |     |       |            |            |           |     |     |     |       |     |          |            |           |     |     |       |
|      |            |             |           |      |     |            |           |          |     |       |            |            |           |     |     |     |       |     |          |            |           |     |     |       |
|      |            |             |           |      |     |            |           |          |     |       |            |            |           |     |     |     |       |     |          |            |           |     |     |       |
|      |            |             |           |      |     |            |           |          |     |       |            |            |           |     |     |     |       |     |          |            |           |     |     |       |
|      |            |             |           |      |     |            |           |          |     |       |            |            |           |     |     |     |       |     |          |            |           |     |     |       |
|      |            |             |           |      |     |            |           |          |     |       |            |            |           |     |     |     |       |     |          |            |           |     |     |       |
|      |            |             |           |      |     |            |           |          |     |       |            |            |           |     |     |     |       |     |          |            |           |     |     |       |
|      |            |             |           |      |     |            |           |          |     |       |            |            |           |     |     |     |       |     |          |            |           |     |     |       |
|      |            |             |           |      |     |            |           |          |     |       |            |            |           |     |     |     |       |     |          |            |           |     |     |       |
|      |            |             |           |      |     |            |           |          |     |       |            |            |           |     |     |     |       |     |          |            |           |     |     |       |
|      |            |             |           |      |     |            |           |          |     |       |            |            |           |     |     |     |       |     |          |            |           |     |     |       |
|      |            |             |           |      |     |            |           |          |     |       |            |            |           |     |     |     |       |     |          |            |           |     |     |       |
|      |            |             |           |      |     |            |           |          |     |       |            |            |           |     |     |     |       |     |          |            |           |     |     |       |
| <br> |            |             |           | <br> |     |            |           | _        | _   | - 101 |            |            |           |     |     |     | - 202 | 101 |          |            |           |     |     |       |
| Par  | nta<br>mii | lla<br>adai | de<br>des | P    | ant | tal<br>rac | la<br>ion | de<br>es |     |       | Pan<br>Ion | tal<br>ito | la<br>ris | a   |     |     |       |     | Pa<br>Al | int<br>lar | ali<br>na | la  | de  |       |

NOTA

• Puede crear hasta 20 cabeceras y 20 pies de página.

- Especifique un comentario en cada pantalla de cabecera/pie de página. El comentario se muestra en la esquina inferior derecha de una pantalla de cabecera/pie de página. Para especificar un comentario, elija [Área de trabajo (W)] en el menú [Ver (V)] y seleccione [Propiedades (P)]. Introduzca sus comentarios en el cuadro de diálogo Propiedades.
- Si cambia de un modelo de GP de alta resolución a un modelo de baja resolución, las cabeceras y pies de página no se reducen a escala. Después de cambiar el modelo del visualizador, debe ajustar el tamaño y la posición de la cabecera/pie de página.

# Reutilizar una Cabecera/Pie de página

- 1 Seleccione [Nueva pantalla (N)] en el menú [Pantalla (S)], o bien haga clic en botón [Nueva pantalla]
- 2 En el cuadro de diálogo [Nueva pantalla], especifique [Tipo de pantalla], [Pantalla] y [Título] y haga clic en [Nuevo].

| 💰 Nueva pantalla   | ×                       |
|--------------------|-------------------------|
| Tipo de pantalla   | Base                    |
| Pantalla           | 2 🔅 🏥                   |
| Título             | Sin título              |
| Emplee la plantili | a                       |
| Seleccione un      | a plantilla de la lista |
| Plantilla recier   | ntemente empleada       |
|                    | Nuevo Cancelar          |
|                    |                         |

3 Se mostrará una pantalla base nueva. Seleccione [Pie de página (F)] en el menú [Ver (V)], o bien haga clic en el botón [Modificar pie de página] — en la parte inferior del editor de pantalla.

| • 0 • | <br>• • | • | 1 | 1 | • • | • • | • • | 1 | 2 + | • • | • • | ÷ | • • | • 3 | • • | • • | • • | • • | - 4 - | • • | • • | • • | • • | 5 | • • | • • | • • | • • | • 6 | • • | <br> |
|-------|---------|---|---|---|-----|-----|-----|---|-----|-----|-----|---|-----|-----|-----|-----|-----|-----|-------|-----|-----|-----|-----|---|-----|-----|-----|-----|-----|-----|------|
|       | -       |   |   |   |     |     |     |   |     |     |     |   |     |     |     |     |     |     |       |     |     |     |     |   |     |     |     |     | -   |     |      |
| Г     |         |   |   |   |     |     |     |   |     |     |     |   |     |     |     |     |     |     |       |     |     |     |     |   |     |     |     |     |     |     |      |
|       |         |   |   |   |     |     |     |   |     |     |     |   |     |     |     |     |     |     |       |     |     |     |     |   |     |     |     |     |     |     |      |
| L     |         |   |   |   |     |     |     |   |     |     |     |   |     |     |     |     |     |     |       |     |     |     |     |   |     |     |     |     |     |     |      |
|       |         |   |   |   |     |     |     |   |     |     |     |   |     |     |     |     |     |     |       |     |     |     |     |   |     |     |     |     |     |     |      |
|       |         |   |   |   |     |     |     |   |     |     |     |   |     |     |     |     |     |     |       |     |     |     |     |   |     |     |     |     |     |     |      |
| 1     |         |   |   |   |     |     |     |   |     |     |     |   |     |     |     |     |     |     |       |     |     |     |     |   |     |     |     |     |     |     |      |
| 1     |         |   |   |   |     |     |     |   |     |     |     |   |     |     |     |     |     |     |       |     |     |     |     |   |     |     |     |     |     |     |      |
| 1     |         |   |   |   |     |     |     |   |     |     |     |   |     |     |     |     |     |     |       |     |     |     |     |   |     |     |     |     |     |     |      |
| L     |         |   |   |   |     |     |     |   |     |     |     |   |     |     |     |     |     |     |       |     |     |     |     |   |     |     |     |     |     |     |      |
| L     |         |   |   |   |     |     |     |   |     |     |     |   |     |     |     |     |     |     |       |     |     |     |     |   |     |     |     |     |     |     |      |
|       |         |   |   |   |     |     |     |   |     |     |     |   |     |     |     |     |     |     |       |     |     |     |     |   |     |     |     |     |     |     |      |
| L     |         |   |   |   |     |     |     |   |     |     |     |   |     |     |     |     |     |     |       |     |     |     |     |   |     |     |     |     |     |     |      |
|       |         |   |   |   |     |     |     |   |     |     |     |   |     |     |     |     |     |     |       |     |     |     |     |   |     |     |     |     |     |     |      |
|       |         |   |   |   |     |     |     |   |     |     |     |   |     |     |     |     |     |     |       |     |     |     |     |   |     |     |     |     |     |     |      |
| L     |         |   |   |   |     |     |     |   |     |     |     |   |     |     |     |     |     |     |       |     |     |     |     |   |     |     |     |     |     |     |      |
|       |         |   |   |   |     |     |     |   |     |     |     |   |     |     |     |     |     |     |       |     |     |     |     |   |     |     |     |     |     |     |      |
|       |         |   |   |   |     |     |     |   |     |     |     |   |     |     |     |     |     |     |       |     |     |     |     |   |     |     |     |     |     |     |      |
|       |         |   |   |   |     |     |     |   |     |     |     |   |     |     |     |     |     |     |       |     |     |     |     |   |     |     |     |     |     |     |      |
|       |         |   |   |   |     |     |     |   |     |     |     |   |     |     |     |     |     |     |       |     |     |     |     |   |     |     |     |     |     |     |      |
|       |         |   |   |   |     |     |     |   |     |     |     |   |     |     |     |     |     |     |       |     |     |     |     |   |     |     |     |     |     |     |      |
|       |         |   |   |   |     |     |     |   |     |     |     |   |     |     |     |     |     |     |       |     |     |     |     |   |     |     |     |     |     |     |      |
|       |         |   |   |   |     |     |     |   |     |     |     |   |     |     |     |     |     |     |       |     |     |     |     |   |     |     |     |     |     |     |      |

4 Aparece el área de edición del pie de página. Haga clic en el botón [Seleccionar pie de página]

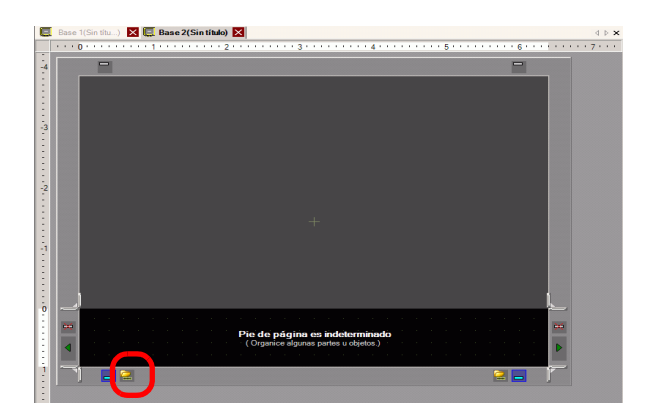

5 Los pies de página registrados aparecen en una lista. Seleccione el pie de página que desea usar y haga clic en [Aceptar].

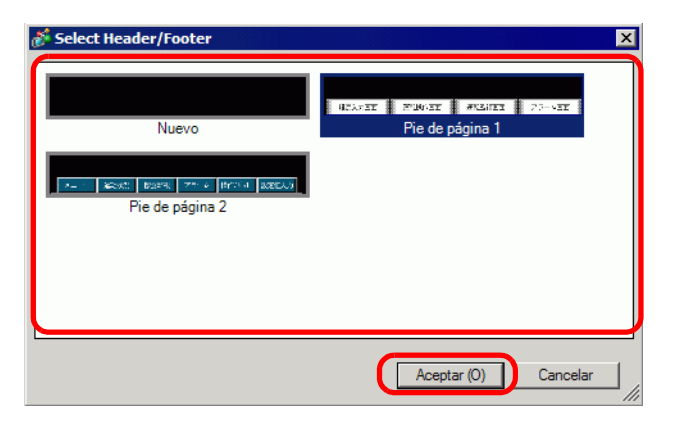

6 Aparece el pie de página seleccionado. Haga clic en el botón [Deshabilitar la modificación del pie de página] para cerrar el área de edición.

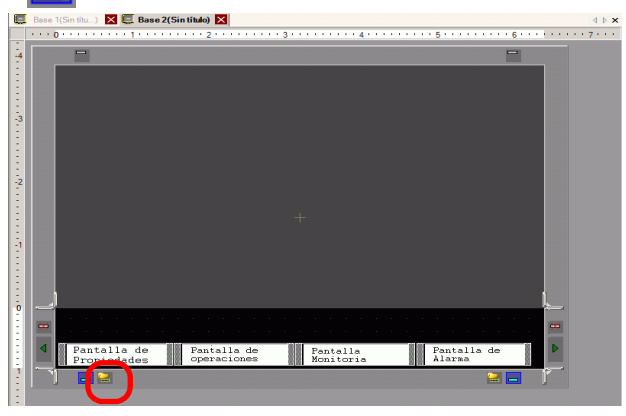
#### Quitar una Cabecera/Pie de página

1 Abra la pantalla con el pie de página que desea quitar y haga clic en el botón [Modificar pie de página]

| E B | Base 1( | Sin | títu   | .)   | ×   | Ç.  | Bas | se 2 | (Sir | n títu | lo)  | ×     |       |   |       |     |       |     |     |          |     |      |         |     |       |       |    |         |     |
|-----|---------|-----|--------|------|-----|-----|-----|------|------|--------|------|-------|-------|---|-------|-----|-------|-----|-----|----------|-----|------|---------|-----|-------|-------|----|---------|-----|
|     |         | • • | • •    | • •  | • • | • 1 | • • | • •  | • •  | • •    | • 2  | • • • | • • • |   | • • • | 3   | • • • |     |     |          | 4 ' | <br> | <br>• • | 5 - |       | • • • |    | <br>б і | • • |
|     |         |     |        |      |     |     |     |      |      |        |      |       |       |   |       |     |       |     |     |          |     |      |         |     |       |       |    |         |     |
|     |         |     |        |      |     |     |     |      |      |        |      |       |       |   |       |     |       |     |     |          |     |      |         |     |       |       |    |         |     |
| ш   |         |     |        |      |     |     |     |      |      |        |      |       |       |   |       |     |       |     |     |          |     |      |         |     |       |       |    |         |     |
|     |         |     |        |      |     |     |     |      |      |        |      |       |       |   |       |     |       |     |     |          |     |      |         |     |       |       |    |         |     |
|     |         |     |        |      |     |     |     |      |      |        |      |       |       |   |       |     |       |     |     |          |     |      |         |     |       |       |    |         |     |
|     |         |     |        |      |     |     |     |      |      |        |      |       |       |   |       |     |       |     |     |          |     |      |         |     |       |       |    |         |     |
| ш   |         |     |        |      |     |     |     |      |      |        |      |       |       |   |       |     |       |     |     |          |     |      |         |     |       |       |    |         |     |
| ш   |         |     |        |      |     |     |     |      |      |        |      |       |       |   |       |     |       |     |     |          |     |      |         |     |       |       |    |         |     |
|     |         |     |        |      |     |     |     |      |      |        |      |       |       |   |       |     |       |     |     |          |     |      |         |     |       |       |    |         |     |
| ш   |         |     |        |      |     |     |     |      |      |        |      |       |       |   |       |     |       |     |     |          |     |      |         |     |       |       |    |         |     |
|     |         |     |        |      |     |     |     |      |      |        |      |       |       |   |       |     |       |     |     |          |     |      |         |     |       |       |    |         |     |
|     |         |     |        |      |     |     |     |      |      |        |      |       |       |   |       |     |       |     |     |          |     |      |         |     |       |       |    |         |     |
|     |         |     |        |      |     |     |     |      |      |        |      |       |       |   |       |     |       |     |     |          |     |      |         |     |       |       |    |         |     |
|     |         |     |        |      |     |     |     |      |      |        |      |       |       |   |       |     |       |     |     |          |     |      |         |     |       |       |    |         |     |
|     |         |     |        |      |     |     |     |      |      |        |      |       |       |   |       |     |       |     |     |          |     |      |         |     |       |       |    |         |     |
|     |         |     |        |      |     |     |     |      |      |        |      |       |       |   |       |     |       |     |     |          |     | <br> | <br>-   |     |       |       |    | <br>    | 03  |
|     |         | H   | an     | ta   | 11  | a j | de  |      |      | Par    | ita  | lla   | de    |   |       |     | E.    | an  | tal | 1a       |     |      | E       | an  | ta.   | lla   | de |         |     |
|     |         |     | - 22.0 | 20.7 | ed  | adı |     |      | 38   | ope    | ar.a |       | mes   | - |       | - 2 | 2000  | ion | ltc | $r_{1i}$ | a   |      | 814     | 119 | 1.100 | 3.    |    |         | 8   |

- Para ver una cabecera, seleccione [Cabecera (H)] desde el menú [Ver (V)], o bien haga clic en el botón [Modificar cabecera] en la parte superior del editor de pantalla.
- 2 Haga clic en el botón [Pie de página siguiente]
  y seleccione una cabecera en blanco.

| ••• 0•••••••• 1••••••• 2           |                      | *******               | . 5                   | 6 |
|------------------------------------|----------------------|-----------------------|-----------------------|---|
|                                    |                      |                       |                       | - |
|                                    |                      |                       |                       |   |
|                                    |                      |                       |                       |   |
|                                    |                      |                       |                       |   |
|                                    |                      |                       |                       |   |
|                                    |                      |                       |                       |   |
|                                    |                      |                       |                       |   |
|                                    |                      |                       |                       |   |
|                                    |                      |                       |                       |   |
|                                    |                      |                       |                       |   |
|                                    |                      |                       |                       |   |
|                                    |                      |                       |                       |   |
|                                    |                      |                       |                       |   |
|                                    |                      |                       |                       |   |
|                                    |                      |                       |                       |   |
|                                    |                      |                       |                       |   |
| Pantalla de Pan<br>Propiedades ope | talla de<br>raciones | Pantalla<br>Monitoria | Pantalla de<br>Alarna |   |
|                                    |                      |                       | 2                     |   |

**3** Haga clic en el botón [Deshabilitar la modificación del pie de página] para cerrar el área de edición.

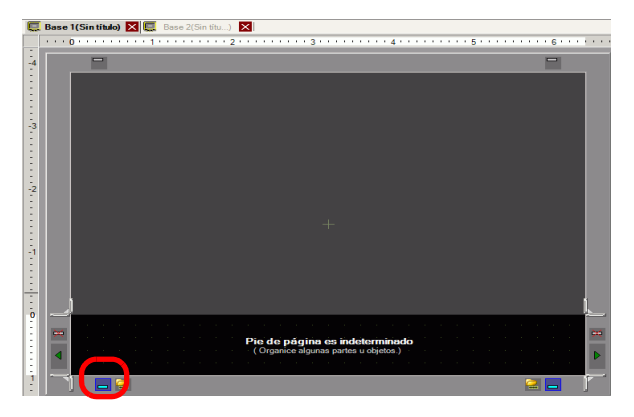

# 5.11 Cambiar el Número de pantalla, Título o Color de pantalla

#### 5.11.1 Introducción

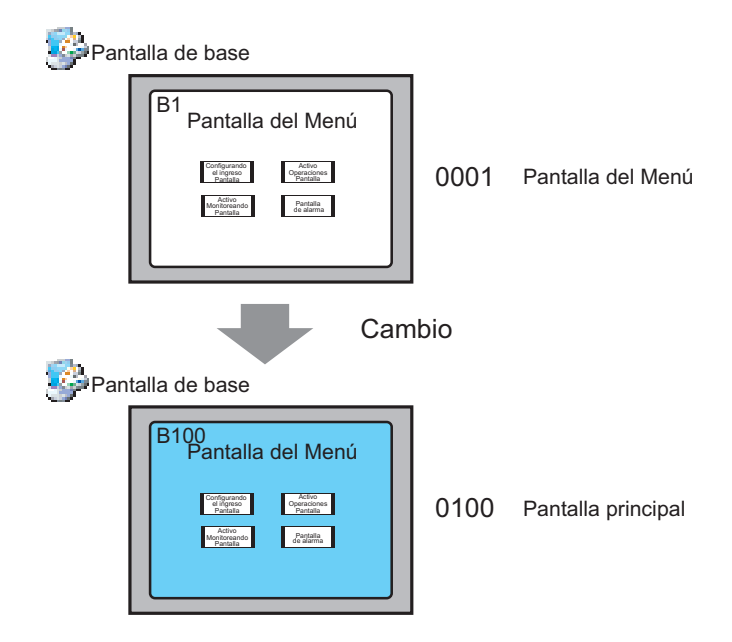

En el proyecto puede cambiar el número, título y color de la pantalla.

#### 5.11.2 Procedimiento de configuración

#### NOTA

Para obtener información detallada, consulte la Guía de configuración.
 <sup>CP</sup> "5.17.5 [Guía de configuración del [Área de trabajo] ■ Lista de pantallas" (página 5-137)

| Pan | talla de base                                                                                                    | _    |                    |
|-----|----------------------------------------------------------------------------------------------------|------|--------------------|
|     | B1<br>Pantalla del Menú<br>Portener<br>Marco<br>Marco | 0001 | Pantalla del Menú  |
| Pan | talla de base                                                                                                    | nbio |                    |
|     | B100<br>Pantalla del Menú<br>Crigerat<br>Falan<br>Materia                                                                                                    | 0100 | Pantalla principal |

1 Seleccione la pantalla con el atributo que desea cambiar desde la ventana [Lista de pantallas] y haga clic en el icono [Cambiar atributos de la pantalla]

| Lista de pantallas |            | <b>₽ ×</b>   |
|--------------------|------------|--------------|
| Tipo de pantalla   | do         | T            |
| Método de búsqueda | Título     | •            |
| Refinar búsqueda   |            | Buscar       |
| °¤ 🔁 🛍 🗙 💂         | 9 <b>N</b> |              |
| 🔁 Pantalla hase    |            |              |
| 200 mm             | 0001       | (Sin título) |
| 💕 Pantallas        |            |              |
|                    |            |              |

2 Aparece el cuadro de diálogo [Cambiar atributos de la pantalla].

| Título     Sin título       Color del fondo     0     Parpadeo       Diseño     Ninguno        Color de la plantilla     0     Parpadeo       Nivel de seguridad     0 |
|----------------------------------------------------------------------------------------------------|
| Color del fondo   Parpadeo Ninguno  Color de la plantilla  Nivel de seguridad                                                                                          |
| Diseño Ninguno<br>Color de la plantilla Parpadeo Ninguno<br>Nivel de seguridad                                                                                         |
| Color de la plantilla 0 Y Parpadeo Ninguno Y                                                                                                    |
| Nivel de seguridad                                                                                                    |
|                                                                                                    |
| Cambiar Cancelar                                                                                                    |

- **3** Cambie el [Número de pantalla], [Título] y [Color de fondo].
  - (Por ejemplo, Pantalla: 100, Título: Pantalla principal)
     Puede usar una imagen para el fondo. En el campo [Interpretenta el fondo. En el campo [Interpretenta el fondo. En el ca
    - Puede usar una imagen para el fondo. En el campo [Imagen de fondo], haga clic en [Explorar] y seleccione una imagen.
      Para especificar el [Nivel de seguridad], consulte el siguiente apartado.
      - "22.2 Crear pantallas de acceso limitado" (página 22-5)
- 4 El atributo de la pantalla está actualizado.

NOTA

| Lista de pantallas      |        | <b>Р X</b>   |  |  |  |
|-------------------------|--------|--------------|--|--|--|
| Tipo de pantalla        | odo    | •            |  |  |  |
| Método de búsqueda      | Título | •            |  |  |  |
| Refinar búsqueda Buscar |        |              |  |  |  |
| ʻe 🔁 🛍 🗙   🚊 💋 💺        |        |              |  |  |  |
| 🚱 Pantalla base         |        |              |  |  |  |
|                         | 0100   | (Sin título) |  |  |  |
|                         |        |              |  |  |  |
| 🥵 Pantallas             |        |              |  |  |  |

# 5.12 Copiar/Eliminar una pantalla

#### 5.12.1 Introducción

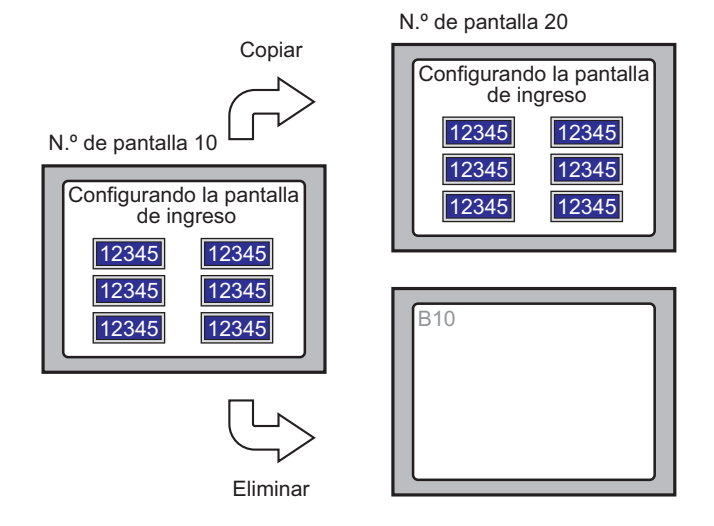

Puede copiar o eliminar una pantalla.

#### 5.12.2 Procedimiento de configuración

NOTA

Para obtener información detallada, consulte la Guía de configuración.
 <sup>CP</sup> "5.17.5 [Guía de configuración del [Área de trabajo] ■ Lista de pantallas" (página 5-137)

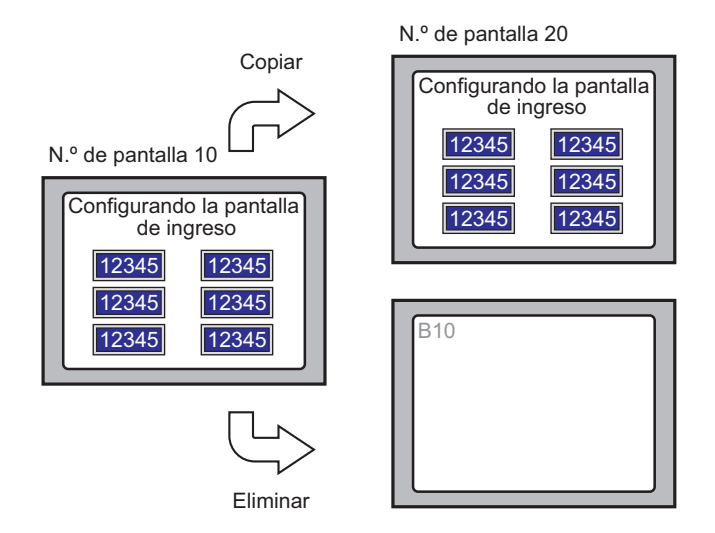

#### Copiar una pantalla

1 En la [Lista de pantallas], seleccione la pantalla desde la cual desea copiar y haga clic en [Copiar]

| Lista de pantallas        |            | <del>т</del> х |  |  |  |  |
|---------------------------|------------|----------------|--|--|--|--|
| Tipo de pantalla          | odo        | •              |  |  |  |  |
| Método de búsqueda Título |            |                |  |  |  |  |
| Refinar búsqueda Buscar   |            |                |  |  |  |  |
| ° 🔁 🛯 🗶   💻               | <i>8</i> 🖗 |                |  |  |  |  |
| 🥵 Pantalla base           |            |                |  |  |  |  |
|                           | 0010       | (Sin título)   |  |  |  |  |
| 🍪 Pantallas               |            |                |  |  |  |  |
| 🎲 Pantalla de lógica      |            |                |  |  |  |  |
|                           | INIT       | (Sin título)   |  |  |  |  |

2 Haga clic en el icono [Pegar] [ 🔁.

| Lista de Pantallas      |        | ÷ 🗙          |  |  |  |
|-------------------------|--------|--------------|--|--|--|
| Tipo de pantalla        | Todo   | <b>•</b>     |  |  |  |
| Método de búsqueda      | Título | •            |  |  |  |
| Refinar búsqueda Buscar |        |              |  |  |  |
| ° = - C ( )             | 트 🛃 💺  |              |  |  |  |
| 🎲 Pantalla base         |        |              |  |  |  |
|                         | 0010   | (Sin título) |  |  |  |
| 🎲 Pantallas             |        |              |  |  |  |
| 🎲 Pantalla de lógica    | а      |              |  |  |  |
|                         | INIT   | (Sin título) |  |  |  |

**3** En el cuadro de diálogo [Pegar pantalla], especifique el [Pegar a partir de la pantalla N.º] y [N.º de pantalla después de pegar], y haga clic en [Pegar]. (Por ejemplo: [Pegar a partir de la pantalla N.º] 20)

| 💰 Pegar pantalla                  | × |
|-----------------------------------|---|
| Pegar a partir de la pantalla N.º |   |
| 20 🕂 🏢                            |   |
| N.º de pantalla después de pegar  |   |
| B0020                             | _ |
|                                   |   |
|                                   |   |
|                                   |   |
|                                   | - |
| Pegar Cancelar                    |   |

4 En la [Lista de pantallas], aparece una vista en miniatura de la pantalla pegada .

| Lista de p           | antallas                  |       | <b>4 x</b>   |  |  |  |
|----------------------|---------------------------|-------|--------------|--|--|--|
| Tipo de pa           | Tipo de pantalla Todo     |       |              |  |  |  |
| Método de            | Método de búsqueda Título |       |              |  |  |  |
| Refinar bú           | Refinar búsqueda Buscar   |       |              |  |  |  |
| ° <b>0</b> 🔁 I       | 🏝 🗙   📮                   | l 💋 💺 |              |  |  |  |
| 🌍 Pantal             | la base                   |       |              |  |  |  |
| ۹                    |                           | 0010  | (Sin título) |  |  |  |
|                      |                           | 0020  | (Sin título) |  |  |  |
| 🎯 Pantai<br>🚱 Pantal | las<br>la de lógica       |       |              |  |  |  |

NOTA

 Para seleccionar múltiples pantallas a la vez, seleccione las pantallas de destino en [Lista de pantallas] usando la tecla [Mayús] + clic o la tecla [Ctrl] + clic.

#### Eliminar una pantalla

1 En la [Lista de pantallas], seleccione la pantalla que desea eliminar y haga clic en el icono [Eliminar] X.

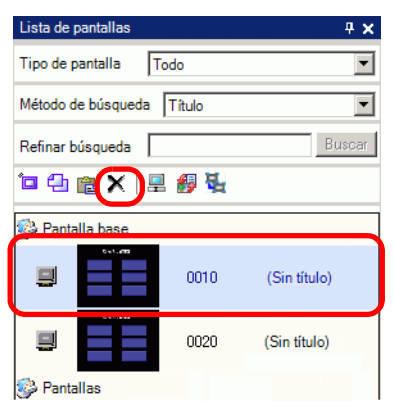

2 La pantalla se elimina de la [Lista de pantallas].

| Lista de pantallas        |      | <del>4</del> × |  |  |  |  |
|---------------------------|------|----------------|--|--|--|--|
| Tipo de pantalla To       | do   | •              |  |  |  |  |
| Método de búsqueda Título |      |                |  |  |  |  |
| Refinar búsqueda Buscar   |      |                |  |  |  |  |
| 包 倍 跑 🗙 📃 🛃 🍇             |      |                |  |  |  |  |
| 🍪 Pantalla base           |      |                |  |  |  |  |
|                           | 0020 | (Sin título)   |  |  |  |  |
| 🍪 Pantallas               |      |                |  |  |  |  |
| 🍪 Pantalla de lógica      |      |                |  |  |  |  |
|                           | INIT | (Sin título)   |  |  |  |  |

Para seleccionar múltiples pantallas a la vez, seleccione las pantallas de destino en [Lista de pantallas] usando la tecla [Mayús] + clic o la tecla [Ctrl] + clic.

# 5.13 Buscar/Reemplazar direcciones de objetos, etiquetas y comentarios en objetos

#### 5.13.1 Introducción

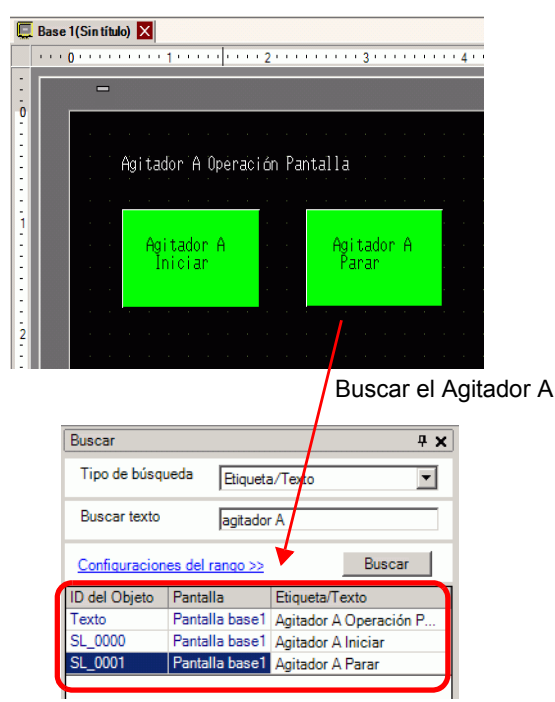

Busque y reemplace las direcciones, etiquetas y comentarios de los objetos usados en la pantalla.

| NOTA | <ul> <li>No se puede buscar direcciones y textos si se usan en los [Ajustes comunes].<br/>Puede buscar objetos o dibujos que se encuentran en una pantalla base,<br/>pantalla de ventana, pantalla de vídeo, y cabecera/pie de página.</li> <li>No se puede buscar direcciones o comentarios si se usan en scripts. Para<br/>buscar textos utilizados en scripts, vaya al menú [Buscar] en el cuadro de<br/>diálogo Configuración . Por ejemplo, Global D-Script.</li> </ul> |
|------|----------------------------------------------------------------------------------------------------|
|      | 🔏 Global D-Script                                                                                                    |
|      | Archivo (F) Editar (E) Ver (V) Buscar (S) Ayuda (H)                                                                                                    |
|      | 🛷 🐎 🔏 🕘 🛍 🔍 🛛 🖓 Buscar (F) 🛛 Ctrl+F                                                                                                    |
|      | Función 🕝 Reemplazar (R) Ctrl+R                                                                                                    |
|      | Funciones incluidas (Instrucc 📳 Mover a la fila especificada (L)Ctrl+L                                                                                                    |
|      |                                                                                                    |
|      | • No so puedo realizar las operaciones [Pueser] y [Peemplezer] en la pontella                                                                                                    |

• No se puede realizar las operaciones [Buscar] y [Reemplazar] en la pantalla lógica.

#### 5.13.2 Procedimiento de configuración

ΝΟΤΑ

• Para obtener información detallada, consulte la Guía de configuración. <sup>(2)</sup> "5.17.5 [Guía de configuración del [Área de trabajo] ■ [Buscar]" (página 5-143)

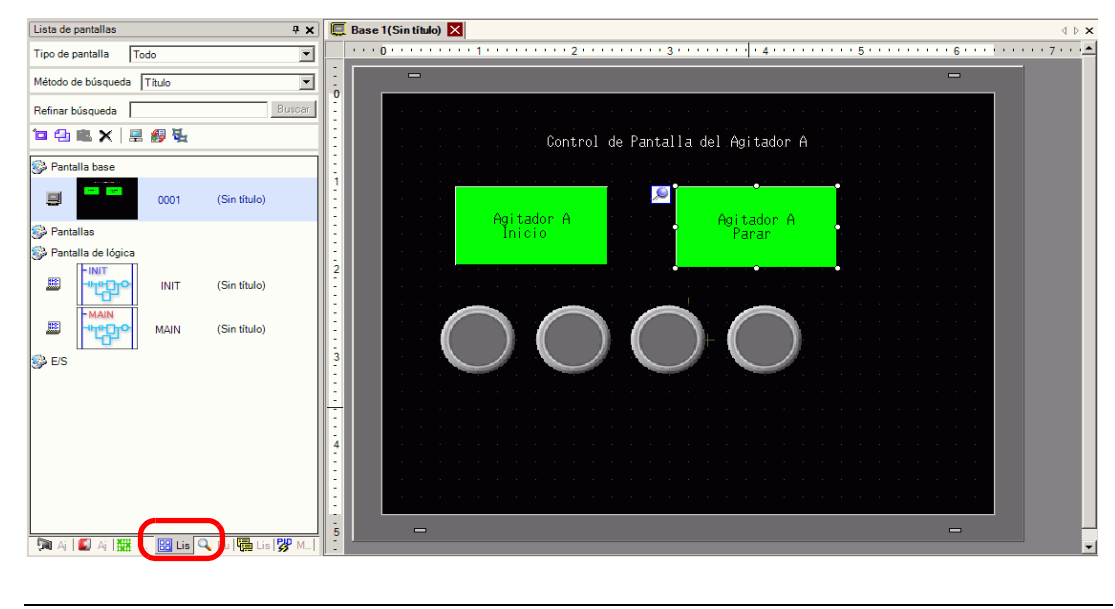

1 Haga clic en la pestaña [Buscar] en el área de trabajo.

• Si la pestaña [Buscar] no se muestra en el área de trabajo, seleccione el menú [Ver (V)], elija [Área de trabajo (W) y seleccione [Buscar (F)].

2 Aparece la ventana [Buscar]. Seleccione el destino de la búsqueda desde [Tipo de búsqueda]. Por ejemplo, [Etiqueta/Texto]

| Buscar        |          |                       |                 | <del>.</del> 4 х |
|---------------|----------|-----------------------|-----------------|------------------|
| Tipo de búsqu | ueda     | Coment                | ario            | •                |
| Buscar el con | nentari  | Coment<br>Etiqueta    | ario<br>a/Texto |                  |
|               |          | Indirecto<br>ID del C | o<br>)bjeto     | _                |
| Configuracion | es del N | 8000 >>               | BUSCE           |                  |
| ID del Objeto | Pantal   | la                    | Comentario      |                  |
|               |          |                       |                 |                  |
|               |          |                       |                 |                  |
|               |          |                       |                 |                  |
|               |          |                       |                 |                  |
|               |          |                       |                 |                  |
|               |          |                       |                 |                  |
|               |          |                       |                 |                  |
|               |          |                       |                 |                  |
|               |          |                       |                 |                  |
|               |          |                       |                 |                  |
|               |          |                       |                 |                  |
|               |          |                       |                 |                  |
|               |          |                       |                 |                  |
|               |          |                       |                 |                  |
|               |          |                       |                 |                  |
|               |          |                       |                 |                  |
|               |          |                       |                 | I                |
|               |          |                       |                 |                  |

**3** Introduzca el texto que desea buscar (Por ejemplo: Agitador A).

| ΝΟΤΑ | • La siguiente búsqueda también está disponible para buscar un [Comentario] |
|------|-----------------------------------------------------------------------------|
|      | o [Enqueta/Texto]                                                           |
|      | Por ejemplo, 1) En [Buscar comentario], introduzca "Alarma?"                |
|      | [Alarma A] aparece en la búsqueda pero [Alarma AB] no, ya que tiene         |
|      | un número de caracteres diferente.                                          |
|      | Por ejemplo, 2) En [Buscar comentario], introduzca "Alarma*"                |
|      | [Alarma A] y [Alarma AB] aparecen en la búsqueda.                           |

4 Haga clic en [Buscar]. Aparecen los resultados de la búsqueda.

| Buscar                              |                | ×                     |  |  |  |
|-------------------------------------|----------------|-----------------------|--|--|--|
| Tipo de búsqu                       | ueda Etiqueta  | a/Texto               |  |  |  |
| Buscar texto                        | agitado        | a                     |  |  |  |
| Configuraciones del rango >> Buscar |                |                       |  |  |  |
| 1D del Objeto                       | Pantalla       | Etiqueta/Texto        |  |  |  |
| Texto                               | Pantalla base1 | Control de Pantalla d |  |  |  |
| SL_0000                             | Pantalla base1 | Agitador A Inicio     |  |  |  |
| SL 0001                             | Pantalla base1 | Agitador A Parar      |  |  |  |

**5** Haga clic en [Ajustes de reemplazo] para reemplazar otro texto con el texto que ha encontrado. Seleccione la línea de los objetos que desea reemplazar desde los resultados de la búsqueda, introduzca el texto nuevo y haga clic en [Reemplazar].

| Remplazar las configuraciones >>         Ajust         Ajust         Indir         Busc         Ajust |
|----------------------------------------------------------------------------------------------------|
| Remplazar las configuraciones <<                                                                      |
| Buscar Agitator A                                                                                     |
| Reemplazar por Agitator B                                                                             |
| Buscar siguiente Reemplazar Reemplazar todo                                                           |
| 🎘 Ajust 🗮 Indir 🔍 Busc 🗳 Ajust 🛛 🔡 Lista 🗍                                                            |

• Para reemplazar todos los textos de objetos múltiples desde el resultado de la búsqueda, seleccione la línea pertinente presionando la tecla CTRL. Use la tecla MAYÚS para seleccionar múltiples líneas en secuencia.

#### NOTA

- Sólo puede reemplazar [Comentario], [Etiqueta/Texto] y [Dirección] pero no [ID del objeto].
  - Para reemplazar [Dirección], seleccione la dirección que desea reemplazar desde el resultado de la búsqueda. Al entrar en [Reemplazar por], haga clic en [Reemplazar] o [Reemplazar todo].

| Buscar                               |                                            | <b>₽ ×</b>   |
|--------------------------------------|--------------------------------------------|--------------|
| Tipo de búsqueda                     | Indirecto                                  | •            |
| O Dirección del dis                  | positivo C Variable de símbolo             |              |
| Tipo                                 | Dirección del Bit                          | •            |
| Buscar la dirección                  | [PLC1]M000100                              |              |
| Configuraciones del                  | rango >> E                                 | Buscar       |
| ID del Objeto Panta<br>SL_0000 Panta | alla Indirecto<br>alla base1 [PLC1]M000100 |              |
|                                      |                                            |              |
|                                      |                                            |              |
|                                      |                                            |              |
|                                      |                                            |              |
|                                      |                                            |              |
|                                      |                                            |              |
|                                      |                                            |              |
|                                      |                                            |              |
|                                      |                                            |              |
| Remplazar las configi                | uraciones <<                               |              |
|                                      |                                            |              |
| Reemplazar por                       | [PLC1]M000200                              |              |
| Buscar siguiente                     | Reemplazar Reemp                           | lazar todo   |
| 🕅 Ajustes 🔛 Ind                      | direct 🔍 Buscar 🕼 Ajustes 🗄                | 🗄 Lista de 🛛 |

### 5.14 Cambiar todos los atributos de los objetos a la vez

#### 5.14.1 Introducción

Para los objetos que están actualmente en uso en un proyecto, puede guardar (exportar) sus atributos como una lista en formato CSV o formato de texto. Edite el archivo guardado en la aplicación de Microsoft Excel o en Bloc de notas. Para cambiar todas las configuraciones a la vez, importe el archivo editado (la lista de atributos) a un archivo de proyecto. Si los objetos son del mismo tipo, puede seleccionarlos juntos en el editor de pantalla y cambiar todas las configuraciones a la vez.

#### Exportar a un archivo para cambiar todos los atributos a la vez

Guarde (exporte) en un archivo la lista de atributos registrados en el archivo de proyecto en formato CSV o formato de texto. Modifique la configuración del archivo guardado usando Microsoft Excel o Bloc de notas e importe el archivo al archivo de proyecto original para cambiar todos los atributos de los objetos a la misma vez.

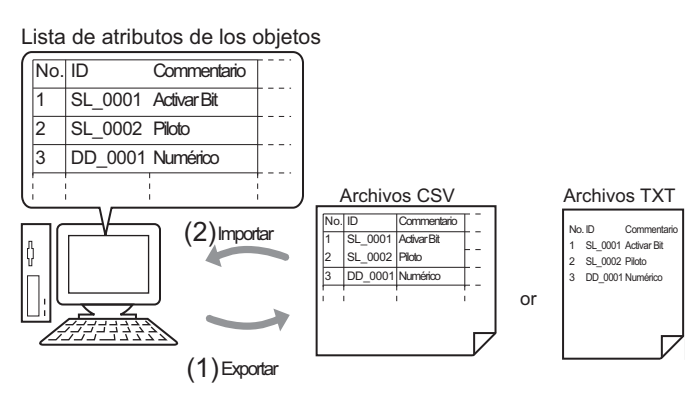

# Cambiar todos los atributos comunes en editor de pantalla a la misma vez

Puede seleccionar objetos iguales con las mismas características y cambiar todos los atributos a la misma vez.

| 🔻 Color                |             | 🔻 Colo | r                      |            |
|------------------------|-------------|--------|------------------------|------------|
| 💌 Normal               |             |        | ormal                  |            |
| Color del visualizador | □7 <b>)</b> |        | Color del visualizador | 2          |
| Parpadeo               | Ninguno     |        | Parpadeo               | Ninguno    |
| Diseño                 | Ninguno     |        | Diseño                 | Ninguno    |
| Color del borde        | <b></b> 7   |        | Color del borde        | <b>—</b> 7 |
| Parpadeo               | Ninguno     |        | Parpadeo               | Ninguno    |
| Etiqueta               |             |        |                        |            |

#### 5.14.2 Procedimiento de configuración

#### NOTA

Para obtener información detallada, consulte la Guía de configuración.
 <sup>☞</sup> "5.17.9 Guía de configuración de la [Pantalla] ■ Cambiar la vista" (página 5-212)
 <sup>☞</sup> "5.17.5 [Guía de configuración del [Área de trabajo] ■ Propiedades" (página 5-139)

#### Exportar a un archivo para cambiar todos los atributos a la vez

Para cambiar todos los atributos a la vez, puede exportar la lista de atributos de objetos en formato CSV o formato de texto, modificar la configuración y volver a importar la lista al proyecto de archivo original.

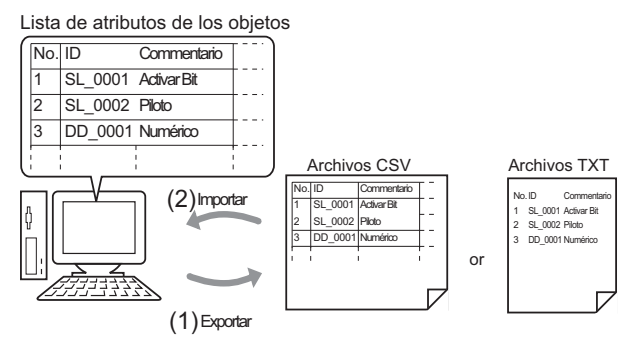

• Cuando realiza un importación, sólo puede actualizar los atributos del [Interruptor/Piloto] y las direcciones/etiquetas del [Display de datos].

#### Exportar

NOTA

1 En el menú [Pantalla (S)], haga clic en [Cambiar vista(V)] - [Lista de objetos(P)].

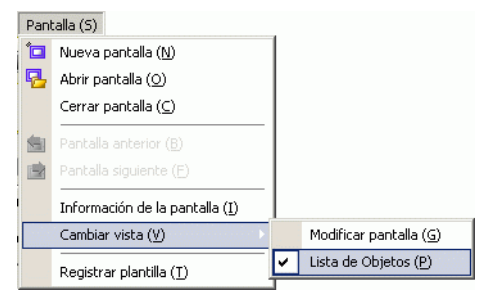

El editor de pantalla cambia a la pantalla que enumera los objetos.

2 Los atributos de los objetos seleccionados en [Objetos] aparecen en una lista.

| Objeto | os Interrupt | or/Piloto  | Filtro                | Editar <u>Exportar</u> <u>Importar</u> anta | alla                                |
|--------|--------------|------------|-----------------------|---------------------------------------------|-------------------------------------|
| Número | ID           | Comentario | Característica        | Detalle de las características              | Indirecto<br>Dirección 1            |
| 1      | SL_0001      |            | Bit - Momentaneo      | Función de grupo:Desactivado "Inclui        | Dirección del bit<br>[PLC1]X00100   |
| 2      | SL_0002      |            | Piloto - Dirección de |                                             | Dirección de Bit 1<br>[PLC1]M000100 |

3 Haga clic en [Exportar] y defina [Guardar en (I)], [Nombre del archivo (N)], [Tipo de archivo (T)] y [Objetos de destino] en el siguiente cuadro de diálogo. Después haga clic en [Guardar (S)].

| Buscar en: Database                                      | Abrir                                                      |                  |      |  |     |        | ? ×               |
|----------------------------------------------------------|------------------------------------------------------------|------------------|------|--|-----|--------|-------------------|
| Documentos<br>recientes<br>Escritorio<br>Mis             | Buscar en:                                                 | 🛅 Databa         | ase  |  | . 0 | 1 📂 🛄- |                   |
| documentos                                               | Documentos<br>recientes<br>Escritorio<br>Mis<br>documentos | Dackup           |      |  |     |        |                   |
| MIPC<br>Mis sitios de red Nombre: test<br>Tipo: Cancelar | Mr PC                                                      | Nombre:<br>Tipo: | test |  |     | •      | Abrir<br>Cancelar |

El archivo de la lista de atributos se transferirá en el formato especificado y la exportación se finalizará.

#### Editar

4 Modifique las direcciones y etiquetas de un archivo exportado usando Microsoft Excel o Bloc de notas.

El archivo modificado se guarda en el mismo formato en que fue exportado (por ejemplo, formato CSV o formato de texto).

#### NOTA

 La edición sólo está disponible para el [Interruptor/Piloto] y las direcciones/ etiquetas del [Display de datos]. Los atributos no se actualizan si edita los demás ítems.

#### ♦ Importar

5 Haga clic en [Importar] en la pantalla Lista de objetos.

| Objeto  | os Interrupt | or/Piloto  | Filtro                | Editar <u>Exportar Importar</u> anta   | er a la<br>alla    |
|---------|--------------|------------|-----------------------|----------------------------------------|--------------------|
| Número  | п            | Comentario | Característica        | Detalle de las características         | Indirecto          |
| reamero |              | Comericano | Caracteristica        | Detaile de las calacterísticas         | Dirección 1        |
| 4       | CL 0001      |            | Dit. Managhanan       | Europián de entre Descetáre de Justici | Dirección del bit  |
| 1       | SL_0001      |            | bit - Momentaneo      | Funcion de grupo.Desactivado "inclui   | [PLC1]X00100       |
| ~       | CL 0000      |            | Dia Di Val            |                                        | Dirección de Bit 1 |
| 2       | SL_0002      |            | Piloto - Direccion de |                                        | [PLC1]M000100      |

- Al realizar la importación, todas las características de los objetos en el archivo de proyecto deben corresponder con las características descritas en el archivo para actualizar los atributos correctamente. Si una característica no coincide con nada en el archivo, el objeto no se podrá actualizar.
- 6 En el cuadro de diálogo que aparece, especifique el archivo que desea importar y haga clic en [Abrir].

| Abrir                                                              |           |      |   |          | ? ×      |
|--------------------------------------------------------------------|-----------|------|---|----------|----------|
| Buscar en:                                                         | 🚞 Databa: | se   | • | G 🦻 🖻 📰• |          |
| Documentos<br>recientes<br>Escritorio<br>Mis<br>documentos<br>MIPC | Deckup    |      |   |          |          |
| Mis sitios de red                                                  | Nombre:   | test |   |          | Abrir    |
|                                                                    | l ipo:    | 1    |   | <b></b>  | Cancelar |

7 El siguiente mensaje aparece después de finalizarse la importación.

Para comprobar los resultados de la importación, haga clic en [Sí] para mostrar un archivo de registro.

| 2 | Se crea el informe de regisro de importación: C:\Documents and Settings\Pro-face\GP-Pro<br>EX 2.2\Log\PartList\Import.log<br>/Quiere verificarlo ahora? |  |
|---|----------------------------------------------------------------------------------------------------|--|
|   | Sí (Y) No (N)                                                                                                    |  |

NOTA

• Sólo los objetos que se actualizan correctamente aparecen en el archivo de registro de importación. Dichos objetos se separan por tipo y en el orden en que aparecen en el editor de pantalla.

```
Import Parts List
Date :2007/07/02 10:42:47
File :test.csv
Project:abc.prx
[Switch/Lamp]
editor No.1 <-- file No.1
No.2 <-- file No.2
[Data Display Parts]
editor No.1 <-- file No.1
```

#### Cambiar todos los atributos comunes a la misma vez

Para cambiar todos los atributos a la misma vez, seleccione todos los objetos iguales con las mismas características.

| 🔻 Color                |            | 🔻 Color                |          |
|------------------------|------------|------------------------|----------|
| Vormal                 |            | Normal                 |          |
| Color del visualizador | <b>—</b> 7 | Color del visualizador | <b>2</b> |
| Parpadeo               | Ninguno    | Faipadeo               | Ninguno  |
| Diseño                 | Ninguno    | Diseño                 | Ninguno  |
| Color del borde        | <b>—</b> 7 | Color del borde        | <b>7</b> |
| Parpadeo               | Ninguno    | Parpadeo               | Ninguno  |
| Etiqueta               |            |                        |          |

1 Haga clic en la pestaña [Propiedades] en el área de trabajo.

| Interruptor/Piloto     |          |  |
|------------------------|----------|--|
| 4 <b>-</b> 1           |          |  |
| ALL ALL                |          |  |
| Nombre de atributo     | Valor    |  |
| Información del objeto |          |  |
| Coordinar              |          |  |
| Función del interrupto | r        |  |
| Interruptor común      |          |  |
| Función del piloto     |          |  |
| 🔻 Color                |          |  |
| 🔻 Normal               |          |  |
| Color del visualiz     | a 🛄 7    |  |
| Parpadeo               | Ninguno  |  |
| Diseño                 | Ninguno  |  |
| Color del borde        | <b>7</b> |  |
| Parpadeo               | Ninguno  |  |
| Etiqueta               |          |  |

ΝΟΤΑ

• Si la pestaña [Propiedades] no se muestra en el área de trabajo, vaya al menú [Ver (V)], elija [Área de trabajo (W)] y haga clic en [Propiedades (P)]. 2 Presione la tecla [Mayús] y haga clic con el mouse para seleccionar los objetos con atributos que requieren de cambios.

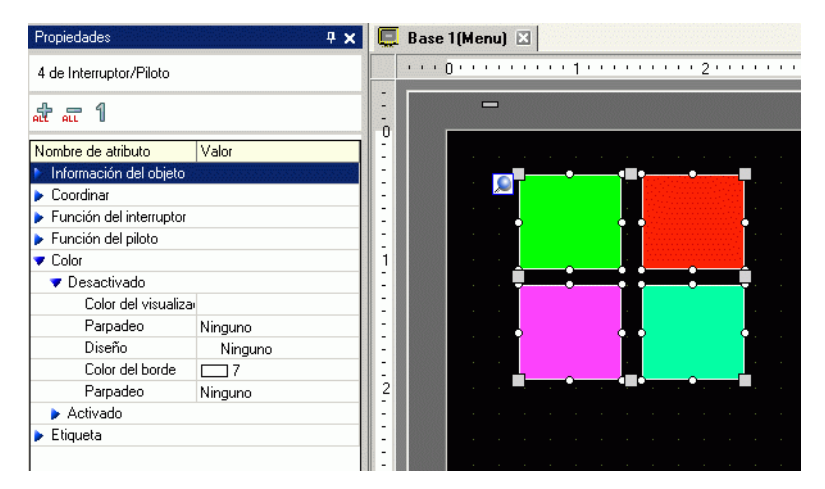

**3** Los detalles de la configuración se muestran cuando los ítems tienen la misma configuración. Si son diferentes, se muestra un espacio en blanco.

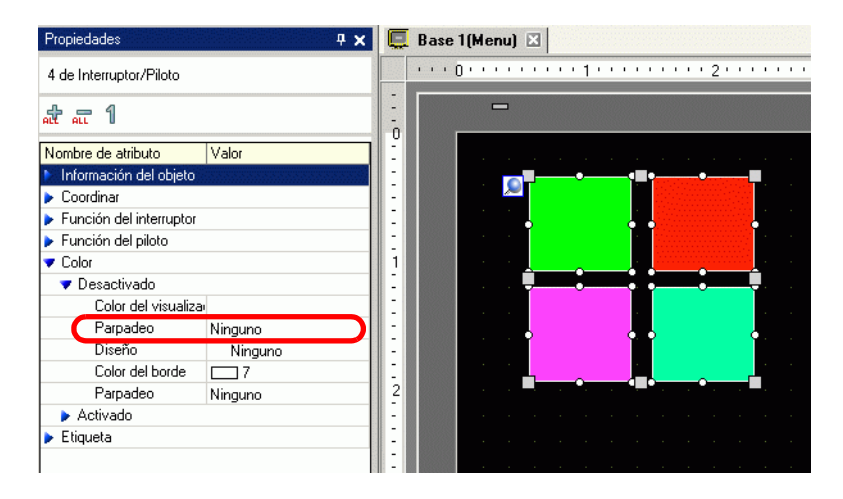

4 Cuando introduce una configuración en este espacio, los atributos de todos los objetos seleccionados cambian a esa configuración.

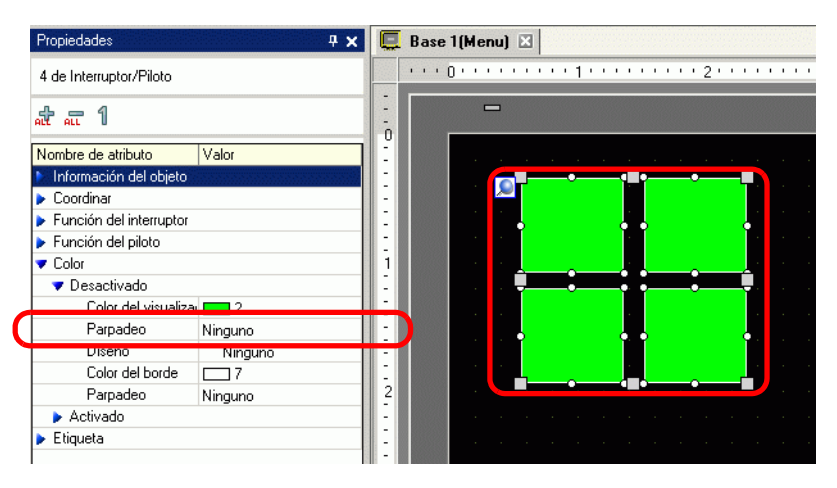

#### NOTA

• Si los objetos tienen varias funciones, éstas no se muestran el la ventana de Propiedades, aun si selecciona funciones múltiples.

# 5.15 Cambiar la forma de todos los objetos

#### 5.15.1 Introducción

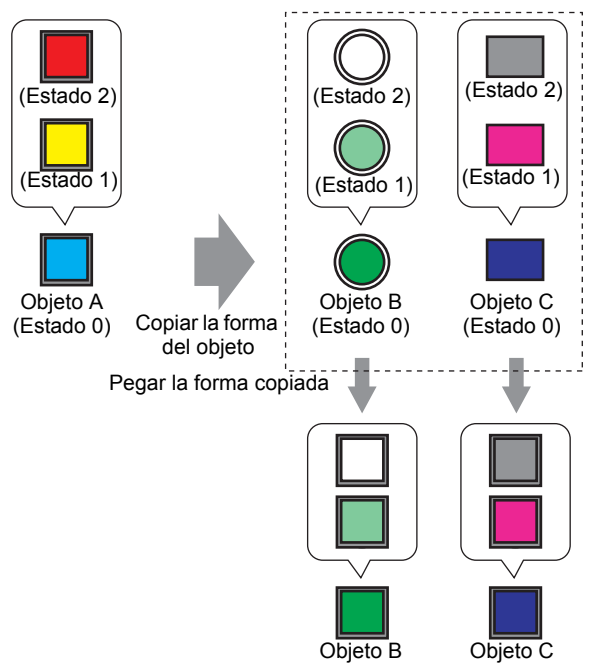

Puede copiar la forma de uno de los objetos en la pantalla a todos los demás objetos. Además, no está limitado a copiar únicamente en el estado actual. Puede copiar y pegar las formas de los objetos de todos los estados configurados en el objeto a los estados correspondientes en otros objetos.

#### 5.15.2 Procedimiento de configuración

Copie la forma de cada estado en un objeto.

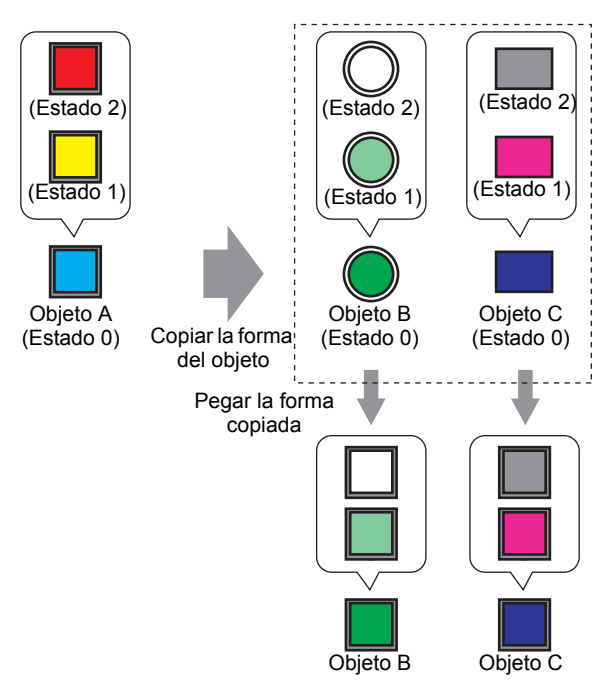

1 Haga clic con el botón derecho del mouse en el objeto cuya forma desea copiar, elija [Copiar la forma del objeto] y haga clic en [Todo].

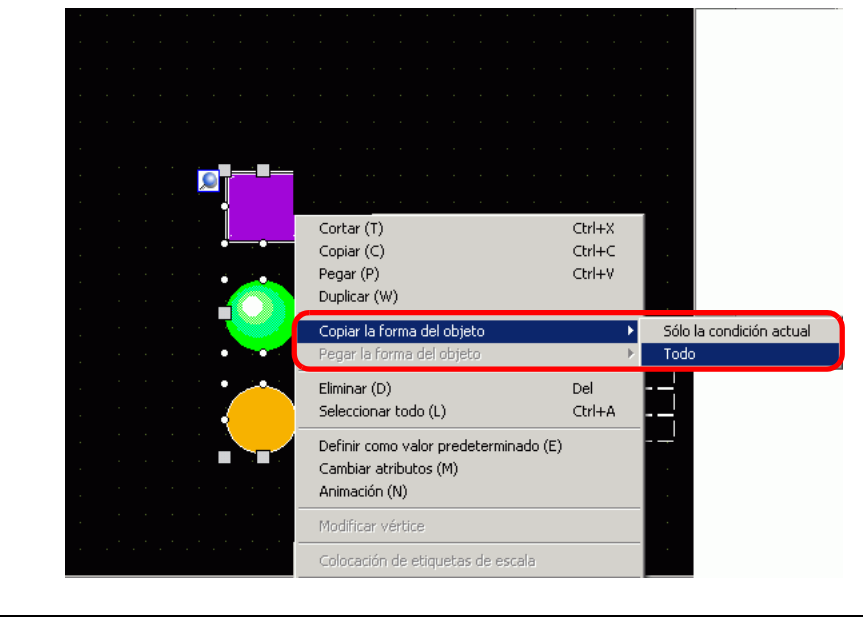

NOTA

- También puede usar el comando [Copiar la forma del objeto] en el menú [Editar (E)].
- Use [Sólo la condición actual] para sólo copiar la forma del objeto visualizado actualmente.

2 Manteniendo pulsada la tecla [Mayús], seleccione los objetos donde desea pegar la formas copiadas. Haga clic con el botón derecho del mouse en el área seleccionada, elija [Pegar la forma del objeto] y haga clic en [Todo].

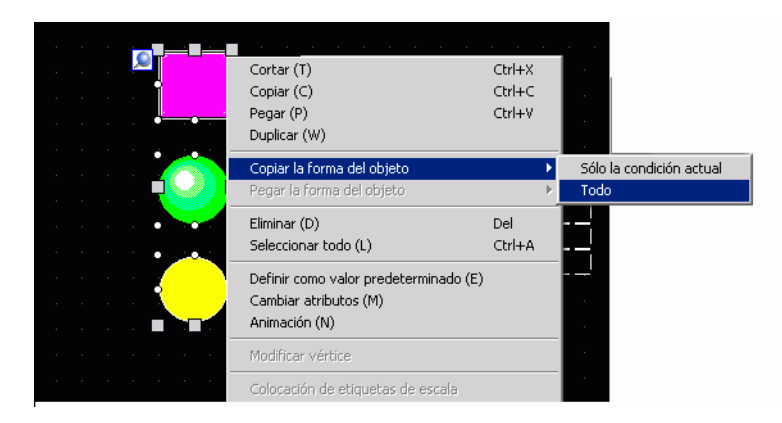

**3** Ahora los objetos muestran la forma pegada.

| Proy     | ecto (F)                         |                                                 |
|----------|----------------------------------|-------------------------------------------------|
|          | Nuevo ( <u>N</u> )               |                                                 |
|          | Abrir (0) Ctrl+0                 |                                                 |
|          | Guardar ( <u>S</u> ) Ctrl+S      |                                                 |
|          | Guardar como ( <u>A</u> )        |                                                 |
|          | Propiedades ( <u>I</u> )         | Información del proyecto ( <u>I</u> )           |
|          | Ajustes del sistema ( <u>C</u> ) | Carpeta de salida de la tarjeta CF ( <u>C</u> ) |
| -        | Editar (E)                       | Contraseña ( <u>P</u> )                         |
| 2        |                                  |                                                 |
| ю,       | Vista previa ( <u>W</u> )        |                                                 |
|          | Transferir proyecto ( <u>G</u> ) |                                                 |
| <b>)</b> | Monitor ( <u>M</u> )             |                                                 |
|          | Simulación ( <u>L</u> ) Ctrl+T   |                                                 |
|          | Utilidad ( <u>T</u> )            |                                                 |
| 8        | Imprimir (P) Ctrl+P              |                                                 |
| 9        | Vista previa de la impresión (V  |                                                 |
|          | Proyecto reciente (])            |                                                 |
|          | Salir (X)                        |                                                 |

# NOTA Si hay más estados en el objeto copiado que en el objeto pegado, sólo se pegarán las formas en los estados correspondientes. Si hay más estados en el objeto pegado que en el objeto copiado, los estados sin un estado correspondiente en el objeto copiado no cambiarán.

# 5.16 Configurar los valores predeterminados usando los objetos existentes en pantalla

#### 5.16.1 Introducción

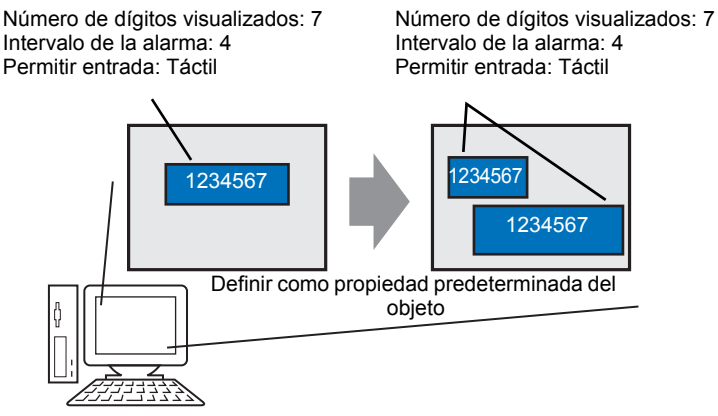

Cuando define las propiedades de objetos o dibujos en la pantalla como predeterminadas, los mismos atributos pasan a ser predeterminados cuando se dibujan objetos y gráficos en otras pantallas.

Los ajustes predeterminados siguen siendo válidos hasta que sale de la aplicación. Al usar esta función, puede reducir el número de pasos en el proceso de dibujo, ya que no tendrá que cambiar tantas propiedades de visualización, ni copiar y pegar objetos y gráficos en los proyectos en las pantallas.

#### 5.16.2 Procedimiento de configuración

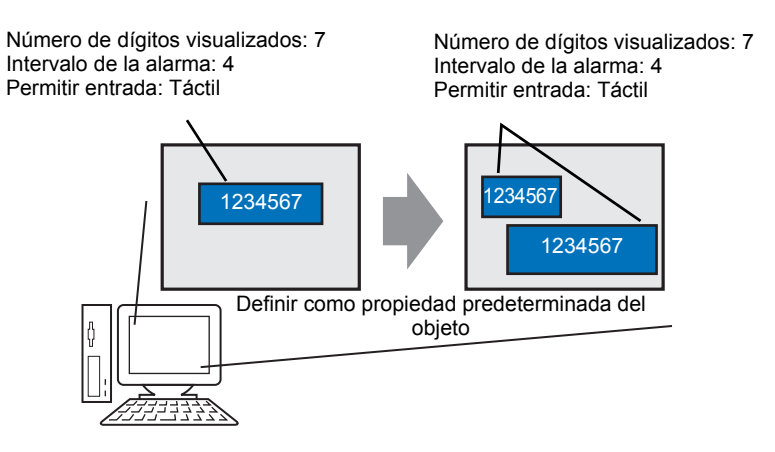

1 Haga clic con el botón derecho del mouse en el objeto cuyas propiedades desea usar como propiedades predeterminadas y seleccione [Definir como valor predeterminado(E)].

| - |                                                                               |        |     |  |  |  |                |
|---|-------------------------------------------------------------------------------|--------|-----|--|--|--|----------------|
|   |                                                                               |        |     |  |  |  |                |
|   | Cortar (T)                                                                    | Ctrl+X |     |  |  |  |                |
|   | Copiar (C)                                                                    | Ctrl+C |     |  |  |  |                |
|   | Pegar (P)                                                                     | Ctrl+V | 1.1 |  |  |  |                |
|   | Duplicar (W)                                                                  |        |     |  |  |  |                |
|   | Copiar la forma del objeto                                                    | •      |     |  |  |  |                |
|   | Pegar la forma del objeto                                                     | Þ      |     |  |  |  |                |
|   | Eliminar (D)                                                                  | Del    |     |  |  |  |                |
|   | Seleccionar todo (L)                                                          | Ctrl+A |     |  |  |  |                |
|   | Definir como valor predeterminado (i                                          | E)     |     |  |  |  |                |
|   | Cambiar atributos (M)                                                         |        |     |  |  |  |                |
|   | Animación (N)                                                                 |        |     |  |  |  |                |
|   | Modificar vértice                                                             |        |     |  |  |  |                |
|   | Colocación de etiquetas de escala                                             |        |     |  |  |  |                |
|   | Agrupar (G)                                                                   | Þ      |     |  |  |  |                |
|   | Bloquear la contraseña                                                        | Þ      |     |  |  |  |                |
|   | Ordenar (O)                                                                   | •      |     |  |  |  |                |
|   | Situar/Alinear (A)                                                            | Þ      |     |  |  |  |                |
|   | Rotar/girar (R)                                                               | •      |     |  |  |  |                |
|   | Mostrar la dirección                                                          | •      |     |  |  |  |                |
|   | Soltar clavija fina                                                           |        |     |  |  |  | a state of the |
|   | Configuración de cuadrícula<br>Parámetros de guía<br>Abrir pantalla de opción | *      |     |  |  |  |                |

2 Al definir los valores de las propiedades de uso frecuente como el valor predeterminado, podrá dibujar los objetos más fácilmente ya que sólo le quedaría definir los atributos del dispositivo/PLC y los valores de la dirección.

| ARCDE                                    |                 | APODE                                  |                      |
|------------------------------------------|-----------------|----------------------------------------|----------------------|
| HDODE                                    |                 | NDUDE                                  |                      |
|                                          |                 |                                        |                      |
| lombro do stributo                       | Valer           | Marshar da atiliata                    | Weles.               |
| Información del obieto                   | Valor           | Nombre de atributo                     | Valor                |
| ID del Obieto                            | SI 0000         | Inioimación del objeto                 | CL 0000              |
| Comentario                               | SL_0000         | Concentration                          | SL_0000              |
| Contentano                               |                 |                                        |                      |
| Coordenada superior                      | 120             | Coordinal Coordinal                    | 100                  |
| Coordenada superior                      | 0               | Coordenada superior                    | 120                  |
| Ancho                                    | 61              |                                        | 60                   |
| Alto                                     | 81              | Alto                                   | 01                   |
| / Función del interruptor                |                 | ▼ Eunción del interruntor              | 01                   |
| Eunción del interrunti                   | Habilitado      | Eunción del interrupto                 | Habilitado           |
| <ul> <li>Interruptor de bit</li> </ul>   | ( rabilitado    | Interruptor de bit                     | Trabilitadu          |
| Eunción del bit                          | Bit momentáneo  | Euroión del bit                        | Disconstance         |
| Dirección del bit                        |                 | Dirección del bit                      | T#INTERNALIPLC100000 |
| Incluit en el registr                    | Desactivado     |                                        |                      |
| Interruntor común                        | Desactivado     |                                        | Desactivado          |
| <ul> <li>Eunción Interbloqueo</li> </ul> |                 | Función Interbloquen                   |                      |
| Habilitar direccion                      | Desactivado     | Habilitar direccion                    | Desactivado          |
| Habilitar la segurid                     | Desactivado     | Habilitar la segurid                   | Desactivado          |
| Eunción de retraso                       | 5 0000///020    | <ul> <li>Función de retraso</li> </ul> | Desdelivado          |
| Función de retraso                       | Desactivado     | Eunción de retrasc                     | Desactivado          |
| · Eunción del niloto                     | 5 0000/1000     | Euroción del piloto                    | Desdelivedo          |
| Función del piloto                       | Desactivado     | Eunción del piloto                     | Desactivado          |
| Color                                    | 20000011000     |                                        | Desdelivado          |
| 🔻 Normal                                 |                 | Vormal                                 |                      |
| Color del visualiza                      | 2               | Color del visualiza                    | 2                    |
| Parpadeo                                 | Ninguno         | Parpadeo                               | Ninguno              |
| Diseño                                   | -<br>Ninguno    | Diseño                                 | Ninguno              |
| Color del borde                          | <b>7</b>        | Color del borde                        | □7                   |
| Parpadeo                                 | Ninguno         | Parpadeo                               | Ninguno              |
| • Etiqueta                               |                 | ▼ Etiqueta                             |                      |
| Tipo de texto                            | Texto directo   | Tipo de texto                          | Texto directo        |
| Posición fija                            | Activado        | Posición fija                          | Activado             |
| ▼ Normal                                 |                 | Vormal                                 |                      |
| Texto                                    |                 | Texto                                  |                      |
| Tipo de fuente                           | Fuente estándar | Tipo de fuente                         | Fuente estándar      |
| Idioma                                   | ASCII           | Idioma                                 | ASCII                |
| Tamaño del texto                         | 8 x 16 punto    | Tamaño del texto                       | 8 x 16 punto         |
| معتدية المالي معادلتهم                   | 1               | Atribute del teuto                     | Marana I             |

NOTA

• Para restablecer los valores predeterminados, haga clic en [Ajustes opcionales (O)] en el menú [Ver (V)], seleccione [Limpiar estilo de edición] y haga clic en [Limpiar predeterminado]. O bien, salga de GP-Pro EX.

## 5.17 Guía de configuración

#### 5.17.1 Nombres de los objetos de la ventana principal

Los nombres de objetos de pantalla y funciones básicos se muestran a continuación:

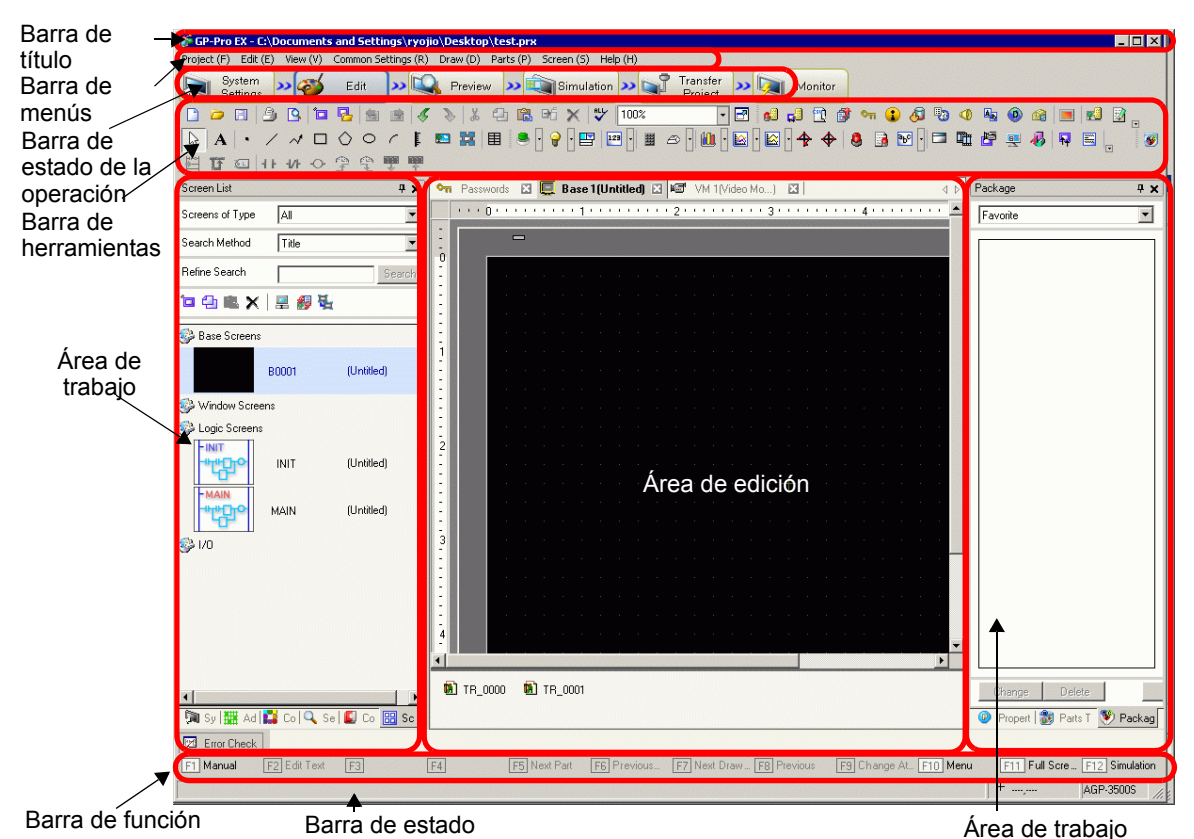

| Configuración   | Descripción                                                                                              |
|-----------------|----------------------------------------------------------------------------------------------------|
| Barra de título | Muestra un nombre de archivo del proyecto o título de pantalla.                                          |
| Barra de menús  | Muestra los menús de operaciones de GP-Pro EX. Los menús disponibles cambian según lo que está editando. |

Sigue

| Configuración                      | Descripción                                                                                                    |
|------------------------------------|----------------------------------------------------------------------------------------------------|
| Barra de estado de<br>la operación | <ul> <li>Seleccione [Ajustes del sistema], [Editar], [Vista previa], [Transferir proyecto] o [Supervisar] para cambiar a la pantalla operativa.</li> <li>Ajustes del sistema<br/>Ajustes del sistema: Muestra la ventana Ajustes del sistema, y las configuraciones seleccionadas anteriormente aparecen en el área de edición.</li> <li>T.17.6 Guía de configuración de [Ajustes del sistema]" (página 5-149)</li> <li>Editar<br/>Muestra el editor de pantalla en el área de trabajo. Puede dibujar gráficos y definir ajustes comunes.</li> <li>Vista previa<br/>Muestra la pantalla de vista previa. Aquí puede confirmar el estado de visualización de las pantallas. Copie vistas previas al portapapeles o guárdelas como archivos JPEG.</li> <li>Simulación<br/>Inicia la simulación. Puede comprobar las acciones antes de transferir el archivo del proyecto sin conectarse al PLC.</li> <li>Transferir proyecto<br/>Se inicia la Herramienta de transferencia.</li> <li>"33.10 Configurar la Herramienta de transferencia" (página 33-64)</li> <li>Monitorización<br/>Cuando la unidad de visualización está conectada al ordenador, puede ver el funcionamiento y estado del programa lógico en la unidad de visualización desde el PC.</li> <li>"29.11 Monitorizar programas lógicos en el ordenador (Monitorización online)" (página 29-81)</li> </ul> |

Sigue

|                          | Configuración                 | Descripción                                                                                                    |  |  |  |
|--------------------------|-------------------------------|----------------------------------------------------------------------------------------------------|--|--|--|
| Barra de<br>herramientas |                               | Muestra los iconos de comandos, tales como Objeto, Dibujar o Editar.<br>Haga clic en uno de estos iconos para ejecutar la operación.<br>Puede mostrar u ocultar la barra de herramientas. Seleccione [Barra de<br>herramientas (T)] en el menú [Ver (V)]. También puede mover la barra,<br>arrastrando y poniéndola en la parte izquierda, derecha, superior o inferior<br>de la pantalla. A continuación se muestra una lista de las secciones en la<br>Barra de herramientas.                                                                                                    |  |  |  |
|                          |                               | <ul> <li>NOTA</li> <li>Puede personalizar la barra de herramientas según la frecuencia de uso.<br/>En el menú [Ver (V)], elija [Ajustes opcionales (O)], seleccione [Barra de herramientas] y haga clic en [Ajustes de la barra de herramientas].<br/>Aparece la ventana Ajustes de la barra de herramientas. Le permite añadir y eliminar iconos. También puede hacer clic con el botón derecho del mouse en el icono en la barra de herramientas para mostrar la ventana Configuración de la barra de herramientas.</li> </ul>                                                                                                    |  |  |  |
|                          | Estándar                      | 🗋 🗀 🕄 💁 🔄 🖉 🖉 🎽 🗸 🐎 🍰 🗗 🖺 ២ố 🗙 💙 100% 🔹 🖬                                                                                                    |  |  |  |
|                          | Editar                        | 이 [1] [1] [1] [1] [1] [1] [1] [1] [1] [1]                                                                                                    |  |  |  |
| 6                        | Visualizador                  | Estado 0 (APAGADO) - 1: Tabla 1 - 🔟 🔤 📧 🐨 🖓 📑 🗎 1 ) 20 × 20 - 🗖 🛄                                                                                                    |  |  |  |
| intas                    | Dibujo                        | ↓     A     ·     / ~     I     I     I                                                                                                    |  |  |  |
| amie                     | Objetos                       |                                                                                                    |  |  |  |
| Jerra                    | Instrucciones                 | 「「「」」 キャター 「「」」 「 キャー・ション 「 キャー・ション 「 「 」」 キャー・ション 「 キャー・ション 「 キャー・ション 「 キャー・ション アー・ション アー・ション ロー・ション アー・ション アー・ション アー・ション アー・ション アー・ション ロー・ション アー・ション アー・ション アー・ション アー・ション アー・ション アー・ション アー・ション アー・アー・ション アー・ション アー・シー アー・ション アー・シー アー・シー アー・シー アー・シー アー・シー アー・シー アー・シー アー・シー アー・シー アー・シー アー・シー アー・シー アー・シー アー・シー アー・シー アー・シー アー・シー アー・シー アー・シー アー・シー アー・シー アー・シー アー・シー アー・シー アー・シー アー・シー アー・シー アー・シー アー・シー アー・シー アー・シー アー・シー アー・シー アー・シー アー・シー アー・シー アー・シー アー・シー アー・シー アー・シー アー・ アー・ アー・ アー・ アー・ アー・ アー・ アー・ アー・ アー |  |  |  |
| del                      | Bloque                        |                                                                                                    |  |  |  |
| arra                     | Ajustes comunes               |                                                                                                    |  |  |  |
| â                        | Área de edición<br>en mosaico |                                                                                                    |  |  |  |
|                          | Cambiar el estado del objeto  | 0 1 2 3 4 5 6 7 8 9 10 11 12 13 14 15 16 1 D                                                                                                    |  |  |  |

Sigue

| Configuración                                                                                          | Descripción                                                                                                    |
|----------------------------------------------------------------------------------------------------|----------------------------------------------------------------------------------------------------|
| Área de trabajo                                                                                        | Muestra una ventana. Puede arrastrar la ventana para así moverla y colocarla en la posición deseada. Muestra los siguientes tipos de ventanas.                                                                                                    |
| [Ajustes del<br>sistema]<br>[Dirección]<br>[Ajustes<br>comunes]<br>[Lista de<br>pantallas]<br>[Buscar] | <ul> <li>Muestra [Ajustes del sistema], [Ajustes de la dirección], [Ajustes comunes], [Lista de pantallas] y [Buscar].</li> <li>Ventana Ajustes del sistema</li> <li>" ■ Ajustes del sistema" (página 5-130)</li> <li>Ventana Ajustes de la dirección</li> <li>" ■ Ajustes de la dirección</li> <li>" ■ Ajustes de la dirección" (página 5-132)</li> <li>Ventana Ajustes comunes</li> <li>" ■ Ventana Ajustes comunes</li> <li>" ■ Ventana Ajustes comunes" (página 5-134)</li> <li>Ventana Lista de pantallas</li> <li>" ■ Lista de pantallas" (página 5-137)</li> <li>Buscar</li> <li>" ■ [Buscar]" (página 5-143)</li> </ul> |
| Propiedades                                                                                            | <ul> <li>Muestra los atributos de la pantalla u objeto seleccionado para así confirmar o modificar dichos atributos.</li> <li>☞ " ■ Propiedades" (página 5-139)</li> <li>NOTA</li> <li>• Esta ventana se muestra al iniciar la GP por primera vez.</li> </ul>                                                                                                    |
| Caja de<br>herramientas de<br>objetos                                                                  | Esta ventana enumera las formas de los objetos. Esto le permite<br>seleccionar, arrastrar y soltar las formas que desea usar y ponerlas en la<br>pantalla.<br><sup>(F)</sup> " Caja de herramientas de objetos" (página 5-146)                                                                                                    |
| Bloque                                                                                                 | Enumera las imágenes en los paquetes registrados en la [Lista de paquetes].                                                                                                    |
| Color                                                                                                  | Muestra las paletas de colores disponibles para los modelos seleccionados<br>en el visualizador. Cuando arrastra y coloca el color seleccionado en los<br>atributos de color de los objetos, le permite cambiar el color.<br><sup>C</sup> " ■ Configuraciones de color" (página 5-148)                                                                                                    |
| Ventana Lista de datos de pantalla                                                                     | Muestra una lista de dibujos y objetos en la pantalla.<br>☞ " ■ Ventana de lista de datos de pantalla" (página 5-141)                                                                                                    |
| Lista de comentarios                                                                                   | <sup>C</sup> "5.17.5 [Guía de configuración del [Área de trabajo] ■ Ventana Lista de comentarios" (página 5-148)                                                                                                    |
| Lista de<br>observación                                                                                | <sup>C</sup> "29.14.2 Guía de configuración del [Área de trabajo] ■ Lista de observación"<br>(página 29-171)                                                                                                    |
| Comprobar error                                                                                        | Muestra una lista de errores que se encuentran en la pantalla creada. Puede<br>comprobar los errores haciendo clic en el icono en la ventana.<br><sup>(G)</sup> " Comprobar error" (página 5-196)                                                                                                    |
| Monitorización<br>de PID                                                                               | <sup>CP</sup> "29.14.2 Guía de configuración del [Área de trabajo] ■ Monitorización de PID"<br>(página 29-167)                                                                                                    |

| Configuración    | Descripción                                                                                                    |
|------------------|----------------------------------------------------------------------------------------------------|
| Área de edición  | Esta área se usa para editar una pantalla. El área de edición muestra<br>pantallas base, pantallas de ventana, o bien el registro de las pantallas de<br>configuración y [Ajustes comunes] de cada función.<br>Use la opción [Área de edición (B)] en el menú [Ver (V)] para cambiar el<br>método de visualización del área de edición. Cuando la pantalla base o<br>pantalla de ventana están visualizadas, puede cambiar la condición de la<br>visualización desde el menú [Ver (V)] usando [Zoom (Z)] o [Cambiar<br>idioma (L)]. |
| Barra de estado  | Muestra el modelo especificado y la posición de la coordenada del puntero del mouse en el área de edición.                                                                                                    |
| Cuadro zoom      | <ul> <li>La ventana muestra la imagen ampliada alrededor del cursor.</li> <li>Seleccione [Cuadro zoom] en el menú [Ver (V)] para mostrar/ocultar la pantalla, o bien para cambiar el porcentaje de amplificación.</li> <li>NOTA</li> <li>Haga clic con el botón derecho del mouse en la ventana Caja zoom para abrir un menú. Al usar los comandos de este menú puede ocultar la ventana o definir el nivel de aumento de la Caja zoom.</li> </ul>                                                                                  |
| Barra de función | Enumera las operaciones asignadas a las teclas de función. Haga clic en la barra de función para activar una operación asignada en forma directa.                                                                                                    |

#### 5.17.2 Guía de configuración [Nuevo]

Para crear un proyecto nuevo, seleccione [Nuevo (N)] en el menú [Proyecto (F)] o bien haga clic en 📑 . Aparece el cuadro de diálogo [Nuevo archivo de proyecto].

#### ■ Definir el visualizador.

| 💰 Bienvenido a GP-Pro EX |                                  | ×                                |
|--------------------------|----------------------------------|----------------------------------|
|                          | Unidad de visualización          |                                  |
| br'-r'fo <b>l</b>        | Serie GP300                      | 00 Series 💌                      |
|                          | GP-35                            | 5** Series                       |
|                          | Modelo AGP-3                     | 35005                            |
|                          | Método de<br>instalación Horizor | intal 💌                          |
|                          | Especificaciones                 |                                  |
|                          | Tamaño de la pantalla            | 10.4 tipo                        |
|                          | Resolución                       | 640x480 puntos (VGA)             |
|                          | Unidad de visualización          | STN Color LCD                    |
|                          | Colores del Display              | 4096 Colores                     |
|                          | Memoria interna                  | 8 Mbyte                          |
|                          | Memoria de backup                | 320 Kbyte                        |
|                          | COM1                             | RS-232C/RS-422(RS-485)           |
|                          | COM2                             | RS-422(RS-485)                   |
|                          | USB                              | 2 Puerto                         |
|                          | LAN                              | 1 Puerto                         |
|                          | Tarjeta CF                       | Habilitado                       |
|                          | Entrada de vídeo                 | Ninguno                          |
|                          | Placa interna                    | Ninguno                          |
|                          |                                  |                                  |
|                          |                                  | Atrás (B) Siguiente (N) Cancelar |

| Configuración                                               | Descripción                                                                                                    |
|-------------------------------------------------------------|----------------------------------------------------------------------------------------------------|
| Seleccionar la serie                                        | Seleccione las series de los visualizadores, [GP2000 Series], [GP3000<br>Series, [IPC Series (PC/AT)], [LT3000 Series], y [ST3000 Series].<br>NOTA • Si selecciona [GP2000 Series], aparece el siguiente cuadro de diálogo.<br>Haga clic en el icono para salir de GP-Pro EX e inicie GP-PRO/PB3.<br>GP-PRO/PB3 no se iniciará si no está instalado. |
| Unidad de visualización. Defina la unidad de visualización. |                                                                                                    |
| Serie                                                       | Seleccione la serie.                                                                                                    |
| Modelo                                                      | Seleccione uno de los modelos de la serie.                                                                                                    |
|                                                             | Sigue                                                                                                    |

|                  | Configuración            | Descripción                                                                                                    |
|------------------|--------------------------|----------------------------------------------------------------------------------------------------|
|                  | Orientación              | Seleccione [Horizontal] o [Vertical]. Esto no se visualiza si se selecciona [IPC Series (PC/AT)] o [LT3000 Series]. |
|                  | Tamaño de la<br>pantalla | Si selecciona [IPC Series (PC/AT], esta opción establece el tamaño de los datos en pantalla.                        |
| Especificaciones |                          | Muestra las especificaciones del visualizador definido en [Unidad de visualización].                                |

#### ■ Configuración de la serie del dispositivo/PLC

Haga clic en [Siguiente] después de configurar el visualizador. Aparece el siguiente cuadro de diálogo. Seleccione el Dispositivo/PLC.

| 💰 Nuevo archivo de proyecto | ×                                                                              |
|-----------------------------|--------------------------------------------------------------------------------|
| GZ-ZCO                      | -Dispositivo/PLC                                                               |
|                             | Fabricante Mitsubishi Electric Corporation                                     |
|                             | Serie Q/QnA Serial Communication                                               |
|                             | Dispositivo/PLC reciente                                                       |
|                             | Digital Electronics Corporation General Ethernet                               |
|                             | Mitsubishi Electric Corporation Q/QnA Serial Communication                     |
|                             | Digital Electronics Corporation LT Driver                                      |
|                             | Utilizar el área de sistema <u>Refiérase al manual de este dispositivo/PLC</u> |
|                             | Método de conexión                                                             |
|                             | Puerto COM1                                                                    |
|                             | ,                                                                              |
|                             | Ir al Manual del dispositivo/PLC                                               |
|                             |                                                                                |
|                             |                                                                                |
|                             |                                                                                |
|                             |                                                                                |
|                             |                                                                                |
|                             |                                                                                |
| Atrás (B)                   | Parámetros de comunicación Lógica nueva Nueva pantalla Cancelar                |

| Configuración                                                                                                    |                     | Descripción                                                                                                    |  |  |  |
|----------------------------------------------------------------------------------------------------|---------------------|----------------------------------------------------------------------------------------------------|--|--|--|
| Dispositivo/PLC                                                                                                    |                     | Defina el dispositivo/PLC.                                                                                                    |  |  |  |
| Fabricante<br>Serie                                                                                                    |                     | Seleccione el nombre del fabricante del dispositivo/PLC.                                                                                                    |  |  |  |
|                                                                                                    |                     | Seleccione la serie del dispositivo/PLC seleccionado en [Fabricante].                                                                                                    |  |  |  |
| Dispositivo<br>PLC recier                                                                                                    | o/<br>nte           | Muestra el nombre del fabricante y el nombre de serie de hasta tres<br>dispositivos/Plus especificados recientemente en el cuadro de diálogo<br>[Nuevo archivo de proyecto]. Haga clic en cada visualizador para<br>especificar el [Fabricante] y la [Serie]. |  |  |  |
| Utilizar el área<br>de sistema       Designe si se desea o no asignar el área de datos del siste<br>GP al dispositivo/PLC.         Sentin 100 million       GP al dispositivo/PLC.         Sentin 100 million       Sentin 100 million         International de sistema       Sentin 100 million         International de sistema       Configuración de [Ajustes del sistema] ◆ Configuración de [Ajustes del sistema] |                     | <ul> <li>Designe si se desea o no asignar el área de datos del sistema interno de la GP al dispositivo/PLC.</li> <li><sup>CP</sup> "5.17.6 Guía de configuración de [Ajustes del sistema] ◆ Configuración del área del sistema" (página 5-179)</li> </ul>     |  |  |  |
| Refiérase<br>manual de<br>dispositivo                                                                                                    | al<br>este<br>o/PLC | Muestra la página en el manual "GP-Pro EX Device Connection Manual"<br>que describe el dispositivo/PLC seleccionado.                                                                                                    |  |  |  |

| Configuración                  |        | Descripción                                                                                                    |  |  |
|--------------------------------|--------|----------------------------------------------------------------------------------------------------|--|--|
| Método de<br>conexión          |        | Defina el método de conexión de la GP y el dispositivo/PLC.                                                            |  |  |
|                                | Puerto | Seleccione el puerto que se asignará al dispositivo/PLC de ya sea [COM1], [COM2], [Ethernet (UDP)] o [Ethernet (TCP)]. |  |  |
| Información del<br>dispositivo |        | Muestra la primera página del "Manual del PLC/dispositivo de GP-Pro EX".                                               |  |  |

#### 5.17.3 Guía de configuración de [Propiedades]

Esta sección explica el cuadro de diálogo Información del proyecto. Para abrir este cuadro de diálogo, seleccione [Información (I)] en el menú [Proyecto (F)].

#### Información del proyecto

El cuadro de diálogo Información del proyecto muestra los parámetros para comunicarse con el visualizador.

#### Información del archivo

Muestra la información de un archivo de proyecto.

| 🐉 Información del proyecto 🛛 🗙                                                                                                    |                                                                           |                                   |                        |                     |          |
|----------------------------------------------------------------------------------------------------|---------------------------------------------------------------------------|-----------------------------------|------------------------|---------------------|----------|
| Información del arch<br>Unidad de visualizac<br>Enviar datos<br>Información SRAM<br>Ajustes de destino<br>Contraseña<br>Memoria lógica | Información del a<br>Nombre del ar<br>Ultima fecha y<br>Creador<br>Título | archivo<br>chivo<br>hora guardada | No guardado<br>GP_User |                     |          |
|                                                                                                    |                                                                           |                                   | Ac                     | ceptar ( <u>O</u> ) | Cancelar |

| Configuración                  | Descripción                                                                                                    |
|--------------------------------|----------------------------------------------------------------------------------------------------|
| Nombre del archivo             | Muestra el nombre de un archivo de proyecto.                                                                                                    |
| La última vez que se<br>guardó | Muestra el año, la fecha, el día y la hora en que se guardó el último archivo<br>de proyecto.<br>El formato es [Día], [Mes], [Fecha], [Hora (hh:mm:ss)] y [Año].                   |
| Creador                        | Defina el nombre del creador del archivo del proyecto. Introduzca hasta 30 caracteres.                                                                                             |
| Título                         | Defina un comentario para el archivo del proyecto. Introduzca hasta 60 caracteres.                                                                                                 |
| Habilitar el Modo<br>experto   | Seleccione si se habilitará Modo experto<br><sup>(C)</sup> "20.7.2 Guía de configuración de [Información del proyecto] [Información del<br>archivo] [Modo experto]" (página 20-48) |
### Unidad de visualización

Muestra el tipo o nombre de los dispositivos/PLC y dispositivos periféricos seleccionados. Muestra [Sin usar] para los dispositivos que no están en uso.

| Información del                  | proyecto                                    | ×                                                                  |
|----------------------------------|---------------------------------------------|--------------------------------------------------------------------|
| Información del archi            | Info del modelo                             |                                                                    |
| Enviar datos                     | Nombre del modelo de<br>la unidad principal | AGP-3500T                                                          |
| Ajustes de destino<br>Contraseña | Dispositivo/PLC 1                           | Mitsubishi Electric Corporation Q/QnA Serial<br>Communication COM1 |
| Memoria lógica                   | Dispositivo/PLC 2                           | (Sin uso)                                                          |
|                                  | Dispositivo/PLC 3                           | (Sin uso)                                                          |
|                                  | Dispositivo/PLC 4                           | (Sin uso)                                                          |
|                                  | Impresora                                   | (Sin uso)                                                          |
|                                  | Código de barras 1                          | (Sin uso)                                                          |
|                                  | Código de barras 2                          | (Sin uso)                                                          |
|                                  | Script 1                                    | (Sin uso)                                                          |
|                                  | Script 2                                    | (Sin uso)                                                          |
|                                  |                                             |                                                                    |
|                                  |                                             | Aceptar (Q) Cancelar                                               |

| Configuración              | Descripción                                                                                                    |  |  |  |  |
|----------------------------|----------------------------------------------------------------------------------------------------|--|--|--|--|
| Unidad de<br>visualización | Muestra el nombre del modelo de visualizador.                                                                                    |  |  |  |  |
| Dispositivo/PLC 1          |                                                                                                    |  |  |  |  |
| Dispositivo/PLC 2          | Muestra la serie del dispositivo/PLC especificado.                                                                               |  |  |  |  |
| Dispositivo/PLC 3          | "5.17.6 Guía de configuración de [Ajustes del sistema] ■ Guía de<br>configuración del [Dispositivo/PL C]" (nágina 5-186)         |  |  |  |  |
| Dispositivo/PLC 4          | Configuración del [Dispositivo/1 EC] (pagina 5-100)                                                                              |  |  |  |  |
|                            | Muestra el tipo de impresora especificada.                                                                                       |  |  |  |  |
| Impresora                  | "34.6.2 Guía de configuración de la [Printer] en Ajustes del sistema" (página<br>34-64)                                          |  |  |  |  |
| Código de barras 1         | Muestra el tipo de código de barras especificado.                                                                                |  |  |  |  |
| Código de barras 2         | "16.4.1 Guía de configuración de [Ajustes de equipos de entrada]" (página 16-<br>22)                                             |  |  |  |  |
| Script 1                   | Muestra el tipo de script especificado.                                                                                          |  |  |  |  |
| Script 2                   | <sup>CS™</sup> "5.17.6 Guía de configuración de [Ajustes del sistema] ■ [Guía de configuración de script de E/S]" (página 5-190) |  |  |  |  |

### ♦ Enviar datos

Muestra la información de los datos que se transferirán al visualizador.

| 🖇 Información del J                                                                                                    | proyecto                                                                                                    | ×  |
|----------------------------------------------------------------------------------------------------|----------------------------------------------------------------------------------------------------|----|
| Información del archi<br>Unidad de visualizac<br>Erviar datos<br>Información SRAM<br>Ajustes de destino<br>Contraseña<br>Memoria lógica | Enviar datos<br>Tamaño de envío 76,409 Bytes (0.9 %)<br>Fuentes a emplear                                                                                                |    |
|                                                                                                    | Japanese Standard Font<br>English Standard Font<br>English Stroke Font<br>Chinese(Traditional) Standard Font<br>Chinese(Simplified) Standard Font<br>Korean Stanard Font |    |
|                                                                                                    | Aceptar (Q) Cancela                                                                                                    | ar |

| Configuración     | Descripción                                                                                                    |
|-------------------|----------------------------------------------------------------------------------------------------|
| Tamaño de envío   | Muestra el tamaño total de los datos de proyecto a enviar. Los datos que exceden el tamaño máximo aceptado por la GP aparecen en rojo            |
| Fuentes a emplear | Muestra una lista de fuentes a enviar. La [Fuente usada en el proyecto] se especifica en la página [Fuente] en la ventana [Ajustes del sistema]. |

### ♦ Información de SRAM

Muestra la información de la capacidad de la SRAM de respaldo de la GP.

| Información del I                                        | proyecto                      |                      | ×        |
|----------------------------------------------------------|-------------------------------|----------------------|----------|
| Información del archi                                    | Información SRAM              | Capacidad:320 KB     |          |
| Unidad de visualizac<br>Enviar datos<br>Información SBAM | Copia de seguridad de alarmas | 0 Bytes              |          |
| Ajustes de destino                                       | Muestreo                      | 0 Bytes              |          |
| Contraseña<br>Memoria lógica                             | Area de copia de seguridad    | 0 Bytes              |          |
|                                                          | Receta                        | 0 Bytes              |          |
|                                                          | Tamaño total                  | 2,320 Bytes          |          |
|                                                          | Capacidad restante            | 325,360 Bytes        |          |
|                                                          |                               |                      |          |
|                                                          |                               |                      |          |
|                                                          |                               |                      |          |
|                                                          |                               |                      |          |
|                                                          |                               |                      |          |
| ,                                                        |                               |                      |          |
|                                                          |                               | Aceptar ( <u>O</u> ) | Cancelar |

| Configuración                    | Descripción                                                                                                    |
|----------------------------------|----------------------------------------------------------------------------------------------------|
| Capacidad                        | Muestra la capacidad de la SRAM de respaldo del visualizador especificado en KB.                                           |
| Registro de operaciones          | Muestra el tamaño de la SRAM que se usa para el Registro de operaciones.                                                   |
| Copia de seguridad<br>de alarmas | Muestra el tamaño de la SRAM utilizado para el Historial de alarmas.                                                       |
| Muestreo                         | Muestra el tamaño de la SRAM que se usa para muestrear.                                                                    |
| Área de copia de<br>seguridad    | Muestra el tamaño de la SRAM que se usa para la copia de seguridad del dispositivo interno.                                |
| Recetas                          | Muestra el tamaño de la SRAM que se usa para la receta.                                                                    |
| Tamaño total                     | Muestra el tamaño total que se usa para la SRAM en bytes.                                                                  |
| Capacidad restante               | Muestra la capacidad restante por byte. Si el tamaño total excede la capacidad, el valor se muestra con un signo de menos. |

### ♦ Destino

Especifica la ubicación donde se guardan los datos que se transfieren a una tarjeta CF y almacenamiento USB insertado en la GP.

| Información del proye                                                                                                    | ecto                                                                                                    | × |
|----------------------------------------------------------------------------------------------------|----------------------------------------------------------------------------------------------------|---|
| Información del archivo<br>Unidad de visualización<br>Enviar datos<br>Información SRAM<br><b>Ajustes de destino</b><br>Contraseña<br>Memoria lógica | Carpeta de destino de la Tarjeta CF<br>Habilitar tarjeta CF<br>Carpeta de salida de la tarjeta CF<br>C:\Program Files\Pro-face\GP-Pro Ex\Data<br>Explorar |   |
|                                                                                                    | Carpeta de almacenamiento USB Carpeta de destino de almacenamiento USB C:\Program Files\Proface\GP-Pro Ex\Data Explorar                                   |   |
|                                                                                                    | Aceptar (0) Cancelar                                                                                                    |   |

| Configuración                       | Descripción                                                                                                    |
|-------------------------------------|----------------------------------------------------------------------------------------------------|
| Habilitar la tarjeta CF             | Seleccione si desea usar una tarjeta CF en un proyecto o no.                                                                                                    |
| Carpeta de la tarjeta<br>CF         | Especifica la ubicación para almacenar los datos que se guardan en la tarjeta CF. Haga clic en [Explorar] para mostrar el cuadro de diálogo que designa el directorio. En la configuración inicial se especifica \Archivos de Programa\Pro-face\GP-Pro EX *.** (*.** muestran la versión) \Base de datos\ (carpeta con el mismo nombre que el archivo de proyecto). |
| Habilite<br>almacenamiento<br>USB   | Seleccione si desea usar el almacenamiento USB en el proyecto o no.                                                                                                    |
| Carpeta de<br>almacenamiento<br>USB | Especifica la ubicación para almacenar los datos que se guardan en el<br>almacenamiento USB. Haga clic en [Explorar] para mostrar el cuadro de<br>diálogo que designa el directorio. En la configuración inicial se especifica<br>\Archivos de programa\Pro-face\GP-ProEX *.**(*.** muestra la versión)<br>\Base de datos\ USB.                                     |

#### Contraseña

Defina una contraseña para editar o transferir un archivo de proyecto.

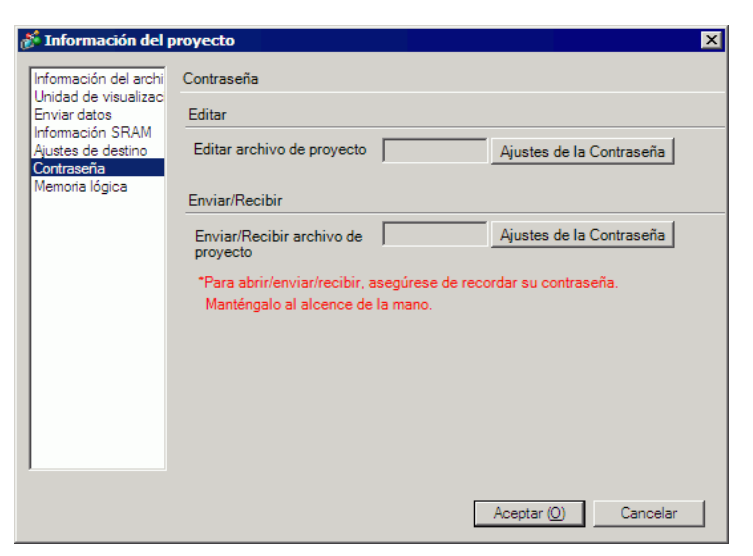

| Configuración |                            | Descripción                                                                                                    |  |  |  |
|---------------|----------------------------|----------------------------------------------------------------------------------------------------|--|--|--|
| Editar        |                            | Defina una contraseña para proteger el proyecto o bloquear las operaciones de los objetos.                                                                                                    |  |  |  |
|               | Habilitado                 | <ul> <li>Seleccione esta casilla para mostrar el siguiente cuadro de diálogo.</li> <li>Seleccione esta casilla para mostrar el siguiente cuadro de diálogo.</li> <li>Password Registration Please enter a Super User password. New Password Confirm Password Confirm Password cuiton Forgeting passwords will prevent you from opening files,<br/>and releasing locks. Keep your password private and save it in a secure<br/>location. OK (0) Cancel </li> <li>Contraseña nueva Puede definir una contraseña con hasta 10 caracteres de un byte. Confirmar la contraseña Confirme la contraseña. NOTA Se requiere de derechos de súper usuario para configurar la contraseña. Cuando la casilla se desactiva, los ajustes de la contraseña se borran. También necesita derechos de súper usuario para desactivar esta casilla.</li></ul> |  |  |  |
|               | Nivel de usuario<br>actual | Muestra el nivel de usuario que puede ejecutar operaciones sin contraseña<br>En el cuadro [Ajustes de la contraseña], puede definir el nivel de usuario<br>en la configuración de [Usuario de inicio]. El nivel de usuario definido<br>aquí será el que se usa la próxima vez que abra el proyecto.                                                                                                    |  |  |  |

|        | Configuración                                                                                                    | Descripción                                                    |                                                                                          |      |
|--------|----------------------------------------------------------------------------------------------------|----------------------------------------------------------------|------------------------------------------------------------------------------------------|------|
| Editar | Ajustes de la contraseña.     Introduzca la contraseña de súper usu la contraseña para cada nivel de usua       Introduzca la contraseña para cada nivel de usua       Información del proyecto       Información del archi       Contraseña. |                                                                | Haga clic en [Ajustes de la contraseña] para visualizar el siguiente cuar<br>de diálogo. | fina |
|        | Nivel de<br>operación                                                                                                    | Configure o cambie las contraseñas para cada nivel de usuario. |                                                                                          |      |

|                                                         | Configuración                     | Descripción                                                                   |                        |                                                          |      |                                                 |               |
|---------------------------------------------------------|-----------------------------------|-------------------------------------------------------------------------------|------------------------|----------------------------------------------------------|------|-------------------------------------------------|---------------|
| Puede omitir el ingreso de contraseñas para los niveles |                                   |                                                                               | as para los niveles in | feriores al nivel                                        |      |                                                 |               |
|                                                         |                                   | de usuario seleccionado.                                                      |                        |                                                          |      |                                                 |               |
|                                                         |                                   |                                                                               | Proy                   | vecto (F)                                                |      |                                                 |               |
|                                                         |                                   |                                                                               |                        | Nuevo ( <u>N</u> )                                       |      |                                                 |               |
|                                                         |                                   |                                                                               |                        | Abrir ( <u>O</u> ) Ctrl+0                                |      |                                                 |               |
|                                                         |                                   |                                                                               | 8                      | Guardar ( <u>S</u> ) Ctrl+S<br>Guardar como ( <u>A</u> ) |      |                                                 |               |
|                                                         |                                   |                                                                               |                        | Propiedades ( <u>I</u> )                                 |      | Información del proyecto ( <u>I</u> )           |               |
|                                                         |                                   |                                                                               | <b>(</b>               | Ajustes del sistema ( <u>C</u> )                         |      | Carpeta de salida de la tarjeta CF (C)          |               |
|                                                         |                                   |                                                                               | 4                      | Editar (E)                                               |      |                                                 |               |
|                                                         |                                   |                                                                               | ίų,                    | Vista previa ( <u>W</u> )                                |      |                                                 |               |
|                                                         | l Isuario de inicio               |                                                                               |                        | Transferir proyecto (G)                                  |      |                                                 |               |
|                                                         |                                   |                                                                               | <b>)</b>               | Monitor ( <u>M</u> )                                     |      |                                                 |               |
|                                                         |                                   |                                                                               |                        | Simulación (L) Ctrl+T                                    |      |                                                 |               |
|                                                         |                                   |                                                                               |                        | Utilidad (T)                                             |      |                                                 |               |
|                                                         |                                   |                                                                               | 3                      | Imprimir (P) Ctrl+P                                      |      |                                                 |               |
|                                                         |                                   |                                                                               |                        |                                                          |      |                                                 |               |
|                                                         |                                   |                                                                               |                        |                                                          |      |                                                 |               |
|                                                         |                                   |                                                                               |                        | Salir (X)                                                |      |                                                 |               |
|                                                         |                                   |                                                                               |                        |                                                          |      |                                                 |               |
| Ľ                                                       |                                   | NOTA                                                                          |                        |                                                          |      |                                                 |               |
| dita                                                    |                                   | • Mueva el con                                                                | ntı                    | ol deslizante al ni                                      | ve   | el de usuario, luego aj                         | parecerá un   |
| Щ                                                       |                                   | descripción de ese nivel.                                                     |                        |                                                          |      |                                                 |               |
|                                                         | Eliminar todas<br>las contraseñas | En el cuadro de diálogo [Bloquear la contraseña] hay una opción para          |                        |                                                          |      |                                                 |               |
|                                                         |                                   | [Recordar la contraseña]. Este botón cancela esa configuración y las          |                        |                                                          |      |                                                 |               |
|                                                         |                                   | contraseñas no                                                                | ) S(                   | on recordadas.                                           |      |                                                 |               |
|                                                         |                                   | Muestra la ventana de la contraseña cuando se abre el proyecto.               |                        |                                                          |      |                                                 |               |
|                                                         |                                   | ΝΟΤΑ                                                                          |                        |                                                          |      |                                                 |               |
|                                                         | Usuario estándar                  |                                                                               |                        |                                                          |      |                                                 |               |
|                                                         | de Proteger el                    | • Si [Usuario de inicio] no está configurado, la contraseña que introduce     |                        |                                                          |      |                                                 |               |
|                                                         | proyecto                          | aqui es la contraseña para todos los usuarios.                                |                        |                                                          |      |                                                 |               |
|                                                         |                                   | • Si el [Usuario de inicio] es superior al [Usuario estándar], el archivo del |                        |                                                          |      |                                                 |               |
|                                                         |                                   | proyecto se abre sin necesidad de una contraseña.                             |                        |                                                          |      |                                                 |               |
| En                                                      | viar/Recibir                      | Defina una con                                                                | ntr                    | aseña para permit                                        | ir   | la transferencia de ur                          | i proyecto.   |
|                                                         | Enviar/Recibir                    |                                                                               |                        | . ~ .                                                    | ,    | • <b>1</b> • •••••••••••••••••••••••••••••••••• |               |
|                                                         | archivo de                        | Muestra una co                                                                | on                     | traseña para envia                                       | r/1  | cecibir como "*****"                            | •             |
| proyecto                                                |                                   |                                                                               |                        |                                                          |      |                                                 |               |
|                                                         |                                   | Haga clic en es                                                               | ste                    | e botón para visual                                      | liz  | ar el siguiente cuadro                          | ) de diálogo. |
|                                                         |                                   | 💰 Ges                                                                         | stiór                  | n de transferencia del archiv                            | vo d | e proyectoAjustes de la contrase                | eña 🗙         |
|                                                         |                                   | Gestid                                                                        | ón de                  | e transferencia del archivo de pr                        | roye | cto Defina una contraseña                       |               |
|                                                         |                                   | C                                                                             | Contr                  | aseña                                                    |      |                                                 |               |
|                                                         | Ajustes de la                     | c                                                                             | Confi                  | rmar                                                     |      |                                                 |               |
|                                                         | contraseña.                       | P                                                                             | reca                   | aución                                                   |      |                                                 |               |
|                                                         |                                   |                                                                               | Si                     | se olvidó su contraseña, no poc                          | drá  | enviar/recibir archivos de proyecto.            |               |
|                                                         |                                   |                                                                               | M                      | antenga su contraseña privada y                          | y gu | ardela en un lugar seguro.                      |               |
|                                                         |                                   |                                                                               |                        |                                                          |      | Aceptar ( <u>O</u> ) Canc                       | elar          |
|                                                         |                                   |                                                                               |                        |                                                          |      |                                                 |               |

|                | Configuración Descripción    |                                                                                                    |  |  |
|----------------|------------------------------|----------------------------------------------------------------------------------------------------|--|--|
| Enviar/Recibir | Ajustes de la<br>contraseña. | Si hace clic en [Ajustes de la contraseña] cuando ya hay una contraseña<br>definida, aparece el siguiente cuadro de diálogo. Cambie o elimine la<br>contraseña. |  |  |
|                | Contraseñas                  | Puede definir una contraseña con hasta 24 caracteres de un byte.                                                                                                |  |  |
|                | Confirmar                    | <ul> <li>Confirme la contraseña.</li> <li>NOTA</li> <li>Si hace clic en [Aceptar] dejando el cuadro en blanco, la contraseña se definirá.</li> </ul>            |  |  |

#### Memoria lógica

Compruebe el uso de memoria actual del número de la pantalla o bien la capacidad lógica actual, capacidad de la variable de símbolo, puntos de direcciones y memoria de los comentarios del programa lógico. Puede cambiar la proporción entre la capacidad lógica y memoria de comentario según el uso.

| 💕 Información del proye                                                                                                    | ecto                 | × |
|----------------------------------------------------------------------------------------------------|----------------------|---|
| Información del archivo<br>Unidad de visualización<br>Enviar datos<br>Información SRAM<br>Ajustes de destino<br>Contraseña<br>Memotia lógica | Pantalla Lógica      |   |
|                                                                                                    | Aceptar (0) Cancelar |   |

|    | Configuración               | Descripción                                                                                    |
|----|-----------------------------|------------------------------------------------------------------------------------------------|
| Ра | Intalla                     | Enumera el número de pantalla y el uso de memoria de cada pantalla.                            |
|    | Pantalla                    | Muestra el número de pantalla que se usa.                                                      |
|    | Capacidad de<br>uso (bytes) | Muestra la cantidad de memoria utilizada en la pantalla que corresponde al número de pantalla. |
| Ló | gica                        | Muestra la cantidad de memoria que usa el programa lógico, ítem por ítem.                      |

|        | Configuració                                | Descripción                                                                                                    |         |
|--------|---------------------------------------------|----------------------------------------------------------------------------------------------------|---------|
| -ógica | Configurar la memoria                       | Haga clic en este botón y aparecerá el cuadro de diálogo siguiente:<br>Capacidad lógica<br>Capacidad lógica<br>Capacidad de comentarios de la variable<br>210 comentarios<br>210 comentarios x i in bloques<br>Capacidad de comentarios de peldaño<br>55 comentarios<br>55 comentarios x in in bloques<br>Se puede introducir 0-15. Un bloque proporciona aproximadamente 500<br>escalones de capacidad lógica o puede almacenar aproximadamente 40<br>comentarios de variable.<br><u>Aceptar (0)</u> Cancelar |         |
|        | Capacida<br>lógica                          | Muestra el número de pasos que puede crear.                                                                                                    |         |
|        | Ampliar e<br>área del<br>programa<br>lógico | Puede expandir el límite superior del número de pasos. Sin embargo, ya<br>que se usa el área de datos de la pantalla para realizar esta ampliación,<br>límite superior del área de datos de la pantalla disminuirá.                                                                                                    | a<br>el |
|        | Capacida<br>de<br>comentar<br>de la varia   | Define el límite superior para la memoria del comentario de la variable símbolo entre 0 y 15.                                                                                                    | de      |
|        | Capacida<br>de<br>comentar<br>de peldar     | Define el límite superior para la capacidad del comentario del peldaño<br>entre 0 y 15.                                                                                                    |         |
|        | Capacidad de variable                       | Muestra el número de variables de símbolo usadas en la actualidad y el número total configurable.                                                                                                    | ļ       |

|        | Cor               | figuración                          | Descripción                                                                                                    |
|--------|-------------------|-------------------------------------|----------------------------------------------------------------------------------------------------|
|        | Cor               | n <b>figuración</b><br>Introducción | Descripción         Haga clic en este botón y aparecerá el cuadro de diálogo siguiente: Puede comprobar el número de variables de símbolo actualmente utilizadas y el número configurable posible. También puede comprobar el número total de las variables de símbolo.         Image: Statistica de la variable       También puede comprobar el número total de las variables de símbolo.         Image: Statistica de la variable       Image: Statistica de la variable         Image: Statistica de la variable       Image: Statistica de la variable         Image: Statistica de la variable       Image: Statistica de la variable         Image: Statistica de la variable       Image: Statistica de la variable         Image: Statistica de la variable       Image: Statistica de la variable         Image: Statistica de la variable       Image: Statistica de la variable         Image: Statistica de la variable       Image: Statistica de la variable         Image: Statistica de la variable       Image: Statistica de la variable         Image: Statistica de la variable       Image: Statistica de la variable         Image: Statistica de la variable       Image: Statistica de la variable         Image: Statistica de la variable       Image: Statistica de la variable         Image: Statistica de la variable       Image: Statistica de la variable         Image: Statistica de la variable       Image: Statistica de la variable         Image: Statistica de la variable< |
| Lógica | Nú<br>dire<br>usa | mero de<br>ecciones<br>adas en la   | temporizador       0 elementos       0 / 512         Variable de contador       0 elementos       0 / 512         Variable de fecha       0 elementos       0 / 64         Variable de tiempo       0 elementos       0 / 64         Variable PID       0 elementos       0 / 8         Total       0 elementos       0 / 8         Muestra el número de direcciones actualmente en uso en el programa lógico y el número configurable posible.       Nuestra el número configurable posible.                                                                                                    |
|        |                   | Introducción                        | Haga clic en este botón y aparecerá el siguiente cuadro de diálogo. Puede<br>comprobar el número actual usado, el número configurable posible, y el<br>número total de variables de bit, enteros y variables de sistema.                                                                                                    |
|        | Me<br>cor         | moria de los<br>nentarios           | Muestra el número actual y número configurable de los comentarios de las variables de símbolo y comentarios del peldaño.                                                                                                    |

# Carpeta de salida de la tarjeta CF

Especifica la carpeta designada para la tarjeta CF o almacenamiento USB. ☞ " ◆ Destino" (página 5-112)

# Protección de datos

Defina una contraseña para editar o transferir un archivo de proyecto.

### 5.17.4 Guía de configuración de [Utilidad]

Esta proporciona información acerca de las utilidades. Para abrir las utilidades, seleccione [Utilidad (T)] en el menú [Proyecto (F)].

#### Conversión de bloques de direcciones

Convierte las direcciones secuenciales especificadas en un proyecto. Hay dos métodos de conversión: [Todo el proyecto] convierte las direcciones del proyecto entero como un bloque, y [Configuración individual] convierte las pantallas de destino o características seleccionadas.

#### ♦ Todo el proyecto

| Dirección del bloque de conversió    | n      |                |           | X      |
|--------------------------------------|--------|----------------|-----------|--------|
| Tipo de direccionamiento 📀 Bit       | C Pala | ibra           |           |        |
| Direcciones a convertir              |        |                |           |        |
| [#MEMLINK]000000                     | - 💼 -  | [#MEMLINK]0000 | 00        |        |
| Direcciones después de la conversión |        |                |           |        |
| [#MEMLINK]000000                     | - 💼 -  | [#MEMLINK]0000 | 100       |        |
| Elementos convertidos                |        |                |           |        |
| Todo el proyecto                     |        |                |           |        |
|                                      |        |                |           |        |
| ·                                    |        |                | 1         |        |
|                                      |        | Opciones >>    | Convertir | Cerrar |

| C              | onfiguración                  | Descripción                                                                                                    |
|----------------|-------------------------------|----------------------------------------------------------------------------------------------------|
| Tipo           | de dirección                  | Seleccione el tipo de dirección a convertir, ya sea [Bit] o [Palabra].                                                                                  |
| Direc          | cción a convertir             | Configure la Dirección inicial a mano izquierda y la Dirección Final a mano derecha, puesto que el rango de direcciones secuenciales puede convertirse. |
| Direc<br>de la | cción después<br>a conversión | Seleccione Dirección inicial después de la conversión                                                                                                   |
| Elem<br>conv   | nentos<br>vertidos            | Muestra el elemento que será convertido.                                                                                                    |
| Т              | lodo el proyecto              | Muestre esto al convertir todas la direcciones en un archivo de proyecto.                                                                               |
| C              | Opción                        | Va al modo que define el destino seleccionado de forma individual.<br>☞ " ◆ Opción" (página 5-121)                                                      |

NOTA

• En el campo [Dirección a convertir] no se puede usar direcciones de diferentes registros para las direcciones de inicio y final.

Si el número total de direcciones (Dirección final - Dirección de inicio) antes de la conversión es mayor que el número total de direcciones (Dirección final - Dirección de inicio) después de la conversión, la última dirección del dispositivo se asigna a todas las direcciones restantes.

### Opción

Define las pantallas de destino de la conversión de dirección de forma individual y las convierte.

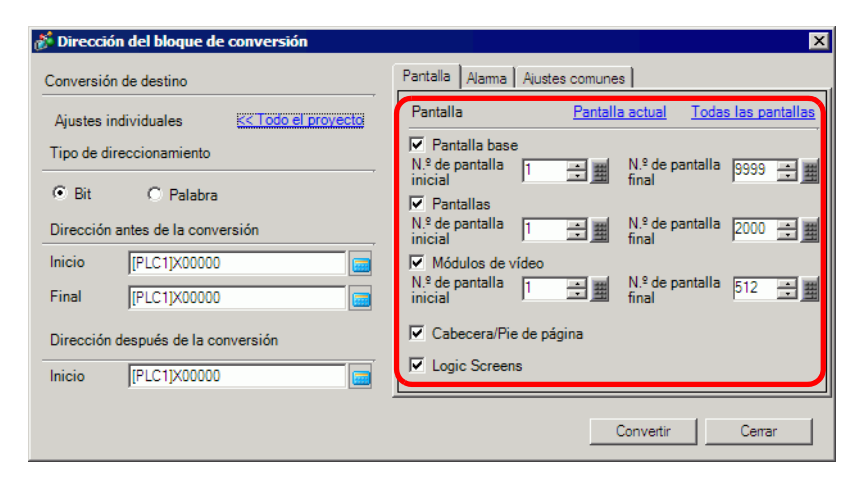

| Configuración                          | Descripción                                                                                                    |
|----------------------------------------|----------------------------------------------------------------------------------------------------|
| Pantalla                               | Seleccione el bloque de pantallas de destino a convertir.                                                                                                    |
| Pantalla<br>actualmente<br>modificada  | Sólo convierte las direcciones como un bloque para las pantallas que se están editando en la actualidad.                                                        |
| Seleccionar todas<br>las pantallas     | Selecciona todas las pantallas en una operación. Selecciona todas las casillas disponibles cuando se selecciona [Pantalla] en la lista [Elementos convertidos]. |
| Pantalla base                          | Defina si desea incluir Pantallas base o no.                                                                                                    |
| Pantalla inicial                       | Defina el número de pantalla inicial de las Pantallas base (de 1 a 9999).                                                                                       |
| Pantalla final                         | Defina el número de pantalla final de las Pantallas base (de 1 a 9999).                                                                                         |
| Pantalla de ventana                    | Defina si desea incluir Pantallas de ventana o no.                                                                                                    |
| Pantalla inicial                       | Defina el número de pantalla inicial de las Pantallas de ventana (de 1 a 2000).                                                                                 |
| Pantalla final                         | Defina el número de pantalla final de las Pantallas de ventana (de 1 a 2000).                                                                                   |
| Ventana del<br>Módulo de vídeo/<br>DVI | Determina si se incluye la Ventana del Módulo de vídeo/DVI para la Dirección del bloque de conversión.                                                          |
| Pantalla inicial                       | Especifica el número de la primera Ventana del Módulo de vídeo/DVI que será incluida en la conversión (de 1 a 512).                                             |
| Pantalla final                         | Especifica el número de la última Ventana del Módulo de vídeo/DVI que será incluida en la conversión (de 1 a 512).                                              |
| Funciones<br>globales                  | Defina si incluirá o no las direcciones utilizadas en Funciones globales en la conversión.                                                                      |
| Cabecera/Pie de<br>página              | Defina si desea o no incluir las direcciones especificadas para Cabeceras/Pies de página en la conversión.                                                      |
| Lógica                                 | Determina si se incluye la pantalla de lógica en la conversión.                                                                                                 |

|     | Configuración    | Descripción                                                                                                    |
|-----|------------------|----------------------------------------------------------------------------------------------------|
|     |                  | Seleccione la función de la alarma que será incluida en la conversión del<br>bloque, ya sea [Historial de la alarma], [Mensaje de aviso], [Resumen de<br>la alarma] o [Ajustes comunes].                                                                                                    |
| Ala | armas            | Partalla       Seleccionar todo         Ajastes comunes       I Historia de la alarma         Image: Seleccionar todo       Image: Seleccionar todo         Image: Ajastes comunes       Image: Seleccionar todo         Image: Ajastes comunes       Image: Seleccionar todo         Image: Ajastes comunes       Image: Seleccionar todo         Image: Ajastes comunes       Image: Seleccionar todo |
|     | Seleccionar todo | Ejecuta la conversión de bloque en todas las funciones de alarma.<br>Seleccione todas las casillas disponibles si la casilla [Alarma] está<br>seleccionada en la lista [Elementos convertidos].                                                                                                    |
| Ajı | istes comunes    | En [Ajustes comunes], seleccione las funciones a convertir (distintas a<br>[Alarma]) de ya sea [Muestreo], [Receta], [Seguridad], [Operación<br>registro], [Programaciones horarias], [Sonido], [Tabla de texto], [Global<br>D-Script], [Script extendido], [Funciones definidas por el usuario],<br>[Ajustes del color de fondo] o [Símbolo].                                                          |
|     | Seleccionar todo | Ejecuta la conversión de bloque en todos los Ajustes comunes excepto las<br>alarmas. Selecciona todas las casillas disponibles cuando [Ajustes<br>comunes] está seleccionado en la lista [Elementos convertidos].                                                                                                    |

# Referencia cruzada

Muestra las direcciones usadas por las pantallas y objetos colocados en un proyecto.

| 💰 Referencia cruzad | a                 |                                         | ×                                             |
|---------------------|-------------------|-----------------------------------------|-----------------------------------------------|
| Destino<br>Todo     | PLC<br>Todo       | Tipo<br>Todo                            | Exportar Conversión de bloques de direcciones |
| Indirecto           | Pantalla          | Ubicación                               | Característica                                |
| #H_CurrentYear      | Sistema lógico (F |                                         | •                                             |
| #H_CurrentMonth     | Sistema lógico (F | •                                       | •                                             |
| #H_CurrentDay       | Sistema lógico (F | •                                       | •                                             |
| #H_CurrentHour      | Sistema lógico (F | •                                       | •                                             |
| #H_CurrentMinute    | Sistema lógico (F | •                                       | •                                             |
| #H_CurrentSecond    | Sistema lógico (F |                                         | •                                             |
| #H_CurrentDayofTheW | Sistema lógico (F | •                                       | •                                             |
| [#INTERNAL]LS0020   | Configuración de  | •                                       | Dirección de control de vídeo                 |
| [#INTERNAL]LS0021   | Configuración de  | •                                       | Dirección de control de vídeo                 |
| [#INTERNAL]LS0022   | Configuración de  | •                                       | Dirección de control de vídeo                 |
| [#INTERNAL]LS0023   | Configuración de  | •                                       | Dirección de control de vídeo                 |
| [#INTERNAL]LS0024   | Configuración de  | • · · · · · · · · · · · · · · · · · · · | Dirección de control de vídeo                 |
|                     |                   |                                         | Cerrar (C)                                    |

| Configuración                              | Descripción                                                                                                    |
|--------------------------------------------|----------------------------------------------------------------------------------------------------|
| Destino                                    | Seleccione el contenido que se mostrará en la Referencia cruzada de ya<br>sea [Todo], [Pantalla actual], [Pantalla base], [Pantalla de ventana],<br>[Cabecera/Pie de página], [Lógica], [E/S], [Alarma], [Muestreo], [Receta],<br>[Seguridad], [Programaciones horarias], [Sonido], [Tabla de texto],<br>[Global D-Script], [Script extendido], [Funciones definidas por el<br>usuario], [Operación registro], [Ajustes del color de fondo], [Módulos de<br>vídeo] o [Ajustes del sistema]. |
| Dispositivo/PLC                            | Seleccione el contenido que se mostrará en la Referencia cruzada entre<br>[Todo], [Variable de símbolo], [PLC1] (dispositivo/PLC), [#INTERNAL]<br>(dirección del dispositivo interno) o [#MEMLINK] (sólo cuando use<br>Memory Link).                                                                                                    |
| Тіро                                       | Seleccione el tipo de dirección a mostrar entre [Todo], [Dirección de Bit],<br>[Dirección de palabra], [Variable de bit], [Variable entera], [Variable<br>flotante], [Variable real], [Variable del temporizador], [Variable del<br>contador], [Variable de fecha], [Variable de tiempo], [Variable PID],<br>[Variable del sistema (Bit)] y [Variable del sistema (Entero)].                                                                                                    |
| Exportar                                   | Transfiera la lista de direcciones a un archivo en formato CSV o formato de texto.                                                                                                    |
| Conversión de<br>bloques de<br>direcciones | Muestra el cuadro de diálogo [Conversión de bloques de direcciones].<br>Convierte las direcciones especificadas como un bloque en un proyecto.<br>Hay dos métodos de conversión: [Todo el proyecto], que convierte todas<br>las direcciones del proyecto como un bloque, y [Configuración<br>individual], que convierte las pantallas en forma individual.<br><sup>©</sup> " ■ Conversión de bloques de direcciones" (página 5-120)                                                         |
| Dirección                                  | Muestra la dirección o el nombre de símbolo en uso.                                                                                                    |
| Pantalla                                   | Muestra los números de pantalla, alarmas y tipos de configuraciones comunes en uso.                                                                                                    |
| Ubicación                                  | Muestra la ID del objeto, el grupo de direcciones, número de bloque o número de línea asociado con la ubicación donde se usa la dirección.                                                                                                    |
| Función                                    | Muestra el uso de cada dirección.                                                                                                    |

# ■ Copiar desde otro proyecto

Especifica otro archivo de proyecto para copiar las pantallas necesarias.

| emento                                  | Detalle                                                                         |                                                      |                                                             |
|-----------------------------------------|---------------------------------------------------------------------------------|------------------------------------------------------|-------------------------------------------------------------|
| Ð Pantalla<br>Lógica<br>Ajustes comunes | Pantalla base                                                                   | Número de pantalla<br>1<br>ecera y el pie de página. | Copiar a - Número de la<br>pantalla de inicial<br>1 <u></u> |
|                                         | Pantallas     Iv Teclado     Módulo de vídeo/Unidad de     V Funciones globales | DVI                                                  |                                                             |
|                                         | Convertir la resolución                                                         |                                                      |                                                             |

| Archivo       Muestra el archivo desde donde copiar.         Pantalla       Define que pantallas serán copiadas. Despliegue [Pantalla] para momás detalles de la pantalla.         Copia la Pantalla base desde otro proyecto.       Copiar desde otro proyecto.         Pantalla base       Copiar desde otro proyecto       X         Pentalla base       Copiar desde otro proyecto       X         Pentalla base       Copiar desde otro proyecto       X         Pentalla base       Explorar       Explorar       Explorar         Pantalla base       Copiar destino       Todo       Especificar pantalla         Base       Inicio       Inicio       Inicio       Inicio         Especifica cuáles pantallas base serán copiadas. Seleccione la casill asociada con la vista previa de cada pantalla para agregar la ID de la pantalla en este campo | strar           |
|----------------------------------------------------------------------------------------------------|-----------------|
| Pantalla       Define que pantallas serán copiadas. Despliegue [Pantalla] para momás detalles de la pantalla.         Copia la Pantalla base desde otro proyecto.       Copiar desde otro proyecto         Pantalla base       Convertir la resolución         Copiar destino       Todo       Especificar pantalla         Especifica cuáles pantallas base serán copiadas. Seleccione la casill asociada con la vista previa de cada pantalla para agregar la ID de la pantalla en este campo                                                                                                    | strar           |
| Pantalla base       Copia la Pantalla base desde otro proyecto.         Pantalla base       Image: Copiar desde otro proyecto         Copiar desde otro proyecto       Image: Copiar desde otro proyecto         Archivo       C.\Program Files\Pro-face\\Aprx         Explorar       Copiar destino         Copiar destino       Image: Copiar destino         Copiar la pantalla al destino       Image: Copiar la pantalla al destino         Image: Pantalla base       Inicio         Especifica cuáles pantallas base serán copiadas. Seleccione la casilla asociada con la vista previa de cada pantalla para agregar la ID de la pantalla en este campo                                                                                                    |                 |
| Especifica cuáles pantallas base serán copiadas. Seleccione la casill<br>asociada con la vista previa de cada pantalla para agregar la ID de la<br>pantalla en este campo                                                                                                    |                 |
| Número de pantalla       NOTA         • Cuando el cuadro de diálogo se visualiza, aparecen los números de las pantallas base seleccionadas para la operación de copiado.                                                                                                    | a<br>1<br>todas |
| Copiar a -<br>Número de la<br>pantalla de<br>inicial Defina el número de la pantalla a la cual se copiarán las pantallas, u                                                                                                    | sando           |

|       | Con                    | nfiguración                                          | Descripción                                                                                                    |
|-------|------------------------|------------------------------------------------------|----------------------------------------------------------------------------------------------------|
|       | base                   | Incluir<br>cabecera y<br>pie de página               | Defina si la cabecera/pie de página se copiará a otro archivo de proyecto.                                                                                                    |
|       | Pantalla               | Método de<br>búsqueda/<br>Refinar<br>búsqueda        | Seleccione el método para buscar la pantalla, ya sea por [Título] o<br>[Número de pantalla].<br>En el campo [Refinar búsqueda] escriba lo que desea buscar usando un<br>máximo de 128 caracteres de uno o dos bytes.                                                                                                    |
| alla  | Pantalla de<br>ventana |                                                      | Copia Pantallas desde otro proyecto.                                                                                                    |
| Panta |                        | Número de<br>pantalla                                | <ul> <li>Especifica cuáles pantallas base serán copiadas. Seleccione la casilla asociada con la vista previa de cada pantalla para agregar la ID de la pantalla en este campo.</li> <li>NOTA</li> <li>Cuando el cuadro de diálogo se visualiza, aparecen los números de todas las pantallas de ventana seleccionadas para la operación de copiado.</li> </ul> |
|       |                        | Copiar a -<br>Número de la<br>pantalla de<br>inicial | Defina el número de la pantalla a la cual se copiarán las pantallas, usando<br>un valor desde 1 a 2000                                                                                                    |
|       |                        | Método de<br>búsqueda/<br>Refinar<br>búsqueda        | Seleccione el método para buscar la pantalla, ya sea por [Título] o<br>[Número de pantalla].<br>En el campo [Refinar búsqueda] escriba lo que desea buscar usando un<br>máximo de 128 caracteres de uno o dos bytes.                                                                                                    |

| Configuración |                                         |                                                      | Descripción                                                                                                    |
|---------------|-----------------------------------------|------------------------------------------------------|----------------------------------------------------------------------------------------------------|
|               | Teclado                                 |                                                      | Copia la pantalla del teclado desde otro proyecto.                                                                                                    |
| Pantalla      |                                         | Número de<br>pantalla                                | Especifica cuáles pantallas base serán copiadas. Seleccione la casilla<br>asociada con la vista previa de cada pantalla para agregar la ID de la<br>pantalla en este campo.<br>NOTA<br>• Cuando el cuadro de diálogo se visualiza, aparecen los números de todas<br>las pantallas de ventana seleccionadas para la operación de copiado.                             |
|               |                                         | Copiar a -<br>Número de la<br>pantalla de<br>inicial | Defina el número de la pantalla a la cual se copiarán las pantallas, usando<br>un valor desde 1 a 8999                                                                                                    |
|               |                                         | Método de<br>búsqueda/<br>Refinar<br>búsqueda        | Seleccione el método para buscar la pantalla, ya sea por [Título] o<br>[Número de pantalla].<br>Introduzca lo que desea buscar usando un máximo de 128 caracteres de<br>uno o dos bytes.                                                                                                    |
|               | Ventanas del<br>Módulo de vídeo/<br>DVI |                                                      | Copia la Ventana del Módulo de vídeo/DVI desde otro proyecto.                                                                                                    |
|               |                                         | Número de<br>pantalla                                | Especifica cuál Ventana del Módulo de vídeo/DVI será copiada. Seleccione<br>la casilla asociada con la vista previa de cada pantalla para agregar la ID<br>de la pantalla en este campo.<br>NOTA<br>• Cuando el cuadro de diálogo se visualiza, aparecen los números de<br>todas las Ventanas del Módulo de vídeo/DVI seleccionadas para la<br>operación de copiado. |

| Configuración   |                                  |                                                      | Descripción                                                                                                    |
|-----------------|----------------------------------|------------------------------------------------------|----------------------------------------------------------------------------------------------------|
| Pantalla        | Ventanas del Módulo de vídeo/DVI | Copiar a -<br>Número de la<br>pantalla de<br>inicial | Defina en qué Ventana del Módulo de vídeo/DVI empezará a copiar las pantallas (de 1 a 512).                                                                                              |
|                 |                                  | Método de<br>búsqueda/<br>Refinar<br>búsqueda        | Seleccione el método para buscar la pantalla, ya sea por [Título] o<br>[Número de pantalla].<br>Introduzca lo que desea buscar usando un máximo de 128 caracteres de<br>uno o dos bytes. |
| Lógica          |                                  |                                                      | Copie una [Pantalla lógica] y [Pantalla de E/S] desde otro proyecto.                                                                                                    |
| Ajustes comunes |                                  | s comunes                                            | Copie [Alarma], [Muestreo], [Global D-Script], [Script extendido],<br>[Funciones definidas por el usuario] y [Texto] desde otro proyecto.                                                |

#### Confirmar la sobreescritura

Si las pantallas de destino ya existen en el proyecto, puede que sea necesario confirmar la sobreescritura de los datos.

| 💰 Confirm | 🖇 Confirmar la sobreescritura 🛛 🔀                                           |                              |  |  |  |
|-----------|-----------------------------------------------------------------------------|------------------------------|--|--|--|
| 2         | Los siguientes ajustes ya existen e<br>sobrescribirán.<br>¿Desea continuar? | n el proyecto y se           |  |  |  |
| Destino   | Todo                                                                        | •                            |  |  |  |
| obrescrib | Destino                                                                     | Detalles de la configuración |  |  |  |
| •         | Pantalla base                                                               | 1:Sans titre                 |  |  |  |
| •         | Pantallas lógicas                                                           | -                            |  |  |  |
| ~         | Alarma                                                                      | -                            |  |  |  |
| <b>v</b>  | Muestreo                                                                    |                              |  |  |  |
|           |                                                                             |                              |  |  |  |
| Sólo se s | obrescribirán los elementos selecci                                         | Aceptar (0) Cancelar         |  |  |  |

| Configuración                   | Descripción                                                                                                    |
|---------------------------------|----------------------------------------------------------------------------------------------------|
| Destino                         | Seleccione los objetos que desea visualizar en la lista de ya sea [Todo],<br>[Pantalla base], [Pantalla de ventana], [Teclado], [Ventana del Módulo de<br>vídeo/DVI], [Pantalla lógica], [Pantalla de E/S], [Alarma], [Muestreo],<br>[Texto], [Global D-Script], [Script extendido] o [Funciones definidas por<br>el usuario] |
| Sobrescribir                    | Especifique si sobrescribirá o no objetos seleccionados.                                                                                                    |
| Destino                         | Muestre el elemento existente que puede sobrescribirse.                                                                                                    |
| Detalles de la<br>configuración | Muestre el número de pantalla o título de pantalla del elemento existente que puede sobrescribirse.                                                                                                    |

#### Comprobar error

Comprueba si existe un error en la configuración de un proyecto.

Sin errores

| Compro | Comprobar error 🛛 🕹 🖓 |                   |              |  |  |
|--------|-----------------------|-------------------|--------------|--|--|
| ♥ 葺 ■  |                       |                   |              |  |  |
| Nivel  | Número de (           | Pantalla-Ubicacio | Sumario      |  |  |
| Error  |                       |                   | Ningún error |  |  |
|        |                       |                   |              |  |  |

#### Error

| Comprobar en                                | Comprobar error 4 x |                     |                                                                                       |  |  |  |
|---------------------------------------------|---------------------|---------------------|---------------------------------------------------------------------------------------|--|--|--|
| ** 🛱 🎽                                      | E 😲 (               | Aunque guarde est   | os datos, no podrá transferirlos a la pantalla.                                       |  |  |  |
| Nivel Número de e Pantalla-Ubicació Sumario |                     | Sumario             |                                                                                       |  |  |  |
| Error                                       | 1000                | Ajustes Periféricos | Las configuraciones de los puertos están duplicadas. Revisar la lista de periféricos. |  |  |  |
| Advertencia                                 |                     |                     | Ninguna advertencia                                                                   |  |  |  |
|                                             |                     |                     |                                                                                       |  |  |  |
| Advertencia                                 |                     |                     | Ninguna advertencia                                                                   |  |  |  |

|                          | Configuració                                                          | n   | Descripción                                                                                                    |  |
|--------------------------|-----------------------------------------------------------------------|-----|----------------------------------------------------------------------------------------------------|--|
| lconos de operación      | Todo                                                                  | ₩LL | Comprueba si hay errores en todas las configuraciones.                                                                                                    |  |
|                          | Sólo lógica                                                           | ₽   | Sólo busca errores en las pantallas lógicas.                                                                                                    |  |
|                          | Sólo la<br>pantalla                                                   | V   | Sólo busca errores en las pantallas.                                                                                                    |  |
|                          | Configurac<br>ión                                                     | E   | Muestra [Comprobar error] en el cuadro de diálogo [Ajustes opcionales] .                                                                                  |  |
| Nivel                    |                                                                       |     | Muestra el nivel del error como un [Error] o una [Advertencia].                                                                                           |  |
| Número del error         |                                                                       |     | Muestra el número del error. Para obtener información detallada sobre los números de los errores, véase "Mantenimiento/Detección y corrección de fallos." |  |
| Ubicación de la pantalla |                                                                       |     | Muestra el número de pantalla, número de objeto o número de fila donde se produjo el error.                                                               |  |
| Descripción              |                                                                       |     | Muestra los detalles del error.                                                                                                    |  |
|                          | • La comprobación de errores se realiza de forma automática cuando se |     |                                                                                                    |  |

guardan los proyectos.

• Si hace clic en n para minimizar la ventana [Comprobar error], se deshabilita. La ventana se visualiza como la pestaña [Comprobar error] en la [Barra de función]. Señale a la pestaña con el cursor para mostrar la ventana [Comprobar error]. Puede ejecutar la comprobación de errores mientras dibuja, sin usar una ventana.

## Convertir tabla de texto

Busca textos en el proyecto y los almacena en la tabla de texto.

| onvertidor de tabla     | de texto         |               |   |
|-------------------------|------------------|---------------|---|
| Configuraciones de la c | onversión ——     |               |   |
| Número de la tabla      | 1: Tabla 1       | -             |   |
| Idioma                  | ASCII            | •             |   |
| Conversión de destino   |                  |               |   |
| C Todo                  | Tipo de pantalla | Pantalla base | • |
| Individual              | Inicio           | 1 🗄           |   |
|                         | Final            | 9999          |   |

| C                         | onfiguración                        | Descripción                                                                                                    |
|---------------------------|-------------------------------------|----------------------------------------------------------------------------------------------------|
| rsión                     | Número de la tabla                  | Seleccione un número de tabla de 1 a 16 para la tabla de texto de destino.                                                                                                    |
| Configuración de la conve | Idioma                              | Seleccione un idioma para visualizar datos en la tabla de texto. [Japonés],<br>[Inglés], [Chino (simplificado)], [Chino (tradicional)], [Coreano],<br>[Cirílico], o [Tailandés].                                                                                                    |
|                           | Todo                                | Todas las pantallas son destinos de la conversión.                                                                                                    |
| irá                       | Archivo                             | Las pantallas seleccionadas en [Tipo de pantalla] serán convertidas.                                                                                                    |
| e convert                 | Tipo de pantalla                    | Seleccione una pantalla a convertir entre [Pantalla base], [Pantalla de ventana], [Teclado], [Cabecera/Pie de página], [Pantalla de texto] y [Mensaje de alarma].                                                                                                    |
| Destino que s             | Inicio/Final                        | <ul> <li>Especifique un número de [Inicio] y un número [Final] de 1 a 9999 para las pantallas que serán convertidas.</li> <li>NOTA</li> <li>Los números no se especifican si se selecciona [Mensaje de alarma] como Tipo de pantalla.</li> </ul>                                                               |
|                           | NOTA • Lo<br>tex<br>[M<br>reg<br>No | os textos definidos en los siguientes objetos se almacenan en la tabla de<br>cto.<br>Iensaje de alarma], [Texto], Etiqueta del [Interruptor/Piloto], Mensajes<br>gistrados mediante entrada directa desde [Visualizador de mensaje],<br>ombres de elementos que serán visualizados desde el objeto de [Alarma] |

## 5.17.5 [Guía de configuración del [Área de trabajo]

Esta sección describe las configuraciones del Área de trabajo. Para abrir cada Área de trabajo, elija [Área de trabajo (W)] en el menú [Ver (V)], y seleccione el área de trabajo que desea abrir.

### Ajustes del sistema

Esta ventana se usa para configurar los ajustes del sistema para un archivo de proyecto.

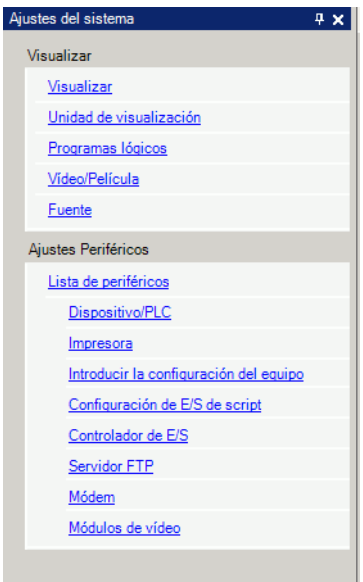

| Configuración |                      | Descripción                                                                 |
|---------------|----------------------|-----------------------------------------------------------------------------|
| Visualizador  |                      | Configura los parámetros de visualización.                                  |
|               | Ajustes del          | Muestra los parámetros y especificaciones de visualización.                 |
|               | display              | ☞ " ■ Guía de configuración del [Visualizador]" (página 5-149)              |
|               | Unidad de            | Configura los ajustes detallados para la unidad de visualización.           |
|               | visualización        | ☞ " ■ Guía de configuración de la [Unidad de visualización]" (página 5-151) |
|               | Programas<br>lógicos | Configura la función de lógica.                                             |
|               |                      | "29.14.1 Guía de configuración de [Programas lógicos]" (página 29-164)      |
|               | Vídeo/Delíoula       | Configura los ajustes para reproducir vídeos y grabar películas.            |
|               | Video/Película       | Para la configuración de [Vídeo/Película]" (página 27-73)                   |
|               | Fuente               | Define una fuente para usar en el visualizador.                             |
|               | ruente               | "6.4 Guía de configuración de [Ajustes de la fuente]" (página 6-18)         |

| Configuración |                             | Descripción                                                                                        |
|---------------|-----------------------------|----------------------------------------------------------------------------------------------------|
| Co<br>pe      | nfiguración de<br>riféricos | Configure los ajustes para cada dispositivo periférico.                                            |
|               | Lista de                    | Muestra una lista de los dispositivos periféricos especificados.                                   |
|               | periféricos                 | 🦃 " ■ Guía de configuración de la [Lista de periféricos]" (página 5-183)                           |
|               | Dianasitiva/DLC             | Configure los ajustes para un dispositivo/PLC.                                                     |
|               | Dispositivo/PLC             | <sup>CP</sup> " ■ Guía de configuración del [Dispositivo/PLC]" (página 5-186)                      |
|               |                             | Configure los ajustes para comunicar con la impresora.                                             |
|               | Impresora                   | "34.6.2 Guía de configuración de la [Printer] en Ajustes del sistema" (página<br>34-64)            |
|               | Equipos do                  | Configura los ajustes para comunicar con el dispositivo de entrada.                                |
|               | entrada                     | "16.4.1 Guía de configuración de [Ajustes de equipos de entrada]" (página 16-<br>22)               |
|               | Configuración               | Configure los ajustes del script de E/S.                                                           |
|               | del script de E/S           | "21.9.1 Guía de configuración de D-Script/Común [Global D-Script]" (página<br>21-57)               |
|               | Controlador de              | Configura los parámetros de la serie de E/S.                                                       |
|               | E/S                         | "30.2.1 Guía de configuración de la pantalla de E/S" (página 30-8)                                 |
|               | Sonvidor CTD                | Registra los servidores FTP.                                                                       |
|               | Servidor FTP                | "27.9.2 Guía de configuración del [Servidor FTP]" (página 27-94)                                   |
|               |                             | Configura los parámetros del módem conectado a la unidad de                                        |
|               | Módem                       | visualización                                                                                      |
|               |                             | 쭉 "33.10.2 Guía de configuración [Módem]" (página 33-76)                                           |
|               |                             | Configura los ajustes del Módulo de Vídeo/DVI.                                                     |
|               | Unidad de DVI               | "27.9.6 Guía de ajustes de la[Configuración del Módulo de vídeo/Unidad de<br>DVI]" (página 27-128) |

# Ajustes de la dirección

Muestra un mapa de las direcciones de dispositivos/PLC que están en uso o una lista de las variables de símbolo.

**4 x** 

| directo          |                               | 4 × | Indirecto                                        |                      |              | <b>4</b> > |
|------------------|-------------------------------|-----|--------------------------------------------------|----------------------|--------------|------------|
| )irecc<br>lispos | ión del O Variable de símbolo |     | <ul> <li>Dirección de<br/>dispositivo</li> </ul> | el 💿 Variab<br>símbo | ile de<br>lo | J          |
|                  | Dirección del Bit             | -   | Tipo T                                           | odo                  |              | •          |
| 0                | [PLC1]X00000                  |     | Atributo T                                       | odo                  |              | •          |
| _                | 0 1 2 3 4 5 6 7 8 9 A B C     | DEI |                                                  |                      |              |            |
|                  |                               |     | Nombre                                           | Tipo                 | Indirecto    |            |
|                  |                               |     | #H Alarm Trigo                                   | Variables del sis    | mailecto     |            |
|                  |                               |     | #H BackLight0                                    | Variables del sis    |              |            |
|                  |                               |     | #H_ChangeScr                                     | Variables del sis    |              |            |
|                  |                               |     | #H_Control_Bu:                                   | Variables del sis    |              |            |
|                  |                               |     | #H_Control_Bu:                                   | Variables del sis    |              |            |
| )                |                               |     | #H_Control_Ha                                    | Variables del sis    |              |            |
|                  |                               |     | #H_Control_Jpe                                   | Variables del sis    |              |            |
|                  |                               |     | #H_Control_Jpe                                   | Variables del sis    |              |            |
|                  |                               |     | #H_Control_Prin                                  | Variables del sis    |              |            |
|                  |                               |     | #H_Control_Se                                    | Variables del sis    |              |            |
|                  |                               |     | #H_Control_Se                                    | Variables del sis    |              |            |
|                  |                               |     | #H_Control_Se                                    | Variables del sis    |              |            |
|                  |                               |     | #H_Control_Se                                    | Variables del sis    |              |            |
| D                |                               |     | #H_Control_US                                    | Variables del sis    |              |            |
|                  | •                             |     | #H_CurrentDau                                    | Variables del sis    |              | •          |
| rís              | stica Ubicación Pantalla      |     |                                                  | Valiables del sic    |              | Þ          |
|                  |                               |     | Característica                                   | Ubicación            | Pantalla     |            |

| Configuración                | Descripción                                                                                                    |
|------------------------------|----------------------------------------------------------------------------------------------------|
| Seleccionar el modelo        | Seleccione el destino para una lista, ya sea [Dirección del dispositivo] o<br>[Variable de símbolo].                                                                                                    |
| Dirección del<br>dispositivo | Muestra un mapa de las direcciones del dispositivo/PLC usadas en un proyecto.                                                                                                    |
| Тіро                         | <ul> <li>Seleccione el tipo de dirección a enumerar. Las opciones varían según lo especificado en el campo [Registrar la variable] en la ventana Ajustes del sistema en la página [Programa lógico].</li> <li>Cuando [Registrar la variable] es [Formato de variable], seleccione [Dirección de bit] o [Dirección de palabra] como el tipo.</li> <li>Si [Registrar la variable] es [Formato de dirección], seleccione [Dirección de bit)], [Dirección de palabra (Variable entera)],</li> <li>[Variable flotante], [Variable real], [Variable de temporizador], [Variable de contador], [Variable de fecha], [Variable de tiempo] o [Variable PID] como el tipo.</li> </ul> |
| Dirección                    | Seleccione la dirección a mostrar en el área del mapa.                                                                                                    |
| Área de mapa                 | Muestra un mapa de las direcciones en uso.                                                                                                    |

| Configuración    |                                                                              | Descripción                                                                                                    |  |  |  |  |
|------------------|------------------------------------------------------------------------------|----------------------------------------------------------------------------------------------------|--|--|--|--|
| Va               | riable de símbolo                                                            | Muestra las variables de símbolo usadas en el proyecto.                                                                                                    |  |  |  |  |
|                  | Tipo                                                                         | Seleccione el tipo de dirección a enumerar. Las opciones varían según lo<br>especificado en el campo [Registrar la variable] en la ventana Ajustes del<br>sistema en la página [Programa lógico].<br>Cuando [Registrar la variable] es [Formato de variable], seleccione<br>[Todo], [Dirección de bit], [Dirección de palabra], [Variable de bit],<br>[Variable entera], [Variable flotante], [Variable real], [Variable de<br>temporizador], [Variable de contador], [Variable de fecha], [Variable de<br>tiempo], [Variable PID], [Variable del sistema (Bit)], o [Variable del<br>sistema (Entero)] como el tipo.<br>Cuando [Registrar la variable] es [Formato de dirección], seleccione entre<br>[Todo] [Dirección de bit] o [Dirección de palabra], [Variable del sistema<br>(Bit)], o [Variable del sistema (Entero)]. |  |  |  |  |
|                  | Atributo                                                                     | Seleccione el uso de la variable de símbolo entre [Todo], [En uso] o [Sin usar].                                                                                                    |  |  |  |  |
|                  | Mostrar variables<br>de símbolo sin<br>usar                                  | Las variables de símbolo no utilizadas en el proyecto pueden visualizarse<br>en el cuadro de diálogo [Variables de símbolo sin usar], donde se puede<br>borrar todas a la vez.<br><sup>(G)</sup> "29.13.7 Eliminar todas las variables sin usar" (página 29-148)                                                                                                    |  |  |  |  |
|                  | Área de<br>visualización                                                     | Muestra una lista de las variables de símbolo.                                                                                                    |  |  |  |  |
|                  | Dirección                                                                    | Muestra las direcciones configuradas.                                                                                                    |  |  |  |  |
|                  | Estado                                                                       | Muestra el estado de las direcciones usando letras. A continuación se<br>explica lo que significa cada letra.<br>H: Utilizada en una pantalla, L: Utilizada en la lógica, K: Tipo retentivo, I:<br>Entrada, Q: Salida.                                                                                                    |  |  |  |  |
| Fu               | nción                                                                        | Muestra el uso de cada dirección.                                                                                                    |  |  |  |  |
| Ubicación del ID |                                                                              | Muestra la ID del objeto, el grupo de direcciones, número de bloque o número de línea asociado con la ubicación donde se usa la dirección.                                                                                                    |  |  |  |  |
| Ра               | ntalla                                                                       | Muestra los números de pantalla, Ajustes comunes.                                                                                                    |  |  |  |  |
|                  | • Haga doble clic en Función, Ubicación o Pantalla. La pantalla seleccionada |                                                                                                    |  |  |  |  |

para los objetos aparece en primer plano.

### Ventana Ajustes comunes

Llama las funciones comunes a un archivo de proyecto.

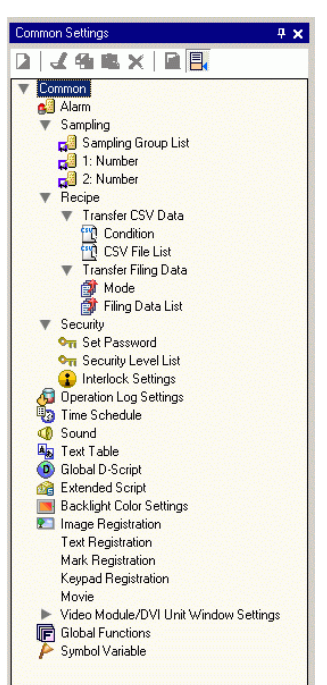

| Configuración |                                |                          | Descripción                                                                                                    |  |  |  |  |
|---------------|--------------------------------|--------------------------|----------------------------------------------------------------------------------------------------|--|--|--|--|
| Alarma        |                                |                          | Muestra la pantalla de configuración para registrar un mensaje de<br>alarma.<br><sup>(CP</sup> "19.10.1 Guía de ajustes comunes (alarma)" (página 19-71)                                                                                         |  |  |  |  |
| Muestreo      | Lista de grupos de<br>muestreo |                          | Muestra los detalles de la configuración de muestreo para cada<br>grupo de muestreo.<br><sup>(F)</sup> "24.8.1 Guía de configuración común (Muestreo)" (página 24-38)                                                                            |  |  |  |  |
| eta           | datos CSV                      | Condición                | Muestra la pantalla para configurar las condiciones para transferir<br>los datos CSV.<br><sup>C</sup> "25.10.1 Guía de configuración común de (Receta) ■ Transferir datos<br>CSV (Condición)" (página 25-56)                                     |  |  |  |  |
| nes de rec    | Transferir                     | Lista de<br>archivos CSV | Muestra la pantalla para registrar datos CSV.<br><sup>©</sup> "25.10.1 Guía de configuración común de (Receta) ■ Transferir datos<br>CSV (Lista de archivos CSV)" (página 25-62)                                                                 |  |  |  |  |
| Configuracio  | r recetas                      | Modo                     | <ul> <li>Muestra la pantalla para especificar las acciones de transferencia de las recetas.</li> <li><sup>CP</sup> "25.10.1 Guía de configuración común de (Receta) ■ Transferir recetas (Configuración de la acción)" (página 25-64)</li> </ul> |  |  |  |  |
|               | Transferi                      | Lista de<br>recetas      | Muestra la pantalla para registrar recetas.<br><sup>☞</sup> "25.10.1 Guía de configuración común de (Receta) ■ Transferir<br>recetas (Lista de recetas)" (página 25-68)                                                                          |  |  |  |  |

|                                              | Configuración                    | Descripción                                                                                                    |  |  |  |  |
|----------------------------------------------|----------------------------------|----------------------------------------------------------------------------------------------------|--|--|--|--|
|                                              | Ajustes de la contraseña.        | Muestra la pantalla para especificar un nivel de seguridad y contraseña.<br><sup>(27)</sup> "22.10.1 Guía de configuración común (Configuración de seguridad<br>Lista de niveles de seguridad" (página 22-49)                  |  |  |  |  |
| Seguridad                                    | Lista de niveles de<br>seguridad | Muestra una lista de las pantallas con los ajustes de seguridad y el<br>nivel de seguridad.<br><sup>(C)</sup> "22.10.1 Guía de configuración común (Configuración de seguridad)<br>Configuración de contraseña" (página 22-43) |  |  |  |  |
|                                              | Configuración de<br>interbloqueo | Muestra la pantalla para definir el Interbloqueo global.<br><sup>(27)</sup> "22.10.1 Guía de configuración común (Configuración de seguridad)<br>Configuración de interbloqueo" (página 22-50)                                 |  |  |  |  |
| Configuración del registro<br>de operaciones |                                  | <ul> <li>Define las condiciones de las acciones para guardar los registros de operaciones.</li> <li>"22.10.2 Guía de configuración común (Configuración del registro de operaciones)" (página 22-55)</li> </ul>                |  |  |  |  |
| Programaciones horarias                      |                                  | Muestra una lista de acciones con los parámetros del tiempo<br>programado.<br>"23.4 Guía de ajustes comunes de programaciones horarias" (página<br>23-11)                                                                      |  |  |  |  |
| Sonido                                       |                                  | Muestra la pantalla para especificar el sonido.                                                                                                    |  |  |  |  |
| Tabla                                        | a de texto                       | Muestra la tabla de texto para especificar texto.                                                                                                    |  |  |  |  |
| Global D-Script                              |                                  | Muestra una lista de D-Scripts Globales existentes.<br><sup>(27)</sup> "21.9.1 Guía de configuración de D-Script/Común [Global D-Script]"<br>(página 21-57)                                                                    |  |  |  |  |
| Script extendido                             |                                  | Muestra la pantalla para programar scripts extendidos.<br><sup>(C)</sup> "21.9.1 Guía de configuración de D-Script/Común [Global D-Script]"<br>(página 21-57)                                                                  |  |  |  |  |
| Configuraciones del color de<br>fondo        |                                  | Configura las condiciones de operación para cambiar la luz de<br>fondo a rojo.<br><sup>C</sup> "5.17.8 [Guía de configuración de [Ajustes comunes] ■<br>Configuraciones del color de fondo" (página 5-205)                     |  |  |  |  |
| Registro de la imagen                        |                                  | Muestra la pantalla [Registrar la imagen] para registrar imágenes.<br><sup>(37)</sup> "9.5.1 Guía de ajustes comunes de (Registro de imagen)" (página 9-<br>24)                                                                |  |  |  |  |
| Registro del texto                           |                                  | Muestra la pantalla para registrar texto.                                                                                                    |  |  |  |  |

| Configuración        | Descripción                                                                                                    |
|----------------------|----------------------------------------------------------------------------------------------------|
| Registro del símbolo | <ul> <li>Muestra la pantalla para registrar marcas.</li> <li>"8.13.4 Guía de ajustes comunes del registro del símbolo" (página 8-112)</li> <li>NOTA</li> <li>Seleccione el símbolo que desea usar desde la lista y arrástrelo y colóquelo en el editor de pantalla (Pantalla base, Pantalla de ventana, Pantalla del teclado). Para cambiar el símbolo en la pantalla, arrastre y coloque el símbolo deseado por encima del símbolo en la pantalla.</li> </ul> |

| Teclado                                                          | <ul> <li>Muestra la pantalla para editar un teclado.</li> <li>"15.6.2 Guía de ajustes comunes (Registro del teclado)" (página 15-40)</li> <li>NOTA</li> <li>Seleccione el teclado que desea usar desde la lista y arrástrelo y colóquelo en el editor de pantalla (Pantalla base, Pantalla de ventana). Para cambiar un teclado, arrastre y coloque el teclado deseado en el teclado en pantalla.</li> </ul>                                                                                                    |
|------------------------------------------------------------------|----------------------------------------------------------------------------------------------------|
| Película                                                         | Muestra la pantalla [Película] para crear un archivo de lista de películas.                                                                                                    |
| Configuración de ventana<br>del Módulo de vídeo/Unidad<br>de DVI | <ul> <li>Muestra la pantalla para crear la ventana del Módulo de vídeo/<br/>DVI.</li> <li>"27.9.5 Guía de ajustes comunes de la [Configuración de la ventana del Módulo de vídeo/Unidad de DVI]" (página 27-118)</li> <li>NOTA</li> <li>Seleccione la ventana del Módulo de vídeo/Unidad DVI .que desea usar desde la lista y arrástrela y colóquela en la pantalla base. Para cambiar la ventana Módulo de vídeo/Unidad DVI, arrastre y coloque la ventana deseada en la ventana del Módulo de vídeo/Unidad DVI, arrastre y coloque la ventana deseada en la ventana del Módulo de vídeo/Unidad DVI en pantalla.</li> </ul> |
| Ajustes de símbolos de variables                                 | <ul> <li>Muestra una pantalla para registrar los símbolos.</li> <li><sup>C</sup> "5.9.2 Procedimiento de configuración ■ Registrar la [Variable de símbolo]" (página 5-60)</li> <li><sup>C</sup> "29.3 Direcciones utilizadas en el programa lógico" (página 29-8)</li> </ul>                                                                                                    |

### Lista de pantallas

Muestra una lista de las Pantallas base o Pantallas de ventana existentes.

| <i>於</i> Ajustes opcionale                                     | :5                        |                  |                  |               |               |                 |              |               |              |                |      |                | ×              |
|----------------------------------------------------------------|---------------------------|------------------|------------------|---------------|---------------|-----------------|--------------|---------------|--------------|----------------|------|----------------|----------------|
| General<br>Barra de herramienta:                               | Personaliza<br>Personalia | r las cor<br>zar | nfiguracio       | ones de       | la barra      | función         |              |               |              |                |      |                |                |
| Barra de función<br>Comprobar error<br>Estilo de edición de la | Ventana a                 | activa           | Panta            | la HMI        |               |                 | -            | Prede         | etermina     | do             |      |                |                |
| Lógica común<br>Ladder                                         |                           | F1               | F2               | F3            | F4            | F5              | F6           | F7            | F8           | F9             | F10  | F11            | F12            |
| IL<br>Script                                                   | Ninguno                   | Manu<br>al       | Editar<br>textos |               |               | Comp<br>one     | Comp<br>one  | Dibuj<br>osig | Anteri<br>or | Camb<br>iar at | Menú | Panta<br>Ila c | Simul<br>ación |
| Configuraciónes com<br>Ladder                                  | Shift                     |                  | Comp<br>roba     | Nuev<br>a pa  | Abrir<br>pant | Tipo<br>sigui   | Tipo<br>ante | Tipo<br>sigui | Tipo<br>ante |                |      | Monit<br>or    | Trans<br>ferir |
| IL.                                                            | Ctrl                      | Panta<br>Ila a   | Panta<br>Ila si  |               |               | Interr<br>uptor | Piloto       | Displ<br>ay d | Texto        |                |      |                |                |
|                                                                | Alt                       | 1<br>Pant        | Orga<br>nizar    | Orga<br>nizar | Final         | Dupli<br>car    |              |               |              |                |      |                |                |
|                                                                | Shift+Ctrl                |                  |                  |               |               |                 |              |               |              |                |      |                |                |
|                                                                | Shift+Alt                 |                  |                  |               |               |                 |              |               |              |                |      |                |                |
|                                                                | Ctrl+Alt                  |                  |                  |               |               |                 |              |               |              |                |      |                |                |
|                                                                |                           |                  |                  |               |               |                 |              |               | A            | ceptar (C      | )    | Cance          | lar            |

|           | Configuración       | Descripción                                                                                                    |  |  |  |
|-----------|---------------------|----------------------------------------------------------------------------------------------------|--|--|--|
| Tip       | o de pantalla       | Seleccione las pantallas a enumerar entre [Todo], [Pantallas base],<br>[Pantalla de ventana] [Lógica] o [Pantalla de F/S] |  |  |  |
| Mé        | todo do búoquedo    | [1 antana de Ventana], [Logica] o [1 antana de L/S].                                                                      |  |  |  |
| IVIE      |                     | Seleccione el metodo de busqueda de pantanas entre [rantana] y [1100].                                                    |  |  |  |
| Re        | finar la búsqueda   | Introduzca el término de búsqueda (hasta 128 caracteres).                                                                 |  |  |  |
| ación     | Nueva<br>pantalla 🛅 | Muestra el cuadro de diálogo [Nueva pantalla].                                                                            |  |  |  |
| opei      | Copiar 🔁            | Copia la pantalla seleccionada.                                                                                           |  |  |  |
| 흥 Pegar 👔 |                     | Pega la pantalla copiada en la Lista de pantallas.                                                                        |  |  |  |
| Iconos    | Eliminar 🗙          | Elimina la pantalla seleccionada del proyecto.                                                                            |  |  |  |

|                | Configuración           | Descripción                                                                                                    |  |  |  |  |  |
|----------------|-------------------------|----------------------------------------------------------------------------------------------------|--|--|--|--|--|
|                |                         | Aparece el siguiente cuadro de diálogo. Puede cambiar el número, título y color de la pantalla.                                                                                                    |  |  |  |  |  |
| sión           | Cambiar<br>atributo 🗜   | Cambiar Atributo de la pantalla       Image: Cambiar Atributo de la pantalla         Pantalla       Image: Cambiar Atributo de la pantalla         Título       Sin título         Color del fondo       Image: Cambiar Atributo de la plantilla         Diseño       Ninguno         Color de la plantilla       Image: Cambiar Cancelar                                                                                                    |  |  |  |  |  |
| Iconos de oper | Cambiar<br>visualizador | Cambia la lista de pantallas para mostrar o no mostrar una vista previa de<br>la pantalla en miniatura.<br>Iista de pantallas    Tipo de pantalla    Método de búsqueda    Tipo de pantalla    Método de búsqueda    Tipo de pantalla    Método de búsqueda    Tipo de pantalla    Método de búsqueda    Tipo de pantalla    Método de búsqueda    Tipo de pantalla    Método de búsqueda    Tipo de pantalla    Método de búsqueda    Método de búsqueda <t< td=""></t<> |  |  |  |  |  |
|                | Anidación               | Muestra las pantallas de forma jerárquica                                                                                                    |  |  |  |  |  |
| Lis            | ta de pantallas         | Muestra una lista de las pantallas que existen en un proyecto. Haga doble<br>clic en la fila de la pantalla que desea ver. La pantalla aparecerá en el área<br>de edición a la derecha.<br>También puede seleccionar una pantalla y copiarla o eliminarla.                                                                                                    |  |  |  |  |  |

• Puede arrastrar y soltar pantallas base en la [Lista de pantallas] al área de dibujo de las pantallas de ventana, pantallas del teclado u otras pantallas base. Puede cambiar una pantalla base puesta anteriormente arrastrando y colocando otra pantalla base por encima. Las pantallas de ventana sólo pueden arrastrarse y colocarse en pantallas base.

#### Propiedades

Muestra los ajustes/atributos del objeto o la pantalla seleccionada. Puede usar esta ventana para comprobar los atributos o cambiar la configuración.

- En esta ventana no se mostrará toda la información de configuración del objeto seleccionado.
  - Los atributos y ajustes para los objetos con chinchetas fijas in no se muestran. Por más detalles acerca de las chinchetas fijas, véase lo siguiente.
     \*\*\* "8.4.13 Proteger los objetos que no desea modificar" (página 8-39)

#### Al crear una pantalla

| anon optorn noto                           |              |
|--------------------------------------------|--------------|
| è 🔤 🕂                                      |              |
| Nombre de atributo                         | Valor        |
| <ul> <li>Información del objeto</li> </ul> |              |
| ID del Objeto                              | SL_0000      |
| Comentario                                 |              |
| Coordinar                                  |              |
| Coordenada superio                         | 176          |
| Coordenada superio                         | 101          |
| Ancho                                      | 88           |
| Alto                                       | 82           |
| Función del interruptor                    |              |
| Función del interrup                       | Habilitado   |
| Interruptor de bit                         |              |
| Función del bit                            | Activar bit  |
| Dirección del Bit                          | [PLC1]X00000 |
| Interruptor común                          |              |
| Función del piloto                         |              |
| Color                                      |              |
| Etiqueta                                   |              |

#### Al crear una lógica

| Propiedades                       |                   |                         | 4 x |  |  |  |
|-----------------------------------|-------------------|-------------------------|-----|--|--|--|
| Pantalla de lógic                 | a MAI             | N                       | -   |  |  |  |
| Peldaños                          | 11                |                         |     |  |  |  |
| Escalones                         | 16                |                         |     |  |  |  |
| Lista de etiquetas                | s                 |                         |     |  |  |  |
| Nombre de la eti                  | queta             | Comentarios del peldaño |     |  |  |  |
| 1 - MAIN START                    |                   |                         |     |  |  |  |
| 3 - ETIQUETA-0                    | 01                |                         |     |  |  |  |
| 11 - MAIN END                     |                   |                         |     |  |  |  |
| 🔶 🛋 🚽                             |                   |                         |     |  |  |  |
| Nombre de atrib                   | Valor             |                         |     |  |  |  |
| <ul> <li>Lógica</li> </ul>        |                   |                         |     |  |  |  |
| Título                            | Título Sin título |                         |     |  |  |  |
| <ul> <li>Peldaño</li> </ul>       |                   |                         |     |  |  |  |
| N.º de fila                       | N.º de fila 2     |                         |     |  |  |  |
| Comentario                        |                   |                         |     |  |  |  |
| <ul> <li>Instrucciones</li> </ul> | de esc            | alera                   |     |  |  |  |
| Nombre de                         | NO                |                         |     |  |  |  |
| ▼ OperandoS1                      |                   |                         |     |  |  |  |
| Nombre de                         | Switch            | 1                       |     |  |  |  |
| Про                               | Variat            | le de bit               |     |  |  |  |
| <ul> <li>Détalles de</li> </ul>   | la con            | tiguracion              |     |  |  |  |
| Indirecto                         | •                 |                         |     |  |  |  |
| i amano<br>Datastiu               | U                 | 0                       |     |  |  |  |
| Comontr                           | volatil           |                         |     |  |  |  |
| Comenta                           |                   |                         |     |  |  |  |

| Configuración                                                             |                          | Descripción                                                                                                    |
|---------------------------------------------------------------------------|--------------------------|----------------------------------------------------------------------------------------------------|
| Área de visualización del<br>nombre del objeto<br>(Al crear una pantalla) |                          | Se muestra el nombre del objeto o la pantalla seleccionada. Si selecciona múltiples objetos, se muestra el número de objetos seleccionados.                                                                          |
| Área de visualización del<br>nombre del objeto<br>(Al crear una lógica)   |                          | Para obtener más información sobre la creación de un programa<br>lógico usando la [Ventana de programa lógico], véase "29.13.5 Usar<br>funciones de referencia para buscar programas de lógica" (página 29-<br>135). |
|                                                                           | Lógica                   | Al crear una pantalla [MAIN], [INT] o de subrutina, seleccione la pantalla de lógica (de [SUB-01] a [SUB-32]).                                                                                                    |
|                                                                           | Número total de filas    | Muestra el número total de filas en el programa lógico.                                                                                                    |
|                                                                           | Número total de<br>pasos | Muestra el número total de pasos en el programa lógico.                                                                                                    |
|                                                                           | Lista de etiquetas       | Muestra una lista de las etiquetas en el programa lógico.                                                                                                    |

| Configuración                                          |                             |   | Descripción                                                                                          |
|--------------------------------------------------------|-----------------------------|---|----------------------------------------------------------------------------------------------------|
| Área de botones                                        |                             |   | Abre y cierra la lista de atributos.                                                                 |
|                                                        | Expandir todo               |   | Expande y muestra todas las categorías.                                                              |
|                                                        | Colapsar todo               |   | Reduce y oculta todas las categorías.                                                                |
|                                                        | Expandir al<br>primer nivel | ¢ | Sólo expande y muestra las categorías de nivel superior.                                             |
| Visualización de<br>atributos/Área de<br>configuración |                             |   | Muestra el contenido de configuración para cada atributo. Puede cambiar los atributos en esta lista. |

### Ventana de lista de datos de pantalla

Muestra una lista de los objetos y dibujos en la pantalla.

- A continuación se describe la relación entre el orden de procesamiento de los objetos y el orden de visualización en la [Lista de datos de pantalla].
  - El orden de procesamiento de los objetos es igual al orden que se muestra cuando el [Destino] en la ventana [Lista de datos de pantalla] está definido en [Objetos]. Cuando un interruptor se configura con operaciones múltiples, el orden de procesamiento es igual al orden en su Lista Multifunción.
  - Es posible que el tiempo que transcurre entre que se pulsa el interruptor y el procesamiento real del objeto en la pantalla no sea preciso. Es posible que la detección del interruptor activado se retrase, produciendo un retraso en la operación del objeto.
  - Sólo la primera vez, inmediatamente después de un cambio de pantalla, el procesamiento se lleva a cabo usando el orden de visualización de la [Lista de datos de pantalla] para [Destino] = [Todo].
  - Los dibujos en pantalla se procesan una vez cuando la pantalla aparece por primera vez, en el orden de la [Lista de datos de pantalla] cuando [Destino]
    = [Dibujo]. A partir de la segunda, sólo se procesan los objetos. Por lo tanto, si una imagen cambia después de una operación del objeto, dicho objeto se vuelve a actualizar y se visualiza delante del dibujo.

| Lista de datos de | pantalla     | 4 <b>x</b> |
|-------------------|--------------|------------|
| Destino Todo      | •            |            |
|                   |              |            |
| Dibujar/Objetos   | Información  |            |
| MD_0000           | [PLC1]×00000 |            |
|                   | -            |            |
|                   |              |            |
|                   |              |            |
|                   |              |            |
|                   |              |            |
|                   |              |            |
|                   |              |            |
|                   |              |            |
|                   |              |            |
|                   |              |            |
| Editar Elir       | ninar        | × -        |
|                   |              |            |

| Configuración     | Descripción                                                                                              |
|-------------------|----------------------------------------------------------------------------------------------------|
| Destino           | Seleccione los destinos que aparecerán en la lista, ya sea [Todo], [Dibujo]<br>u [Objetos].              |
| Ayuda de destinos | Seleccione los tipos de destinos que aparecerán en la lista cuando el [Destino] es [Dibujo] u [Objetos]. |

| Configuración                      |                       | Descripción                                                                                                    |
|------------------------------------|-----------------------|----------------------------------------------------------------------------------------------------|
| Mostrar lista                      |                       | Muestra una lista de los objetos y dibujos en la pantalla. Haga doble clic<br>en una fila para abrir el cuadro de configuración correspondiente. Cuando<br>las filas están grises, significa que están ocultadas. Haga clic para<br>mostrarlas. Para obtener información detallada sobre la operación Mostrar<br>el navegador, véase:<br><sup>©</sup> "8.13.3 Guía de configuración de preferencias [Estilo de edición de pantalla] ■<br>Visualizar" (página 8-110) |
|                                    | Dibujar/Objetos       | Muestra el tipo de dibujo cuando el [Destino] es [Dibujo], o bien muestra<br>el número ID del objeto cuando el [Destino] es [Objetos]. Muestra "Grupo<br>de objetos 1" para un destino agrupado y muestra "D-Script" cuando se<br>selecciona [D-Script].                                                                                                    |
|                                    | Información           | Muestra la coordenada cuando el [Destino] es [Dibujo] o muestra todas las<br>direcciones del Objeto cuando el [Destino] es [Objetos]. Muestra el<br>número ID y el comentario cuando se selecciona [D-Script], o bien<br>muestra la coordenada y todas las direcciones en un grupo cuando se<br>selecciona Grupo de objetos.                                                                                                    |
|                                    | Animación             | Se visualiza el icono para la función de animación seleccionada. Para obtener información detallada acerca de la función de animación, véase:                                                                                                    |
|                                    | Mostrar<br>chinchetas | Muestra si el objeto o el dibujo está sujetado. Para obtener información detallada sobre las chinchetas 💚, véase                                                                                                    |
| Editar                             |                       | Muestra el cuadro de diálogo de configuración para el Objeto/Dibujo seleccionado en la lista.                                                                                                    |
| Eliminar                           |                       | Elimina el Objeto/Dibujo seleccionado en la lista.                                                                                                    |
| Hacia arriba/Mover<br>hacia arriba |                       | Mueve el elemento seleccionado al principio de la lista.                                                                                                    |
| Hacia abajo/Mover<br>hacia abajo   |                       | Mueve el elemento seleccionado al final de la lista.                                                                                                    |

## ■ [Buscar]

Busca en todas las pantallas en el archivo del proyecto por los objetos que cumplen con las condiciones especificadas. Puede cambiar los atributos basado en los resultados de la búsqueda.

| Tipo de búsqueda Comentario<br>Buscar el comentario Jautorun<br>Configuraciones del rango >> Buscar<br>D del Objeto Pantalla Comentario<br>14.0000 Base Screens2 autorun<br>14.0001 Base Screens5 autorun<br>14.0001 Base Screens5 autorun                                                                             | Ψ×                                  |  |  |
|----------------------------------------------------------------------------------------------------|-------------------------------------|--|--|
| Buscar el comentario autorun           Configuraciones del ranco >>         Buscar           D del Objeto         Pantalla         Comentario           10,0000         Bases Screens2         autorun           11,0006         Base Screens3         autorun           12,0001         Base Screens5         autorun | Tipo de búsqueda Comentario 💌       |  |  |
| Configuraciones del rango >>         Buscar           D del Objeto         Pantalla         Comentario           L(000)         Base Screens2         autorun           L(000)         Base Screens3         autorun           L(000)         Base Screens5         autorun                                            | Buscar el comentario autorun        |  |  |
| ID del Objeto   Pantalla   Comentario<br>5L,0000   Base Screens2   autorun<br>5L,0001   Base Screens5   autorun<br>5L,0001   Base Screens5   autorun                                                                                                    | Configuraciones del rango >> Buscar |  |  |
| 51_0000 Base Screens2 autorun<br>51_0006 Base Screens3 autorun<br>61_0001 Base Screens5 autorun                                                                                                    |                                     |  |  |
| 5L_0006 Base Screens3 autorum                                                                                                    |                                     |  |  |
| SL_0001 Base Screens5 autorun                                                                                                    |                                     |  |  |
|                                                                                                    |                                     |  |  |
|                                                                                                    |                                     |  |  |
|                                                                                                    |                                     |  |  |
| Remplazar las configuraciones >>                                                                                                    |                                     |  |  |

| Configuración    | Descripción                                                                                                    |
|------------------|----------------------------------------------------------------------------------------------------|
| Tipo de búsqueda | Seleccione el método de búsqueda desde [Comentario], [Etiqueta/Texto], [Dirección] y [ID de objetos].                         |
| Comentario       | Busca el texto introducido en el [Comentario] de los objetos. Introduzca el texto que desea localizar en [Buscar comentario]. |
| Etiqueta/Texto   | Busca el texto de la [Etiqueta] o el Dibujo de los objetos. Introduzca el texto que desea localizar en [Buscar por].          |
|                  | Sigue                                                                                                    |

| Configuración               |                                               | Descripción                                                                                                    |
|-----------------------------|-----------------------------------------------|----------------------------------------------------------------------------------------------------|
| oo de búsqueda              | Dirección                                     | Busca la dirección utilizada en los objetos. Seleccione [Dirección del<br>dispositivo] o [Variable de símbolo]. Si selecciona [Dirección del<br>dispositivo], introduzca [Tipo] y [Buscar la dirección]. Si selecciona<br>[Variable de símbolo], introduzca solamente [Buscar la dirección].<br>Buscar # X<br>Tipo de búsqueda Indirecto<br>Dirección del dispositivo C Variable de símbo<br>Tipo Dirección del Bit<br>Buscar la dirección [[PLC1]M000100 |
| Tip                         | ID del objeto                                 | Busca la ID del objeto. Seleccione [Todos los objetos] o [Definir ID del<br>objeto (sólo el N.º)].<br>Buscar<br>Tipo de búsqueda Del Objeto<br>Tipo de búsqueda Del Objeto<br>Definir el ID de los<br>Definir el ID de los                                                                                                    |
| Configuración del<br>rango  |                                               | Haga clic para mostrar un cuadro de diálogo para especificar el área de búsqueda.<br>☞ " ◆ Cuadro de diálogo de Configuración del rango" (página 5-145)                                                                                                    |
| Botón de búsqueda           |                                               | Haga clic para iniciar la búsqueda. El botón [Detener] aparecerá durante la búsqueda.                                                                                                    |
| Resultado de la<br>búsqueda |                                               | Haga clic en los resultados de la búsqueda para llamar a la pantalla donde<br>se usa el objeto. La pantalla muestra los objetos seleccionados. Haga doble<br>clic en los resultados de la búsqueda para mostrar el cuadro de diálogo de<br>configuración de objetos.                                                                                                    |
|                             | ID del objeto                                 | Muestra los números de los objetos localizados.                                                                                                    |
|                             | Pantalla                                      | Muestra la pantalla donde se encuentran los objetos localizados.                                                                                                    |
|                             | Comentario o<br>Etiqueta/Texto o<br>Dirección | Según el tipo de búsqueda especificado, se muestra o bien el comentario,<br>la etiqueta, el texto o la dirección. Puede cambiar el comentario/etiqueta/<br>texto/dirección directamente en la pantalla.                                                                                                    |
| Configuración                       |                    | Descripción                                                                                                    |
|-------------------------------------|--------------------|----------------------------------------------------------------------------------------------------|
| Remplazar las<br>configuraciones << |                    | Haga clic para mostrar los siguientes elementos. Puede cambiar el comentario/etiqueta/texto/dirección especificado.          Remplazar las configuraciones < |
|                                     | Buscar             | Introduzca el texto que desea reemplazar.                                                                                                    |
|                                     | Reemplazar por     | Introduzca el texto nuevo que desea usar.                                                                                                    |
|                                     | Siguiente          | Busca los elementos a reemplazar en el resultado de búsqueda actual.                                                                                         |
|                                     | Reemplazar         | Reemplaza los elementos seleccionados en el resultado de la búsqueda.                                                                                        |
|                                     | Reemplazar<br>todo | Reemplaza todos los elementos seleccionados en el resultado de la búsqueda.                                                                                  |

# ♦ Cuadro de diálogo de Configuración del rango

| Configuración del rango                                         |             | ×           |
|-----------------------------------------------------------------|-------------|-------------|
| Pantalla                                                        |             |             |
| Pantalla base                                                   |             |             |
| Inicio 1 📑 🏢                                                    | Final       | 9999 🕂 🏢    |
| Pantallas                                                       |             |             |
| Inicio 1 🕂 🏢                                                    | Final       | 2000 🕂 🏢    |
| Pantallas de teclados numér                                     | icos        |             |
| Inicio 1 📑 🏢                                                    | Final       | 8999 🕂 🏢    |
| Pantallas de los módulos de                                     | video       |             |
| Inicio 1 🛨 🏢                                                    | Final       | 512 🕂 🏥     |
| Cabecera/Pie de página                                          |             |             |
| -Objetos                                                        |             |             |
| Interruptor/Piloto     Objetos de visualizador de dat     Tecla | tos         | Seleccionar |
| Gráfico                                                         |             |             |
| Gráfico de tendencia histórica                                  | que de date | lineire (   |
| ✓ Alarma                                                        |             | todo        |
| <ul> <li>Texto de alarma</li> </ul>                             |             | <u> </u>    |
|                                                                 |             |             |
|                                                                 |             |             |
| 4                                                               | centar (O)  | Cancelar    |
|                                                                 | oopras (0)  | Conteid     |

| Configuración                  | Descripción                                                                                                    |
|--------------------------------|----------------------------------------------------------------------------------------------------|
| Pantalla base                  | Especifica si se realiza una búsqueda en la pantalla base, y el rango de la búsqueda (de 1 a 9999).                                    |
| Pantallas                      | Especifica si se realiza una búsqueda en la pantalla de ventana, y el rango de la búsqueda (de 1 a 2000).                              |
| Teclado                        | Especifica si se realiza una búsqueda en las pantallas de los teclados, y el rango de la búsqueda (de 1 a 8999).                       |
| Ventana del<br>módulo de vídeo | Especifica si la Ventana del Módulo de vídeo/Unidad DVI será incluida en la búsqueda y especifica el área de la búsqueda (de 1 a 512). |
| Cabecera/Pie de<br>página      | Especifica si se realiza una búsqueda en la cabecera/pie de página.                                                                    |
| Especificar los<br>objetos     | Seleccione el tipo de objeto que desea localizar.                                                                                      |
| Seleccionar todo               | Busca todos los objetos.                                                                                                    |
| Limpiar todo                   | Limpia todos los objetos seleccionados para la búsqueda.                                                                               |

## Caja de herramientas de objetos

Enumera las formas de objetos registrados. Esto le permite seleccionar las formas de los objetos que desea usar y luego arrastrar y soltar los objetos en el editor de pantalla. Cuando selecciona [Copiar la forma del objeto] en el menú contextual del mouse, puede pegar la forma copiada en los objetos en el editor de pantalla.

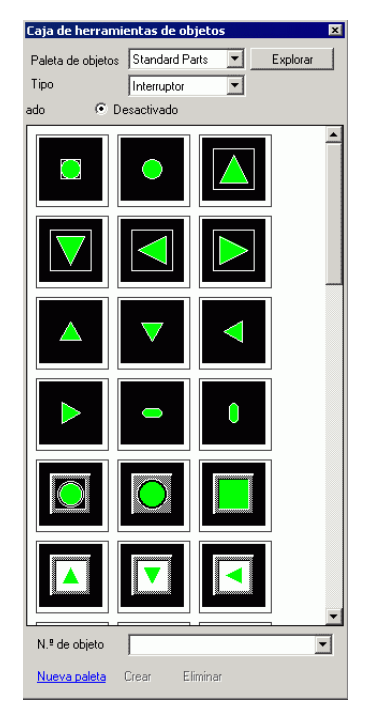

| Configuración     | Descripción                                                                                                    |  |
|-------------------|----------------------------------------------------------------------------------------------------|--|
| Paleta de objetos | Si hace clic con el botón derecho del mouse en 💌 o [Explorar], aparece la Paleta de objetos. Hay objetos con 65536, 256 o 64 colores. Seleccione una paleta de objetos de acuerdo al número de colores en su modelo. |  |
|                   | <ul><li>NOTA</li><li>Según la forma, es posible que no pueda cambiar el color.</li></ul>                                                                                                    |  |
|                   | Seleccione un tipo de objeto. El tipo que se visualiza depende de la paleta seleccionada en [Paleta de objetos].                                                                                                    |  |
| Тіро              | ΝΟΤΑ                                                                                                    |  |
|                   | • Cuando se selecciona [Interruptor] [Piloto] o [Tecla], se muestra el interruptor de cambio de [ON] (Estado 1) y [OFF] (Estado 0).                                                                                  |  |
| N.º de objeto     | Muestra los N.º de objeto registrados en los objetos. 💌 Pulse y seleccione un número de objeto en la lista para seleccionar los objetos en la pantalla.                                                              |  |
| Nueva paleta      | Crea una paleta nueva para registrar imágenes de los objetos.<br><sup>(37)</sup> "8.6.2 Crear sus propios objetos" (página 8-58)                                                                                     |  |
| Crear             | Registre los imágenes de los objetos en el cuadro de diálogo [Registrar                                                                                                    |  |
|                   | *** "8.6.2 Crear sus propios objetos" (página 8-58)                                                                                                    |  |
| Eliminar          | Elimina las imágenes de los objetos registrados en la paleta creada.                                                                                                    |  |

## Bloque

Enumera las imágenes de los bloques registrados. Esto le permite seleccionar las imágenes que desea usar y luego arrastrar y soltarlas en el editor de pantalla.

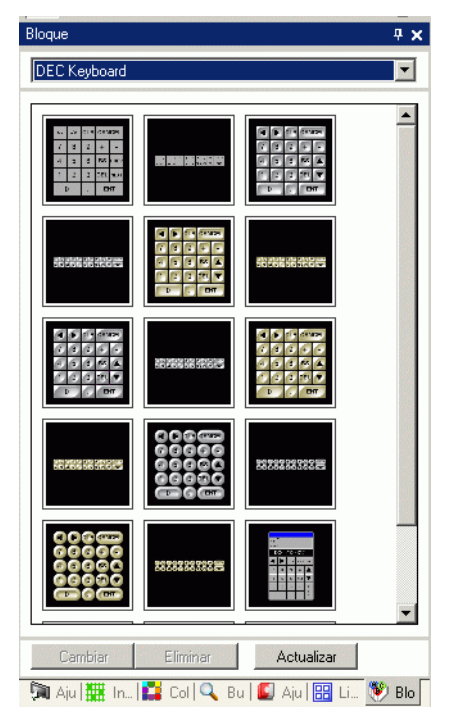

| Configuración             | Descripción                                                                                                    |
|---------------------------|----------------------------------------------------------------------------------------------------|
| Seleccionar el<br>paquete | <ul> <li>Haga clic en para mostrar un paquete registrado diferente desde la [Lista de paquetes].</li> <li>Por más detalles acerca de la [Lista de paquetes], véase "8.13.2 Guía de configuración de la lista de bloques" (página 8-104).</li> <li>NOTA</li> <li>Señale a la imagen en la pantalla con el cursor. Acercar visualización y el Nombre del objeto de la imagen seleccionada aparecen en una ventana emergente.</li> </ul> |
| Cambiar/Eliminar          | Cambia los nombres o elimina los objetos que selecciona.<br>Esto sólo se puede cambiar cuando el paquete visualizado es el paquete<br>externo o el del usuario.                                                                                                    |

# Configuraciones de color

Puede arrastrar y soltar el color en forma directa desde la paleta de colores a los objetos en el editor de pantalla para cambiar un atributo de color.

| Lolor        | 4 X                                    |
|--------------|----------------------------------------|
| Color        | C Monocromo                            |
| Paleta Orde  | n por código de color 🔹 💌              |
| Parpadeo Ni  | nguno 💌                                |
|              | 00 01 02 03 04 05 06 07 08 09 10       |
| 0~           |                                        |
| 11~          |                                        |
| 22~          |                                        |
| 33~          |                                        |
| 44~          | III III III III III III III III III II |
| 55~          | <b>= = = = = = = = =</b>               |
| 66~          |                                        |
| 77~          |                                        |
| 88~          |                                        |
| 99~          |                                        |
| 110~         |                                        |
| 121~         |                                        |
| 132~         |                                        |
| 143~         |                                        |
| 154~         |                                        |
| 165~         |                                        |
| 176~         |                                        |
| 187~         |                                        |
| 198~         |                                        |
| 209~         |                                        |
| 220~         |                                        |
| 231~         |                                        |
| 242~         |                                        |
| 253~         |                                        |
| Transparente |                                        |
| 🎘 Aju 🔛 I    | ndi 🎽 Col 🔍 Bu 🕼 Aju 🔛 List            |

| Configuración     | Descripción                                                                |
|-------------------|----------------------------------------------------------------------------|
|                   | Seleccione la paleta monocroma o de colores.                               |
| Color/Monocromo   | Si selecciona el modelo monocromo en el visualizador, no se puede          |
|                   | seleccionar [Color].                                                       |
| Paleta            | Seleccione el tipo de paleta que se visualizará entre [Orden por código de |
|                   | color] y [Orden por tono].                                                 |
|                   | Seleccione uno de los siguientes tipos de parpadeo: [Ninguno], [Medio],    |
|                   | [Rápido] o [Lento].                                                        |
| Parpadeo          | ΝΟΤΑ                                                                       |
|                   | • Cuando Parpadeo está Deshabilitado en los [Ajustes del display] en       |
|                   | [Unidad de visualización], se oculta la opción Parpadeo.                   |
| Seleccionar color | La lista de colores visualizados depende del tipo de [Paleta].             |
|                   | <sup>C</sup> "8.5.1 Definir los colores ■ Tipos de paletas" (página 8-47)  |

### Ventana Lista de comentarios

<sup>C</sup> "29.14.2 Guía de configuración del [Área de trabajo] ■ Lista de comentarios" (página 29-166)

#### Ventana Lista de observación

<sup>Cere</sup> "29.14.2 Guía de configuración del [Área de trabajo] ■ Lista de observación" (página 29-171)

### Monitor PID

<sup>C</sup> "29.14.2 Guía de configuración del [Área de trabajo] ■ Monitorización de PID" (página 29-167)

# 5.17.6 Guía de configuración de [Ajustes del sistema]

Esta sección examina la información en los [Ajustes del sistema].

# ■ Guía de configuración del [Visualizador]

Muestra las especificaciones de la unidad de visualización especificada.

| Ajustes del sistema 📮 🗙                             | Visualizar                                                                |                                       |                             |
|-----------------------------------------------------|---------------------------------------------------------------------------|---------------------------------------|-----------------------------|
| Visualizar<br>Visualizar<br>Unidad de visualización | Unidad de visualización<br>Serie G<br>Modelo A<br>Método de instalación H | P3000 Series<br>GP-3500S<br>orizontal | <u>Cambiar visualizador</u> |
| Programas lógicos                                   | Especificaciones                                                          |                                       |                             |
| <u>Vídeo/Película</u>                               | Tamaño de la pantalla                                                     | 10.4 tipo                             |                             |
| Fuente                                              | Resolución                                                                | 640x480 puntos (VGA)                  |                             |
| ájustes Periféricos                                 | Unidad de visualización                                                   | STN Color LCD                         |                             |
| Lista de periféricos                                | Colores del Display                                                       | 4096 Colores                          |                             |
| Dispositivo/PLC                                     | Memoria interna                                                           | 8 Mbyte                               |                             |
|                                                     | Memoria de backup                                                         | 320 Kbyte                             |                             |
| Equipos de entrada                                  | COM1                                                                      | RS-232C/RS-422(RS-485)                |                             |
| Script                                              | COM2                                                                      | RS-422(RS-485)                        |                             |
| Controlador de E/S                                  | USB                                                                       | 2 Puerto                              |                             |
| Servidor ETP                                        | LAN                                                                       | 1 Puerto                              |                             |
| Módem                                               | Tarjeta CF                                                                | Habilitado                            |                             |
| Módulo de vídeo/Unidad de DVI                       |                                                                           |                                       |                             |
|                                                     |                                                                           |                                       |                             |

| Configuración              |             | Descripción                                                                                |  |
|----------------------------|-------------|--------------------------------------------------------------------------------------------|--|
| Unidad de<br>visualización |             | Muestra el número de modelo del visualizador.                                              |  |
|                            |             | ΝΟΤΑ                                                                                       |  |
|                            |             | • Se muestra de forma común en todas las pantallas llamadas desde los Ajustes del sistema. |  |
|                            | Serie       | Muestra el nombre de serie de un visualizador.                                             |  |
|                            | Modelo      | Muestra el nombre de modelo que soporta la serie del visualizador.                         |  |
|                            | Orientación | Muestra el método de instalación del visualizador con [Horizontal] o [Vertical].           |  |
| Especificaciones           |             | Muestra las especificaciones del visualizador especificado en [Unidad de visualización].   |  |

| Configuración        |                            | Descripción                                                                                                    |  |  |
|----------------------|----------------------------|----------------------------------------------------------------------------------------------------|--|--|
| Cambiar visualizador |                            | Aparece el siguiente cuadro de diálogo. Cambie el modelo del visualizador que se usará para el archivo del proyecto.                                                                                                    |  |  |
|                      |                            | Cambiar visualizador   Display actual   Serie   GP350* Series   Modelo   AGP-3500T   Método de   instalación   Horizontal   Nuevo visualizador   Serie   GP3000 Series   GP-36** Series   Modelo   AGP-3600T   Método de   Instalación   Horizontal   Convettr la resolución   Cambiar   Cancelar                                                                                                    |  |  |
|                      | Display actual             | Muestra el nombre de la serie, nombre del modelo y método de instalación del display especificado.                                                                                                    |  |  |
|                      | Convertir a<br>Display     | Especifica la [Serie], el [Modelo] y la [Orientación] del display que está cambiando. Si selecciona [IPC Series (PC/AT)], seleccione [Tamaño de la pantalla] en lugar de [Orientación].                                                                                                    |  |  |
|                      | Convertir la<br>resolución | Cuando la resolución es diferente antes y después de la conversión,<br>especifique si se ajustará de forma automática. Si convierte la resolución,<br>el tamaño del objeto, su posición y el tamaño de texto se ajustan a la<br>resolución del visualizador de forma automática. Es posible que un poco<br>del aumento de escala no se convierta correctamente debido al tamaño del<br>texto y las limitaciones de la resolución. |  |  |

- Guía de configuración de la [Unidad de visualización]
- ♦ Ajustes del display

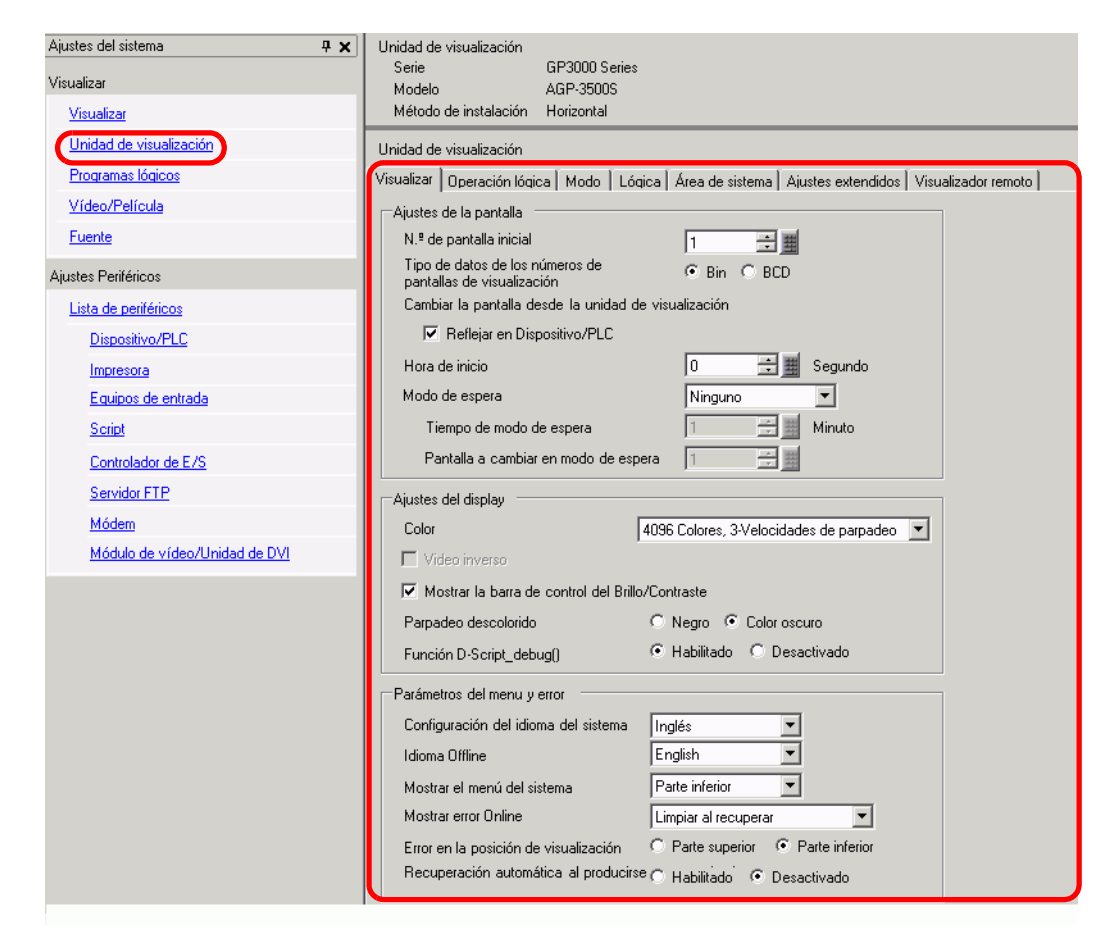

Ajustes de la pantalla

| Ajustes de la pantalla                                        |               |
|---------------------------------------------------------------|---------------|
| N.º de pantalla inicial                                       | 1 🕂 🏥         |
| Tipo de datos de los números de<br>pantallas de visualización | ⊙ Bin ◯ BCD   |
| Cambiar la pantalla desde la unidad princip                   | pal           |
| Reflejando un dispositivo/PLC                                 |               |
| Tiempo inicial                                                | 0 📑 🗮 Segundo |
| Modo de espera                                                | Ninguno       |
| Tiempo de modo de espera                                      | 1 📑 🏭 Minuto  |
| Pantalla a cambiar en modo de espera                          | 1 🕂 🗮         |

| Configuración                           |                                | Descripción                                                                                                    |  |  |
|-----------------------------------------|--------------------------------|----------------------------------------------------------------------------------------------------|--|--|
| Pantalla inicial                        |                                | <ul> <li>Defina el número de la pantalla que aparecerá al inicio.</li> <li>"11.3 Seleccionar la pantalla que se visualizará al arrancar la GP" (página 11-7)</li> <li>NOTA</li> <li>Defina el número de pantalla de 1 a 9999 si el [Tipo de datos de números de pantalla] es [Bin] y de 1 a 7999 para [BCD].</li> </ul>                                                                                                    |  |  |
| Tipo de da<br>números c                 | itos de<br>le pantalla         | Seleccione el tipo de datos del número de pantalla especificado cuando cambie las pantallas, ya sea [Bin] o [BCD].                                                                                                    |  |  |
| Cambiar la<br>desde la u<br>visualizaci | a pantalla<br>Inidad de<br>ón  | Defina si las configuraciones en el dispositivo/PLC se reflejarán o no cuando la pantalla se cambia desde la unidad de visualización.                                                                                                    |  |  |
| Refleja<br>dispos                       | ar en el<br>itivo/PLC          | El número de la pantalla visualizada actualmente se escribe en la<br>[Dirección inicial del área del sistema] + 8 del dispositivo conectado. Esta<br>opción debe configurarse para cambiar las pantallas desde un interruptor<br>de Cambio pantalla y dispositivo conectado.<br>"" "11.5 Cambiar la pantalla visualizada desde la pantalla táctil y un dispositivo/<br>PLC" (página 11-13)                                                                                                    |  |  |
| Hora de in                              | icio                           | Defina el tiempo que tarda en iniciarse el visualizador después de encender el equipo (de 0 a 255 segundos).                                                                                                    |  |  |
| Modo de espera                          |                                | <ul> <li>Seleccione el modo de espera de ya sea [Ninguno], [Pantalla OFF] o [Cambio pantalla].</li> <li>Desactivado <ul> <li>La pantalla no cambia al modo de espera.</li> </ul> </li> <li>[Pantalla OFF] <ul> <li>Despeja la pantalla si ésta no se pulsa o cambia, y si no se muestra un mensaje de alarma después de transcurrir el [Tiempo de modo reserva].</li> </ul> </li> <li>Cambio pantalla <ul> <li>Cambio pantalla</li> <li>Cambio pantalla especificada en [Pantalla a cambiar en modo de espera] si no hay una pulsación de pantalla, cambio de pantalla o mensaje de alarma después de transcurrir el [Tiempo de modo de espera] si no hay una pulsación de pantalla, cambio de modo de espera].</li> </ul> </li> <li>NOTA <ul> <li>Si la opción [Cambio pantalla] está seleccionada, es posible que el interruptor de cambio de pantalla no funcione correctamente en la ubicación donde se ha definido [Pantalla anterior].</li> </ul> </li> </ul> |  |  |
| Modo<br>Tiemp<br>de esp                 | de espera<br>o de modo<br>pera | Defina el tiempo para despejar la pantalla de forma automática para<br>proteger el visualizador (de 1 a 255 minutos). Despeja la pantalla o cambia<br>a la pantalla especificada automáticamente al transcurrir el tiempo<br>especificado sin que se realice una operación de visualización.                                                                                                    |  |  |

| Configuración                            | Descripción                                                                                                    |
|------------------------------------------|----------------------------------------------------------------------------------------------------|
|                                          | Si selecciona [Cambio de pantalla] para el [Modo de reserva], especifica el<br>número de la pantalla base a la cual se cambiará después de transcurrir el<br>[Tiempo de modo de reserva].                                                                                  |
| Pantalla a<br>cambiar en modo<br>reserva | <ul> <li>NOTA</li> <li>Defina el número de pantalla de 1 a 9999 si el [Tipo de datos de números de pantalla] es [Bin] y de 1 a 7999 para [BCD].</li> <li>Si se muestra la ventana global, la ventana se sigue visualizando, aun avendo cambia la pantalla base.</li> </ul> |

### • Visualizador

| Ajustes del display                              |                                            |  |  |
|--------------------------------------------------|--------------------------------------------|--|--|
| Color                                            | 16384 Colores, 3-Velocidades de parpadeo 💌 |  |  |
| 🗖 Video inverso                                  |                                            |  |  |
| Mostrar la barra de control del Brillo/Contraste |                                            |  |  |
| Parpadeo descolorido                             | C Negro 💿 Color oscuro                     |  |  |
| Función D-Script_debug()                         | Habilitado O Desactivado                   |  |  |

| Configuración                                          | Descripción                                                                                                    |                                                                        |  |
|--------------------------------------------------------|----------------------------------------------------------------------------------------------------|------------------------------------------------------------------------|--|
|                                                        | Defina el color de visualizador.                                                                                                    |                                                                        |  |
|                                                        | Tipo                                                                                                    | Rango de configuración de colores                                      |  |
| Color                                                  | Visualizador TFT                                                                                                    | 65536 colores, Sin parpadeo y 16384 Colores, 3 velocidades de parpadeo |  |
|                                                        | Visualizador STN                                                                                                    | 4096 Colores, 3-Velocidades de parpadeo                                |  |
|                                                        | Visualizador<br>monocromo                                                                                                    | 16 Niveles Monocromo, 3-Velocidades de parpadeo                        |  |
| Visualización inversa                                  | <ul> <li>Defina si desea o no mostrar la pantalla con el blanco/negro invertido.</li> <li>NOTA</li> <li>Sólo puede definir esta opción cuando se elige un visualizador<br/>monogramo</li> </ul>               |                                                                        |  |
| Mostrar la barra de<br>control de Brillo/<br>Contraste | Controle el brillo y contraste en la unidad de visualización con entradas táctiles.                                                                                                    |                                                                        |  |
| Parpadeo oscuro                                        | Seleccione [Negro] o [Color oscuro].como el color alterno de un objeto o imagen con parpadeo. Si selecciona [Color oscuro], el parpadeo será un tono más oscuro del color especificado en el objeto o imagen. |                                                                        |  |
| Función D-<br>Script_debug()                           | Defina si se ejecutarán o no los datos de la función de depuración ()<br>descrita en D-script.<br><sup>©</sup> "21.11.7 Otros ■ Función eliminar errores" (página 21-149)                                     |                                                                        |  |

• Ajustes del display

| Parametros del menu y error                       |                            |  |  |
|---------------------------------------------------|----------------------------|--|--|
| Configuración del idioma del sistema              | Inglés                     |  |  |
| Idioma fuera de línea                             | English                    |  |  |
| Mostrar el menú del sistema                       | Parte inferior             |  |  |
| Mostrar error en línea                            | Limpiar al recuperar 💌     |  |  |
| Error en la posición de visualización             | O Parte superior           |  |  |
| Error del sistema al emplear auto<br>recuperación | C Habilitado 💿 Desactivado |  |  |

| Configuración                                 | Descripción                                                                                                    |
|-----------------------------------------------|----------------------------------------------------------------------------------------------------|
| Idioma del sistema                            | Defina el idioma del sistema, ya sea [Inglés] o [Japonés]. El idioma del sistema controla el idioma del menú del sistema, control de brillo/ contraste y mensajes de error.                                                                                                    |
| Idioma Offline                                | Seleccione el idioma del menú Offline de ya sea [Inglés] o [Japonés].                                                                                                    |
| Mostrar el menú del<br>sistema                | Seleccione la posición del menú del sistema: [No mostrar], [Parte superior] o [Parte inferior].                                                                                                    |
|                                               | Seleccione el tiempo para limpiar las visualizaciones de errores Online:<br>[Ninguno], [Despejar al recuperar] o [Despejar al cambiar la pantalla].                                                                                                    |
| Mostrar error Online                          | <ul> <li>MPORTANTE</li> <li>Si no se puede escribir al Dispositivo/PLC debido a un error de<br/>comunicación, el mensaje de error que aparece no se eliminará de la<br/>pantalla GP, aun si se especifica [Despejar al recuperar]. Puede eliminar<br/>este mensaje de error iniciando un cambio pantalla.</li> </ul> |
| Posición de la<br>visualización de<br>errores | Seleccione la posición de la visualización de los errores. [Parte superior] o<br>[Parte inferior].                                                                                                    |
| Auto-recuperación<br>en errores de<br>sistema | Defina si realizará o no la auto-recuperación en errores de sistema.                                                                                                    |

# Operación

| Ajustes del sistema 7 X<br>Visualizar<br>Visualizar | Unidad de visualización<br>Serie GP3000 Series<br>Modelo AGP-3500S<br>Método de instalación Horizontal                                        |
|-----------------------------------------------------|----------------------------------------------------------------------------------------------------|
| Unidad de visualización<br>Programas lógicos        | Unidad de visualización<br>Visualizar Operación lógica Modo   Lógica   Área de sistema   Ajustes extendidos   Visualizador remoto             |
| <u>Vídeo/Película</u><br><u>Fuente</u>              | Ajuste de la contraseña del sistema     0     0:No hay contraseña       Detección del panel de pulsación     © Detectar ON     C Detectar OFF |
| Ajustes Periféricos                                 | Sonido del avisador táctil                                                                                                    |
| Lista de periféricos                                | Salida al terminar del avisador externo                                                                                                    |
| Dispositivo/PLC                                     | Operaciones del panel táctil cuando se 💿 Habilitado 💿 Desactivado                                                                             |
| Impresora                                           | Interruptor de funcionamiento C Habilitado O Desactivado                                                                                      |
| Equipos de entrada                                  |                                                                                                    |
| Script                                              |                                                                                                    |
| Controlador de E/S                                  |                                                                                                    |
| Servidor FTP                                        |                                                                                                    |
| Módem                                               |                                                                                                    |
| Módulo de vídeo/Unidad de DVI                       |                                                                                                    |

| Configuración                                                 | Descripción                                                                                                    |
|---------------------------------------------------------------|----------------------------------------------------------------------------------------------------|
| Contraseña del<br>sistema                                     | Defina la contraseña del sistema para las configuraciones iniciales para desconectar (de 0 a 99999999). Defina "0" si no se requiere una contraseña del sistema.     |
| Detección de la<br>pantalla táctil                            | Seleccione los tiempos de detección entre [Detectar al pulsar] (cuando pulsa la pantalla táctil) o [Detectar al sacar] (cuando quita el dedo de la pantalla táctil). |
| Sonido de pulsación                                           | Defina si el avisador incorporado suena cuando se toca la pantalla.                                                                                                  |
| Salida al terminal del avisador externo                       | Defina si desea o no enviar el avisador del panel táctil al terminal de avisador externo.                                                                            |
| Operación del panel<br>al detectar la luz de<br>fondo apagada | Defina si las operaciones de panel táctil se habilitan o no cuando esté quemada la luz de fondo.                                                                     |

## ♦ Modo

| Ajustes del sistema • ×<br>Visualizar<br>Visualizar<br>Unidad de visualización<br>Programas Iódicos<br>Video/Película<br>Euente<br>Ajustes Periléticos<br>Lista de periléticos | Unidad de visualización<br>Serie GP3000 Series<br>Método de instalación Horizontal<br>Unidad de visualización<br>Visualizar   Operación Kalca Modo Lginca   Área de sistema   Ajustes extendido<br>Ajustes de la ventana<br>Operación de la ventana global Desactivado I | ss   Visualizador remoto  <br>Copia de seguridad del dispositivo interno<br>Copia de seguridad<br>Dirección de inicio de<br>la copia de seguridad                                                                                                    |
|----------------------------------------------------------------------------------------------------|----------------------------------------------------------------------------------------------------|----------------------------------------------------------------------------------------------------|
| Dispositivo/PLC<br>Impresora                                                                                                    |                                                                                                    | respaldo                                                                                                    |
| Equipos de entrada                                                                                                    | Capturar pantalla                                                                                                    | Configuración de la tarjeta de memoria                                                                                                    |
| Script                                                                                                    | - Acción Capturar                                                                                                    | Almacenamiento de los datos a la tarjeta CF                                                                                                    |
| Controlador de E/S                                                                                                    | E Acción Capturar                                                                                                    | Guardar en 💿 Tarjeta CF 🔿 Almacenamiento USB                                                                                                    |
| Servidor FTP                                                                                                    | Guardar en 🛞 Tarjeta CF 🔿 Almacenamiento USB 🔿 Servidor FTP                                                                                                    | Dirección de palabra de                                                                                                    |
| Módem                                                                                                    | Dirección de palabra de                                                                                                    | Control , Control , Contro |
| Módulo de vídeo/Unidad de DVI                                                                                                    | Inverso Blanco/Negro                                                                                                    | Dirección de almacenamiento de espacio libre                                                                                                    |
|                                                                                                    | Captura de pantalla/vídeo                                                                                                    | Espacio libre el en almacenamiento USB                                                                                                    |
|                                                                                                    | Incremento automático del número de archivo                                                                                                    | Dirección de almacenamiento                                                                                                    |
|                                                                                                    | Auto-eliminar el archivo                                                                                                    | Conja de seguridad automática SBAM                                                                                                    |
|                                                                                                    | Bucle                                                                                                    | Dirección de palabra de control                                                                                                    |
|                                                                                                    | Captura de imagen<br>Calidad<br>1 1 80 🐨 🏛 100<br>Si aumenta la calidad, se reduce la tasa de compresión.                                                                                                    |                                                                                                    |
|                                                                                                    |                                                                                                    |                                                                                                    |

• Ajustes de la ventana Defina las configuraciones de visualización de la Ventana global.

| Ajustes de la ventana          |               |
|--------------------------------|---------------|
| Operación global de la ventana | Desactivado 💌 |
|                                |               |
|                                |               |
|                                |               |
|                                |               |

|                | Configuración Descripción              |                                                                                                    |  |
|----------------|----------------------------------------|----------------------------------------------------------------------------------------------------|--|
| Ор             | eración de                             | Seleccione la acción de la Ventana global, que se muestra en todas las                                                                                                    |  |
| ventana global |                                        | pantallas: [Deshabilitar], [Directo] o [Indirecto].                                                                                                    |  |
|                | Desactivado No use una Ventana global. |                                                                                                    |  |
|                |                                        | Muestra el número de la pantalla de ventana a visualizar, y su posición en<br>un estado fijo.<br>Controle el visualizador con la dirección LS16 en el dispositivo interno de<br>la GP, o bien con el dispositivo/PLC al cual se ha asignado el área de datos<br>del sistema.                                                                                                    |  |
|                |                                        |                                                                                                    |  |
|                |                                        | Ajustes de la ventana       Control de dirección         Operación global de la ventana       Image: Coordenada X de la posición de la ventana       Image: Coordenada X de la posición de la ventana         Coordenada Y de la posición de la ventana       Image: Coordenada Y de la posición de la ventana       Image: Coordenada Y de la posición de la ventana         Coordenada Y de la posición de la ventana       Image: Coordenada Y de la posición de la ventana       Image: Coordenada Y de la posición de la ventana |  |
|                | Directo                                | <ul> <li>Dirección del bit de control<br/>Controla la visualización de una ventana global. Si activa el Bit 0,<br/>aparece una ventana</li> </ul>                                                                                                    |  |
|                |                                        |                                                                                                    |  |
|                |                                        | Reservado (0)                                                                                                    |  |
|                |                                        | Ventana de intercambio —<br>0: El intercambio es válido.<br>1: El intercambio es inválido.                                                                                                    |  |
|                |                                        | 0 - 1: Visualizar ventana ———                                                                                                    |  |
|                |                                        | ΝΟΤΑ                                                                                                    |  |
|                |                                        | <ul> <li>Para usar un área de datos del sistema en el dispositivo/PLC, utilice<br/>cuatro palabras secuenciales desde la dirección asignada.</li> <li>Configuración del área del sistema" (página 5.179)</li> </ul>                                                                                                    |  |
|                | Número de la pantalla                  | Defina el número de pantalla de la ventana global (de 1 a 2000).                                                                                                    |  |

| Configuración          |                                          | nfiguración                                                           | Descripción                                                                                                    |
|------------------------|------------------------------------------|-----------------------------------------------------------------------|----------------------------------------------------------------------------------------------------|
| al                     | Directo                                  | Posición del<br>visualizador<br>(Coordenada<br>X/<br>Coordenada<br>Y) | Descripción         Defina la posición de visualización de la ventana global. Aunque cambie la pantalla, la ventana se mostrará en la misma posición. La coordenada especificada aquí es la esquina superior izquierda de la ventana.         Coordenada X         Coordenada Y         Ventana         Pantalla de base         NOTA         • Especifica la coordenada X con 4 puntos. Si la posición de visualización no se especifica con 4 puntos, la posición se corrige de forma automática por 4 puntos a la izquierda de la coordenada especificada, para mostrar la ventana global.                                                                                                    |
| Operación de ventana g | Oberación de ventana global<br>Indirecto |                                                                       | Defina el número de la pantalla a mostrar y su posición almacenando los<br>datos en la dirección del dispositivo interno de la GP (de LS16 a LS19). Si<br>asigna un área de datos del sistema al dispositivo/PLC, puede cambiar las<br>pantallas de ventana o cambiar la posición de visualización desde el<br>dispositivo/PLC.<br>Pantalla de configuración<br>Direcciones de dispositivos internos a<br>utilizar<br>Operación global de la ventana<br>Tipo de datos<br>Operación global de la ventana<br>Tipo de datos<br>Dirección de la visualización (Coordenada X)<br>LS0019<br>Control de la visualización (Coordenada X)<br>LS0019<br>Posición de la visualización (Coordenada X)<br>LS0019<br>O Dirección del bit de control<br>Controla la visualización de una ventana global. Si activa el Bit 0,<br>aparece una ventana.<br>Dirección de pantalla de ventana<br>Controla la visualización de una ventana global. Si activa el Bit 0,<br>aparece una ventana.<br>Número de pantalla de ventana<br>Especifique el número de la pantalla de ventana que desea visualizar (de<br>1 a 2000). |

| Configuración                                                                                                    |                                    | Descripción                                                                                                    |
|----------------------------------------------------------------------------------------------------|------------------------------------|----------------------------------------------------------------------------------------------------|
| Operación de ventana global                                                                                      | Indirecto                          | <ul> <li>Coordenada X/Coordenada Y de la posición de visualización<br/>Defina la posición de visualización de la ventana global. Si cambia el<br/>valor a almacenar en la dirección, puede mover la ventana. La<br/>coordenada especificada aquí es la esquina superior izquierda de la<br/>ventana.</li> <li>Coordenada X</li> <li>Coordenada X</li> <li>Coordenada Y</li> <li>Ventana</li> <li>Pantalla de base</li> <li>NOTA</li> <li>Para usar un área de datos del sistema en el dispositivo/PLC, utilice<br/>cuatro palabras secuenciales desde la dirección asignada.</li> <li>Configuración del área del sistema" (página 5-179)</li> </ul> |
| Tipo de datos         Seleccione el tipo de datos que se almacenarán en la dirección, y           [Bin] o [BCD]. |                                    | Seleccione el tipo de datos que se almacenarán en la dirección, ya sea<br>[Bin] o [BCD].                                                                                                    |
|                                                                                                    | Usar los<br>mensajes de<br>boletín | <ul> <li>Especifique si se usará o no el mensaje de boletín del visualizador de mensaje.</li> <li>NOTA</li> <li>Respecto a la Serie GP-3300, únicamente un modelo de Rev. 4 o posterior puede usar la función de mensaje de boletín. Para obtener más información acerca de esta función, véase lo siguiente.</li> <li>"17.8 Mostrar un mensaje de boletín en pantallas GP múltiples" (página 17-47)</li> </ul>                                                                                                    |
|                                                                                                    | <u> </u>                           | Sigue                                                                                                    |

| Configuración               |           | nfiguración                        | Descripción                                                                                                    |                                                                                                    |  |  |  |
|-----------------------------|-----------|------------------------------------|----------------------------------------------------------------------------------------------------|----------------------------------------------------------------------------------------------------|--|--|--|
|                             |           |                                    | Seleccione la dirección interna inicial (área LS, área USER o área del<br>sistema de Memory Link) que activará el visualizador de mensaje.<br>De acuerdo al siguiente formato, los valores se usan con la dirección<br>interna especificada.                                                                                                    |                                                                                                    |  |  |  |
|                             |           |                                    | Dirección                                                                                                    | Descripción                                                                                                    |  |  |  |
|                             |           |                                    | Dirección especificada+0                                                                                                    | Disparador del display                                                                                                    |  |  |  |
|                             |           |                                    | Dirección especificada+1                                                                                                    | Número de la ventana                                                                                                    |  |  |  |
|                             |           |                                    | Dirección especificada+2                                                                                                    | Coordenada X de la posición de la ventana                                                                                                    |  |  |  |
|                             |           |                                    | Dirección especificada+3                                                                                                    | Coordenada Y de la posición de la ventana                                                                                                    |  |  |  |
| Operación de ventana global | Indirecto | Dirección de<br>palabra<br>inicial | <ul> <li>Las sumas en la Dirección es dispositivo.</li> <li>Cuando es un dispositivo de Cuando es un dispositivo de dobles.</li> <li>Dirección especificada+0 E Configure los parámetros de Configure los parámetros de Configure los parámetros de Configure bit 0 como un Se usa el mismo bit a pesar (dispositivo de 16 bits/32 te Estado Bit para Mostra 0 Eliminar OFF Visualizador ON</li> <li>Si se selecciona un bit distrignorado.</li> <li>Interactúa con le número de (coordenada X) y ubicació</li> <li>Las acciones en cada estad eEliminar Desactive el control de la ventana y I X e Y) del área de datos Active la ventana del con Habilite el intercambio de</li> </ul> | specificada ese ajustan al tamaño del<br>le 16 bits, la suma está basada en palabras.<br>le 32 bits, la suma está basada en palabras<br>Disparador del display<br>le Visualizar/Eliminar de la pantalla.<br>0<br>0<br>ostrar/Eliminar<br>disparador para mostrar/limpiar un mensaje.<br>r del tamaño del dispositivo especificado<br>bits).<br>r/Eliminar Bit<br>=<br>i<br>into al bit para mostrar/eliminar, será<br>e la ventana, la ubicación de la ventana<br>n de la ventana (coordenada X).<br>o se muestran a continuación:<br>a ventana en el área de datos del sistema.<br>I número de la ventana y las ubicaciones de<br>ls X e Y) de la dirección especificada al<br>as ubicaciones de las ventanas (coordenadas<br>del sistema.<br>htrol de ventana.<br>e la ventana del control de ventana. |  |  |  |

• Configuración de la captura de pantalla Imprime una copia de la pantalla GP o pantalla de vídeo.

| Configuración de la captura de pantalla                     |  |  |  |  |  |  |
|-------------------------------------------------------------|--|--|--|--|--|--|
| -Acción Capturar                                            |  |  |  |  |  |  |
| Acción Capturar                                             |  |  |  |  |  |  |
| Guardar en 💿 Tarjeta CF 🔿 Almacenamiento USB 🔿 Servidor FTP |  |  |  |  |  |  |
| Dirección de palabra de [#MEMLINK]0000                      |  |  |  |  |  |  |
| Inverso Blanco/Negro                                        |  |  |  |  |  |  |
| Screen/Video Capture Settings                               |  |  |  |  |  |  |
| Incremento automático del número de archivo                 |  |  |  |  |  |  |
| Auto-eliminar el archivo                                    |  |  |  |  |  |  |
| Bucle                                                       |  |  |  |  |  |  |
|                                                             |  |  |  |  |  |  |
| Calidad imagen de la captura                                |  |  |  |  |  |  |
|                                                             |  |  |  |  |  |  |
| Baja calidad/alta B0 🛨 Alta calidad/baja compresión (1)     |  |  |  |  |  |  |

|      | Configuración      | Descripción                                                                                                    |  |  |  |  |
|------|--------------------|----------------------------------------------------------------------------------------------------|--|--|--|--|
|      | Acción de captura  | Defina si desea o no realizar una captura de pantalla.                                                                                                    |  |  |  |  |
|      | Guardar en         | Seleccione la ubicación para guardar la pantalla capturada, ya sea [Tarjeta CF], [Almacenamiento USB] o [Servidor FTP].                                                                                                    |  |  |  |  |
|      |                    | <ul> <li>Defina la dirección de palabra de control para activar la captura de pantalla. Se usan tres palabras para comprobar el número del archivo, la ejecución de salida del archivo y los resultados del guardado (estado), comenzando con la [Dirección de palabra de control] designada.</li> <li>Acerca de la dirección</li> </ul> |  |  |  |  |
| a    |                    | Dirección +0 Control                                                                                                    |  |  |  |  |
| otur |                    | Dirección +1 Estado                                                                                                    |  |  |  |  |
| cap  |                    | Direccións +2 Copia del N.º del archivo de impresión                                                                                                    |  |  |  |  |
| de   |                    | * [Número del archivo impreso]                                                                                                    |  |  |  |  |
| ión  |                    | Control                                                                                                    |  |  |  |  |
| rac  | Dirección de       | 15 0 Bit                                                                                                    |  |  |  |  |
| igu  | palabra de control | Reservado                                                                                                    |  |  |  |  |
| Conf |                    | Bit 0: Archivo de salida del bit de inicio<br>Iniciar la salida del archivo cuando [0]<br>cambia a [1].                                                                                                    |  |  |  |  |
|      |                    | Estado                                                                                                    |  |  |  |  |
|      |                    | 15 12 1 0 Bit<br>Reservado                                                                                                    |  |  |  |  |
|      |                    | Código de error JPEG Bit 1: Archivo de salida completo—<br>[0]: En curso<br>[1]: Salida completada                                                                                                    |  |  |  |  |
|      |                    | Bit 0: Archivo de salida<br>[0]: En curso<br>[1]: Salida                                                                                                    |  |  |  |  |

|        | Configuración                      | Descripción                                                                                                    |                |                                                                                                    |                                                                                                    |                                                                                             |                                                    |  |  |  |  |  |  |  |  |  |  |  |  |  |  |  |  |      |
|--------|------------------------------------|----------------------------------------------------------------------------------------------------|----------------|----------------------------------------------------------------------------------------------------|----------------------------------------------------------------------------------------------------|---------------------------------------------------------------------------------------------|----------------------------------------------------|--|--|--|--|--|--|--|--|--|--|--|--|--|--|--|--|------|
|        |                                    | I                                                                                                    | Detalles del o | código de error de JPEG                                                                                                    |                                                                                                    |                                                                                             |                                                    |  |  |  |  |  |  |  |  |  |  |  |  |  |  |  |  |      |
|        |                                    |                                                                                                    | Bit 12-15      | Descripción                                                                                                    | Introducción                                                                                                    |                                                                                             |                                                    |  |  |  |  |  |  |  |  |  |  |  |  |  |  |  |  |      |
|        |                                    | -                                                                                                    |                |                                                                                                    | 0000                                                                                                    | Finalizado correctamente                                                                    | Ocurre cuando el proceso se realiza correctamente. |  |  |  |  |  |  |  |  |  |  |  |  |  |  |  |  |      |
|        |                                    |                                                                                                    |                | 0001                                                                                                    | Reservado                                                                                                    |                                                                                             |                                                    |  |  |  |  |  |  |  |  |  |  |  |  |  |  |  |  |      |
|        |                                    |                                                                                                    |                | 0010                                                                                                    | Reservado                                                                                                    |                                                                                             |                                                    |  |  |  |  |  |  |  |  |  |  |  |  |  |  |  |  |      |
|        |                                    |                                                                                                    | 0011           | Reservado                                                                                                    |                                                                                                    |                                                                                             |                                                    |  |  |  |  |  |  |  |  |  |  |  |  |  |  |  |  |      |
|        |                                    |                                                                                                    | 0100           | Tarjeta CF/USB<br>Ningún almacenamiento                                                                                                    | Ocurre durante la visualización de datos de la<br>instantánea o JPEG. O bien no se ha insertado<br>la tarjeta CF/almacenamiento USB, o bien<br>está abierta la ranura de la tarjeta CF.                                                                                                    |                                                                                             |                                                    |  |  |  |  |  |  |  |  |  |  |  |  |  |  |  |  |      |
|        |                                    |                                                                                                    | 0101           | Error de escritura                                                                                                    | Sucede cuando no hay suficiente espacio libre<br>en la tarjeta CF/dispositivo de almacenamiento<br>USB para las capturas de pantalla o bien<br>cuando la tarjeta CF/almacenamiento USB se<br>extrae durante la escritura.                                                                                                    |                                                                                             |                                                    |  |  |  |  |  |  |  |  |  |  |  |  |  |  |  |  |      |
|        |                                    |                                                                                                    | 0110           | Reservado                                                                                                    |                                                                                                    |                                                                                             |                                                    |  |  |  |  |  |  |  |  |  |  |  |  |  |  |  |  |      |
|        |                                    |                                                                                                    | 0111           | Error de tarjeta CF/<br>almacenamiento USB                                                                                                    | Ocurre cuando no se le ha dado formato a la tarjeta CF/almacenamiento USB.                                                                                                    |                                                                                             |                                                    |  |  |  |  |  |  |  |  |  |  |  |  |  |  |  |  |      |
| b      |                                    |                                                                                                    | 1000           | Reservado                                                                                                    |                                                                                                    |                                                                                             |                                                    |  |  |  |  |  |  |  |  |  |  |  |  |  |  |  |  |      |
| aptur  |                                    | )                                                                                                    |                | 1001                                                                                                    | Exceso de archivos auto-<br>incrementados.                                                                                                    | Ocurre cuando el número del archivo excede<br>65535 en la función de incremento automático. |                                                    |  |  |  |  |  |  |  |  |  |  |  |  |  |  |  |  |      |
| de ci  | D:                                 |                                                                                                    | 1010           | Error de conexión al servidor<br>FTP                                                                                                    | Ocurre cuando no se puede acceder al servidor FTP.                                                                                                    |                                                                                             |                                                    |  |  |  |  |  |  |  |  |  |  |  |  |  |  |  |  |      |
| ción   | Dirección de<br>palabra de control |                                                                                                    | 1011           | Error de inicio de sesión en el<br>FTP                                                                                                    | Ocurre cuando se produce un error al iniciar sesión en el Servidor FTP.                                                                                                    |                                                                                             |                                                    |  |  |  |  |  |  |  |  |  |  |  |  |  |  |  |  |      |
| gurac  |                                    |                                                                                                    |                |                                                                                                    |                                                                                                    |                                                                                             |                                                    |  |  |  |  |  |  |  |  |  |  |  |  |  |  |  |  | 1100 |
| Config |                                    | <ul> <li>1100</li> <li>NOTA</li> <li>El tiempo d<br/>un error si la<br/>timeout.<br/>La marca de<br/>Por ejemplo<br/>nombre</li> <li>(Número de a</li> <li>Guardar en<br/>Especifique<br/>capturado ca<br/>automático<br/>en esta direa</li> <li>Guardar en</li> </ul> |                | le espera del Servidor F<br>la conexión al Servidor<br>e tiempo se guardará co<br>o, si el archivo se guard<br>e del archivo será CP06<br>archivo de la copia impr<br>una tarjeta CF o en un<br>e la parte *****del nom<br>con un valor desde 5 a 6<br>del número del archivo<br>cción automáticamente.<br>el servidor FTP<br>del archivo capturado u | TP es de 75 segundos. Se producirá<br>FTP no sucede dentro del tiempo de<br>omo parte del nombre del archivo.<br>a el 2006/05/27 a las 15:23:46, el<br>0527_152346.jpg.<br>esa)<br>dispositivo de almacenamiento USB<br>bre del archivo [CP*****.jpg]<br>5535. Cuando se usa [Incremento<br>], el número del archivo se almacena<br>sa la marca de tiempo y no hace |                                                                                             |                                                    |  |  |  |  |  |  |  |  |  |  |  |  |  |  |  |  |      |

|                     | Configuración                                                                                                    | Descripción                                                                                                    |  |  |  |  |  |
|---------------------|----------------------------------------------------------------------------------------------------|----------------------------------------------------------------------------------------------------|--|--|--|--|--|
| guración de captura |                                                                                                    | <ul> <li>Detalles de una acción de captura         Cuando se finaliza el proceso de captura, se activa el Bit 1 de la         dirección de estado en el bit de transmisión de archivo completada. Una         vez finalizado el proceso de captura, confirme que el bit de transmisión         del archivo completada esté ON, luego desactive el bit de transmisión         del archivo desde el dispositivo/PLC. Si el bit de transmisión del archivo         se desactiva, la GP desactiva el bit de transmisión de archivo         completada. A continuación se muestra los tiempos de control y estado         desactiva     </li> </ul>                                                     |  |  |  |  |  |
|                     | Dirección de<br>palabra de control                                                                                                    | Archivo de salida del bit<br>(Control)<br>Archivo de salida del bit<br>(Estado)<br>Archivo de salida del bit<br>ON<br>Desactivado<br>Archivo de salida del bit completo ON<br>(Estado)<br>Proceso de captura<br>O=GP se APAGA. = APAGUE el bit.<br>NOTA<br>• Si desactiva el bit de transmisión del archivo (control) antes de que se<br>active el bit de transmisión de archivo completada, dicho bit se<br>desactivará automáticamente.<br>• Si se produce un error durante el procesamiento de la captura de<br>pantalla, el área de estado no se despejará al desactivarse el disparador<br>de la dirección de control. Se limpiará la próxima vez que el proceso se<br>realice correctamente. |  |  |  |  |  |
| 8                   | Especifica si la pantalla capturada se guarda en una tarjeta CF con la visualización inversa del blanco y negro.          NOTA         • En un modelo monocromo o de color, los estados inversos de blanco/ negro se visualizan como se muestra a continuación.            Pantalla GP         GP Tipo         Pantalla GP         Visualizador inverso Blanco/Negro (en la tarjeta CF)         Habilitado Desactivado Blanco         (Blanco C)         Image: Second Second Sec |                                                                                                    |  |  |  |  |  |

|                   | Configuración                                         | Descripción                                                                                                    |  |  |  |
|-------------------|-------------------------------------------------------|----------------------------------------------------------------------------------------------------|--|--|--|
| ración de captura | Incremento<br>automático del<br>número del<br>archivo | Cuando se realiza una captura de pantalla, se genera un archivo nuevo. El<br>nombre del archivo se asigna de forma automática, añadiendo 1<br>(numeración) al número mayor de los archivos existentes. Esta<br>característica está disponible cuando se guarda en una [Tarjeta CF] o<br>[Almacenamiento USB].<br>El número de fichero numerado automáticamente se escribirá en la<br>[Dirección de palabra de control] +2 designada.<br>La numeración continúa hasta alcanzar el máximo de 65535. Después de<br>eso, la captura de pantallas no funcionará. Use [Auto-eliminar el archivo]<br>o [Bucle] para continuar. |  |  |  |
| Configur          |                                                       | <ul> <li>NOTA</li> <li>La GP busca el número de archivo más alto al encenderse, al abrir/cerrar la cubierta de la tarjeta CF, y al insertar/extraer la tarjeta CF/ almacenamiento USB.</li> <li>Los números de archivo especificados a la [Dirección de palabra de control] +2 se ignoran cuando se usa está función.</li> </ul>                                                                                                    |  |  |  |

| Configuración  |                | onfiguración                | Descripción                                                                                                    |                                                                                                    |                                                               |                                                                      |                               |
|----------------|----------------|-----------------------------|----------------------------------------------------------------------------------------------------|----------------------------------------------------------------------------------------------------|---------------------------------------------------------------|----------------------------------------------------------------------|-------------------------------|
|                |                |                             | Elimina los archivos existentes y permite que se guarden los archivos<br>nuevos cuando el número del archivo excede el número máximo (65535),<br>o cuando no hay suficiente espacio libre en la tarjeta CF/almacenamiento<br>USB. |                                                                                                    |                                                               |                                                                      |                               |
|                |                |                             | Cuando existe<br>Si la tarjeta CF<br>máximo (6553:<br>nuevos, comen                                                                                                    | un archivo con e<br>/almacenamient<br>5), elimina todos<br>zando con el núi                                                        | el número de<br>o USB ya tie<br>s los archivo<br>mero de arch | e archivo más al<br>ene el número de<br>s existentes y ge<br>nivo 0. | to<br>e archivo<br>enera unos |
|                |                |                             | Por ejemplo: S                                                                                                    | i "CP65535.JPG                                                                                                    | " existe en l                                                 | a tarjeta CF                                                         |                               |
|                | 0              |                             | T                                                                                                    | arjeta CF                                                                                                    |                                                               | Tarjeta CF                                                           |                               |
| pantalla/vídec | ero del archiv | Auto-eliminar<br>el archivo | CP<br>CP<br>CP                                                                                                    | 00100.JPG<br>00101.JPG<br>00102.JPG<br>:<br>:<br>:<br>:<br>:<br>:<br>:<br>:<br>:<br>:<br>:<br>:<br>:<br>:<br>:<br>:<br>:<br>:<br>: | iés de la captura                                             | CP00000.JPG                                                          |                               |
| otura de       | del núm        |                             | Todos los archi<br>se eliminan y s                                                                                                    | vos de captura d<br>e guarda "CP000                                                                                                | e pantalla er<br>000.JPG".                                    | n la tarjeta CF "C                                                   | "P *****.JPG"                 |
| ones de cap    | automático     |                             | • Todos los arc<br>unos minutos                                                                                                    | hivos se elimina                                                                                                    | n, por lo cua                                                 | ıl puede tardar u                                                    | nos segundos o                |
| onfiguracio    | cremento a     |                             | Si no hay sufici<br>Esta función el<br>con el número                                                                                                    | iente espacio lib<br>imina el archivo<br>más alto + 1.                                                                             | re en la tarje<br>con el núm                                  | eta CF/USB<br>ero más bajo y c                                       | rea un archivo                |
| Ŭ              | Inc            |                             | Por ejemplo: lo<br>CP00300.JPG s                                                                                                    | os archivos con l<br>se guardan en la                                                                                              | os números<br>tarjeta CF.                                     | desde CP00100.                                                       | JPG a                         |
|                |                |                             | Tarjeta CF                                                                                                    |                                                                                                    | Tarjeta C                                                     | F                                                                    |                               |
|                |                |                             | CP00100.JPG<br>CP00101.JPG<br>CP00102.JPG<br>:<br>:<br>CP00300.JPG                                                                                                    | Después de la captur                                                                                                    | CP00101<br>CP00102<br>:<br>:<br>CP00300<br>CP00301            | JPG<br>JPG<br>JPG<br>JPG                                             |                               |
|                |                |                             | El archivo con genera el nuevo                                                                                                    | el número más l<br>o archivo "CP00                                                                                                 | oajo, "CP00<br>301.JPG".                                      | 100.JPG", se elin                                                    | nina y se                     |

| Co                                 | onfiguración | Descripción                                                                                                    |  |  |  |  |
|------------------------------------|--------------|----------------------------------------------------------------------------------------------------|--|--|--|--|
|                                    |              | <ul> <li>Durante la captura de pantalla, se crea un nuevo archivo con el número de archivo asignado, añadiendo 1 al número de archivo con la marca de tiempo más reciente de entre los números de archivo en la tarjeta CF/ almacenamiento USB. Los números de archivo desde 00000 a 65535 existen en la tarjeta CF. Los archivos se sobrescribirán de forma secuencial a partir del número de archivo 00000 y las capturas de pantalla continuarán.</li> <li>NOTA</li> <li>Las marcas de tiempo de los archivos se comprueban cada vez que se crea un archivo.</li> </ul> |  |  |  |  |
|                                    |              | El archivo más reciente tiene el número de archivo más alto.<br>Cuando el número de archivo más reciente es 65535, se crea un archivo<br>con el número 00000.                                                                                                    |  |  |  |  |
| ídeo<br>chivo                      |              | Por ejemplo: los archivos con los números desde "CP65531.JPG" a<br>"CP65535.JPG" se guardan en la tarjeta CF.                                                                                                    |  |  |  |  |
| la/                                |              | Tarieta CF Tarieta CF                                                                                                    |  |  |  |  |
| ra de pantal<br>I número de        | Bucle        | CP65531.JPG         9:00           CP65531.JPG         10:00           CP65533.JPG         11:00           CP65534.JPG         12:00           CP65535.JPG         13:00                                                                                                    |  |  |  |  |
| aptu<br>o de                       |              | Se genera un archivo nuevo, "CP00000.JPG".                                                                                                    |  |  |  |  |
| uraciones de ca<br>ento automático |              | Si no hay suficiente espacio libre en la tarjeta CF/USB<br>Durante la captura de pantalla, se elimina el número de archivo más<br>antiguo y el archivo nuevo se guarda con un número de archivo mayor que<br>el archivo más reciente (incrementado por 1)                                                                                                    |  |  |  |  |
| nfig<br>em                         |              | Por ejemplo: Si el archivo más reciente es "CP00000.JPG"                                                                                                    |  |  |  |  |
| L Co                               |              | Tarjeta CF Tarjeta CF                                                                                                    |  |  |  |  |
|                                    |              | CP00000.JPG         14:00           CP65531.JPG         9:00           CP65532.JPG         10:00           CP65533.JPG         11:00           CP65534.JPG         12:00           CP65535.JPG         13:00                                                                                                    |  |  |  |  |
|                                    |              | Se elimina el archivo más antiguo, "CP65531.JPG", y se crea el nuevo archivo "CP00001.JPG".                                                                                                    |  |  |  |  |
|                                    |              | ΝΟΤΑ                                                                                                    |  |  |  |  |
|                                    |              | <ul> <li>Si no hay suficiente espacio libre en la tarjeta CF o almacenamiento<br/>USB, se elimina el archivo más antiguo para crear un archivo nuevo. En<br/>este caso, puede tardar el doble de tiempo en guardar un archivo,<br/>comparado con el tiempo que lleva guardar un archivo cuando hay<br/>espacio suficiente.</li> <li>El incremento automático del número de archivo no está disponible</li> </ul>                                                                                                    |  |  |  |  |
|                                    |              | cuando se guarda en el FTP.                                                                                                    |  |  |  |  |
|                                    | 1            | Sigue                                                                                                    |  |  |  |  |

| Configuración            |                                    | Descripción                                                                                                    |  |  |  |
|--------------------------|------------------------------------|----------------------------------------------------------------------------------------------------|--|--|--|
| ntalla/vídeo             | Servidor FTP                       | Sólo se muestra cuando selecciona el [Servidor FTP] como la ubicación de<br>Guardar en. Seleccione el número del servidor FTP que se usará. (El<br>número del servidor FTP es el número que registró en las<br>[Configuraciones del servidor FTP] en los Ajustes del sistema). |  |  |  |
| ura de par               |                                    | <ul><li>• El nombre de archivo recibe la marca de tiempo.</li></ul>                                                                                                    |  |  |  |
| Configuraciones de captu | Calidad de<br>captura de<br>imagen | Especifique la calidad de la captura de imagen (desde 1 a 100). También se<br>puede especificar introduciendo los valores numéricos directamente.<br>1 : Imagen de baja calidad, Alta compresión<br>100: Imagen de alta calidad, Baja compresión                               |  |  |  |

#### Respaldar el dispositivo interno

Copia los datos almacenados en el área del usuario de la dirección del dispositivo interno a la SRAM de respaldo. Si especificó Respaldar el dispositivo interno, cuando vuelva a encender la GP, se iniciará manteniendo los datos almacenados en la dirección del dispositivo interno.

 MPORTANTE
 Los datos almacenados en el dispositivo interno de la GP se borran cuando la GP se apaga o cuando está offline. Use esta función para hacer una copia de seguridad de los datos en el área del usuario.

| Copia de seguridad del dispositivo interno |  |  |  |  |  |
|--------------------------------------------|--|--|--|--|--|
| Dirección de inicio de                     |  |  |  |  |  |
| la copia de seguridad                      |  |  |  |  |  |
| copia de seguridad                         |  |  |  |  |  |
|                                            |  |  |  |  |  |

| Configuración      | Descripción                                                                                                    |                         |  |                   |      |  |
|--------------------|----------------------------------------------------------------------------------------------------|-------------------------|--|-------------------|------|--|
| Configuración      | <ul> <li>Descripción</li> <li>Defina si desea o no hacer una copia de seguridad del dispositivo interno de la GP.</li> <li>NOTA</li> <li>Hace una copia de seguridad de los datos almacenados en direcciones secuenciales en el área del usuario. Seleccione el rango del área del usuario de ya sea LS o USR. (Área del sistema de USR para el método de Memory Link.) No se puede respaldar rangos múltiples. Si selecciona el</li> </ul> |                         |  |                   |      |  |
|                    | Memory Link.) No se puede respaldar rangos múltiples. Si seleccion<br>área LS en el método de acceso directo, sólo se respalda una de las d<br>áreas de usuario (la parte marcada con rojo). Lo mismo es cierto cuan<br>selecciona el área del sistema en el método de Memory Link.<br>Método de acceso directo<br>Área LS Método de enlace de memoria<br>Área del sistema                                                                  |                         |  |                   |      |  |
| Copia de seguridad | LS0000                                                                                                    | Datos del sistema       |  | Datos del sistema | 0000 |  |
|                    | LS0020                                                                                                    | Lectura                 |  | Alea              | 0020 |  |
|                    | (LS0276)                                                                                                    | Area<br>Usuario<br>Area |  | Usuario<br>Area   |      |  |
|                    | LS2032                                                                                                    | Relevo especial         |  | Relevo especial   | 2032 |  |
|                    | LS2048                                                                                                    | Area reconveda          |  | Area              | 2048 |  |
|                    | LS2096                                                                                                    | Area reservada          |  | Alea leselvaua    | 2096 |  |
|                    |                                                                                                    | Usuario<br>Area         |  | Usuario<br>Area   |      |  |
|                    | LS8999                                                                                                    |                         |  |                   | 8999 |  |

| Defina<br>Defina<br>área de                                                                                                    | la dirección de inicio del dis<br>la dirección de inicio dentro<br>copia de seguridad].                                                                                                    | positivo interno que de<br>del rango para asegurar                                                                                                    | sea respaldar.                                                                                                    |
|----------------------------------------------------------------------------------------------------|----------------------------------------------------------------------------------------------------|----------------------------------------------------------------------------------------------------|----------------------------------------------------------------------------------------------------|
| Dirección de inicio<br>de la copia de especif<br>seguridad a USR2<br>Si se tr<br>especif<br>USR29                                                                                                    | o se trata del metodo de acce<br>icarse dentro del rango LS20<br>29999.<br>ata del método de Memory L<br>icarse dentro del rango 20 a<br>999.                                                                                                    | so directo, la dirección<br>a LS2031, LS2096 a L<br>.ink, la dirección de ini<br>2031, 2096 a 8999 o Ut                                                                                                    | el [Tamaño del<br>de inicio debe<br>S8999 o USR0<br>cio debe<br>SR0 a                                                |
| Defina         MPORTAL         • Si la         de co         del d         NOTA         • Si se         valor         3000         • El tar         tamat         Cálculo         16 +         Por el         Dire         Valor         *1 El v | el tamaño del dispositivo int<br>[Dirección de inicio de la cop<br>pia de seguridad] exceden e<br>spositivo interno, la función<br>usa el área LS o Dispositivo<br>desde 1 a 6096. Si se usa el<br>0.<br>naño de la copia de segurida<br>ňo del área de la copia de seg<br>(4*1 x Tamaño del área de co<br>jemplo:<br>Configuración<br>ección de inicio de la copia de<br>seguridad<br>Área de copia de seguridad<br>ido del cálculo<br>+ (4 x 6096) = 24400 bytes (<br>alor para la dirección del dispontententententententententententententen | erno a respaldar.<br>bia de seguridad] + [Tar<br>l rango válido de la cop<br>de respaldo no funciona<br>M a M (Memory Link)<br>área USR, defina un va<br>d del dispositivo intern<br>guridad.<br>opia de seguridad)<br>Descripción<br>LS2096<br>6096<br>aproximadamente 24 K<br>positivo LS y el Memory<br>positivo LS y el Memory | naño del área<br>ia de seguridad<br>ará.<br>), defina un<br>lor desde 1 a<br>o depende del<br>B)<br>ry Link es 4. El |

• Configuraciones de la tarjeta de memoria

Configura los parámetros para guardar datos en varias tarjetas de memoria.

| Configuración de la tarjeta de memoria       | _ |
|----------------------------------------------|---|
| Almacenamiento de los datos a la tarjeta CF  |   |
| Guardar en 💿 Tarjeta CF 🔿 Almacenamiento USB |   |
| Dirección de palabra de [PLC1]D00000         |   |
| Espacio libre de la tarjeta CF               |   |
| Dirección de almacenamiento de espacio libre |   |
| Espacio libre el en almacenamiento USB       |   |
| Dirección de almacenamiento de espacio libre |   |
| Copia de seguridad automática SRAM           |   |
| Dirección de palabra de control              |   |
|                                              |   |
|                                              |   |
|                                              |   |
|                                              |   |
|                                              |   |
|                                              |   |
|                                              |   |

| Γ             |                                                                                                    |
|---------------|----------------------------------------------------------------------------------------------------|
| Guardar datos | Especifica si los datos almacenados en la SRAM de respaldo, tales como<br>las recetas o archivos CSV (Alarma o Muestreo), se guardan en una<br>[Tarjeta CF] o en [Almacenamiento USB] cuando la GP está activa.<br><sup>(CP)</sup> "5.18.2 Restricciones al guardar los datos" (página 5-219) |

| Configuración        |                                                                        |                                                     |                  | Descripción                                                                                                    |  |
|----------------------|------------------------------------------------------------------------|-----------------------------------------------------|------------------|----------------------------------------------------------------------------------------------------|--|
|                      | Esta dirección controla la escritura de datos. Escribe un comando a la |                                                     |                  |                                                                                                    |  |
|                      | dii                                                                    | dirección después de designar un número de archivo. |                  |                                                                                                    |  |
|                      |                                                                        | С                                                   | ontrol de la dir | ección de palabra Comando/Estados                                                                                                    |  |
|                      |                                                                        | +1 N.º de archivo                                   |                  |                                                                                                    |  |
|                      |                                                                        |                                                     |                  |                                                                                                    |  |
|                      | Сс                                                                     | omando/Est                                          | ado              |                                                                                                    |  |
|                      | In                                                                     | troduce un (                                        | comando p        | ara escribir datos en una tarjeta CF o dispositivo                                                                                                    |  |
|                      | de                                                                     | almacenam                                           | niento USB       | B. Los resultados del procesamiento (estado) se                                                                                                    |  |
|                      | ret                                                                    | flejan en la                                        | dirección.       | Los resultados del procesamiento (estado) se                                                                                                    |  |
|                      | ret                                                                    | reflejan en la dirección.                           |                  |                                                                                                    |  |
|                      | [                                                                      | Modo                                                | Sumario          | Descripción                                                                                                    |  |
|                      |                                                                        |                                                     | 0001h            | Recetas                                                                                                    |  |
|                      |                                                                        |                                                     | 0002h            | GP-PRO/PB III para los datos de registro de Windows (compatible)                                                                                                    |  |
|                      |                                                                        | 1                                                   | 0003h            | GP-PRO/PB III para los datos del gráfico de líneas de Windows (compatible)                                                                                                    |  |
|                      |                                                                        | l                                                   | 0004h            | GP-PRO/PB III para los datos de muestreo exclusivos de Windows (compatible)                                                                                                    |  |
|                      |                                                                        | I                                                   | 0005h            | Datos del Histórico de la alarma de Bloque 1                                                                                                    |  |
|                      |                                                                        | I                                                   | 0006h            | Datos del Histórico de la alarma de Bloque 2                                                                                                    |  |
| Dirección de palabra |                                                                        | Comando                                             | 0007h            | Datos del Histórico de la alarma de Bloque 3                                                                                                    |  |
| de control           |                                                                        | I                                                   | 0008h            | Datos del Histórico de la alarma de Bloque 4                                                                                                    |  |
|                      |                                                                        | I                                                   | 0009h            | Datos del Histórico de la alarma de Bioque 5                                                                                                    |  |
|                      |                                                                        |                                                     | 000an            | Datos del Histórico de la alarma de Bloque o                                                                                                    |  |
|                      |                                                                        | I                                                   | 00001            | Datos del Histórico de la alarma de Bloque 8                                                                                                    |  |
|                      |                                                                        | I                                                   | 00001            | GP-PRO/PB III para el inicio del registro de autoguardado                                                                                                    |  |
|                      |                                                                        |                                                     | 0020h            | de bucle de Windows (compatible)                                                                                                    |  |
|                      |                                                                        |                                                     | 0021h            | GP-PRO/PB III para la finalización del registro de<br>autoguardado de bucle de Windows (compatible)                                                                                                    |  |
|                      |                                                                        |                                                     | 0000h            | Finalizado correctamente                                                                                                    |  |
|                      |                                                                        | I                                                   | 0100h            | Error de escritura                                                                                                    |  |
|                      |                                                                        |                                                     | 0200h            | No se ha insertado una tarjeta CF, o bien la cubierta está abierta.                                                                                                    |  |
|                      |                                                                        |                                                     | 0300h            | No hay datos para cargar (cuando no hay datos especificados)                                                                                                    |  |
|                      |                                                                        | Estado                                              | 0400h            | Error de número del archivo (El número del archivo está fuera de rango)                                                                                                    |  |
|                      |                                                                        | I                                                   | 0500h            | Error de conflicto con la solicitud de Pro-Server                                                                                                    |  |
|                      |                                                                        |                                                     | 2000h            | GP-PRO/PB III para el registro del autoguardado de bucle<br>respondiendo correctamente Windows (compatible)<br>El modo de autoguardado continúa mientras la [Dirección<br>de control] tiene este valor. El modo de autoguardado |  |
|                      |                                                                        |                                                     |                  |                                                                                                    |  |

| Configuración                      |                                                                                       | Descripción                                                                                                    |                                                                                                    |
|------------------------------------|---------------------------------------------------------------------------------------|----------------------------------------------------------------------------------------------------|----------------------------------------------------------------------------------------------------|
| Configuración                      | Nombre d<br>Si especifi<br>rango dese<br>"1".<br>Por ejemp<br>alarmas se<br>de almace | Descripción         el archivo y ubicación de guardado         ica [Habilitar carpetas múltiples] para las red         ica [Habilitar carpetas múltiples] para las red         ica [Habilitar carpetas múltiples] para las red         ica [Habilitar carpetas múltiples] para las red         ica [Habilitar carpetas múltiples] para las red         ica [Habilitar carpetas múltiples] para las red         ica [Habilitar carpetas múltiples] para las red         ica [Habilitar carpetas múltiples] para las red         ion         ion         istoria de la alarma         DATOS         istoria de la alarma         istoria de la alarma         istoria de la alarma         istoria de la dirección de palabra         0005h         ital | cetas, especifique un<br>del archivo se fija en<br>os del historial de<br>eta CF o dispositivo<br><sup>ro</sup><br>e |
|                                    | • Cuando<br>los dato:<br>Carpeta                                                      | la GP restablece la tarjeta CF, se crea una c<br>s.<br>Datos a guardar                                                                                                    | arpeta para guardar                                                                                                  |
|                                    |                                                                                       | Pecetas                                                                                                    |                                                                                                    |
|                                    | \FILE                                                                                 | Transferir datos CSV                                                                                                    | 7R***** CSV                                                                                                    |
| Dirección de palabra<br>de control | \LOG                                                                                  | GP-PRO/PB III para los datos de registro de<br>Windows (compatible)                                                                                                    | ZL****.CSV                                                                                                    |
|                                    |                                                                                       | Pantalla de imagen                                                                                                    | I****BIN                                                                                                    |
|                                    | \DATA                                                                                 | Datos de sonido                                                                                                    | O*****.BIN                                                                                                    |
|                                    | \CAPTURE                                                                              | Capturar pantalla/Capturar vídeo                                                                                                    | CP****.JPG                                                                                                    |
|                                    | \MOVIE                                                                                | Archivo de película                                                                                                    | *.SDX                                                                                                    |
|                                    |                                                                                       | GP-PRO/PB III para los datos del gráfico de líneas de Windows (compatible)                                                                                                    | ZT****.CSV                                                                                                    |
|                                    | INCEND                                                                                | GP-PRO/PB III para los datos muestreados de<br>Windows (compatible)                                                                                                    | ZS****.CSV                                                                                                    |
|                                    |                                                                                       | Datos del Histórico de la alarma de Bloque 1                                                                                                    | Z1*****.CSV                                                                                                    |
|                                    |                                                                                       | Datos del Histórico de la alarma de Bloque 2                                                                                                    | Z2****.CSV                                                                                                    |
|                                    |                                                                                       | Datos del Histórico de la alarma de Bloque 3                                                                                                    | ∠3**** CSV                                                                                                    |
|                                    | \ALARM                                                                                | Datos del Historico de la alarma de Bioque 4                                                                                                    | Z4*****.USV                                                                                                    |
|                                    |                                                                                       | Datos del Histórico de la alarma de Bioque 5                                                                                                    | 20*****.UOV                                                                                                    |
|                                    |                                                                                       | Datos del Histórico de la alarma do Bloque o                                                                                                    | ZU*****.UOV                                                                                                    |
|                                    |                                                                                       | Datos del Histórico de la alarma de Bloque 8                                                                                                    | Z1*****.03V                                                                                                    |
|                                    | \SRAM                                                                                 | Datos de la memoria SRAM                                                                                                    | ZD***** BIN                                                                                                    |
|                                    | \SAMP01                                                                               | Datos del Grupo de muestreo 1                                                                                                    | SA**** CSV                                                                                                    |
|                                    | -                                                                                     | -                                                                                                    | -                                                                                                    |
|                                    | -                                                                                     | -                                                                                                    | -                                                                                                    |
|                                    |                                                                                       | -                                                                                                    | -                                                                                                    |
|                                    | \SAMP64                                                                               | Datos del Grupo de muestreo 64                                                                                                    | SA****.CSV                                                                                                    |
| <b></b>                            |                                                                                       | 1 1 1 1 1 1 1 1                                                                                                    | ·                                                                                                    |
| Espacio libre de la tarjeta CF     | dispositive                                                                           | desea o no almacenar el espacio libre de la t<br>o interno. Luego puede ver el espacio libre d                                                                                                    | arjeta CF en un<br>de la tarjeta CF.                                                                                 |

| Configuración                                      | Descripción                                                                                                    |
|----------------------------------------------------|----------------------------------------------------------------------------------------------------|
| Dirección de                                       | Defina la dirección para almacenar el espacio libre de la tarjeta CF.<br>Cuando se trata del método de acceso directo, la dirección de inicio debe<br>especificarse dentro del rango LS20 a LS2031, LS2096 a LS8999 o USR0<br>a USR29999.<br>Cuando se trata del método de acceso directo, la dirección de inicio debe<br>especificarse dentro del rango 20 a 2031, 2096 a 8999 o USR0 a<br>USR29999.<br>Almacena el valor dentro del rango de 0 a 65535 (FFFFh) en la dirección<br>especificada. Un valor se almacena en unidades de KB.                                                                                                    |
| espacio libre                                      | <ul> <li>NOTA</li> <li>Si no hay una tarjeta CF insertada, la GP no puede comprobar el espacio libre correctamente y lo muestra como 0 KB.</li> <li>El espacio libre en la tarjeta CF es un cálculo aproximado. Es posible que no pueda guardar datos que sean del mismo tamaño que el espacio libre.</li> <li>Si el espacio libre excede 65535 (FFFFh) KB, el valor del área LS es 65535 (FFFFh).</li> </ul>                                                                                                    |
| Espacio disponible<br>en la memoria<br>externa     | Determina si el espacio libre se guarda en la memoria externa en el<br>dispositivo interno. Se muestra el espacio libre aproximado en la memoria<br>externa.                                                                                                    |
| Dirección de<br>almacenamiento de<br>espacio libre | <ul> <li>Configura la dirección donde se guarda el espacio libre en la memoria externa.</li> <li>Cuando se trata del método de acceso directo, la dirección de inicio debe especificarse dentro del rango LS20 a LS2031, LS2096 a LS8999 o USR0 a USR29999.</li> <li>Cuando se trata del método de acceso directo, la dirección de inicio debe especificarse dentro del rango 20 a 2031, 2096 a 8999 o USR0 a USR29999.</li> <li>Almacena el valor dentro del rango de 0 a 65535 (FFFFh) en la dirección especificada. Un valor se almacena en unidades de KB.</li> <li>NOTA</li> <li>Si no hay un dispositivo de almacenamiento USB insertado, la GP no puede comprobar el espacio libre correctamente y sólo muestra 0K bytes.</li> <li>El espacio libre en la memoria externa es sólo un cálculo aproximado. Es posible que no pueda guardar datos que sean del mismo tamaño que el espacio libre.</li> <li>Si el espacio libre excede 65535 (FFFFh) KB, el valor del área LS es</li> </ul> |
| Copia de seguridad<br>automática de SRAM           | Defina si transferirá todos los datos de la SRAM de respaldo a la tarjeta<br>CF de forma automática.                                                                                                    |

| Configuración                      | Descripción                                                                                                    |
|------------------------------------|----------------------------------------------------------------------------------------------------|
|                                    | Genera una copia de seguridad de los datos de la SRAM en una tarjeta CF<br>en modo de funcionamiento. Especifique la dirección de palabra para<br>iniciar la copia de seguridad. El estado de procesamiento se guarda en una<br>dirección creada desde la dirección de control +1 especificada.                                                                                                    |
|                                    | +0 Control<br>+1 Estado                                                                                                    |
|                                    | • Control<br>Active el bit 0 para iniciar la copia de seguridad.                                                                                                    |
|                                    | 15 0                                                                                                    |
|                                    | Bit de activación de<br>transferencia                                                                                                    |
| Dirección de palabra<br>de control | <ul> <li>Estado         Cuando la transferencia se realiza correctamente, se activa el Bit 0         (Señalizador de finalización de transferencia). Confirme que el bit 0 está         activado y desactive el bit 0 de la dirección de control. Luego, el bit de         transferencia completada se desactivará de forma automática.         <ul> <li>15</li> <li>12</li> <li>0</li> <li>Estado de error</li></ul></li></ul> |
|                                    | Código de Nombre del error Introducción                                                                                                    |
|                                    | 0000Finalizado<br>correctamenteCuando el proceso de copia de<br>seguridad se realiza correctamente.                                                                                                    |
|                                    | 0100 No hay tarjeta CF<br>Seguridad o cuando la ranura de la<br>tarjeta CF está abierta.                                                                                                    |
|                                    | 0101 Error de escritura de la tarjeta CF Si no hay suficiente espacio libre en la tarjeta CF al generar la copia de seguridad, o bien si se extrae la tarjeta CF mientras se escriben los datos.                                                                                                    |
|                                    | 0111 Error de la tarjeta CF Ocurre cuando la tarjeta CF no tiene formato.                                                                                                    |

| Configuración                      | Descripción                                                                                                    |
|------------------------------------|----------------------------------------------------------------------------------------------------|
|                                    | Las configuraciones para el interruptor son las siguientes.                                                                                                    |
|                                    | Transferencia SRAM→tarjeta CF<br>Transferir el disparador de Bit ON<br>(Control) Desactivado                                                                                                    |
|                                    | Se completo la transferencia del bit ON<br>(Estado) Desactivado —                                                                                                    |
|                                    | SRAM→Tarjeta CF Transfer to Transferencia                                                                                                    |
|                                    | ◯ =GP se APAGA. ♦=APAGUE el bit.                                                                                                    |
| Dirección de palabra<br>de control | <ul> <li>NOTA</li> <li>Después de confirmar que los datos no se están guardando en la tarjeta CF mediante otra función y que el [Señalizador de finalización de transferencia] está desactivado, transfiera los datos de SRAM a la tarjeta CF.</li> <li>Cuando transfiera los datos de SRAM a la tarjeta CF, asegúrese que el [Bit de activación de transferencia] e [Bit transferencia completada] estén desactivados al inicio de la operación, en caso de que se corte la electricidad durante la transferencia.</li> <li>Defina el tiempo para activar y desactivar el [Bit transferencia completada]. Debe ser más largo que el tiempo definido en *1 [Tiempo del ciclo de comunicación] o *2[Tiempo de scan del visualizador].</li> </ul> |

- \*1 El Tiempo del ciclo de comunicación es el tiempo que transcurre desde que la unidad de visualización solicita los datos del dispositivo/PLC hasta que los recibe. Se almacena en el LS2037 del dispositivo interno como datos binarios. La unidad es en milisegundos (ms).
- \*2 El Tiempo de scan del visualizador es el tiempo que se requiere para procesar una pantalla. Se almacena en el LS2036 del dispositivo interno como datos binarios. La unidad es en milisegundos (ms).

# ♦ Lógica

| Ajustes del sistema 📮 🗙<br>Visualizar<br><u>Visualizar</u><br><u>Unidad de visualizació</u><br>Programas lógicos<br>Diráces | Unidad de visualización<br>Serie GP3000 Series<br>Mótodo de instalación Horizontal<br>Unidad de visualización<br>Visualizar Operación Iógica Mato Lógica Áreade sistema Ajustes extendidos Visualizador remoto |
|----------------------------------------------------------------------------------------------------|----------------------------------------------------------------------------------------------------|
| Video/Pelicula                                                                                                    | Ajustes del sistema                                                                                                    |
| ruente                                                                                                    | <ul> <li>Tiempo de scan fijo</li> <li>10 🗄 <u>II</u> ms</li> </ul>                                                                                                    |
| Ajustes Periféricos                                                                                                    | C Porcentaje de scan de la CPU 50 😤 🧾 %                                                                                                    |
| Lista de periféricos                                                                                                    | Configuración del watchdog (tiempo de 500 📑 🗰 ms                                                                                                    |
| Dispositivo/PLC                                                                                                    | >>Extendido                                                                                                    |
| Impresora                                                                                                    |                                                                                                    |
| Equipos de entrada                                                                                                    | Lógica                                                                                                    |
| Script                                                                                                    | Elecuter al inicio                                                                                                    |
| Controlador de E/S                                                                                                    | Operación de programa lógico                                                                                                    |
| Servidor FTP                                                                                                    | EJECUTAR C PARAB                                                                                                    |
| Módem                                                                                                    | Orani investi del contro estano                                                                                                    |
| Módulo de vídeo/Unidad de DVI                                                                                               | Circulation Circulation Constraints                                                                                                    |
|                                                                                                    |                                                                                                    |
|                                                                                                    | E/S externa                                                                                                    |
|                                                                                                    | Habilitado C Desactivado                                                                                                    |
|                                                                                                    | Errores menores                                                                                                    |
|                                                                                                    | C EJECUTAR C PARAR                                                                                                    |
|                                                                                                    |                                                                                                    |

| Configuración                                                                                                    |                                                                                                    | Descripción                                                                                                    |  |
|----------------------------------------------------------------------------------------------------|----------------------------------------------------------------------------------------------------|----------------------------------------------------------------------------------------------------|--|
| Ajustes del sistema                                                                                                    |                                                                                                    | Configura los parámetros de sistema para las características de lógica.                                                                                                    |  |
| <ul> <li>Selecciona el modo para el tiempo de scan de lógica.</li> <li>Si selecciona [Tiempo de scan fijo], puede especifico ocupación del tiempo lógico. La configuración osci y 2000 ms.</li> <li>Tiempo de scan fijo/<br/>Porcentaje de scan de la CPU</li> <li>Si selecciona [Porcentaje de scan de la CPU], puede ocupación del tiempo lógico. La configuración osci 50%.</li> <li>"29.13.3 Ajustar el tiempo del scan lógico ◆ Porcent la CPU" (página 29-128)</li> </ul> |                                                                                                    | <ul> <li>Selecciona el modo para el tiempo de scan de lógica.</li> <li>Si selecciona [Tiempo de scan fijo], puede especificar la ocupación del tiempo lógico. La configuración oscila entre 10 ms y 2000 ms.</li> <li>"29.13.3 Ajustar el tiempo del scan lógico 	 Exploración fija" (página 29-127)</li> <li>Si selecciona [Porcentaje de scan de la CPU], puede especificar la ocupación del tiempo lógico. La configuración oscila entre 10% y 50%.</li> <li>"29.13.3 Ajustar el tiempo del scan lógico 	 Porcentaje de scan de la CPU" (página 29-128)</li> </ul> |  |
|                                                                                                    | Configuración de WDT<br>(Temporizador de<br>vigilancia)                                                                                            | Puede configurar el tiempo de monitorización para el tiempo de<br>scan de la lógica. Si el tiempo de scan de la lógica excede el WDT<br>(tiempo de vigilancia), se produce un error.<br>La configuración oscila entre 100 ms y 3000 ms.                                                                                                    |  |
|                                                                                                    | >>Extendido/< <basic< td=""><td>Haga clic en [&gt;&gt;Ajustes extendidos] para especificar la velocidad de [Refrescar la dirección].</td></basic<> | Haga clic en [>>Ajustes extendidos] para especificar la velocidad de [Refrescar la dirección].                                                                                                    |  |
|                                                                                                    | Refrescar la dirección                                                                                                    | Seleccione la velocidad de refresco de la dirección, ya sea [Bajo],<br>[Medio] o [Alto].                                                                                                    |  |
|                                                                                                    |                                                                                                    | "29.13.3 Ajustar el tiempo del scan lógico ■ Refrescar la dirección"<br>(página 29-130)                                                                                                    |  |

| Configuración |                 | onfiguración                     | Descripción                                                                                                    |
|---------------|-----------------|----------------------------------|----------------------------------------------------------------------------------------------------|
|               |                 |                                  | Sigue                                                                                                    |
| Lógica        |                 |                                  | Haga clic en [Configuraciones retentivas] para mostrar el cuadro de<br>diálogo [Configuraciones retentivas].<br>[Formato de la variable] especifica los puntos retentivos/volátiles<br>de la variable del símbolo. [Formato de la dirección] especifica el<br>rango retentivo/volátil de la variable del símbolo.<br>© "29.14 Guía de configuración" (página 29-164) |
|               | Ejeo            | cutar al inicio                  | Seleccione una acción que realizará el visualizador al iniciarse.                                                                                                    |
|               |                 | Operación del<br>programa lógico | Seleccione un estado del programa lógico: [Ejecutar] o [Parar].                                                                                                    |
|               |                 | Operaciones del equipo externo   | [Síncrono] o [Asíncrono].                                                                                                    |
|               | Exc             | luir E/S externa                 | Seleccione entre [Habilitar] y [Deshabilitar], para así elegir si se<br>habilita la entrada/salida desde la unidad de E/S o no.                                                                                                    |
|               | Errores menores |                                  | Seleccione la operación del programa lógico ([Continuar] o [Parar]) cuando se produce un error menor.                                                                                                    |

• Configuración del área del sistema

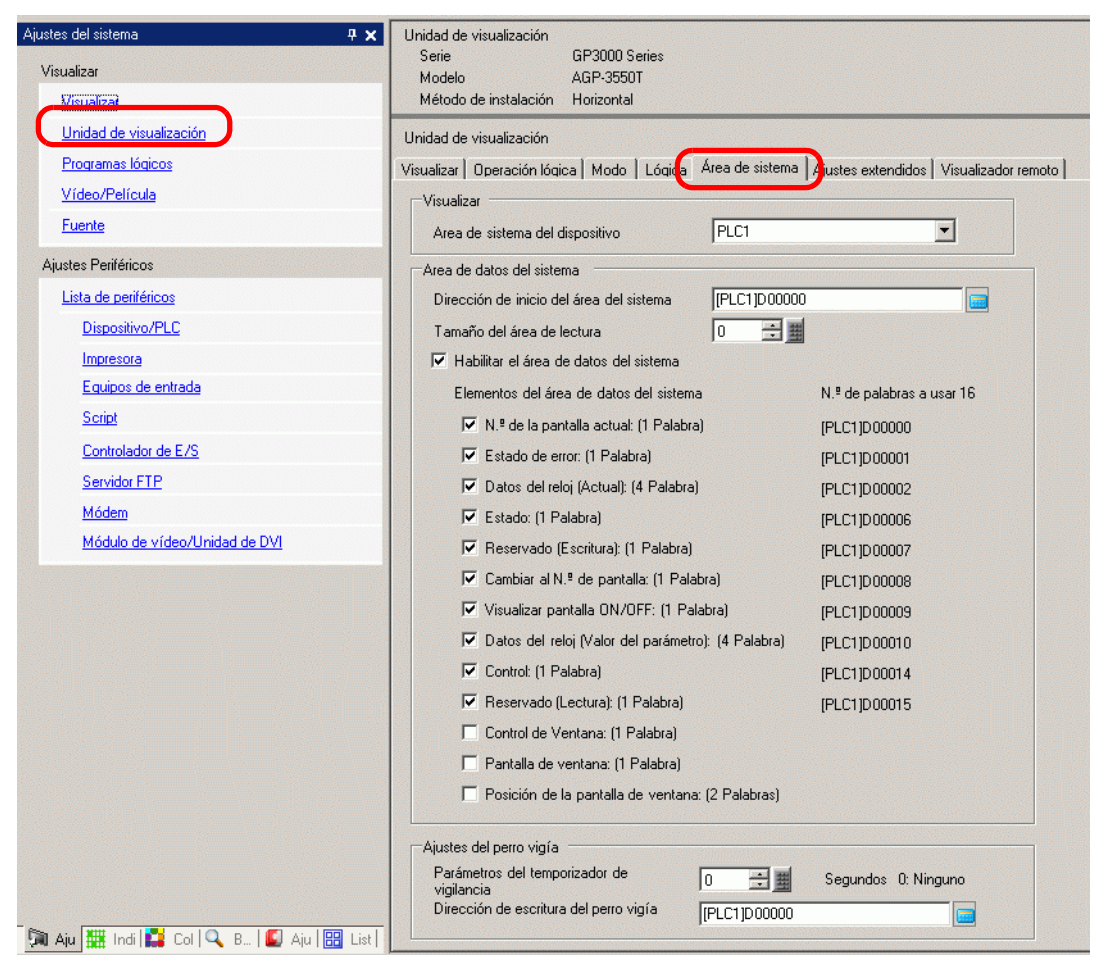

| Configuración |                                     | Descripción                                                                  |
|---------------|-------------------------------------|------------------------------------------------------------------------------|
| Visualizador  |                                     | Especifique un dispositivo/PLC.                                              |
|               | Dispositivo del<br>área del sistema | Seleccione el dispositivo/PLC para especificar el área de datos del sistema. |

| Configuración                                      |                                                                               | Descripción                                                                                                    |
|----------------------------------------------------|-------------------------------------------------------------------------------|----------------------------------------------------------------------------------------------------|
| Área de datos del<br>sistema                       |                                                                               | Defina el área de datos del sistema.                                                                                                    |
|                                                    | Dirección de<br>inicio del área del<br>sistema                                | Designe la dirección de inicio que se usará para el área del sistema.                                                                                                    |
|                                                    | Tamaño del área<br>de lectura                                                 | <ul> <li>Defina el número de palabras en el [Área de lectura] que almacena los datos más utilizados en todas las pantallas, o bien los datos del visualizador de bloques del gráfico de líneas (desde 0 a 256).</li> <li>NOTA</li> <li>No se puede especificar cuando se conecta un dispositivo/PLC con el método de enlace de memoria.</li> </ul> |
|                                                    | Seleccionar<br>Habilitar los<br>elementos del<br>área de datos del<br>sistema | Defina si desea habilitar el área de datos del sistema.                                                                                                    |
|                                                    | Seleccionar<br>elementos del<br>área del sistema                              | Defina los elementos del área del sistema a utilizar. Para obtener<br>información detallada sobre el método de acceso directo, véase "A.1.4.2<br>Área de datos del sistema" (página A-10) y para el método de Memory<br>Link véase"A.1.5.2 Área de datos del sistema" (página A-32).                                                               |
|                                                    | Número de<br>palabras en uso                                                  | Muestra el número total de palabras para los elementos especificados en el área de datos del sistema.                                                                                                    |
| Configuración del<br>temporizador de<br>vigilancia |                                                                               | Supervisa el estado de comunicación de la GP y PLC.<br>La GP escribe "00FF" a la dirección de palabra del PLC siempre que se<br>configura. En cada configuración, el PLC confirma que "00FF" ha sido<br>escrito y que se ha realizado la comunicación.                                                                                             |
|                                                    | Configuración<br>del temporizador<br>de vigilancia                            | Defina el tiempo del ciclo de monitorización del temporizador de vigilancia (desde 0 a 65535).                                                                                                    |
|                                                    | Dirección de<br>escritura del<br>vigilante                                    | Defina la dirección de escritura para el vigilante.                                                                                                    |
#### ♦ Configuraciones extendidas

Las extensiones disponibles difieren según el modelo. Compruebe que el modelo admite la característica antes de usarla.

| (P | "1.3 Funciones soportadas" | (página | 1-5) |
|----|----------------------------|---------|------|
|    |                            | (puginu |      |

| Ajustes del sistema 📮 🗙       | Unidad de visualización<br>Serie GP3000 Series                                                           |
|-------------------------------|----------------------------------------------------------------------------------------------------|
| Visualizar                    | Modelo AGP-3500S                                                                                         |
| Visualizar                    | Método de instalación Horizontal                                                                         |
| Unidad de visualización       | Unidad de visualización                                                                                  |
| Programas lógicos             | Visualizar   Operación lógica   Modo   Lógica   Área de sistema Ajustes extendidos   Vilualizador remoto |
| <u>Vídeo/Película</u>         |                                                                                                    |
| Fuente                        | Contiguración del monitor de variables                                                                   |
| ájustes Periféricos           |                                                                                                    |
| Lista da parificiana          | La ventana global está definida en indirecto.                                                            |
| Dispositivo /PLC              | Cargar la tabla de texto                                                                                 |
| <u>Dispositivo/TEC</u>        | Habilitar la función Carace la tabla de texte                                                            |
| Impresora                     | I abiitar la funcion Calgar la tabla de texto                                                            |
| Equipos de entrada            | Cargar 📀 Tarjeta CF 🔿 Almacenamiento USB                                                                 |
| Script                        | Leer archivo al arrancar                                                                                 |
| Controlador de E/S            | 🔲 Eliminar el archivo después de la actualización.                                                       |
| Servidor FTP                  |                                                                                                    |
| Módem                         | Parametros de Ethernet Multilink                                                                         |
| Módulo de vídeo/Unidad de DVI | 🔲 Habilitar Ethernet Multilink                                                                           |
|                               | Modo de acción 💿 Maestro 🔿 Esclavo                                                                       |
|                               | Dirección IP del                                                                                         |
|                               | maestro                                                                                                  |
|                               | Bloqueo de funcionamiento                                                                                |
|                               | I Habilitar el bloqueo de operación                                                                      |
|                               | ✓ Bloquear funcionamiento táctil de la pantalla                                                          |
|                               |                                                                                                    |
|                               | liempo tuera 20 🛨 🧱 seg                                                                                  |

| Configuración                                   | Descripción                                                                                                    |
|-------------------------------------------------|----------------------------------------------------------------------------------------------------|
| Monitorización de<br>dispositivos               | <ul> <li>Especifica si se usa o no la función de monitorización del dispositivo.</li> <li>NOTA</li> <li>Para obtener información acerca de los ajustes de la monitorización del</li> </ul> |
|                                                 | <ul> <li>dispositivo, véase lo siguiente.</li> <li>"A.2 Monitorear el valor de las direcciones del dispositivo (Monitorización del dispositivo)" (página A-48)</li> </ul>                  |
| Habilitar la carga de<br>la tabla de textos     | Especifique si se habilitará o no la carga de la tabla de texto.                                                                                                    |
| Cargar                                          | Seleccione la ubicación de origen para cargar el archivo de la tabla de texto (archivo CSV) de ya sea [Tarjeta CF] o [Almacenamiento USB].                                                 |
|                                                 | Especifique si el archivo de la tabla de texto se leerá cuando arranque el visualizador.                                                                                                   |
| Leer archivo al<br>arrancar                     | <ul> <li>NOTA</li> <li>Aunque la casilla esté seleccionada, esto no funcionará hasta que no vuelva a encender el visualizador.</li> </ul>                                                  |
| Eliminar el archivo<br>después de<br>actualizar | Especifique si el archivo se eliminará o no después de actualizar la tabla de texto. Esto se especifica cuando la opción [Leer archivo al arrancar] está habilitada.                       |

| Configuración        | Descripción                                                                                                    |
|----------------------|----------------------------------------------------------------------------------------------------|
|                      | Especifique si se habilitará o no Ethernet Multilink.                                                                                      |
| Habilitar Ethernet   | ΝΟΤΑ                                                                                                    |
| Multilink            | • Para obtener información acerca de Ethernet Multilink, véase:                                                                            |
|                      | "7.7.3 Guía de configuración del sistema [Unidad de visualización] - [Ajustes extendidos] - [Ajustes de Ethernet Multilink]" (página 7-48) |
|                      | Especifica si se usará o no la función de Bloqueo de operación.                                                                            |
| Habilitar el bloqueo | <b>NOTA</b><br>• Para obtener información acerca de la configuración del bloqueo de                                                        |
| de operación         | operación, véase:                                                                                                    |
|                      | "7.7.4 Guía de configuración del sistema [Unidad de visualización] - [Ajustes extendidos] - [Bloqueo de operación]" (página 7-50)          |

#### Visualizador remoto

Por información acerca del Visualizador remoto, véase los siguiente: "37.15.2 Guía de configuración del sistema [Unidad de visualización] - [Visor remoto]" (página 37-84)

#### Configuraciones de IPC

Esto sólo aparece cuando se selecciona [IPC Series (PC/AT)] como el visualizador. <sup>(37)</sup> "38.10.1 Guía de configuración del sistema [Ajustes de la unidad de visualización]-[Ajustes del IPC]" (página 38-170)

#### Guía de configuración del programa lógico

"29.14.1 Guía de configuración de [Programas lógicos]" (página 29-164)

#### Guía de configuración de la [Ventana del módulo de vídeo]

<sup>(27)</sup> "27.9.1 Guía de configuración de [Vídeo/Película]" (página 27-73)

#### Guía de configuración de [Fuente]

"6.4 Guía de configuración de [Ajustes de la fuente]" (página 6-18)

## ■ Guía de configuración de la [Lista de periféricos]

Muestra una lista de los dispositivos periféricos especificados.

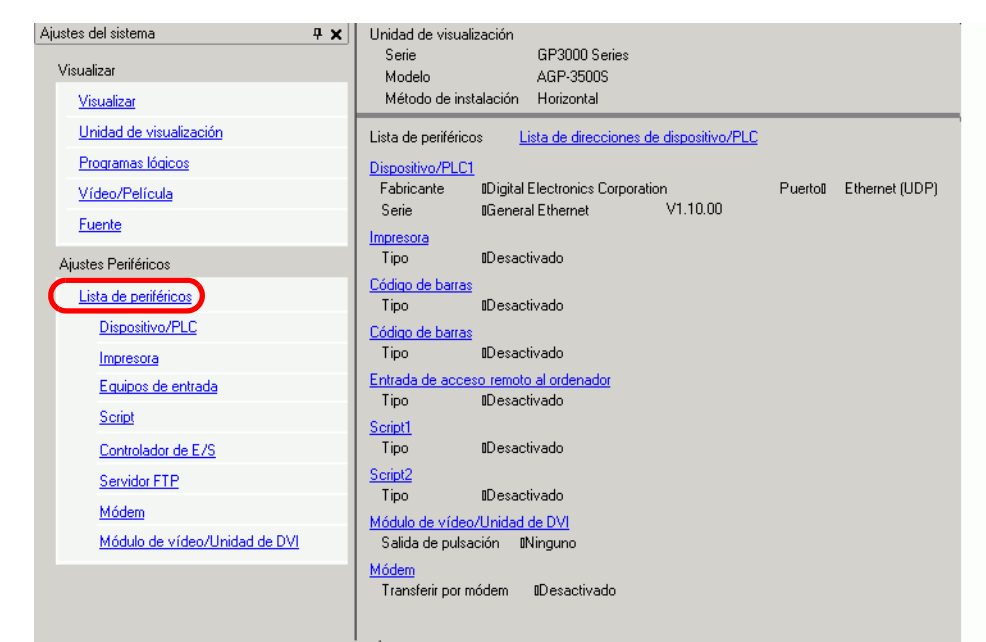

| Configuración                                                | Descripción                                                            |  |  |
|--------------------------------------------------------------|------------------------------------------------------------------------|--|--|
| Lista de descripción<br>de direcciones de<br>dispositivo/PLC | Muestra una lista de las direcciones de dispositivo/PLC especificadas. |  |  |
| Dispositivo/PLC                                              | Muestra el número del controlador del dispositivo/PLC especificado.    |  |  |
| Dispositivo                                                  | Muestra los nombres de los dispositivos/PLC especificados.             |  |  |

| Configur                                                                                                    | ación                 |                                                                                                    | Descripción                                                                                                    |                                                                                                    |
|----------------------------------------------------------------------------------------------------|-----------------------|----------------------------------------------------------------------------------------------------|----------------------------------------------------------------------------------------------------|----------------------------------------------------------------------------------------------------|
| - C                                                                                                    |                       | Muestra las direcciones de di<br>del ciclo de comunicación de<br>El Tiempo del ciclo de comun<br>que la unidad de visualización<br>que los recibe. Los tiempos d<br>PLC cuando se comunica cor<br>usando el esquema de direcci                                                    | spositivos internos para<br>l dispositivo/PLC especi<br>nicación es el tiempo qu<br>n solicita los datos del di<br>el ciclo de comunicación<br>n múltiples dispositivos/I<br>ones que se muestra a co                                                                                                    | almacenar el tiempo<br>ificado (unidad: ms).<br>e transcurre desde<br>ispositivo/PLC hasta<br>n de cada dispositivo/<br>PLC se almacenan<br>ontinuación. |
| Lista de direcciones de dispositivo/P<br>ap IL<br>nuco ap IL<br>nuco ap IL | del ciclo<br>nicación | LS9400<br>:<br>LS9431<br>LS9432<br>:<br>LS9463<br>LS9463<br>LS9464<br>:<br>LS9495<br>LS9496<br>:<br>LS9527<br>NOTA<br>• El tiempo del ciclo de comu<br>ventana del sistema [Unida<br>[Dispositivo del área del sis<br>interno LS2037 como datos<br>• Si el área LS es de 32 bits, | Controlador 1, Unidad de dispositivo 1<br>Controlador 1, Unidad de dispositivo 32<br>Controlador 2, Unidad de dispositivo 32<br>Controlador 2, Unidad de dispositivo 32<br>Controlador 3, Unidad de dispositivo 32<br>Controlador 3, Unidad de dispositivo 32<br>Controlador 4, Unidad de dispositivo 32<br>Controlador 4, Unidad de dispositivo 32<br>Controlador 4, Unidad de dispositivo 32<br>Controlador 4, Unidad de dispositivo 32<br>Controlador 4, Unidad de dispositivo 32<br>Controlador 4, Unidad de dispositivo 32<br>Controlador 4, Unidad de dispositivo 32<br>Controlador 4, Unidad de dispositivo 32<br>Controlador 4, Unidad de dispositivo 32<br>Controlador 4, Unidad de dispositivo 32<br>Controlador 4, Unidad de dispositivo 32<br>Controlador 5, Unidad de dispositivo 32<br>Controlador 4, Unidad de dispositivo 32<br>Controlador 4, Unidad de dispositivo 32<br>Controlador 5, Unidad de dispositivo 32<br>Controlador 4, Unidad de dispositivo 32<br>Controlador 4, Unidad de dispositivo 3 | en los ajustes de la<br>ea del sistema]-<br>eena en el dispositivo<br>).<br>los 16 bits inferiores.                                                      |
|                                                                                                    |                       | •                                                                                                    |                                                                                                    | Sigue                                                                                                    |

| Configuración                                                                 |                     | Descripción                                                                                                    |
|-------------------------------------------------------------------------------|---------------------|----------------------------------------------------------------------------------------------------|
|                                                                               |                     | Muestra la dirección del dispositivo interno que controla si se ejecuta o detiene el scan de comunicación definida para el dispositivo/PLC. Controla el dispositivo/PLC usando la dirección de bit mostrada como el inicio.                                                                                                    |
| Lista de direcciones de dispositivo/PLC                                       | ESCANEADO<br>ON/OFF | LS AREA<br>LS9550 Controlador 1, Unidades 1 a 16<br>LS9551 Controlador 1, Unidades 1 a 32<br>LS9552 Controlador 2, Unidades 1 a 32<br>LS9553 Controlador 2, Unidades 1 a 32<br>LS9554 Controlador 3, Unidades 1 a 32<br>LS9555 Controlador 4, Unidades 1 a 32<br>LS9556 Controlador 4, Unidades 1 a 32<br>LS9558 Reservado<br>LS9559 Reservado<br>Para detener la comunicación con el primer dispositivo/PLC del<br>Controlador de dispositivo 1, active el bit LS9550. Desactive el bit para<br>reanudar la comunicación.<br>LS9550 15 14 13 12 11 10 9 8 7 6 5 4 3 2 1 0<br>LS9550 15 14 13 12 11 10 9 8 7 6 5 4 3 2 1 0 |
|                                                                               |                     | <ul> <li>NOTA</li> <li>Si selecciona [Habilitar el área de datos del sistema] para el dispositivo/<br/>PLC, no puede desactivar el scan de comunicación.</li> <li>Si el área LS es de 32 bits, el valor se almacena en los 16 bits inferiores.</li> </ul>                                                                                                    |
| Dispositivo/PLC1 a 4                                                          |                     | Muestra el tamaño de la memoria de la fuente que se usa en el área de pantalla del usuario. La capacidad del área de pantalla del usuario depende del modelo del visualizador.                                                                                                    |
|                                                                               | Fabricante          | Muestra el fabricante del dispositivo/PLC actualmente especificado.                                                                                                    |
|                                                                               | Serie               | Muestra la serie del PLC actualmente especificado.                                                                                                    |
|                                                                               | Versión             | Muestra la serie del dispositivo/PLC.                                                                                                    |
|                                                                               | Puerto              | <ul> <li>Muestra los puertos que pueden conectarse al dispositivo/PLC.</li> <li>NOTA</li> <li>Si el puerto también se usa para otros dispositivos/PLC, o se visualiza a la derecha del [Puerto].</li> </ul>                                                                                                    |
| Impresora,<br>Código de barras 1,<br>Código de barras 2,<br>Script 1,Script 2 |                     | Muestra y modifica los ajustes de la [Impresora], el [Código de barras 1],<br>[Código de barras 2], [Script 1] y [Script 2] especificado.                                                                                                    |
|                                                                               | Тіро                | Muestra los tipos de dispositivos periféricos especificados.                                                                                                    |
|                                                                               | Puerto              | <ul> <li>Muestra los puertos de conexión de los dispositivos periféricos especificados.</li> <li>NOTA</li> <li>Si el puerto también se usa para otros dispositivos/PLC,  se visualiza a la derecha del [Puerto].</li> </ul>                                                                                                    |

## Guía de configuración del [Dispositivo/PLC]

Defina los detalles de un dispositivo/PLC.

| Ajustes del sistema 📮 🗙       | Unidad de visualización                                              |
|-------------------------------|----------------------------------------------------------------------|
| Visualizar                    | Serie GP3000 Series<br>Modelo AGP-3500S                              |
| <u>Visualizar</u>             | Método de instalación Horizontal                                     |
| Unidad de visualización       | Dispositiva/PLC                                                      |
| Programas lógicos             | Agregar Dispositivo/PLC Eliminar Dispositivo/PLC                     |
| <u>Vídeo/Película</u>         | Dispositivo/PLC 1                                                    |
| Fuente                        | Sumario Cambiar Dispositivo/PLC                                      |
| Ajustes Periféricos           | Fabricante Digital Electronics Corporation Serie General Ethernet UD |
| Lista de periféricos          | Modo de datos del texto 1 Cambiar                                    |
| Dispositivo/PLC               | Parámetros de comunicación                                           |
| Impresora                     | Port No. 1024 💼                                                      |
| Equipos de entrada            | Timeout 3 🔆 (sec)                                                    |
| Script                        | Wait To Send 🛛 🚊 (ms)                                                |
| Controlador de E/S            | No. of Control Area 1 💼 Detail                                       |
| Servidor FTP                  | Default                                                              |
| Módem                         |                                                                      |
| Módulo de vídeo/Unidad de DVI |                                                                      |
|                               |                                                                      |

| Configuración                | Descripción                                                                                                    |  |
|------------------------------|----------------------------------------------------------------------------------------------------|--|
|                              | Añade los parámetros del dispositivo/PLC. Use esta configuración cuando un visualizador se comunica con múltiples dispositivos/PLC.                                                                |  |
| Añadir Dispositivo/          | ΝΟΤΑ                                                                                                    |  |
| PLC                          | <ul> <li>El número de controladores de dispositivo/PLC con los cuales se puede<br/>comunicar la GP a la vez depende del tipo de la GP.</li> <li>"1.3 Funciones soportadas" (página 1-5)</li> </ul> |  |
| Eliminar dispositivo/<br>PLC | Elimina el dispositivo/PLC especificado.                                                                                                    |  |
| Cambiar Dispositivo/<br>PLC  | Cambia la configuración del dispositivo/PLC.                                                                                                    |  |
|                              | Muestra la configuración de los dispositivos/PLC actualmente especificados.                                                                                                    |  |
|                              | ΝΟΤΑ                                                                                                    |  |
| Sumario                      | • Si selecciona el modelo de la serie LT, el fabricante, la serie y los puertos se fijan como se muestro a continuación.                                                                           |  |
|                              | Sumario     Cambiar Dispositivo/PLC       Fabricante     Digital Electronics Corporation     Serie     LT Driver     Puerto        Modo de datos del texto     1     Cambiar     Cambiar           |  |
|                              | El [Controlador de LT] es igual al [Memory Link].                                                                                                    |  |
| Fabricante                   | Muestra el fabricante del dispositivo/PLC actualmente especificado.                                                                                                    |  |
| Serie                        | Muestra el nombre de la serie del dispositivo/PLC actualmente especificado.                                                                                                    |  |

| Configuración |                                                 | Descripción                                                                                                    |
|---------------|-------------------------------------------------|----------------------------------------------------------------------------------------------------|
| Sumario       | Puerto                                          | <ul> <li>Muestra el puerto de conexión del dispositivo/PLC actualmente especificado.</li> <li>NOTA</li> <li>Si el puerto también se usa para otros dispositivos/PLC, </li> <li>se visualiza a la derecha del [Puerto]</li> </ul>                                                                                                    |
|               | Modo de datos<br>del texto                      | Muestra el modo de datos del texto de los dispositivos/PLC actualmente especificados.                                                                                                    |
|               | Cambiar                                         | Cuando aparece la casilla [Cambiar modo de datos del texto], puede<br>cambiar el modo de datos del texto. Por lo general, el modo de datos del<br>texto se especifica según cada dispositivo/PLC.                                                                                                    |
|               | Datos en la<br>direcciones<br>de<br>dispositivo | [Almacenar desde los datos iniciales] o [Almacenar desde los últimos datos].<br>Almacenamiento del texto "ABCDE".<br>• Orden HL<br>(Si el [Modo de datos del texto] es "5") (Si el [Modo de datos del texto] es "8"<br>D100 $\overrightarrow{A}$ $\overrightarrow{B}$ $\overrightarrow{D101}$ $\overrightarrow{C}$ $\overrightarrow{D}$ $\overrightarrow{D101}$ $\overrightarrow{C}$ $\overrightarrow{D}$ $\overrightarrow{D102}$ $\overrightarrow{A}$ $\overrightarrow{B}$ $\overrightarrow{D102}$ $\overrightarrow{A}$ $\overrightarrow{B}$ $\overrightarrow{D102}$ $\overrightarrow{A}$ $\overrightarrow{B}$                                                                                                    |
|               | Almacena-<br>miento LH/<br>HL                   | Seleccione el orden de almacenamiento de datos que se especificará en<br>una palabra (16 bits), ya sea [Orden LH] u [Orden HL].<br>Almacenamiento del texto "ABCDE".<br>• Orden HL<br>(Si el [Modo de datos del texto] es "5") (Si el [Modo de datos del texto] es "4"<br>$\underbrace{H \ L}_{D100} \qquad \underbrace{H \ L}_{D101} \qquad \underbrace{H \ L}_{D101} \qquad \underbrace{H \ L}_{D102} \qquad \underbrace{H \ L}_{D101} \qquad \underbrace{H \ L}_{D102} \qquad \underbrace{H \ L}_{D102} \qquad \underbrace{H \ L}_{H$ |

| Configuración |                    | nfiguración                                      | Descripción                                                                                                    |  |  |
|---------------|--------------------|--------------------------------------------------|----------------------------------------------------------------------------------------------------|--|--|
| Sumario       | Cambiar            | Almacenam-<br>iento LH/HL<br>en palabra<br>doble | Seleccione el orden de almacenamiento de datos que se especificará en<br>dos palabras (32 bits), ya sea [Orden LH] u [Orden HL].<br>Almacenamiento del texto "ABCDE".<br>•Orden HL Orden LH<br>(Si el [Modo de datos del texto] es "1") (Si el [Modo de datos del texto] es<br>"4"<br>$H \ L \ D100 \ E \ 00h \ 00h \ 00h \ D102 \ D102$ |  |  |
|               |                    | Modo de<br>datos del<br>texto                    | Muestra el número de combinación del orden de almacenamiento del modo de datos del texto.                                                                                                    |  |  |
|               |                    | Seleccionar                                      | Seleccione el modo de datos de texto a utilizar.                                                                                                    |  |  |
| Aju<br>cor    | istes<br>nun       | s de<br>icación                                  | Configure los ajustes de acuerdo al dispositivo/PLC. Las configuraciones<br>difieren según la serie. Véase el manual "GP-Pro EX Device Connection<br>Manual." Se recomienda guardar la configuración predeterminada para<br>[Tiempo de espera], [Reintentar] y [Esperar a enviar].                                                                                                    |  |  |
| Pa<br>dis     | rám<br>posi        | etros del<br>itivo especifico                    | Defínelos de acuerdo a cada dispositivo/PLC.                                                                                                    |  |  |
|               | N.º<br>dis<br>PL   | ' de<br>positivos/<br>Cs permitidos              | Muestra el número de dispositivos/PLC permitidos para el tipo de dispositivo/PLC seleccionado.                                                                                                    |  |  |
|               | [Bc<br>aña<br>dis  | otón para<br>adir<br>positivos]                  | Cada vez que hace clic en el [Botón para añadir dispositivos], se añade un dispositivo/PLC. No se puede añadir si el [N.º de dispositivos/PLC permitidos] está definido en 1.                                                                                                    |  |  |
|               | [Bc<br>elir<br>dis | otón para<br>ninar<br>positivos]                 | Elimina los parámetros del dispositivo/PLC.                                                                                                    |  |  |
|               | Número             |                                                  | Muestra el número del dispositivo/PLC especificado.                                                                                                    |  |  |
|               | No<br>dis          | mbre del<br>positivo                             | <ul> <li>Defina un nombre de dispositivo/PLC con un máximo de 20 caracteres.</li> <li>NOTA</li> <li>Asegúrese de no usar un nombre repetido cuando añada el [Nombre del dispositivo] deseado.</li> </ul>                                                                                                    |  |  |
|               | [Bc<br>uni<br>vis  | otón de la<br>dad de<br>ualización]              | <ul> <li>Configure los ajustes del dispositivo/PLC, según sea necesario. Muestra el cuadro de diálogo [Unidad de visualización individual].</li> <li>NOTA</li> <li>La [Unidad de visualización individual] difiere según el PLC. Para obtener información detallada sobre la configuración del dispositivo/ PLC, véase el manual "GP-Pro EX Device Connection Manual".</li> </ul>                                                                                                    |  |  |

|                      | Configuración                                       | Descripción                                                                                                    |  |  |
|----------------------|-----------------------------------------------------|----------------------------------------------------------------------------------------------------|--|--|
| Funciones extendidas | Usar la Función<br>de transferencia<br>del programa | <ul> <li>Esto aparece cuando selecciona MP Series Ethernet (Extendido) de<br/>Yasukawa Electric Corporation como el dispositivo/PLC. Cuando se<br/>selecciona esta opción, habilita la transferencia del ladder desde la GP al<br/>dispositivo/PLC.</li> <li>NOTA <ul> <li>Para transferir a la pantalla de transferencia del ladder, cree un<br/>interruptor especial para los datos del dispositivo/PLC de transferencia.</li> <li>"10.15.4 Interruptor especial" (página 10-75)</li> <li>Para obtener más información acerca de los ajustes de transferencia,<br/>consulte el manual del controlador del dispositivo/PLC.</li> </ul> </li> </ul> |  |  |

## ■ Guía de configuración de la [Impresora]

(F) "34.6.2 Guía de configuración de la [Printer] en Ajustes del sistema" (página 34-64)

#### Guía de [Configuración de equipos de entrada]

"16.4.1 Guía de configuración de [Ajustes de equipos de entrada]" (página 16-22)

<sup>©</sup> "36.4.2 Guía de configuración de Ajustes del sistema [Ajustes de equipos de entrada] -[Entrada de acceso remoto al ordenador]" (página 36-30)

## ■ [Guía de configuración de script de E/S]

Configure los ajustes para comunicar con el dispositivo/PLC usando scripts.

| Ajustes del sistema           | <b>μ</b> Χ | Unidad de visualización        |                            |
|-------------------------------|------------|--------------------------------|----------------------------|
| Vieualizar                    |            | Serie GP3000                   | Series                     |
| visualizat                    |            | Modelo AGP-35                  | 00S                        |
| Visualizar                    |            | Metodo de Instalacion Horizont | a                          |
| Unidad de visualización       |            | Configuración de E/S de script |                            |
| Programas lógicos             |            | Script 1 Script 2              |                            |
| <u>Vídeo/Película</u>         |            | Sumario                        |                            |
| <u>Fuente</u>                 |            | Tipo D-Script / D-Script       | Global   Puerto COM1       |
| Ajustes Periféricos           |            | Parámetros de comunicación     |                            |
| Lista de periféricos          |            | Tipo                           | RS232C                     |
| Dispositivo/PLC               |            | Velocidad                      | 9600                       |
| Impresora                     |            | Longitud de los datos          | C 7 Bit                    |
| Equipos de entrada            |            | Bit de paridad                 | ⊙ Ninguno C Impar C Par    |
| Script                        |            | Bit de parada                  | C 2 Bit                    |
| Controlador de E/S            |            | Control del flujo              | C Ninguno                  |
| Servidor FTP                  |            | Fuente de alimentación de 5V   | C Habilitado 💿 Desactivado |
| Módem                         |            |                                |                            |
| Módulo de vídeo/Unidad de DVI |            |                                |                            |

| Configuraciór                | Descripción                                                                                                    |
|------------------------------|----------------------------------------------------------------------------------------------------|
| Тіро                         | Seleccione [D-Script/Global D-Script] para usar la función "Operación del<br>puerto SIO", que se comunica mediante un puerto serie para D-Script o<br>Global D-Script. Seleccione [Script extendido] para usar scripts<br>extendidos. |
|                              | Seleccione un puerto para los scripts de ya sea [COM1], [COM2] o [USB-<br>SIO].                                                                                                    |
| Puerto                       | ΝΟΤΑ                                                                                                    |
|                              | • Si el puerto también se usa para otros dispositivos/PLC, • se visualiza a la derecha del [Puerto].                                                                                                    |
|                              | Configure los ajustes de comunicación.                                                                                                    |
|                              | ΝΟΤΑ                                                                                                    |
| Ajustes de                   | • No se muestra cuando el [Tipo] es [No usar].                                                                                                    |
| comunicación                 | Los [Ajustes de comunicación] difieren según el dispositivo/PLC                                                                                                    |
|                              | seleccionado. Para obtener información detallada sobre la configuración<br>del dispositivo/PLC, véase el manual "GP-Pro EX Device Connection<br>Manual".                                                                              |
| Ajustes de<br>comunicación   | Seleccione el método de comunicación entre [RS232C], [RS422/485 (4cables)] o [RS422/485 (2cables)].                                                                                                    |
| Velocidad de<br>comunicación | Seleccione una velocidad de comunicación entre [2400], [4800], [9600], [19200], [38400], [57600] o [115200].                                                                                                    |
| Longitud de lo<br>datos      | s Elija la longitud de los datos de comunicación entre [7 bits] y [8 bits].                                                                                                    |
| Paridad                      | Seleccione el bit de paridad de comunicación entre [Ninguno], [Impar] o [Par].                                                                                                    |
| Bit de parada                | Seleccione la longitud del bit de parada de comunicación: [1 bit] o [2 bit].                                                                                                    |

|                  | Configuración                      | Descripción                                                                                                    |
|------------------|------------------------------------|----------------------------------------------------------------------------------------------------|
| icación          | Control de flujo                   | Si el método de comunicación es [RS232C], seleccione el método de<br>control de comunicación entre [Ninguno], [RTS/CTS] y [ER (DTR/CTS)].<br>Cuando [Puerto] = [USB-SIO], [Control del flujo] está definido como<br>[Ninguno].                                                                                                    |
| Ajustes de comur | Fuente de<br>alimentación de<br>5V | Si el método de comunicación es [RS232C], designe si especificará la fuente de alimentación de 5V o no. Defínelo en [Habilitar] sólo si el dispositivo conectado requiere una fuente de alimentación. Si no se requiere una fuente de alimentación de 5V y selecciona Habilitar, puede dañar el dispositivo conectado o la GP. Confirme las especificaciones del dispositivo conectado y el cable antes de definir la fuente de alimentación. |

## Guía de configuración del [Controlador de E/S]

"30.2.1 Guía de configuración de la pantalla de E/S" (página 30-8)

#### Guía de [Configuraciones del servidor FTP]

"27.9.2 Guía de configuración del [Servidor FTP]" (página 27-94)

#### Guía de configuración del [Módem]

"33.10.2 Guía de configuración [Módem]" (página 33-76)

# Guía de ajustes de la [Configuración del Módulo de vídeo/Unidad de DVI]

"27.9.6 Guía de ajustes de la[Configuración del Módulo de vídeo/Unidad de DVI]" (página 27-128)

## 5.17.7 Guía de configuración de [Ajustes opcionales]

Seleccione [Ajustes opcionales (O)] en el menú [Ver (V)] para abrir este cuadro de diálogo.

#### General

Configure los parámetros generales para el sistema del editor.

| đ | 🗯 Ajustes opcionale                        | $\mathbf{s}_{\mathbf{s}}$ , where $\mathbf{s}_{\mathbf{s}}$ , $\mathbf{s}_{\mathbf{s}}$ , $\mathbf{s}_{$ | × |
|---|--------------------------------------------|----------------------------------------------------------------------------------------------------|---|
| ( | General                                    | Ajustes generales para el editor del sistema                                                                                                    |   |
|   | Barra de nerramienta:<br>Barra de función  | Activar la actualización online                                                                                                    |   |
|   | Comprobar error<br>Estilo de edición de la | 🗖 Buscar actualizaciones cuando se inicie el programa.                                                                                                    |   |
|   | Lógica común<br>Ladder                     | Ajustar el idioma del editor                                                                                                    |   |
|   | L IL<br>Script                             | Idioma Spanish                                                                                                    |   |
|   | Tabla de texto                             | Copia de seguridad                                                                                                    |   |
|   | Lonfiguraciónes com<br>Ladder              | 🔲 Guardar una copia de seguridad al sobreescribir                                                                                                    |   |
|   | IL                                         | Condición de la memoria del editor                                                                                                    |   |
|   |                                            | ✓ Habilitado                                                                                                    |   |
|   |                                            |                                                                                                    |   |
|   |                                            |                                                                                                    |   |
|   |                                            |                                                                                                    |   |
|   |                                            |                                                                                                    |   |
|   |                                            |                                                                                                    |   |
|   |                                            |                                                                                                    |   |
|   |                                            |                                                                                                    |   |
|   |                                            |                                                                                                    |   |
|   |                                            | Aceptar (0) Cancelar                                                                                                    |   |
|   |                                            |                                                                                                    |   |

| Configuración                                    |                                                                 | Descripción                                                                                                    |
|--------------------------------------------------|-----------------------------------------------------------------|----------------------------------------------------------------------------------------------------|
| Configurar<br>las<br>actualizac-<br>iones Online | Buscar<br>actualizaciones<br>cuando se<br>inicia el<br>programa | Defina si la actualización Online se realiza al iniciar el programa<br>o no.                                                                                                    |
| Acción                                           | Idioma                                                          | <ul> <li>Seleccione el idioma, ya sea [Japonés] o [Inglés], que se utilizará en GP-Pro EX para los menús, etc.</li> <li>NOTA</li> <li>Debe reiniciar GP-Pro EX después de configurar los parámetros.</li> </ul>                                                                                                    |
| Copia de<br>seguridad                            | Guardar una<br>copia de<br>seguridad al<br>sobrescribir         | Cuando sobrescribe un archivo de proyecto, seleccione si desea o<br>no generar una copia de seguridad del archivo antes de<br>sobrescribirlo.<br><sup>C</sup> "5.3.2 Procedimiento de configuración ■ Copia de seguridad como<br>un procedimiento histórico" (página 5-24)                                                           |
| Condición<br>de memoria<br>del editor            | Habilitado                                                      | Seleccione si se usará o no el mismo entorno de pantalla la<br>próxima vez.<br>Almacena las pantallas abiertas, la pantallas activas, el método de<br>organización del bloque y los elementos abiertos en la ventana<br>Ajustes del sistema al salir del proyecto.<br>Puede guardar el entorno de los cinco proyectos más recientes. |

## Barra de herramientas

Personalice cada barra de herramientas.

| 💣 Ajustes opcionale                                                                                                    | 25                                                                                                    | × |
|----------------------------------------------------------------------------------------------------|----------------------------------------------------------------------------------------------------|---|
| Ajustes opcionale<br>Concrete<br>Barra de herramienta:<br>Dana de fonción<br>Comprobar error<br>Estilo de edición de la<br>Lógica común<br>Ladder<br>IL<br>Script<br>Tabla de texto<br>Configuraciónes com<br>Ladder<br>IL | Configurar la distribución de la barra de herramientas          Objetos       Image: Configuraciones de los objectos         Personalizar       Configuraciones de la barra de herramientas | × |
|                                                                                                    | Aceptar (0) Cancelar                                                                                                    |   |

| Con      | figuración                                            | Descripción                                                                                                    |
|----------|-------------------------------------------------------|----------------------------------------------------------------------------------------------------|
| Objetos  | Mostar vista<br>previa de los<br>objetos              | Defina si desea o no mostrar una vista previa del objeto cuando ubica<br>el mouse sobre el icono de barra de herramientas del objeto. |
| Personal | izar                                                  | Seleccione un icono que aparecerá en la barra de herramientas.                                                                        |
|          | Configuracion<br>es de la barra<br>de<br>herramientas | Abre el cuadro de diálogo [Configuración de la barra de herramientas].                                                                |

## Barra de función

Configurar los ajustes de personalización de la barra de función.

| Tipo                  | Base           |  |
|-----------------------|----------------|--|
| Numero<br>Título      | 0001           |  |
| Nivel de<br>seguridad | 0              |  |
| Enviar datos          |                |  |
| Enviar tamaño         | 8 Bytes (0.0%) |  |
| Direcciones           | 0 (Máx1,152)   |  |
| Objetos               | 0 (Máx384)     |  |
| Información           |                |  |

| Configuración     | Descripción                                                                         |
|-------------------|-------------------------------------------------------------------------------------|
|                   | Asigne las funciones seleccionadas en la tabla a la Barra de función.               |
|                   | ΝΟΤΑ                                                                                |
| Personalizar      | • Los ajustes de las teclas F1 a F4 y F9 a F12 son fijos. Asigne las                |
|                   | funciones combinando las teclas F5 a F8 con otras teclas. Haga doble                |
|                   | clic en el cuadrado que se asignará (la tecla de función + la tecla del             |
|                   | teclado) para mostrar la ventana [Configuración de la barra de función].            |
|                   | Seleccione de las siguientes opciones las pantallas que se definirán en la Barra de |
|                   | función:                                                                            |
|                   | Pantalla IHM                                                                        |
|                   | • Lógica                                                                            |
| Ventana<br>Activa | <ul> <li>Pantalla del controlador de dispositivo de E/S</li> </ul>                  |
|                   | <ul> <li>Pantalla de configuración de la variable de símbolo</li> </ul>             |
|                   | Monitorización                                                                      |
|                   | Puede ejecutar F5 a F8 durante la monitorización sólo cuando realiza la             |
|                   | edición Online.                                                                     |
|                   | Los demás están activos.                                                            |

| Configuración                                            | Descripción                                                                                                    |
|----------------------------------------------------------|----------------------------------------------------------------------------------------------------|
| Configuración<br>Configuración de la<br>barra de función | Descripción         Libera las funciones ya asignadas a secuencias de teclas (F5 a F8 + la tecla del teclado) y las registra a otra secuencia de teclas.         Image: Configuración de la barra de función         Image: Elementos         Ninguno |
|                                                          | Aceptar (0) Cancelar                                                                                                    |
|                                                          | <ul> <li>NOTA</li> <li>Si selecciona [Ninguno] de la lista de ítems, puede restablecer las características desde los cuadrados (F5 a F8 + las teclas de teclado) y registrarlos en el cuadro de diálogo.</li> </ul>                                   |
| Predeterminado                                           | Restablezca la Barra de función en la [Ventana activa] que se muestra.                                                                                                    |

#### Comprobar error

Configura los parámetros de la comprobación de errores.

| Ajustes opcionale                                                                    | 5                                                           | ×      |
|--------------------------------------------------------------------------------------|-------------------------------------------------------------|--------|
| General<br>Barra de herramienta:<br>Barra de función                                 | Configuraciones de la comprobación de errores<br>Visualizar |        |
| Comprobar error<br>Estilo de edición de re<br>Lógica común<br>Ladder<br>IL<br>Cocict | Mostrar advertencias                                        |        |
| Script<br>Tabla de texto<br>Configuraciónes com<br>Ladder<br>IL                      |                                                             |        |
|                                                                                      |                                                             |        |
|                                                                                      |                                                             |        |
|                                                                                      |                                                             |        |
|                                                                                      | Aceptar (0) Car                                             | icelar |

| Configuración        | Descripción                                                                                                    |
|----------------------|----------------------------------------------------------------------------------------------------|
|                      | Al ejecutar la comprobación de errores, muestra advertencias en la ventana de errores.                                                                                                    |
|                      | Si la casilla no está seleccionada:                                                                                                    |
| Mostrar advertencias | Sólo muestra los errores.                                                                                                    |
|                      | Si la casilla está seleccionada:                                                                                                    |
|                      | Muestra errores y advertencias (la pestaña de la ventana Comprobar error<br>parpadea varias veces y después se enciende una luz azul. Después que se<br>visualiza el error, la pantalla vuelve a su estado original). |
|                      | Cuando se usa la misma dirección para varias funciones, muestra una advertencia en la ventana de errores.                                                                                                    |
| Incluir bobina doble | Si la casilla no está seleccionada:                                                                                                    |
| en las advertencias  | Cuando hay advertencias, o bien advertencias fuera de la bobina doble, parpadea la pestaña de la ventana Comprobar error.                                                                                             |
|                      | Si la casilla está seleccionada:                                                                                                    |
|                      | Si hay advertencias, la pestaña de la ventana Comprobar error parpadea.                                                                                                    |

#### ■ Guía de configuración de [Edición de la pantalla]

"8.13.3 Guía de configuración de preferencias [Estilo de edición de pantalla]" (página 8-107)

## Lógica común

Configure el editor de lógica (Ajustes comunes del ladder y la lista de instrucciones).

| 🏂 Ajustes opcionale:                                                                             | 5                                                                                                    | × |
|--------------------------------------------------------------------------------------------------|----------------------------------------------------------------------------------------------------|---|
| General<br>Barra de herramienta:<br>Barra de función<br>Comprobar error<br>Estila de diaión de l | Configurar el editor de lógica (Configuración común del ladder y lista de<br>instrucciones)<br>Editar<br>IV Copiar la Variable símbolo a Etiqueta | _ |
| Lógica común<br>I L<br>Script<br>Tabla de texto<br>Configuraciónes com<br>Ladder<br>IL           | Visualizar<br>Color: Fondo T Cambiar color                                                                                                    | - |
|                                                                                                  | Aceptar (0) Cancelar                                                                                                    |   |

| Configuración     |                                                        | Descripción                                                                                                    |
|-------------------|--------------------------------------------------------|----------------------------------------------------------------------------------------------------|
| Editar            | Copiar una<br>variable de<br>símbolo a una<br>etiqueta | Arrastre y suelte las instrucciones de Ladder en las variables a las<br>cuales se han asignado variables de símbolo en la pantalla de edición<br>y cree objetos que le permitan configurar etiquetas (tales como<br>Piloto o Interruptor) para registrar los nombres de las variables del<br>sistema a las etiquetas.                                                                                                    |
| Visualiz-<br>ador | Color                                                  | Seleccione un elemento que cambiará de color, ya sea [Fondo],<br>[Operando], [Dirección de E/S (Ladder)], [Instrucciones, Barra de<br>alimentación, Peldaños (Ladder)], [Línea regulada(IL)], [SOR (IL)],<br>[Instrucciones de Ladder (IL)], [Bifurcación (IL)], [Etiqueta (IL)] o<br>[Caracteres visualizados no configurados (IL)]. Haga clic en<br>[Cambiar color] y defina el color en el cuadro de diálogo<br>visualizado. |

## ■ Ladder

Configura el editor de ladder

| 💰 Ajustes opcionale                                                                | 5                                                                                                    | × |
|------------------------------------------------------------------------------------|----------------------------------------------------------------------------------------------------|---|
| General<br>Barra de herramienta:<br>Barra de función<br>Comprobar error            | Configurar el editor de ladder Editar                                                                               |   |
| Estilo de edición de k<br>Lógica comán<br>Ladder<br>IL<br>Script<br>Tabla de texto | Visualizar                                                                                                    |   |
| Configuraciónes com<br>Ladder<br>IL                                                | I✓ Comentario del peldaño<br>I✓ Direcciones de E/S<br>Fuente: Microsoft Sans SeriftE stándarti8pt Cambiar la fuente |   |
|                                                                                    |                                                                                                    |   |

| Configuración |                                                       | Descripción                                                                                                    |
|---------------|-------------------------------------------------------|----------------------------------------------------------------------------------------------------|
| Editar        | Configurar<br>operandos al<br>añadir<br>instrucciones | Cuando inserte instrucciones de ladder durante la creación de un programa lógico, defina el operando en forma simultánea. |
| Visualizador  | Comentarios del<br>peldaño                            | Muestra los comentarios del peldaño en la pantalla del ladder.                                                            |
| VISUAIIZAUUI  | Dirección de E/S                                      | Muestra la dirección de E/S si se asigna una variable de símbolo a un terminal de E/S.                                    |
|               | Fuente                                                | Define una fuente que se usará en la pantalla del ladder.                                                                 |

#### ∎ IL

Configura el Editor de IL (Lista de instrucciones).

| 💰 Ajustes opcionale                                                                                                    | s                                                                                                    | × |
|----------------------------------------------------------------------------------------------------|----------------------------------------------------------------------------------------------------|---|
| General<br>Barra de herramienta:<br>Barra de función<br>Comprobar error<br>Estilo de edición de la<br>Lógica común<br>Lodor<br>IL<br>Lodor | Configurar el editor IL<br>Editar<br>Mover el cursor automáticamente después de la entrada<br>Visualizar |   |
| Tabla de texto<br>Configuraciónes com<br>Ladder<br>IL                                                                                      | I Sangría de bifurcaciones<br>Fuente: Microsoft Sans Serif0Estándar08pt Cambiar la fuente                |   |

| Configuración |                                                             | Descripción                                                                     |
|---------------|-------------------------------------------------------------|---------------------------------------------------------------------------------|
| Editar        | Mover el cursor<br>automáticamente<br>después de la entrada | Mueve el enfoque automáticamente para ayudar con la entrada durante la edición. |
| Visualizador  | Sangría de<br>bifurcaciones                                 | Sangrar las instrucciones de bifurcación y visualizar.                          |
|               | Fuente                                                      | Define una fuente que se usará en la pantalla IL.                               |

#### Script

Configure los ajustes pertinentes para D-Script, Global D-Script, Script extendido y Función definida por el usuario.

También puede especificarlos en los cuadros de diálogo [Script extendido] y [Global D-Script].

"21.9.1 Guía de configuración de D-Script/Común [Global D-Script]" (página 21-57)

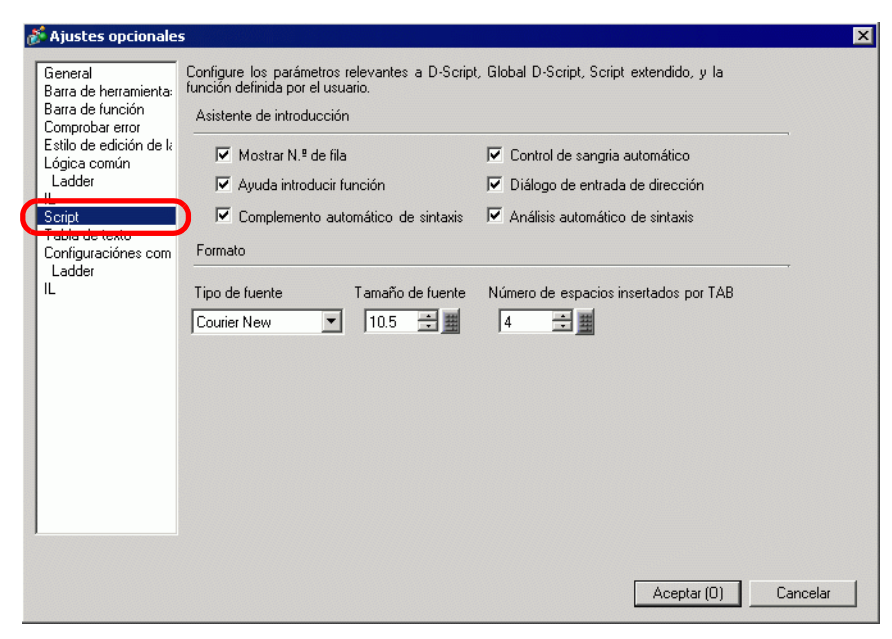

| Configuración    |                                      | Descripción                                                                                                    |
|------------------|--------------------------------------|----------------------------------------------------------------------------------------------------|
| Ayuda de entrada |                                      | Configure los ajustes de la ayuda de entrada para D-Script, Global D-<br>Script, Script extendido y Función definida por el usuario.                                                                                                    |
|                  | Mostrar número<br>de fila            | Muestra el número de fila a la derecha del programa.                                                                                                    |
|                  | Control de<br>sangría<br>automática  | Si inserta avances de línea como se muestra a continuación, las<br>tabulaciones se insertan según la jerarquía.<br>Expresión de ejecución Agrandar el área de expresión del script<br>0001 if (b: [PLC1]D000000]==1)<br>0002 {<br>if (b: [PLC1]D000100]<br>0004 {<br>0005 b: [PLC1]D000200]==1<br>0006 }<br>endif<br>0009 endif                        |
|                  | Ayuda de<br>entrada de la<br>función | Cuando la función y corchete inicial "(" se introducen como se muestra<br>abajo, el formato de la función se visualiza.<br>Expresión de ejecución <u>Agrandar el área de expresión del script</u> <u>Introducir dirección</u><br>0001 <u>Memcpy (Copy To Address, Copy From Address, No. of Words)</u><br>0003<br>0004<br>0005<br>0006<br>0007<br>0008 |

|            | Configuración                                            | Descripción                                                                                                    |
|------------|----------------------------------------------------------|----------------------------------------------------------------------------------------------------|
| rada       | Diálogo de<br>entrada de<br>dirección                    | Al crear un script, introduzca un corchete cuadrado izquierdo ([) y<br>aparecerá el cuadro de diálogo [Introducir dirección]. Puede introducir<br>direcciones en este cuadro de diálogo. |
| la de enti | Finalización de<br>sintaxis<br>automática                | Cuando se introduce "if" o "loop" desde el teclado, se finaliza la sintaxis restante.                                                                                                    |
| Ayuc       | Análisis<br>automático de<br>sintaxis                    | La pantalla se verifica al crear los scripts. El [Área de mensaje] muestra<br>los resultados si la expresión es incorrecta.<br>Por ejemplo, "Línea 1: La expresión es incorrecta"        |
| Fo         | rmato                                                    | Defina el formato para los scripts.                                                                                                    |
|            | Tipo de fuente                                           | Seleccione la fuente a utilizar.                                                                                                    |
|            | Tamaño de la<br>fuente                                   | Defina el tamaño de fuente a utilizar (de 8 a 72 en incrementos de 0.5).                                                                                                    |
|            | Número de<br>espacios<br>insertados por la<br>tabulación | Defina el número de sangrías de tabulador a utilizar (de 1 a 8)                                                                                                    |

## Guía de configuración de la [Tabla de texto]

"17.9.3 Guía de configuración de la Tabla de texto" (página 17-66)

#### ■ Ajustes comunes de la monitorización

Configura los parámetros para monitorizar los programas lógicos online.

| Ajustes opcionale                                                                                                    | es                                                                                                    | ×     |
|----------------------------------------------------------------------------------------------------|----------------------------------------------------------------------------------------------------|-------|
| Ajustes opcionale<br>General<br>Barra de herramienta:<br>Barra de función<br>Comprobar error<br>Estilo de edición de k<br>Lógica común<br>Ladder<br>IL<br>Script<br>Tobla de texto<br>Configuraciónes com<br>Lodos<br>IL | S<br>Configurar Moitorización (Configuraciónes comunes del Ladder y lista de<br>instrucciones)<br>Parámetros de comunicación<br>Puerto |       |
|                                                                                                    | Visualizar<br>Visualizar<br>Visualizar<br>Visualizar<br>Visualizar<br>Color: Fondo<br>Cambiar color<br>Cambiar color                   |       |
|                                                                                                    | Aceptar (0) Cano                                                                                                    | celar |

| Configuración           |                         | Descripción                                                                               |
|-------------------------|-------------------------|-------------------------------------------------------------------------------------------|
| ación                   | Puerto                  | Seleccione el puerto de comunicación para la monitorización online, ya sea [USB] o [LAN]. |
| Ajustes de comunic      | Dirección IP            | Si selecciona [LAN] para el [Puerto], especifique la Dirección IP.                        |
| ón                      | Frecuencia              | Especifica la frecuencia de comunicación (desde 200 a 3000).                              |
| Ajustes de monitorizaci | Número de<br>reintentos | Especifica el número de reintentos de la comunicación (desde 0 a 10).                     |

| Co        | onfiguración | Descripción                                                                                                    |
|-----------|--------------|----------------------------------------------------------------------------------------------------|
|           | Valor actual | Muestra los valores actuales de las variables de símbolo durante la monitorización online.                                                                                                    |
| dor       | Fuerzas      | Muestra los valores que han sido forzados durante la monitorización online.                                                                                                    |
| Visualiza | Color        | Seleccione un elemento para cambiarle el color, ya sea [Fondo],<br>[Comentario del peldaño], [Instrucciones, Barra de alimentación,<br>Peldaños], [Operando], [Dirección de E/S], [Valor actual], [Forzados] o<br>[Flujo de corriente].<br>Haga clic en [Cambiar color] y defina el color en el cuadro de diálogo<br>visualizado. |

#### Ladder

Configura la monitorización del ladder

| General                | Configurar el editor de ladder                  |
|------------------------|-------------------------------------------------|
| Barra de herramienta:  | Editor                                          |
| Barra de función       |                                                 |
| Comprobar error        | 🔽 Configurar oparandos al añadir instruccionas  |
| Estilo de edición de k | I♥ Conligural operandos al anadii instrucciones |
| Logica coman           | Δ                                               |
|                        |                                                 |
| Script                 | Visualizar                                      |
| Tabla de texto         |                                                 |
| Configuraciónes com    | I  ✓ Comentario del pelda  no                   |
|                        |                                                 |
| Ladder                 | IV Lurecciones de E /S                          |

| Configuración |                            | Descripción                                                                            |  |
|---------------|----------------------------|----------------------------------------------------------------------------------------|--|
|               | Comentarios<br>del peldaño | Muestra los comentarios del peldaño en la pantalla del ladder.                         |  |
| Visualizador  | Dirección de E/S           | Muestra la dirección de E/S si se asigna una variable de símbolo a un terminal de E/S. |  |
|               | Fuente                     | Define una fuente que se usará en la pantalla del ladder.                              |  |

#### IL

Configura la monitorización de IL.

| <i></i> Ajustes opcionale                            | s                                                                         | × |
|------------------------------------------------------|---------------------------------------------------------------------------|---|
| General<br>Barra de herramienta:<br>Barra de función | Ajustes de la monitorización de lista de instrucciones (IL)<br>Visualizar |   |
| Comprobar error<br>Estilo de edición de k            | ✓ Sangría de bifurcaciones                                                |   |
| Lógica común<br>Ladder                               | Fuente: Microsoft Sans SeriftE stándar08pt Cambiar la fuente              |   |
| Script                                               |                                                                           |   |
| l'abla de texto<br>Configuraciónes com               |                                                                           |   |
| IL                                                   |                                                                           |   |
|                                                      |                                                                           |   |

| Configuración                         |        | Descripción                                                           |  |
|---------------------------------------|--------|-----------------------------------------------------------------------|--|
| Visualizador Sangría de bifurcaciones |        | Sangrar las instrucciones de bifurcación y visualizar.                |  |
|                                       | Fuente | Define la fuente que se usará en la pantalla de monitorización de IL. |  |

## 5.17.8 [Guía de configuración de [Ajustes comunes]

#### Ajustes de alarma

"19.10.1 Guía de ajustes comunes (alarma)" (página 19-71)

#### Ajustes de muestreo

<sup>(C)</sup> "24.8.1 Guía de configuración común (Muestreo)" (página 24-38)

#### Ajustes de la receta

"25.10.1 Guía de configuración común de (Receta)" (página 25-56)

#### Ajustes de seguridad

<sup>(27)</sup> "22.10.1 Guía de configuración común (Configuración de seguridad)" (página 22-43)

#### Ajustes del registro de operaciones

"22.10.2 Guía de configuración común (Configuración del registro de operaciones)" (página 22-55)

#### ■ Configuraciones del programa de horario

<sup>(27)</sup> "23.4 Guía de ajustes comunes de programaciones horarias" (página 23-11)

#### Configuración de sonido

"26.5.1 Guía de Ajustes comunes (Sonido)" (página 26-13)

#### Ajustes de la tabla de texto

"17.9.3 Guía de configuración de la Tabla de texto" (página 17-66)

#### Ajustes de Global D-Script

<sup>(C)</sup> "21.9.1 Guía de configuración de D-Script/Común [Global D-Script]" (página 21-57)

#### Ajustes de Script extendido

<sup>(C)</sup> "21.9.1 Guía de configuración de D-Script/Común [Global D-Script]" (página 21-57)

#### Registro de la imagen

"9.5.1 Guía de ajustes comunes de (Registro de imagen)" (página 9-24)

#### Registro del texto

"17.9.2 Guía de ajustes comunes (Registro del texto)" (página 17-65)

#### Registro del símbolo

"8.13.4 Guía de ajustes comunes del registro del símbolo" (página 8-112)

#### Registro del teclado

"15.6.2 Guía de ajustes comunes (Registro del teclado)" (página 15-40)

#### Configuraciones de la película

"27.9.3 Guía de ajustes comunes de [Película]" (página 27-96)

#### Configuración de la ventana del Módulo de vídeo/Unidad de DVI

"27.9.5 Guía de ajustes comunes de la [Configuración de la ventana del Módulo de vídeo/Unidad de DVI]" (página 27-118)

#### Configuraciones del color de fondo

Esta función cambia la luz de fondo a rojo. Es útil se crean señales de advertencia. Hay 16 configuraciones de condición disponibles.

• Esta característica se encuentra disponible en modelos limitados. <sup>(37)</sup> "1.3 Funciones soportadas" (página 1-5)

| 📮 Ba                               | 📃 Base 1(Sin titu) 🗙 📑 Luz de fondo 🗙 |                        |           |            |  |
|------------------------------------|---------------------------------------|------------------------|-----------|------------|--|
| Configuraciones del color de fondo |                                       |                        |           |            |  |
| Número                             | Modo de acción                        | Dirección de la acción | Condición | Comentario |  |
| 1                                  |                                       |                        |           |            |  |
| 2                                  |                                       |                        |           |            |  |
| 3                                  |                                       |                        |           |            |  |
| 4                                  |                                       |                        |           |            |  |
| 5                                  |                                       |                        |           |            |  |
| 6                                  |                                       |                        |           |            |  |
| 7                                  |                                       |                        |           |            |  |
| 8                                  |                                       |                        |           |            |  |
| 9                                  |                                       |                        |           |            |  |
| 10                                 |                                       |                        |           |            |  |
| 11                                 |                                       |                        |           |            |  |
| 12                                 |                                       |                        |           |            |  |
| 13                                 |                                       |                        |           |            |  |
| 14                                 |                                       |                        |           |            |  |
| 15                                 |                                       |                        |           |            |  |

| Configuración             | Descripción                                                                                                    |
|---------------------------|----------------------------------------------------------------------------------------------------|
| Modo de acción            |                                                                                                    |
| Dirección de la<br>acción | Haga doble clic en la línea para mostrar el cuadro de diálogo<br>[Configuraciones del color de fondo]. Las cadenas seleccionadas aparecen |
| Condición                 | en el cuadro.                                                                                                    |
| Comentario                |                                                                                                    |

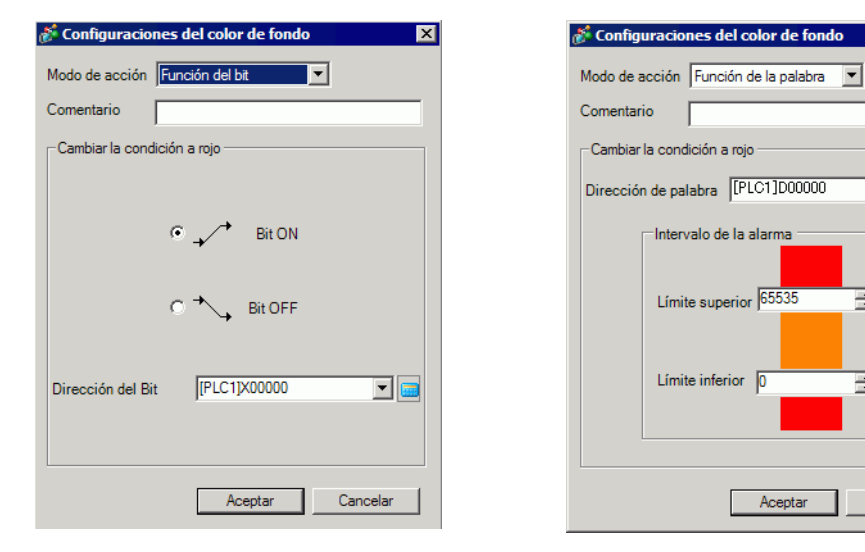

Seleccionar [Función del bit] Seleccionar [Función de la palabra]

×

-

÷

÷

Cancelar

| Configuración                  | Descripción                                                                                                    |
|--------------------------------|----------------------------------------------------------------------------------------------------|
| Modo de acción                 | Seleccione [Función del bit] o [Función de la palabra].                                                                                                    |
| Comentario                     | Introduzca su comentario usando un máximo de 20 caracteres.                                                                                                    |
| Cambiar la condición<br>a rojo | <ul> <li>Configura las condiciones para cambiar la luz de fondo a rojo.</li> <li>Cuando se selecciona [Función del bit] para el [Modo de acción]<br/>Especifica si el color cambia a rojo cuando se activa o desactiva la<br/>[Dirección de bit] especificada.</li> <li>Cuando se selecciona [Función de la palabra] para el [Modo de acción]<br/>Cambia el color a rojo cuando el valor almacenado en la [Dirección de<br/>palabra] especificada está fuera del rango especificado<br/>(mayor que el [Límite superior] o menor que [Límite inferior]). El rango<br/>de configuración entre el [Límite superior] y [Límite inferior] es de 0 a<br/>65535.</li> </ul> |

#### Ajustes de símbolos de variables

Muestra la pantalla para registrar las variables de símbolo.

## • Para obtener información detallada sobre el registro de variables de símbolo, véase lo siguiente.

"29.3.2 Utilizar direcciones con nombres flexibles (Formato de variable)" (página 29-10)

(Formato de dirección)" (página 29-18)

|        |        |              |             |                      | <u></u> |
|--------|--------|--------------|-------------|----------------------|---------|
| Nombre | ∠ Tipo | Matriz Conta | r Indirecto | Retentive Comentario |         |
|        |        |              |             |                      |         |
|        |        |              |             |                      |         |
|        |        |              |             |                      |         |
|        |        |              |             |                      |         |
|        |        |              |             |                      |         |
|        |        |              |             |                      |         |
|        |        |              |             |                      |         |
|        |        |              |             |                      |         |
|        |        |              |             |                      |         |
|        |        |              |             |                      |         |
|        |        |              |             |                      |         |
|        |        |              |             |                      |         |
|        |        |              |             |                      |         |
|        |        |              |             |                      |         |
|        |        |              |             |                      |         |
|        |        |              |             |                      |         |
|        |        |              |             |                      |         |
|        |        |              |             |                      |         |
|        |        |              |             |                      |         |
|        |        |              |             |                      |         |
|        |        |              |             |                      |         |
|        |        |              |             |                      |         |
|        |        |              |             |                      |         |
|        |        |              |             |                      |         |
|        |        |              |             |                      |         |
|        |        |              |             |                      |         |
|        |        |              |             |                      |         |

| Configuración | Descripción                                                                                                    |  |  |  |
|---------------|----------------------------------------------------------------------------------------------------|--|--|--|
| Nombre        | Especifica el nombre de la variable de símbolo.                                                                                                    |  |  |  |
| Тіро          | Especifica el tipo de variable de símbolo.<br>Si [Registrar la variable] es [Formato de la dirección], seleccione el tipo de<br>dirección a mostrar de ya sea [Dirección del bit], [Dirección de palabra],<br>[Variable de bit], [Variable entera] [Variable flotante], [Variable real],<br>[Variable del temporizador], [Variable del contador], [Variable de fecha],<br>[Variable de tiempo] o [Variable de PID].<br>Cuando [Registrar la variable] es [Formato de la dirección], seleccione<br>[Dirección del bit] o [Dirección de la palabra] como el tipo. |  |  |  |
| Matriz        | Determina si se especificarán matrices o no.                                                                                                    |  |  |  |
| Conteo        | Especifica el tamaño de una [Matriz].                                                                                                    |  |  |  |
| Dirección     | Si especificó [Dirección del Bit] o [Dirección de palabra] como el [Tipo],<br>especifique la dirección del dispositivo/PLC.                                                                                                    |  |  |  |
| Retentivo     | Seleccione retentivo/volátil                                                                                                    |  |  |  |
| Comentario    | Introduzca cualquier comentario.                                                                                                    |  |  |  |
| Utilidad      | <ul> <li>Importar<br/>Importa variables de símbolo en formato de archivo CSV.</li> <li>Exportar<br/>Exporta variables de símbolo en formato de archivo CSV.</li> </ul>                                                                                                    |  |  |  |

## 5.17.9 Guía de configuración de la [Pantalla]

Esta sección explica cada elemento que se muestra al seleccionar el menú [Pantalla (S)].

#### Nueva pantalla

Para crear una pantalla nueva, seleccione [Nueva pantalla (N) desde el menú [Pantalla (S)].

| \delta Nueva pantalla                          |                                              | X        |
|------------------------------------------------|----------------------------------------------|----------|
| Tipo de pantalla                               | Base 💌                                       |          |
| Pantalla                                       |                                              |          |
| Título                                         | Sin título                                   |          |
| Emplee la plantil                              | la                                           |          |
| <u>Seleccione ur</u><br><u>Plantilla recie</u> | a plantilla de la lista<br>ntemente empleada |          |
|                                                | Nuevo                                        | Cancelar |

| Configuración                               | Descripción                                                                                                    |  |  |
|---------------------------------------------|----------------------------------------------------------------------------------------------------|--|--|
| Tipo de pantalla                            | Seleccione el tipo de pantalla a crear o seleccione una plantilla entre<br>[Base], [Ventana] o [Lógica].                                                                                                    |  |  |
| Pantalla                                    | Si se selecciona [Base] para el [Tipo de pantalla], especifique el número<br>de la pantalla a crear desde 1 a 9999. Si se selecciona [Ventana],<br>especifique el número desde 1 a 2000. Si se selecciona [Lógica],<br>especifique el valor desde SUB-01 a SUB-32. |  |  |
| Título                                      | Defina el título de la pantalla nueva usando un máximo de 30 caracteres.                                                                                                    |  |  |
| Usar la plantilla                           | Seleccione una plantilla.                                                                                                    |  |  |
| Seleccionar una<br>plantilla de la<br>lista | Muestra el cuadro de diálogo [Seleccionar plantilla] para seleccionar una plantilla.                                                                                                    |  |  |
| Plantillas<br>utilizadas<br>recientemente   | Los nombres de las plantillas recientemente empleadas se muestran como<br>una ventana emergente.                                                                                                    |  |  |
| Objetos de subrutina<br>habilitados         | Aparece cuando selecciona [Lógica] en [Tipo de pantalla].<br>Cuando crea una nueva pantalla de lógica de una subrutina, puede llamar<br>los objetos de subrutina registrados como objetos lógicos.                                                                 |  |  |

|                                    |                | Seleccione los objetos de subrutina registrados para crear una programa de                                                                                                   |
|------------------------------------|----------------|----------------------------------------------------------------------------------------------------|
| Seleccio<br>objetos c<br>subrutina | nar<br>de<br>a | subrutina.                                                                                                    |
|                                    |                | Subroutine Name SUB-01                                                                                                    |
|                                    |                |                                                                                                    |
|                                    |                | Para obtener más información acerca de opción [Cargar el objeto<br>subrutina], véase:<br><sup>C</sup> "29.13.6 Usar programas de lógica creados anteriormente ■ Llamar a los |

## Abrir pantalla

Abre una pantalla.

| Abrir pantalla         Tipo de pantalla         Info de la pantalla | Base            | ×             |
|---------------------------------------------------------------------|-----------------|---------------|
|                                                                     | Pantalla Título | 1             |
| Número Título                                                       | Cabecera        | Pie de página |
|                                                                     | Abrir           | r Cancelar    |

| Configuración              |               | Descripción                                                                                                    |  |  |
|----------------------------|---------------|----------------------------------------------------------------------------------------------------|--|--|
| Tipo de pantalla           |               | Seleccione el tipo de pantalla que se abrirá, ya sea [Base], [Ventana], [Lógica] o [E/S].                                 |  |  |
| Información de<br>pantalla |               | Defina si desea o no mostrar la información y vista previa de una pantalla que se va a abrir.                             |  |  |
|                            | Pantalla      | Muestra el número de pantalla seleccionado en la lista de visualizadores.<br>Si cambia el número, la vista previa cambia. |  |  |
|                            | Título        | Muestra el título de la pantalla en la vista previa.                                                                      |  |  |
| Мс                         | ostrar lista  | Muestra una lista de todas las pantallas en un archivo de proyecto.                                                       |  |  |
|                            | Número        | Muestra el número de la pantalla.                                                                                         |  |  |
|                            | Título        | Muestra el título de la pantalla.                                                                                         |  |  |
|                            | Cabecera      | Cuando se especifica una cabecera, se muestra el [Título] de la misma.                                                    |  |  |
|                            | Pie de página | Cuando se especifica un pie de página, se muestra el [Título] del mismo.                                                  |  |  |

#### Cerrar la pantalla

Cierra el editor de pantalla.

• Haga clic en 🔀 en la parte superior derecha de la pestaña del editor de pantalla, ponga el cursor en la pestaña del editor de la pantalla y seleccione [Cerrar (Título de la pantalla)] desde el menú contextual del mouse, o bien use una tecla de acceso directo para cerrar la pantalla.

#### Información de la pantalla

Muestra la información de la pantalla especificada.

| Nivel de seguridad                     | 0                |
|----------------------------------------|------------------|
| Nivel de seguridad                     | U                |
|                                        |                  |
| iviar datos                            |                  |
| Tamaño de envío                        | 160 Bytes (0.0%) |
| Número de direcciones<br>(componentes) | 0 (Max1,152)     |
| Número de direcciones (D-Script)       | 0 (Max1,152)     |
| Dbjetos<br>(                           | 0 (Max1,024)     |
| ormacion                               |                  |

|                            | Configuración                         | Descripción                                                                                                    |  |  |  |  |
|----------------------------|---------------------------------------|----------------------------------------------------------------------------------------------------|--|--|--|--|
| Atributo de la<br>pantalla |                                       | Muestra la información de la pantalla.                                                                                                    |  |  |  |  |
|                            | Тіро                                  | Muestra el tipo de pantalla especificada con [Base], [Ventana] o [Lógica].<br>Si abre la [Información de pantalla] donde se puede editar la Cabecera/Pie<br>de página, el Tipo se visualiza como [Cabecera] o [Pie de página]. |  |  |  |  |
|                            | Número                                | Muestra el número de la pantalla.                                                                                                    |  |  |  |  |
|                            | Título                                | Muestra el título de la pantalla.                                                                                                    |  |  |  |  |
|                            | Nivel de<br>seguridad                 | Muestra el nivel de seguridad de la pantalla                                                                                                    |  |  |  |  |
| Datos a enviar             |                                       | Muestra el resumen de los datos que se enviarán a la GP.                                                                                                    |  |  |  |  |
|                            | Tamaño de envío                       | Muestra el tamaño de los datos para una pantalla en bytes. Muestra el<br>índice de uso del tamaño total de la pantalla en porcentajes entre<br>paréntesis.                                                                     |  |  |  |  |
|                            | Direcciones<br>(Objetos/D-<br>Script) | Muestra el número total de direcciones usadas para los Objetos y el D<br>Script en [Número de direcciones (Número máximo de direcciones)]. Si el<br>número excede el número máximo de direcciones, aparece en rojo.            |  |  |  |  |
| Objetos Mue                |                                       | Muestra el número total de objetos utilizados para las pantallas en Objetos.                                                                                                    |  |  |  |  |
| Información                |                                       | Muestra información adicional.                                                                                                    |  |  |  |  |

#### Pantalla anterior/Pantalla siguiente

Muestre la pantalla con un número antes/después del número de la pantalla visualizada actualmente.

• La función de pantalla anterior/pantalla siguiente no se encuentra disponible en las pantallas de película.

#### Cambiar la vista

#### Pantalla de edición

Cambia la vista al editor de pantalla.

#### ♦ Lista de objetos

Muestra una lista de los atributos de los objetos utilizados en la pantalla seleccionada. No muestra una lista de [Dibujo], [Acción de activación] o [D-Script].

| Lista de pantallas        | <b>4 X</b>  | Base 1 (Unben         | annt) 🗵       |                |               | <u></u>                           |                      | 4 ⊳ |
|---------------------------|-------------|-----------------------|---------------|----------------|---------------|-----------------------------------|----------------------|-----|
| Tipo de pantalla Todo     | •           | Lista del Objetos (Pa | intalla base) |                |               |                                   |                      |     |
| Método de búsqueda Título | •           | Objetos               |               | 7              | <u>Filtro</u> | Editar <u>Exportar</u> Importar a | ilver a la<br>ntalla |     |
| Refinar búsqueda          | Buscar      | Número ID             | Comentario    | Característica |               | Detalle de las características    | Detalle              |     |
| 📁 🔁 🛍 🗙   🗏 💋 🍇           |             |                       |               |                |               |                                   |                      |     |
| 🎲 Pantalla base           |             |                       |               |                |               |                                   |                      |     |
| 80001                     | (Unbenannt) |                       |               |                |               |                                   |                      |     |
| 🕵 Pantallas               |             |                       |               |                |               |                                   |                      |     |

| Configuración                                               | Descripción                                                                                                    |  |  |  |
|-------------------------------------------------------------|----------------------------------------------------------------------------------------------------|--|--|--|
| Objetos                                                     | Seleccione el tipo de objeto a enumerar de todos los objetos ubicados en la pantalla.                                                                                                    |  |  |  |
| Filtro                                                      | Aparece el cuadro de diálogo [Configuración de filtro]. Defina si desea o<br>no mostrar [Dirección], [Detalle de las características] y [Texto de la<br>etiqueta] en la Lista de objetos.<br>Image: Configuración de filtro         Image: Configuración de filtro         Image: Configu |  |  |  |
| Editar                                                      | Muestra el cuadro de diálogo de configuración para el objeto seleccionado de la lista.                                                                                                    |  |  |  |
| Exportar                                                    | Aparece el cuadro de diálogo [Exportar lista de objetos]. Defina el destino<br>para guardar la [Lista de objetos] en el archivo CSV (*.csv) o archivo de<br>texto (*.txt).                                                                                                    |  |  |  |
| Importar                                                    | Aparece el cuadro de diálogo [Importar lista de objetos]. Defina el archivo<br>en formato CSV(*.csv) o formato de texto (*.txt) para importarlo al<br>proyecto.                                                                                                    |  |  |  |
| Volver a la pantalla Cambia la vista al editor de pantalla. |                                                                                                    |  |  |  |

| Configuración                      | Descripción                                                                                                    |  |  |  |  |
|------------------------------------|----------------------------------------------------------------------------------------------------|--|--|--|--|
| Mostrar lista                      | Enumera los detalles de los objetos.                                                                                                    |  |  |  |  |
| Número                             | Los números se asignan en forma secuencial a los objetos ubicados en la pantalla, desde los más antiguos, comenzando con 1.                                           |  |  |  |  |
| ID                                 | Muestra las ID de los objetos.                                                                                                    |  |  |  |  |
| Comentario                         | Muestra los comentarios de los objetos.                                                                                                    |  |  |  |  |
| Función                            | Muestra el nombre de la función del objeto.<br>Por ejemplo: Bit - Comparación                                                                                         |  |  |  |  |
| Detalles de las<br>características | Muestra los detalles del texto para las funciones de un objeto.                                                                                                    |  |  |  |  |
| Dirección/<br>Dirección1           | Mostrar lista                                                                                                    |  |  |  |  |
| Etiqueta/Estado<br>0               | Muestra las etiquetas especificadas a los objetos. Si especifica diferentes<br>etiquetas para cada estado de un objeto, se mostrará una etiqueta para cada<br>estado. |  |  |  |  |
| Introducción                       | Muestra otra información detallada, tal como las coordenadas de los<br>objetos ubicados en pantalla. El contenido visualizado depende de los<br>objetos.              |  |  |  |  |

#### Ladder (sólo cuando se visualiza la pantalla lógica)

Mostrar la vista del editor de lógica con el método de ladder

#### IL (sólo cuando se visualiza la pantalla lógica)

Mostrar la vista del editor de lógica con el método de IL.

#### Registro de la plantilla

Registre los objetos ubicados en el editor de pantalla como una plantilla, excepto por la cabecera/pie de página.

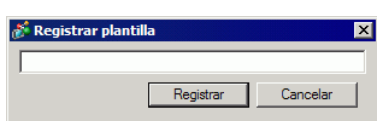

| Configuración          | Descripción                                                                            |
|------------------------|----------------------------------------------------------------------------------------|
| Registrar la plantilla | Defina el título para la plantilla nueva usando un máximo de 30 caracteres de un byte. |

## 5.18 Restricciones

#### 5.18.1 Restricciones para crear pantallas

#### Tipo de pantalla

Esta sección describe los tipos de pantallas que se crean con los archivos de proyecto. El archivo de proyecto consta en su mayor parte de dos pantallas: una Pantalla base y una Pantalla de ventana. La Pantalla base es una pantalla que se muestra en la GP. Siempre use una Pantalla base para mostrar una pantalla en la GP. La Pantalla de ventana es una pantalla que se llama y se visualiza en la Pantalla base. Una Pantalla de ventana se usa para mostrar una pantalla encima de otra, tal como una entrada de teclado.

"12.3 Visualizar ventanas" (página 12-8)

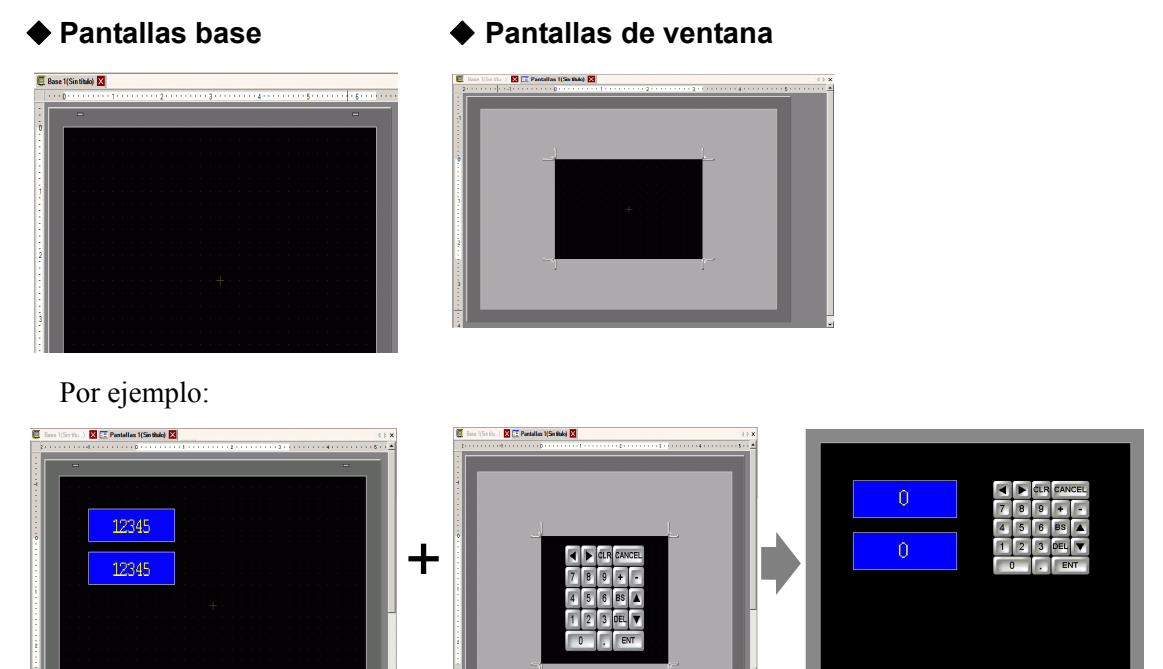

Pantalla de ventana

Pantalla base + Pantalla de ventana

NOTA

La pantalla de lógica y pantalla de E/S se usan para crear programas lógicos.
 "29.2.3 Nombre del objeto de la pantalla lógica" (página 29-7)
 "30.1.2 Asignar direcciones (variables) a terminales de E/S" (página 30-3)

#### Número de pantallas que se pueden crear

| Tipo de pantalla    | Rango del número pantallas permitidas |  |  |
|---------------------|---------------------------------------|--|--|
| Pantalla base       | 1-9999                                |  |  |
| Pantalla de ventana | 1-2000                                |  |  |
| Lógica              | MAIN, INIT SUB-01 a SUB-32            |  |  |

Pantalla base

#### Capacidad de datos por pantalla

La capacidad máxima por pantalla es aproximadamente 1 MB. No se puede crear una pantalla que exceda esta capacidad.

La capacidad máxima del área que puede mantener los datos de una pantalla creada ([Área de la pantalla del usuario]) depende del modelo de GP.

"1.3 Funciones soportadas" (página 1-5)

#### Número de funciones que puede ubicar en una pantalla.

A continuación se muestra el número máximo permitido de funciones y objetos ubicados en una sola pantalla. Este número es para las pantallas recién creadas sin ninguna otra configuración.

| NOTA | • La suma total de los objetos que pueden ubicarse en una pantalla se muestra a continuación: Cuando se selecciona las Series GP-3400, 3500, 3600 o 3700 en Visualizador: |
|------|----------------------------------------------------------------------------------------------------|
|      | Hasta 1024                                                                                                    |
|      | Cuando se selecciona [IPC Series (PC/AT] en Visualizador: Hasta 1280                                                                                                    |
|      | Modelos distintos a los de arriba: Hasta 384                                                                                                    |
|      | • Se puede configurar un máximo de 1152 direcciones en una pantalla, excepto                                                                                              |
|      | por el número de direcciones de D-Script. Se pueden configurar hasta 1153                                                                                                 |
|      | direcciones para D-Script por separado.                                                                                                    |
|      | Sin embargo, cuando se selecciona [IPC Series (PC/AT] en Visualizador, se                                                                                                 |
|      | pueden definir hasta 3000 direcciones.                                                                                                    |

| Objetos          | Tipo de función                     | Pantalla<br>base | Pantalla de<br>ventana <sup>*1</sup> |  |
|------------------|-------------------------------------|------------------|--------------------------------------|--|
| Alarmas          | Sumario                             | 1                | 1                                    |  |
| Alaimas          | Mostrar histórico                   | 384              |                                      |  |
| Alarma de texto  | -                                   | 1                | 1                                    |  |
|                  | Gráfico normal                      |                  |                                      |  |
| Gráfico          | Gráfico estadístico                 | 384              |                                      |  |
|                  | Medidor analógico                   |                  |                                      |  |
| Objeto de tecla  | -                                   |                  | 384                                  |  |
|                  | Visualizador Numérico <sup>*2</sup> |                  | 384                                  |  |
|                  | Visualizador de texto <sup>*2</sup> | 384              |                                      |  |
| Display de datos | Visualizador de Fecha/<br>Hora      | 384              |                                      |  |
|                  | Visualizador de datos estadísticos  | 384              |                                      |  |
|                  | Display del valor límite            |                  | 384                                  |  |

| Objetos                                                      | Tipo de función                                                      | Pantalla Pantalla de base ventana <sup>*1</sup> |     |  |
|--------------------------------------------------------------|----------------------------------------------------------------------|-------------------------------------------------|-----|--|
|                                                              | Visualización ON/OFF                                                 |                                                 |     |  |
|                                                              | Visualizador de estado                                               | 384                                             |     |  |
| Visualizador de imagen                                       | Visualizador de imágenes<br>CF                                       |                                                 | 501 |  |
|                                                              | Mover el visualizador<br>(solamente cuando se<br>selecciona Símbolo) | 30                                              |     |  |
|                                                              | Interruptor de bit                                                   |                                                 |     |  |
|                                                              | Interruptor de palabra                                               |                                                 |     |  |
| Interruptor/Piloto                                           | Cambio pantalla                                                      |                                                 |     |  |
| Interruptor/T noto                                           | Interruptor especial                                                 | 384                                             |     |  |
|                                                              | Interruptor selector                                                 |                                                 |     |  |
|                                                              | Piloto                                                               |                                                 |     |  |
| Pantallas                                                    | Ventana <sup>*3</sup>                                                | 38/                                             | 0   |  |
| 1 antanas                                                    | Ventana global <sup>*4</sup>                                         | 504                                             | U   |  |
| Reproductor de películas                                     | -                                                                    | 1                                               |     |  |
| Módulo de vídeo/<br>Unidad de DVI                            | -                                                                    | 512 <sup>*5</sup>                               | 0   |  |
| Visualizador de mensaie                                      | Entrada directa                                                      | - 384                                           |     |  |
| visualizador de mensaje                                      | Visualizador de texto                                                |                                                 |     |  |
| D-Script                                                     | -                                                                    | _*6                                             |     |  |
| Visualizador de datos muestreados <sup>*2</sup>              | -                                                                    | 1                                               | 1   |  |
| Gráfico de tendencias históricas <sup>*7</sup>               | -                                                                    | 8                                               |     |  |
| Gráfico de visualizador<br>de bloques de datos <sup>*7</sup> | -                                                                    |                                                 |     |  |
|                                                              | Transmisión de datos                                                 | 1                                               | 1   |  |
| Visualizador de datos                                        | Recetas                                                              | 384                                             |     |  |
| especial                                                     | Mostrar CSV <sup>*2</sup>                                            | 1                                               | 1   |  |
|                                                              | Administrador de archivos                                            | 1                                               | 0   |  |
|                                                              | Función del bit                                                      |                                                 | 1   |  |
| A agión da agting gión                                       | Función de la palabra                                                | 294                                             |     |  |
| Accion de activación                                         | Cambio pantalla                                                      |                                                 | 304 |  |
|                                                              | Acción dibujar                                                       |                                                 |     |  |
| Objetos                             | Tipo de función | Pantalla<br>base | Pantalla de<br>ventana <sup>*1</sup> |
|-------------------------------------|-----------------|------------------|--------------------------------------|
| Acceso remoto al<br>ordenador (RPA) | -               | 1 <sup>*8</sup>  | -                                    |

- \*1 Se puede mostrar un máximo de tres ventanas en la pantalla a la vez. Para obtener más información sobre la visualización de ventanas, véase lo siguiente:
  "12.8.2 Restricciones de las pantallas de ventana Visualizar varias ventanas en una sola pantalla" (página 12-34)
- \*2 No se puede dibujar un Visualizador de datos muestreados y Visualizador de datos especial (Mostrar CSV) a la misma vez. Tampoco puede dibujar un Visualizador de datos especial (Mostrar CSV) y un Visualizador de datos configurado con Permitir entrada a la misma vez.
- \*3 Puede poner hasta tres objetos de ventana con la opción [Lectura continua] en una sola pantalla (dos si usa Ventanas globales). Si pone tres ventanas de [Lectura continua] en una pantalla, no funcionará ninguna pantalla adicional.
- \*4 Cuando la pantalla de monitorización del dispositivo está activada, la ventana global no se puede mostrar.
- \*5 Sólo puede mostrar una ventana del Módulo de vídeo/DVI por pantalla del dispositivo/PLC al mismo tiempo.
- \*6 El número máximo de D-Scripts depende del número de direcciones especificadas por pantalla (hasta 1152) y la capacidad de datos de pantalla (hasta 1 MB).
- \*7 Puede definir un máximo de ocho [Gráficos de tendencias históricas] y [Gráficos de visualizador de bloques de datos] conjuntamente. Sin embargo, en cuanto a los Gráfico de tendencia histórica que usan la función Visualización de datos históricos, sólo puede mostrar uno por pantalla.
- \*8 Si ya hay tres ventanas visualizadas (o dos cuando se usan ventanas globales), ésta ventana no se puede mostrar.

# Visualización de pantalla

• Cuando se cambia la orientación de vertical a horizontal o viceversa, el dibujo se muestra con un giro de 90°. Desde el menú [Editar], seleccione [Girar/Voltear] para editar. Asegúrese de comprobar la pantalla después del cambio.

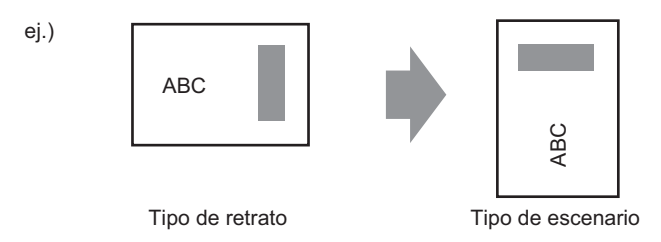

Si cambia de un tipo de visualizador de alta resolución a uno de baja resolución, los datos que exceden el rango no se muestran. Si vuelve a cambiar a un visualizador de alta resolución, se muestran los datos que excedieron el rango.
 El número máximo de caracteres visualizados en un objeto es diferente en un tipo de visualizador de alta resolución y uno de baja resolución. Si cambia un mensaje de alarma

visualizador de alta resolución y uno de baja resolución. Si cambia un mensaje de alarma creado en un visualizador de alta resolución a uno de baja resolución, no se mostrará la parte que no aparece en la pantalla del mensaje.

- Si convierte la resolución, el tamaño del objeto, la posición y el tamaño del texto se ajustan a la resolución del visualizador de forma automática. Es posible que un poco del aumento de escala no se convierta correctamente debido al tamaño del texto y las limitaciones de la resolución.
- Cuando reduce el área de edición de pantalla con la función de zoom, es posible que algunos dibujos no se visualicen correctamente, según el aumento.

### 5.18.2 Restricciones al guardar los datos

#### Precauciones para guardar en una Tarjeta CF o dispositivo de almacenamiento USB

- Las acciones de cambio de objetos y pantallas son más lentas mientras se escribe en una tarjeta CF/almacenamiento USB.
- Puede tardar varios segundos en escribir los datos, según la cantidad de datos.
- Después que los datos de estado se leen desde la GP, antes de que se pueda escribir el próximo comando, permita al menos el tiempo equivalente a un ciclo de comunicación<sup>\*1</sup> o un tiempo de scan del visualizador, cualquiera de los dos que sea más largo.<sup>\*2</sup>
- No llame a las pantallas que usan la tarjeta CF/almacenamiento USB si éstos no están instalados en la GP. Es posible que no funcione correctamente.
- Si se produce un error de escritura, cualquier archivo que no se ha terminado de cargar puede permanecer en la tarjeta CF en el almacenamiento USB.
- Si desea sobrescribir y guardar los datos existentes en la tarjeta CF/almacenamiento USB, debe haber suficiente espacio libre para los datos. Si el tamaño de los datos es más grande que el espacio disponible, se producirá un error de escritura.
- Si al guardar los datos en una Tarjeta CF o almacenamiento USB la carpeta de destino (\ALARM...) no se cierra, la carpeta se crea de forma automática para guardar los datos. Si la carpeta no se puede crear (Ej. si la tarjeta CF/almacenamiento USB no se ha inicializado), se produce un error de escritura.
- El número de veces que se puede escribir datos en una tarjeta CF es limitado. (Aproximadamente 100.000 veces para reescribir 500 KB.)
- Seleccione FAT o FAT32 para formatear la tarjeta CF/almacenamiento USB en su ordenador. Si usa NTFS para formatear, la GP no reconoce la tarjeta CF/almacenamiento USB.

# Precauciones al usar la tarjeta CF

- Cuando expulse una tarjeta CF, asegúrese que el piloto LED de acceso a la tarjeta CF se apague. De lo contrario, los datos en la tarjeta CF pueden dañarse.
- Cuando acceda a una tarjeta CF, asegúrese de no apagar o reiniciar la GP y de no expulsar la tarjeta CF. Cree una pantalla de la aplicación donde no se pueda acceder a la tarjeta CF. En la pantalla de aplicación podrá apagar o reiniciar la GP, abrir y cerrar la cubierta de la tarjeta CF, y expulsar la tarjeta CF.
- \*1 El Tiempo del ciclo de comunicación es el tiempo que transcurre desde que la unidad de visualización solicita los datos del dispositivo/PLC hasta que los recibe. Se almacena en el LS2037 del dispositivo interno como datos binarios. La unidad es 10 milisegundos (ms).
- \*2 El Tiempo de scan del visualizador es el tiempo que se requiere para procesar una pantalla. Se almacena en el LS2036 del dispositivo interno como datos binarios. La unidad es en milisegundos (ms).

- Al insertar la tarjeta CF, compruebe el frente y dorso de la tarjeta y la posición del conector de la misma. Si la tarjeta CF se inserta de forma incorrecta, se pueden dañar los datos, la tarjeta CF o la GP.
- Utilice una tarjeta CF fabricada por Digital Electronics Corporation of Japan. Si se usa una tarjeta CF fabricada por otra compañía, el contenido de la tarjeta CF puede dañarse.
- Asegúrese de hacer una copia de seguridad de todos los datos en la tarjeta CF.
- No haga lo siguiente porque puede dañar los datos o equipo.
  - •Doblar la tarjeta CF.
  - •Dejar que la tarjeta CF se caiga
  - •Mojar la tarjeta
  - •Tocar los conectores de la tarjeta CF directamente
  - •Modificar o desarmar la tarjeta CF

### ■ Instrucciones para manipular el dispositivo de almacenamiento USB

• Mientras acceda al dispositivo de almacenamiento USB, no reinicie la unidad de visualización o saque el dispositivo de almacenamiento USB. Los datos en el dispositivo de almacenamiento puede corromperse.

Para extraer el dispositivo de almacenamiento USB en forma segura, diseñe el sistema para extraer el dispositivo solo después de activar la Variable del sistema

#H\_Control\_USBDetachTrigger y después de confirmar que #H\_Status\_USBUsing está OFF.

<sup>CF</sup> "A.6.2 Variable del sistema IHM (variables del sistema #H ) ■ Tipo de bit" (página A-114)

- Asegúrese de hacer una copia de seguridad de todos los datos en los dispositivos de almacenamiento USB.
- No conecte más de un dispositivo de almacenamiento USB. Si lo hace, puede que los dispositivos USB no se reconozcan correctamente.

#### ■ Lista de memoria externa para guardar datos

A continuación se muestran las memorias externas en las cuales puede guardar datos (o explorar).

"1.3 Funciones soportadas" (página 1-5)

| Función                                                                            | Tarjeta CF | Almacenamie<br>nto USB | Servidor FTP |
|------------------------------------------------------------------------------------|------------|------------------------|--------------|
| Capturar pantalla                                                                  | 0          | 0                      | 0            |
| Visualización de imagen en la<br>visualización de fotos                            | 0          | х                      | х            |
| Guardar datos del historial de alarmas (archivo CSV)                               | 0          | 0                      | х            |
| Guardar datos muestreados (archivo CSV)                                            | 0          | 0                      | х            |
| Copia de seguridad de datos<br>muestreados                                         | 0          | 0                      | х            |
| Transferencia de recetas (datos CSV)                                               | 0          | 0                      | Х            |
| Guardado de recetas                                                                | 0          | 0                      | Х            |
| Visualización de archivos en el<br>administrador de archivos                       | 0          | х                      | х            |
| Función de copia del Administrador de archivos entre la tarjeta CF/memoria externa | Ο          | 0                      | х            |
| Visualización en Mostrar datos CSV                                                 | 0          | 0                      | Х            |
| Guardado de datos de sonido                                                        | 0          | Х                      | Х            |
| Guardar/Reproducir archivos de película                                            | 0          | Х                      | 0            |
| Captura de pantallas de vídeo (con la<br>Unidad VM)                                | О          | О                      | О            |
| Visualización de JPEG en los módulos de<br>vídeo                                   | 0          | 0                      | 0            |
| Módulos de vídeo (cargador de memoria)                                             | 0          | 0                      | Х            |
| Comprobación de espacio disponible                                                 | 0          | 0                      | Х            |
| Guardado de datos de SRAM de respaldo                                              | 0          | Х                      | Х            |
| Inicialización de la memoria offline                                               | 0          | Х                      | -            |
| Usar la función de operación de archivos<br>de D Script                            | 0          | О                      | х            |
| Guardar el registro de operaciones                                                 | 0          | 0                      | Х            |

<sup>•</sup> Las memorias disponibles que puede usar para guardar datos difieren según el modelo.

### Restricciones en las capturas de pantalla

- Una captura de pantalla tarda unos 5 a 6 segundos, y el tamaño del archivo será aproximadamente 200 Kilobytes. Cuando el N.º de dígitos a mostrar = 80
- El tamaño del archivo y el tiempo de captura dependen de la calidad de la imagen y tamaño de la pantalla.
- Los visualizadores de objetos no se actualizan durante la captura.
- Si captura una pantalla con la opción de Parpadeo, la imagen se muestra sin parpadeo.
- Si crea un archivo con acciones distintas a las capturas de pantalla cuando está insertada la tarjeta CF/dispositivo de almacenamiento USB, el siguiente [Número de archivo auto-incrementado] sobrescribirá el archivo.
- Cuando usa [Auto-eliminar el archivo], puede tardar un tiempo en eliminar muchos archivos. Todos los archivos se eliminan, por lo cual puede tardar unos segundos o unos minutos.

# Precauciones de la copia de seguridad automática de SRAM

- Asegúrese que el espacio libre en la tarjeta CF sea superior al tamaño de la SRAM de respaldo. El espacio libre se comprueba antes de ejecutar el proceso. Si no hay suficiente espacio libre, los datos no se guardarán en la tarjeta CF.
- Cuando use la función de almacenamiento de la tarjeta CF, asegúrese de que no hayan datos en la dirección de control de almacenamiento de la tarjeta CF. Puede guardar la siguiente información en una tarjeta CF: Recetas, Datos de registro, Datos del gráfico de líneas, Datos muestreados (Datos de muestreo) y Datos de alarma
- La función de almacenamiento de la tarjeta CF se ejecuta antes que la copia de seguridad de la SRAM. La escritura en la tarjeta CF se interrumpe mientras se ejecuta la copia de seguridad de la SRAM.
- La función de almacenamiento de la tarjeta CF se interrumpe mientras se ejecuta la copia de seguridad de la SRAM. Cuando se escribe a la tarjeta CF de forma automática con la acción de bucle de la función de registro, la acción de registro también se interrumpe hasta que se empieza a escribir a la tarjeta CF.
- Sólo se puede guardar un archivo de copia de seguridad en una tarjeta CF.
- Si ejecuta [Inicializar la tarjeta CF] bajo [Inicializar memoria] cuando la GP está en modo offline, se creará una carpeta de SRAM.
- Si ejecuta la tarjeta CF SRAM (Restaurar) cuando la GP está en modo offline, todos los datos guardados (tales como los datos muestreados) serán reemplazados por los datos recién almacenados.
- Si ejecuta la tarjeta CF SRAM (Restaurar) cuando la GP está en modo offline, los valores ajustados para el Brillo, Contraste y Volumen no cambiarán. Los valores ajustados se aplicarán después de encender el equipo o cuando la GP entre en modo de funcionamiento.
- Si ejecuta la tarjeta CF SRAM (Restaurar) cuando la GP está en modo offline, se sobrescribirá la información de aprendizaje almacenada del FEP japonés. Por ello, es posible que cambie el orden de visualización de los caracteres a convertir de acuerdo a la frecuencia de uso.